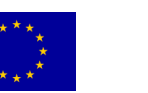

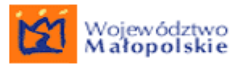

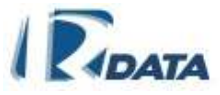

**Bezpieczeństwo IT** 

Integracja sieciowa

Infrastruktura IT

Systemy dla Administracji Publicznej

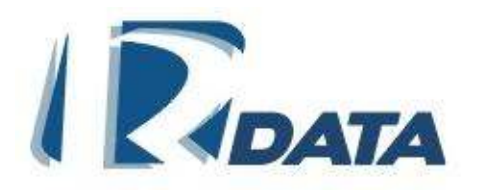

# DOKUMENTACJA UŻYTKOWNIKA

SYSTEM e-SOD v 2.6.1.090309

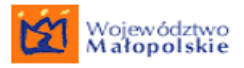

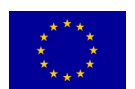

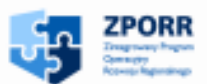

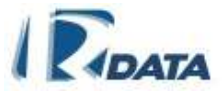

### SPIS TREŚCI

| 1. WSTĘP                                                                                                    | 15         |
|----------------------------------------------------------------------------------------------------|------------|
| 2. PRACA Z SYSTEMEM                                                                                             | 16         |
| 2.1. ROZPOCZECIE PRACY                                                                                          | 16         |
| 2.1.1. Logowanie                                                                                                | .16        |
| 2.1.2. Zmiana hasła                                                                                             | .16        |
| 2.1.3. Wylogowanie z systemu                                                                                    | . 17       |
| 2.2. STRONA STARTOWA                                                                                            | 18         |
| 3. OBIEG KORESPONDENCJI                                                                                         | 22         |
| 3.1. LISTY KORESPONDENCJI W ZAKŁADCE MOJE DOKUMENTY                                                             | 22         |
| 3.1.1. Wszystkie aktywne                                                                                        | . 23       |
| <b>3.1.2</b> . Przychodzące                                                                                     | . 26       |
| 3.1.3. Wewnętrzne                                                                                               | . 27       |
| 3.1.4. Wychodzące                                                                                               | . 28       |
| 3.1.5. Do przesłania                                                                                            | . 30       |
| 3.1.6. Wysłane                                                                                                  | . 31       |
| 3.1.7. Wszystkie zakończone                                                                                     | . 33       |
| 3.1.8. Nowa przychodząca                                                                                        | . 35       |
| 3.1.9. Nowa wewnętrzna                                                                                          | . 36       |
| 3.1.10. Nowa wychodząca                                                                                         | . 37       |
| 3.1.11. Lista korespondencji Urzędu                                                                             | . 38       |
| 3.1.11.1. Lista aktywnych korespondencji Urzędu                                                                 | 39         |
| 3.1.11.2. Lista zakończonych korespondencji Urzędu                                                              | 41         |
| 3.1.12. Lista korespondencji Wydziału                                                                           | . 42       |
| 3.1.12.1. Lista aktywnych korespondencji Wydziału                                                               | 43         |
| 3.1.12.2. Lista zakończonych korespondencji Wydziału                                                            | 45         |
| 3.2. OZNACZENIE KORESPONDENCJI NOWEJ                                                                            | 46         |
| 3.3. WYSZUKIWANIE KORESPONDENCJI                                                                                | 47         |
|                                                                                                    | 49         |
| 3.5. PROCEDOWANIE KORESPONDENCJI WEDŁUG SCIEŻKI STANDARDOWEJ                                                    | 5Z         |
| 3.3.1. Wygląd okien oraz opis lunkcjonalności dostępn                                                           | ycn<br>E 2 |
| 3 5 1 1 Okno Korespondencia                                                                                     | . JZ       |
| 3 5 1 2 Czas przetwarzania ścieżki                                                                              | 56         |
| 3.5.1.3. Interesanci/ Adresaci                                                                                  | 56         |
| 3.5.1.4. Dokumenty papierowe do potwierdzenia lokalizacji                                                       | 57         |
| 3.5.1.5. Załączniki                                                                                             | 58         |
| 3.5.1.6. Zadania                                                                                                | 59         |
| 3.5.1.7. Sprawy powiązane z korespondencją                                                                      | 60         |
| 3.5.1.8. Rejestry                                                                                               | 60         |
| 3.5.1.9. Klasyfikatory informacji korespondencji                                                                | 61         |
| 3.5.1.10. Historia korespondencji                                                                               | 62         |
| 3.5.1.11. Dokument elektroniczny                                                                                | 63         |
| 3.5.1.12. Wiązanie korespondencji                                                                               | 64         |
| 3.3.1.13. Δαίαυζαι με κοιεοροιματική το ορίαψη                                                                  | 00         |
| U.U. I NOULDUVAINIE STANDARDUVE KURESPUNDENUJI (DEZ DURUVIENTUV PAPIERUVIYCH I<br>WARIANITÁW NA WEŻI E ŚCIEŻKI) | 67         |
| 37 KORESPONDENCIA PRECEDENSOWA                                                                                  |            |
| 3.7.1. Edycja korespondencji precedensowej                                                                      | . 68       |

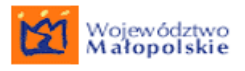

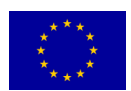

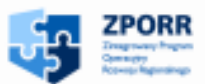

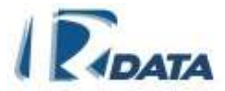

| 3.7.2. Lista zadań                                                                                                    |                    |
|----------------------------------------------------------------------------------------------------|--------------------|
| 3.8. PRZESYŁANIE KORESPONDENCJI DO WIELU.                                                                                              | 74                 |
| 3.9.1 Dodproces-precedens                                                                                                    |                    |
| 392 Podproces-ścieżka                                                                                                    | 76                 |
| 3.10. ZAMIANA ŚCIEŻKI STANDARDOWEJ NA PRECEDENSOWA ORAZ POWRÓT                                                                         |                    |
| 3.11. WZNAWIANIE KORESPONDENCJI                                                                                                    |                    |
| 3.12. ZAKOŃCZENIE OBSŁUGI KORESPONDENCJI                                                                                               | 77                 |
| 3.13. Anulowanie korespondencji                                                                                                    | 77                 |
| 3.14. Korespondencja wpływająca z CU                                                                                                   |                    |
| 3.15. DOKUMENTY WYSYŁANE NA PORTAL CU                                                                                                  |                    |
| 4. INTERESANCI                                                                                                    |                    |
| 4.1. Wyszukiwanie Klientów Urzędu                                                                                                    |                    |
| 4.2. LISTA KLIENTÓW URZĘDU                                                                                                    |                    |
| 4.2.1. Dodawanie danych nowego Klienta Urzędu                                                                                          |                    |
| 4.2.2. Dodawanie adresu                                                                                                    |                    |
| 4.2.3. Dodawanie kontaktu                                                                                                    |                    |
| 4.2.4. Zmiana danych interesanta                                                                                                    |                    |
| 5. ADRESACI                                                                                                    |                    |
| 6. ZAŁĄCZNIKI                                                                                                    |                    |
| 6.1. DOKUMENTY                                                                                                    |                    |
| 6.1.1. Załączanie dokumentów                                                                                                    |                    |
| 6.2. Notatki                                                                                                    |                    |
| 6.2.1. Załączanie notatki                                                                                                    |                    |
| 6.3. FORMULARZE                                                                                                    |                    |
| 6.3.1. Załączanie formularzy                                                                                                    |                    |
| 6.4. ZAŁĄCZANIE DOKUMENTU PAPIEROWEGO                                                                                                  |                    |
| 6.5. ZAŁĄCZANIE REFERENCJI DO SPRAWY                                                                                                   |                    |
|                                                                                                    |                    |
| 6.8 PRAWA DOSTEDI DO ZAŁĄCZNIKÓW KORESPONDENCJI                                                                                        | 97                 |
| 7. SZABLONY DOKUMENTÓW                                                                                                    |                    |
| 8 SKANOWANIE                                                                                                    | 103                |
|                                                                                                    | 104                |
|                                                                                                    |                    |
| 9.1. ZAŁĄCZANIE DOKUMENTU PAPIEROWEGO DO KORESPONDENCJI/ SPRAWY                                                                        |                    |
| 9.2. OBIEG KORESPONDENCJI / SPRAWY Z DOKUMENTEM PAPIEROWYM                                                                             |                    |
| 9.2.1. Przesyłanie korespondencji / sprawy standardo papierowym                                                                        | owej z dokumentem  |
| 9.2.2. Przesyłanie korespondencji / spraw precedenso                                                                                   | wych z dokumentem  |
| papierowym                                                                                                    |                    |
| 9.2.3. Przyjmowanie korespondencji / sprawy z dokumentem                                                                               | papierowym 108     |
| 9.3. Odieg dokumentach dadierowy ych w Oderwaniu od Kokespondencji/S<br>9.4. Listy w Dokumentach dadierowych w zakładce Mole dokumenty | PKAVV I 109<br>110 |
| 941 Listy Dokumentów papierowych                                                                                                    | IIU<br>110         |
| 9.4.1.1. Moje dokumentv papierowe                                                                                                    |                    |
| 9.4.1.2. Moje dokumenty papierowe przychodzące                                                                                         |                    |
| 9.4.1.3. Dokumenty papierowe do przeniesienia                                                                                          | 112                |

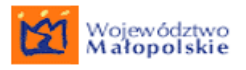

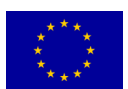

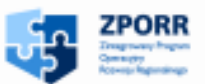

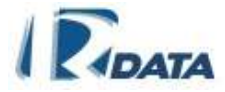

| 9.4.1.4. Dokumenty Papierowe w Instytucji<br>9.4.1.5. Dokumenty archiwalne             | 113<br>114 |
|----------------------------------------------------------------------------------------|------------|
| 9.4.2. Historia przetwarzania dokumentu papierowego                                    | 114<br>445 |
| 10. OBIEG SPRAW                                                                        | 115        |
| 10.1. WSZCZYNANIE SPRAWY                                                               | 115        |
| 10.2. LISTY SPRAW                                                                      | 118        |
| 10.2.1. Lista Wszystkie aktywne                                                        | 118        |
| 10.2.2. Lista Zakończone                                                               | 119        |
| 1023 Lista Do przesłania                                                               | 120        |
| 1024 Lista Drzetworzone                                                                | 120        |
| 10.25 Spraine Ilizedu                                                                  | 120        |
| 10.2.5. Sprawy Urzędu                                                                  | 120        |
| 10.2.6. Lista Wypozyczone z archiwum                                                   | 120        |
| 10.3. SPRAWA STANDARDOWA                                                               | 121        |
| 10.3.1. Wygląd okien oraz opis funkcjonalności dostępnych w proce                      | sie        |
| załatwiania sprawy standardowej                                                        | 121        |
| 10.3.1.1. Edycja sprawy                                                                | 121        |
| 10.3.1.2. Czas przetwarzania ścieżki                                                   | 123        |
| 10.3.1.3. Korespondencja w sprawie                                                     | 124        |
| 10.3.1.4. Interesanci/ Adresaci                                                        | 126        |
| 10.3.1.5. Rejestry                                                                     | 127        |
| 10.3.1.6. Dokumenty papierowe do potwierdzenia lokalizacji                             | 128        |
| 10.3.1.7. Załączniki                                                                   | 129        |
| 10.3.1.8. Zadania                                                                      | 131        |
| 10.3.1.9. Klasyfikatory Informacji i Słowa kluczowe sprawy                             | 132        |
| 10.3.1.10. Historia sprawy                                                             | 132        |
| 10.3.1.11. Przesyłanie spraw standardowych (bez dokumentów papierowych i bez wariantów | v na       |
| węźle ścieżki)                                                                         | 133        |
| 10.4. SPRAWA PRECEDENSOWA                                                              | 136        |
| 10.4.1. Edycja sprawy precedensowej                                                    | 136        |
| 10.4.2. Lista zadań                                                                    | 138        |
| 10.5. PODPROCESY                                                                       | 138        |
| 10.5.1. Podproces-precedens                                                            | 139        |
| 10.5.2. Podproces-ścieżka                                                              | 140        |
| 10.6. ZAMIANA ŚCIEŻKI STANDARDOWEJ NA PRECEDENSOWA ORAZ POWRÓT                         | 140        |
| 10.7. SPRAWY ZAGNIEŻDŻONE                                                              | 141        |
| 10.8. WZNAWIANIE SPRAWY                                                                | 141        |
|                                                                                        |            |
| 11. NOTATNIK                                                                           | 142        |
|                                                                                        |            |
| 12. POCZTA ELEKTRONICZNA                                                               | 143        |
| 12.1. POCZTA PRZYCHODZACA                                                              | 144        |
| 1211 Wiadomość e-mail przychodzaca                                                     | 145        |
| 1212 Tuerzonie koregnondengij przychodząca z wiedomości o majl                         | 1/5        |
| 12.1.2. IWOIZEITTE KOTESPONDENCJI Przychodzącej z wiadomości e-maii                    | 140        |
|                                                                                        | 140        |
| 12.2.1. Wiadomosc e-mail wychodząca                                                    | 146        |
| 13. IMPORT WIADOMOŚCI EML                                                              | 147        |
| 14. POCZTOWA KSIĄŻKA NADAWCZA                                                          | 147        |
|                                                                                        | 117        |
| 14.1. DODAWANIE ADRESATOW KORESPONDENCJI WYCHODZĄCEJ DO POCZTOWEJ KSIĄZKI NADAWCZEJ.   | 147        |
|                                                                                        | 148        |
| 14.3. UZUPEŁNIANIE DANYCH POZYCJI ZNAJDUJĄCYCH SIĘ W KSIĄZCE POCZTOWEJ                 | 151        |
| 16. WYSZUKIWANIE ZAŁĄCZNIKÓW                                                           | 152        |

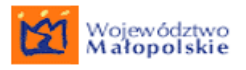

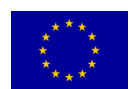

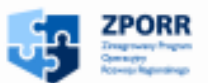

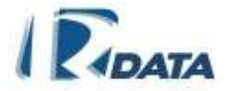

| 17. WYRÓŻNIKI                                                    | 153        |
|------------------------------------------------------------------|------------|
| 18. WYSZUKIWANIE PEŁNOTEKSTOWE                                   | 154        |
| 19. REPOZYTORIUM SZABLONÓW                                       | 157        |
| 20. DODATKI                                                      | 158        |
| 20.1. Kalendarz                                                  | 158        |
| 20.2. KSIĄŻKA TELEFONICZNA                                       | 166        |
| 20.3. LOKALIZACJE                                                | 166        |
| 20.4. ZASOBY INSTYTUCJI                                          | 167        |
| 20.5. REZERWACJE ZASOBÓW                                         | 169        |
| 20.5.1. Moje rezerwacje                                          | 170        |
| 20.5.2. Rezerwacje do zaakceptowania                             | 170        |
| 20.5.3. Rezerwacje zaakceptowane                                 | 171        |
| 20.6. OBIEKTY ZABLOKOWANE                                        | 172        |
| 20.7. ZMIANA HASŁA                                               | 172        |
| 21. RAPORTY                                                      | 172        |
| 21.1. LISTY RAPORTÓW                                             | 173        |
| 21.2. TWORZENIE RAPORTU                                          | 173        |
| 21.3. LISTA KRYTERIOW RAPORTOW                                   | 174        |
| 22. REJESTRY                                                     | 174        |
| 22.1. REJESTRY DLA SPRAW                                         | 175        |
| 22.2. REJESTRY DLA KORESPONDENCJI                                | 175        |
| 22.3. REJESTRY DLA DOKUMENTÓW                                    | 175        |
| 22.4. WYSZUKIWANIE REJESTRÓW ORAZ ZAMIESZCZONYCH W NICH OBJEKTÓW | 170        |
| 23 ZARZADZANIE                                                   | 178        |
|                                                                  | 470        |
| 23.1. KORESPONDENCJA URZĘDU W MODULE ZARZĄDZANIA                 | 178        |
| 23.2. SPRAWY URZEDU W MODULE ZARZĄDZANIA                         | 178        |
| 23.3. GRUPY                                                      | 178        |
| 23.4. LISTA PODTECZEK                                            | 179        |
| 23.5. WIADOMOSCI SYSTEMOWE                                       | 181        |
| 23.0. LISTA UZYTKOWNIKÓW "IEDNOSTCE ORGANIZACY.INE.I             | 184        |
| 23.8. LISTA OBECNYCH UŻYTKOWNIKÓW W JEDNOSTCE ORGANIZACYJNEJ     | 184        |
| 23.9. LIST NIEOBECNYCH UŻYTKOWNIKÓW W JEDNOSTCE ORGANIZACYJNEJ   | 184        |
| 24. ZASTĘPSTWA                                                   | 185        |
| 24.1. USTALANIE ZASTĘPSTWA<br>24.2. ZMIANA ZASTĘPSTWA            | 185<br>186 |
| 25. KALENDARZYK                                                  | 187        |
| 26. SORTOWANIE                                                   | 188        |
| 27. WYSZUKIWANIE                                                 | 188        |
| 28. SŁOWA KLUCZOWE                                               | 189        |

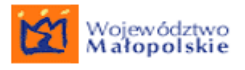

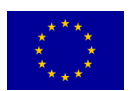

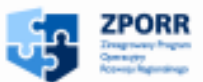

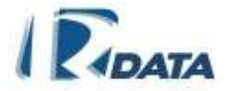

| 28.1. SŁOWA KLUCZOWE ZAŁĄCZNIKÓW                                   | 189<br>190 |
|--------------------------------------------------------------------|------------|
| 28.3. SŁOWA KLUCZOWE SPRAWY                                        | 191        |
| 28.4. WYSZUKIWANIE PO SŁOWACH KLUCZOWYCH                           | 191        |
| 28.4.1. Wyszukiwanie załączników                                   | 192        |
| 28.4.2. Wyszukiwanie korespondencji                                | 192        |
| 28.4.3. Wyszukiwanie spraw                                         | 193        |
| 29. KLASYFIKATORY INFORMACJI                                       | 194        |
| 30. ARCHIWUM                                                       | 196        |
| 30.1. Archiwum użytkownika                                         | 196        |
| 30.1.1. Registratura bieżąca                                       | 196        |
| 30.1.2. Lista teczek bieżących                                     | 198        |
| 30.1.3. Registratura odłożona                                      | 198        |
| 30.1.4. Lista teczek odłożonych                                    | 199        |
| 30.1.5. Spisy zdawczo-odbiorcze > Nowy                             | 199        |
| 30.1.6. Spisy zdawczo-odbiorcze > Wydziałowe                       | 199        |
| 30.1.7. Spisy zdawczo-odbiorcze > Do akceptacji                    | 200        |
| 30.2. ARCHIWUM ARCHIWISTY                                          | 200        |
| 30.2.1. Spisy zdawczo – odbiorcze > Do akceptacji                  | 201        |
| 30.2.2. Spisy zdawczo – odbiorcze > W archiwum                     | 201        |
| 30.2.3. Archiwum Państwowe > Do przeniesienia                      | 202        |
| 30.2.4. Archiwum Państwowe - Przeniesione                          | 202        |
| 30.2.5. Brakowanie > Do brakowania                                 | 202        |
| 30.2.0. Brakowanie > Brakowane                                     | 203        |
| 20.2.9 Maguathia approve                                           | 203        |
| 30.20 Akto unpoting one                                            | 204        |
| 30.210 Dokumentacia techniczna                                     | 201        |
| 30211 Lista kategorii archiwalnych                                 | 205        |
| 30.3. ARCHIWUM ELEKTRONICZNE                                       | 206        |
| 30.4. Archiwizacja danych z portalu                                | 207        |
| 30.4.1. Archiwizacja danych z portalu – płatności                  | 207        |
| 30.4.2. Archiwizacja danych z portalu – Czas pobierania dokumentów | 208        |
| 31. POMOC KONTEKSTOWA                                              | 209        |

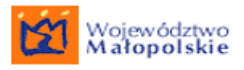

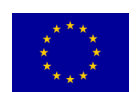

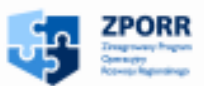

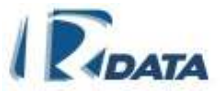

7

"Dostawa sprzętu wraz z oprogramowaniem dla systemów Elektronicznego Obiegu Dokumentów w Województwie Małopolskim" Projekt współfinansowany przez Unię Europejską z Europejskiego Funduszu Rozwoju Regionalnego w ramach Zintegrowanego Programu Operacyjnego Rozwoju Regionalnego

SPIS RYSUNKÓW

| RYSUNEK 1. EKRAN LOGOWANIA                                     | 16 |
|----------------------------------------------------------------|----|
| RYSUNEK 2. PANEL ZMIANY HASŁA                                  | 17 |
| RYSUNEK 3. EKRAN WYLOGOWANIA Z SYSTEMU                         | 18 |
| RYSUNEK 4. PANEL INFORMUJĄCY O ILOŚCI POSZCZEGÓLNYCH RODZAJÓW  |    |
| KORESPONDENCJI                                                 | 19 |
| RYSUNEK 5. PANEL INFORMUJĄCY O ILOŚCI POSZCZEGÓLNYCH RODZAJÓW  |    |
| SPRAW                                                          | 19 |
| RYSUNEK 6. PANEL INFORMUJĄCY O ILOŚCI WPISÓW W KALENDARZU      |    |
| UŻYTKOWNIKA                                                    | 20 |
| RYSUNEK 7. PANEL INFORMUJĄCY O ILOŚCI NOTATEK W NOTATNIKU      |    |
| UŻYTKOWNIKA                                                    | 20 |
| RYSUNEK 8. PANEL INFORMUJĄCY O ILOŚCI POSZCZEGÓLNYCH TYPÓW     |    |
| REZERWACJI                                                     | 20 |
| RYSUNEK 9. ŚCIEŻKA DOSTĘPU DO LISTY MOJE DOKUMENTY >           |    |
| KORESPONDENCJE > WSZYSTKIE AKTYWNE                             | 23 |
| RYSUNEK 10. LISTA WSZYSTKIE AKTYWNE                            | 24 |
| RYSUNEK 11. PANEL KORESPONDENCJI DO PRZESŁANIA                 | 25 |
| RYSUNEK 12. PRZESYŁANIE KORESPONDENCJI DO GRUPY                | 25 |
| RYSUNEK 13. ŚCIEŻKA DOSTĘPU DO LISTY MOJE DOKUMENTY >          |    |
| KORESPONDENCJE > PRZYCHODZĄCE                                  | 26 |
| RYSUNEK 14. ŚCIEŻKA DOSTĘPU DO LISTY MOJE DOKUMENTY >          |    |
| KORESPONDENCJE > PRZYCHODZĄCE                                  | 26 |
| RYSUNEK 15. LISTA PRZYCHODZĄCE                                 | 26 |
| RYSUNEK 16. ŚCIEŻKA DOSTĘPU DO LISTY MOJE DOKUMENTY >          |    |
| KORESPONDENCJE > WEWNETRZNE                                    | 27 |
| RYSUNEK 17. LISTA WEWNETRZNE                                   | 28 |
| RYSUNEK 18. ŚCIEŻKA DOŚTĘPU DO LISTY MOJE DOKUMENTY >          |    |
| KORESPONDENCJE > WYCHODZACE                                    | 29 |
| RYSUNEK 19. LISTA WYCHODZACE                                   | 29 |
| RYSUNEK 20. ŚCIEŻKA DOSTĘPU DO MOJE DOKUMENTY > KORESPONDENCJI | Ξ> |
| DO PRZESŁANIA                                                  | 30 |
| RYSUNEK 21. KORESPONDENCJE DO PRZESŁANIA                       | 30 |
| RYSUNEK 22. ŚCIEŻKA DOSTEPU DO MOJE DOKUMENTY > KORESPONDENCJI | Ξ> |
| WYSŁANE                                                        | 32 |
| RYSUNEK 23. WIDOK GŁÓWNEJ ZAKŁADKI KORESPONDENCJI WYCHODZACE   | EJ |
|                                                                | 32 |
| RYSUNEK 24. WIDOK LISTY KORESPONDENCJI WYSŁANYCH               | 33 |
| RYSUNEK 25. ŚCIEŻKA DOSTEPU DO LISTY MOJE DOKUMENTY >          |    |
| KORESPONDENCJE > WSZYSTKIE ZAKOŃCZONE                          | 34 |
| RYSUNEK 26. LISTA KORESPONDENCJI ZAKOŃCZONEJ UŻYTKOWNIKA       | 34 |

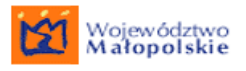

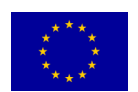

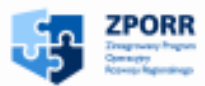

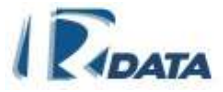

| RYSUNEK 27. ŚCIEŻKA DOSTEPU DO LISTY MOJE DOKUMENTY >          |     |
|----------------------------------------------------------------|-----|
| KORESPONDENCJE > NOWA PRZYCHODZACA                             | 36  |
| RYSUNEK 28. ŚCIEŻKA DOSTEPU DO LISTY MOJE DOKUMENTY >          |     |
| KORESPONDENCJE > NOWA WEWNETRZNA                               | 37  |
| RYSUNEK 29. ŚCIEŻKA DOSTEPU DO LISTY MOJE DOKUMENTY >          |     |
| KORESPONDENCJE > NOWA WYCHODZĄCA                               | 38  |
| RYSUNEK 30. ŚCIEŻKA DOSTEPU DO LISTY ZARZADZANIE > KORESPONDEN | CJA |
| URZĘDU                                                         | 38  |
| RYSUNEK 31. ŚCIEŻKA DOSTĘPU DO LISTY ZARZĄDZANIE > KORESPONDEN | CJA |
| URZĘDU > AKTYWNE                                               | 39  |
| RYSUNEK 32. PRZYKŁADOWA LISTA AKTYWNYCH KORESPONDENCJI URZĘ    | DU  |
|                                                                | 40  |
| RYSUNEK 33. ŚCIEŻKA DOSTĘPU DO LISTY ZARZĄDZANIE > KORESPONDEN | CJA |
| URZĘDU > ZAKOŃCZONA                                            | 41  |
| RYSUNEK 34. PRZYKŁADOWA LISTA ZAKOŃCZONYCH KORESPONDENCJI      |     |
| URZĘDU                                                         | 41  |
| RYSUNEK 35. ŚCIEŻKA DOSTĘPU DO LISTY ZARZĄDZANIE > KORESPONDEN | CJA |
| WYDZIAŁU                                                       | 42  |
| RYSUNEK 36. ŚCIEŻKA DOSTĘPU DO LISTY ZARZĄDZANIE > KORESPONDEN | CJA |
| WYDZIAŁU > AKTYWNE                                             | 43  |
| RYSUNEK 37. PRZYKŁADOWA LISTA AKTYWNYCH KORESPONDENCJI         |     |
| WYDZIAŁU                                                       | 44  |
| RYSUNEK 38. ŚCIEŻKA DOSTĘPU DO LISTY ZARZĄDZANIE > KORESPONDEN | CJA |
| WYDZIAŁU > ZAKOŃCZONA                                          | 45  |
| RYSUNEK 39. PRZYKŁADOWA LISTA ZAKOŃCZONYCH KORESPONDENCJI      |     |
| WYDZIAŁU                                                       | 45  |
| RYSUNEK 40. PRZYKŁADOWA LISTA KORESPONDENCJI Z ZAZNACZONĄ      |     |
| KORESPONDENCJĄ NIECZYTANĄ.                                     | 47  |
| RYSUNEK 41. PANEL WYSZUKIWARKI KORESPONDENCJI WIDOK PO         |     |
| ROZWINIĘCIU PANELU WYSZUKIWANIA Z LISTY KORESPONDENCJI         | 47  |
| RYSUNEK 42. PEŁNY WIDOK OKNA WYSZUKIWARKI PO ROZWINIĘCIU PANE  | ELU |
|                                                                | 48  |
| RYSUNEK 43. FORMATKA REJESTRACJI NOWEJ KORESPONDENCJI          |     |
| PRZYCHODZĄCEJ                                                  | 50  |
| RYSUNEK 44. WYGLĄD PANELU KORESPONDENCJA                       | 53  |
| RYSUNEK 45. GRAFICZNA PREZENTACJA KODU KRESKOWEGO              | 53  |
| RYSUNEK 46. PANEL CZAS PRZETWARZANIA SCIEZKI                   | 56  |
| RYSUNEK 47. PANELE: INTERESANCI ORAZ ADRESACI                  | 57  |
| RYSUNEK 48. PANEL DOKUMENTOW PAPIEROWYCH                       | 58  |
| RYSUNEK 49. PANEL ZAŁĄCZNIKI                                   | 58  |
| RYSUNEK 50. PANEL ZADANIA - NA SCIEZCE STANDARDOWEJ            | 59  |
| RYSUNEK 51. PANEL SPRAW POWIĄZANYCH Z KORESPONDENCJĄ           | 60  |
| KYSUNEK 52. PANEL KEJESTRY                                     | 61  |
| RYSUNEK 53. DODAWANIE KORESPONDENCJI DO REJESTRU               | 61  |
| RYSUNEK 54. NADAWANIE SYGNATURY W REJESTRZE                    | 61  |
| RYSUNEK 55. PANEL KLASYFIKATORY INFORMACJI                     | 62  |

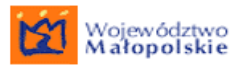

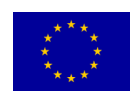

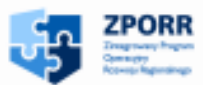

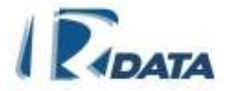

| RYSUNEK 56. PANEL PRZYKŁADOWEJ HISTORII SPRAWY                                       | 63       |
|--------------------------------------------------------------------------------------|----------|
| RYSUNEK 57. PANEL DOKUMENT ELEKTRONICZNY NA FORMATCE                                 |          |
| KORESPONDENCJI                                                                       | 64       |
| RYSUNEK 58. WYBÓR TYPU KORESPONDENCJI POWIĄZANEJ                                     | 64       |
| RYSUNEK 59. PANEL WYBORU RODZAJU KORESPONDENCJI POWIAZANEJ                           | 65       |
| RYSUNEK 60. PANEL KORESPONDENCJE ZAGNIEŻDŻONE                                        | 65       |
| RYSUNEK 61. PANEL WYBORU STANOWISKA PODCZAS ZAŁACZANIA                               |          |
| KORESPONDENCJI DO SPRAWY                                                             | 66       |
| RYSUNEK 62. EDYCIA SPRAWY PRECEDENSOWEJ                                              | 68       |
| RYSUNEK 63 PANEL LISTA ZADAŃ                                                         | 70       |
| RYSUNEK 64 PANEL WYBORU DOCELOWEGO WYDZIAŁU LUB STANOWISKA                           | 72       |
| RYSUNEK 65 PANEL LISTA ADRESATÓW                                                     | 72       |
| RYSUNEK 66 PRZESŁANIE KORESPONDENCII DO GRUPY                                        | 74       |
| RYSUNEK 67 PANEL WYBORU PODPROCESU-ŚCIĘŻKI                                           | 76       |
| RYSUNEK 68 FORMULAR7 7 CU                                                            | 70       |
| RYSUNEK 60 PANEL WYSZUKIWANIA KI JENTÓW URZEDU                                       | 80       |
| DVSLINEV 70 DANEL WYDODILTYDLLINTEDESANTA                                            | 80       |
| RISONER 70. FAMEL WIDORU IIFU INTERESANTA<br>DVSUNER 71 EODMATRA EDVTOD ADDESÓW      | 02<br>04 |
| RISUNER /I. FORMATRA EDITOR ADRESOW                                                  | 04<br>06 |
| KISUNEK 72. ZALACZANIE PLIKU - ETAP I<br>DVSUNEK 72. ZALACZANIE DLIKU - ETAD II      | 00       |
| KISUNEK 73. ZAŁĄCZANIE PLIKU – ETAP II<br>DVSUNEK 74. DANEL DODAWANIA NOTATKI. ETADI | 8/       |
| RYSUNEK /4. PANEL DODAWANIA NOTATKI – ETAP I                                         | 89       |
| RYSUNEK /5. PANEL DODAWANIA NOTATKI - ETAP II                                        | 89       |
| RYSUNEK 76. PANEL LISTA FORMULARZY                                                   | 91       |
| RYSUNEK 77. PANEL DODAWANIA DOKUMENTU PAPIEROWEGO                                    | 94       |
| RYSUNEK 78. DOKŁADNE DANE O DOKUMENCIE PAPIEROWYM                                    | 94       |
| RYSUNEK 79. PANEL WYSWIETLAJĄCY <i>LISTĘ SPRAW</i> – UMOŻLIWIA DODANIE               | 3        |
| REFERENCJI                                                                           | 95       |
| RYSUNEK 80. LISTA NOTATEK (DOKUMENTY DO POBRANIA)                                    | 96       |
| RYSUNEK 81. PRZYKŁADOWY WYGLĄD LISTY ZAŁĄCZNIKÓW                                     |          |
| KORESPONDENCJI                                                                       | 97       |
| RYSUNEK 82 WYPEŁNIONA FORMATKA KORESPONDENCJI WYCHODZĄCEJ                            | 99       |
| RYSUNEK 83. PANEL LISTY SZABLONÓW                                                    | 101      |
| RYSUNEK 84. PANEL GENERUJ WYDRUK                                                     | 102      |
| RYSUNEK 85. SCHEMAT TWORZENIA DOKUMENTU PDF/RTF Z                                    |          |
| KORESPONDENCJI                                                                       | 103      |
| RYSUNEK 86.PANEL DODAWANIA DOKUMENTU PAPIEROWEGO                                     | 105      |
| RYSUNEK 87. SPRAWA STANDARDOWA Z DOKUMENTAMI PAPIEROWYMI                             | 107      |
| RYSUNEK 88. PANEL: DOKUMENTY PAPIEROWE DO POTWIERDZENI                               |          |
| LOKALIZACJI                                                                          | 108      |
| RYSUNEK 89. LISTA: MOJE DOKUMENTY PAPIEROWE PRZYCHODZACE                             | 109      |
| RYSUNEK 90. PANEL POTWIERDZENIA LOKALIZACJI DOKUMENTU                                |          |
| PAPIEROWEGO                                                                          | 109      |
| RYSUNEK 91. PRZESYŁANIE DOKUMENTU PAPIEROWEGO DO UŻYTKOWNIK                          | A        |
|                                                                                      | 110      |
| RYSUNEK 92 LISTA MOIE DOKUMENTY PAPIFROWF                                            | 111      |
| RYSUNEK 93 LISTA MOIE DOKUMENTY PAPIEROWE PRZYCHODZACE                               | 112      |
|                                                                                      | 114      |
|                                                                                      |          |

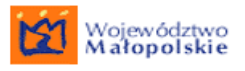

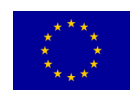

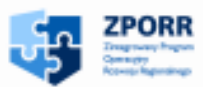

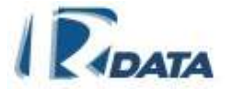

| RYSUNEK 94 LISTA DOKUMENTY PAPIEROWE DO PRZENIESIENIA        | 113  |
|--------------------------------------------------------------|------|
| RYSUNEK 95 LISTA DOKUMENTY PAPIEROWE W URZEDZIE              | 113  |
| RYSUNEK 96 LISTA DOKUMENTY ARCHIWALNE                        | 114  |
| RYSUNEK 97. HISTORIA PRZYKŁADOWEGO DOKUMENTU PAPIEROWEGO     | 115  |
| RYSUNEK 98. PANEL WYBORU ŚCIEŻKI(CZYNNOŚCI PODCZAS WSZCZYNAN | NIA  |
| SPRAWY)                                                      | 117  |
| RYSUNEK 99. WYGLAD LISTY MOICH SPRAW                         | 119  |
| RYSUNEK 100. WYGLAD PANELU EDYCJA SPRAWY                     | 121  |
| RYSUNEK 101. PANEL CZAS PRZETWARZANIA ŚCIEŻKI                | 123  |
| RYSUNEK 102. WYGLAD PANELU KORESPONDENCJA W SPRAWIE          | 124  |
| RYSUNEK 103 LISTA KORESPONDENCJI URZEDU                      | 125  |
| RYSUNEK 104. PANEL REJESTRACJI NOWEJ KORESPONDENCJI WYCHODZA | CEJ  |
| Z POZIOMU SPRAWY                                             | 126  |
| RYSUNEK 105.PANELE INTERESANCI ORAZ ADRESACI                 | 127  |
| RYSUNEK 106.PANEL REJESTRY                                   | 128  |
| RYSUNEK 107. PANEL DODAWANIA SPRAWY DO REJESTRU              | 128  |
| RYSUNEK 108 NADAWANIE SYGNATURY W REJESTRZE                  | 128  |
| RYSUNEK 109 PANEL DOKUMENTÓW PAPIEROWYCH                     | 129  |
| RYSUNEK 110. PANEL ZAŁĄCZNIKI - ZAŻNACZONY NA CZERWONO OTWAR | RTY  |
| FOLDER Z ZAŁĄCZNIKAMI Z KORESPONDENCJI                       | 130  |
| RYSUNEK 111. PANEL ZADANIA - NA ŚCIEŻCE STANDARDOWEJ         | 131  |
| RYSUNEK 112. PANEL SŁOWA KLUCZOWE SPRAWY                     | 132  |
| RYSUNEK 113. PANEL PRZYKŁADOWEJ HISTORII SPRAWY              | 133  |
| RYSUNEK 114. PANEL GDZIE PRZESŁAĆ SPRAWE                     | 134  |
| RYSUNEK 115. PANEL SPRAWA DO PRZESŁANIA                      | 135  |
| RYSUNEK 116. EDYCJA SPRAWY PRECEDENSOWEJ                     | 136  |
| RYSUNEK 117. PANEL LISTA ZADAŃ                               | 138  |
| RYSUNEK 118. PANEL EDYCJI SPRAWY Z URUCHOMIONYM PODPROCESEM  | 100  |
| (BRAK PRZYCISKÓW)                                            | 139  |
| RYSUNEK 119. PANEL WYBORU PODPROCESU-ŚCIEŻKI                 | 140  |
| RYSUNEK 120 PANEL INFORMACIE DOTYCZĄCE SPRAWY                | 141  |
| RYSUNEK 121 LISTA NOTATEK W NOTATNIKU                        | 142  |
| RYSUNEK 122 ŚCIEŻKA DOSTEPU DO POCZTY ELEKTRONICZNEJ MOJE    | 1.2  |
| DOKUMENTY > POCZTA ELEKTRONICZNA                             | 143  |
| RYSUNEK 123 LISTA SKRZYNEK UŻYTKOWNIKA                       | 144  |
| RYSUNEK 124 IMPORT WIADOMOŚCI EMI.                           | 147  |
| RYSUNEK 125 FORMATKA KORESPONDENCII WYCHODZACEI              | 148  |
| RYSUNEK 126 PANEL WYBORU TYPU KSIAZKI NADAWCZEI              | 149  |
| RYSUNEK 127 PANEL WYSZUKIWARKI ORAZ POCZTOWELKSIAŻKI         | 177  |
| NADAWCZĘI                                                    | 150  |
| RYSUNEK 128 EDYCIA POCZTOWEJ KSIAZKI NADAWCZEJ               | 150  |
| RYSUNEK 129 WYDRUKOWANA POCZTOWA KSIAŻKA NADAWCZA            | 150  |
| RYSUNEK 130 EDYCIA POZYCII Z POCZTOWEI KSIAŻKI NADAWCZEJ     | 157  |
| RYSINFK 131 WYSZIIKIWANIE ZAŁ ACZNIKÓW                       | 152  |
| RYSUNFK 132 PANEL I ISTA WYRÓŻNIKÓW                          | 153  |
| RYSUNEK 133 PANEL NOWY WYRÓŻNIK                              | 154  |
|                                                              | 1.77 |

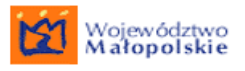

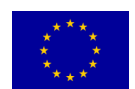

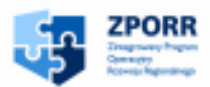

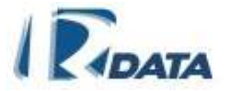

| RYSUNEK 134. WYSZUKIWANIE PEŁNOTEKSTOWE                       | 157  |
|---------------------------------------------------------------|------|
| RYSUNEK 135. REZPOZYTORIUM SZABLONÓW                          | 157  |
| RYSUNEK 136. DODAWANIE DOKUMENTU DO REPOZYTORIUM SZABLONÓ     | W157 |
| RYSUNEK 137. KALENDARZ UŻYTKOWNIKA                            | 159  |
| RYSUNEK 138. WYBÓR KALENDARZA UŻYTKOWNIKA                     | 159  |
| RYSUNEK 139. KALENDARZ WYBRANEGO UŻYTKOWNIKA                  | 160  |
| RYSUNEK 140. WIDOK DZIENNY KALENDARZA                         | 161  |
| RYSUNEK 141. DODANIE WPISU GODZINNEGO W KALENDARZU            |      |
| UŻYTKOWNIKA                                                   | 162  |
| RYSUNEK 142. WIDOK WPISU GODZINNEGO W KALENDARZU UŻYTKOWNI    | KA   |
|                                                               | 163  |
| RYSUNEK 143. DODANIE WPISU CAŁODZIENNEGO W KALENDARZU         |      |
| UŻYTKOWNIKA                                                   | 164  |
| RYSUNEK 144. WIDOK WPISU CAŁODZIENNEGO W KALENDARZU           |      |
| UŻYTKOWNIKA                                                   | 164  |
| RYSUNEK 145. DODANIE WPISU DO KALENDARZA DLA ZDEFINIOWANEJ    |      |
| GRUPY UŻYTKOWNIKÓW                                            | 165  |
| RYSUNEK 146. KSIAŻKA TELEFONICZNA WRAZ Z PANELEM WYSZUKIWAN   | IA   |
|                                                               | 166  |
| RYSUNEK 147. PRZYKŁADOWA LISTA LOKALIZACJI                    | 167  |
| RYSUNEK 148. LISTA POKOI PRZYKŁADOWEJ LOKALIZACJI             | 167  |
| RYSUNEK 149. PRZYKŁADOWA LISTA ZASOBÓW                        | 168  |
| RYSUNEK 150. PANEL SZCZEGÓŁOWYCH DANYCH PRZYKŁADOWEGO ZAS     | OBU  |
|                                                               | 168  |
| RYSUNEK 151. PANEL EDYCJA REZERWACJI                          | 169  |
| RYSUNEK 152. PANEL MOJE REZERWACJE                            | 170  |
| RYSUNEK 153. LISTA REZERWACJI OCZEKUJĄCYCH NA ZATWIERDZENIE   | 170  |
| RYSUNEK 154. PANEL EDYCJA REZERWACJI - UMOŻLIWIA ZATWIERDZENI | E,   |
| BĄDŹ ODRZUCENIE ZGŁOSZENIA                                    | 171  |
| RYSUNEK 155. LISTA ZAAKCEPTOWANYCH REZERWACJI                 | 171  |
| RYSUNEK 156. LISTA ZABLOKOWANYCH OBIEKTÓW                     | 172  |
| RYSUNEK 157. PRZYKŁADOWA LISTA SZABLONÓW RAPORTÓW DLA SPRA    | W173 |
| RYSUNEK 158. PANEL RAPORTU                                    | 174  |
| RYSUNEK 159. LISTA KRYTERIÓW RAPORTÓW                         | 174  |
| RYSUNEK 160. PANEL DODAWANIA SPRAW DO REJESTRU WRAZ Z LISTA   |      |
| REJESTRÓW, DO KTÓRYCH SPRAWA JUŻ ZOSTAŁA DODANA               | 175  |
| RYSUNEK 161. PANEL REJESTRÓW KORESPONDENCJI                   | 175  |
| RYSUNEK 162. KORESPONDENCJA DODANA DO REJESTRU                | 176  |
| RYSUNEK 163. PANEL WYSZUKIWANIA REJESTRÓW ORAZ LISTA REJESTRÓ | ÓW   |
| SPRAW                                                         | 177  |
| RYSUNEK 164. WYDRUK REJESTRU SPRAW                            | 177  |
| RYSUNEK 165. LISTA GRUP                                       | 179  |
| RYSUNEK 166. LISTA PODTECZEK                                  | 179  |
| RYSUNEK 167. WYBÓR JRWA. WKTÓREJ BEDZIE TWORZONA PODTECZKA    | 180  |
| RYSUNEK 168. OPISYWANIE PODTECZKI                             | 180  |
| RYSUNEK 169. LISTA WIADOMOŚCI SYSTEMOWYCH                     | 182  |
|                                                               |      |

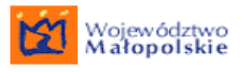

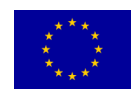

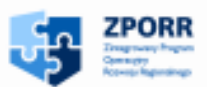

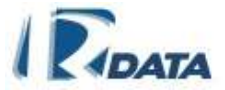

| RYSUNEK 170. LISTA UŻYTKOWNIKÓW 183<br>RYSUNEK 171. PANEL WYBORU ZASTĘPCY DLA NIEOBECNEGO UŻYTKOWNIKA |
|----------------------------------------------------------------------------------------------------|
| RYSUNEK 171. PANEL WYBORU ZASTĘPCY DLA NIEOBECNEGO UŻYTKOWNIKA                                        |
| 100                                                                                                   |
| 186                                                                                                   |
| RYSUNEK 172. PANEL KALENDARZA Z NIEOBECNOŚCIĄ PRACOWNIKA 187                                          |
| RYSUNEK 173. PANEL NIEOBECNOŚCI Z USTALONYM ZASTĘPCĄ 187                                              |
| RYSUNEK 174. PANEL DODAWANIA SŁOWA KLUCZOWEGO DO ZAŁĄCZNIKA190                                        |
| RYSUNEK 175. PANEL DODAWANIE SŁÓW KLUCZOWYCH DO KORESPONDENCJI                                        |
| 190                                                                                                   |
| RYSUNEK 176. PANEL DODAWANIA SŁÓW KLUCZOWYCH DO SPRAWY 191                                            |
| RYSUNEK 177. WYSZUKIWARKA ZALACZNIKÓW WRAZ Z WYNIKIEM                                                 |
| WYSZUKIWANIA – LISTĄ DOKUMENTÓW 192                                                                   |
| RYSUNEK 178. PANEL WYSZUKIWANIA KORESPONDENCJI – ZAZNACZONY                                           |
| PARAMETR: SŁOWO KLUCZOWE 193                                                                          |
| RYSUNEK 179. PANEL WYSZUKIWANIA NA LIŚCIE SPRAW - ZAZNACZONY                                          |
| PARAMETR: SŁOWO KLUCZOWE 194                                                                          |
| RYSUNEK 180. PANELE INTERESANTA I EDYCJI INFORMACJI ZWIĄZANE Z                                        |
| DODAWANIEM NOWEJ INFORMACJI POPRZEZ KLASYFIKATORY                                                     |
| INFORMACJI 195                                                                                        |
| RYSUNEK 181. DODAWANIE INFORMACJI PRZY UŻYCIU KLASYFIKATORÓW                                          |
| INFORMACJI 195                                                                                        |
| RYSUNEK 182. WIDOK OKNA REGISTRATURA BIEŻĄCA 197                                                      |
| RYSUNEK 183. PANEL LISTA DOKUMENTACJI TECHNICZNEJ 205                                                 |
| RYSUNEK 184. PANEL NOWA PŁATNOŚĆ 208                                                                  |
| RYSUNEK 185. PANEL IMPORT Z PLIKU 208                                                                 |
| RYSUNEK 186. PANEL ARCHIWIZOWANE CZASY POBIERANIA DOKUMENTÓW                                          |
| 209                                                                                                   |
| RYSUNEK 187. POMOC KONTEKSTOWA 209                                                                    |
| RYSUNEK 188. PANEL POMOC KONTEKSTOWA 210                                                              |

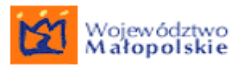

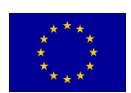

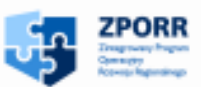

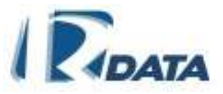

Oznaczenia stosowane w dokumentacji:

- Użytkownicy wytłuszczonym pismem umieszczone są w tekście <u>nazwy</u> opcji menu;
- Nowa teczka wytłuszczona kursywą zapisane zostały tytuły okien edycyjnych;
- *Forma rejestracji* kursywą zapisane zostały <u>tytuły elementów znajdujących</u> <u>się wewnątrz okien edycyjnych</u>, np. tytuły pól edycyjnych;
- Nowy oznaczenie przycisków funkcyjnych;
- Moje dokumenty > Korespondencja oznaczenie ścieżki dostępu w Menu;

Symbole:

- uruchamia kalendarzyk
- usuwa obiekt
- edytuje obiekt
- przegląda dokument
- 🟦 🔹 oznacza Interesanta: jednostkę administracji publicznej
- oznacza Interesanta: osobę prawną
- 🕴 🛛 oznacza Interesanta: osobę fizyczną
- zwija poziom
- rozwija poziom
- wybiera
- przesuwa w dół
- przesuwa do góry
- wybiera następny miesiąc

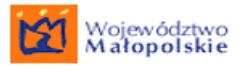

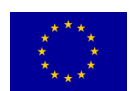

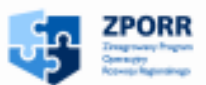

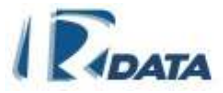

- wybiera następny rok
- wybiera poprzedni miesiąc
- wybiera poprzedni rok
- pobiera
- przesyła
- edytuje notatnik
- + dodaje obiekt
- omoc kontekstowa

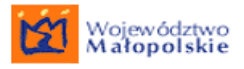

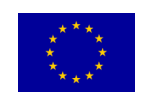

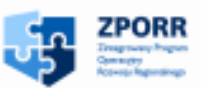

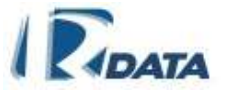

# 1. WSTĘP

System Elektronicznego Obiegu Dokumentów e-SOD jest systemem informatycznym przeznaczonym do użytku przez jednostki administracji publicznej, samorządowej i państwowej. Może być również stosowany w obsłudze obiegu dokumentów w firmach komercyjnych, w instytucjach zarządzających informacją oraz zasobami ludzkimi.

System dedykowany jest dla urzędów administracji publicznej, które zamierzają wprowadzić elektroniczną obsługę pism przychodzących do urzędu i wychodzących poza urząd oraz elektroniczny obieg korespondencji i spraw pomiędzy komórkami organizacyjnymi urzędu. Elektroniczna obsługa dokumentów pozwala na znaczne skrócenie czasu oczekiwania interesantów na rozpatrzenie spraw, a pracownikom ułatwia obsługę wszelkiego rodzaju pism i korespondencji urzędu, zapewnia szybki i łatwy dostęp do informacji związanych z każdym pismem – kiedy wpłynęło, na jakim etapie załatwiania aktualnie się znajduje, czego dotyczy, kto jest odpowiedzialny za załatwienie związanej z nim sprawy. Usprawnia także organizację pracy w urzędach – rozdzielanie zadań pomiędzy pracowników poszczególnych wydziałów urzędu, definiowanie ich obowiązków, tworzenie różnego rodzaju raportów, zestawień oraz archiwizowanie dokumentów.

System **e-SOD** jest elektronicznym odzwierciedleniem pracy urzędu zgodnie z procedurami opisanymi w Instrukcji Kancelaryjnej, KPA, ustawach i uchwałach prawnych i administracyjnych.

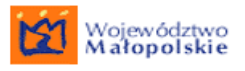

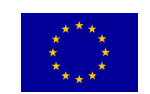

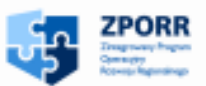

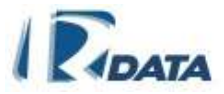

# 2. PRACA Z SYSTEMEM

# 2.1. Rozpoczęcie pracy

# 2.1.1. *Logowanie*

Zanim rozpoczniemy pracę z programem musimy wejść do systemu. Rolę wejścia do systemu elektronicznego pełni "logowanie". Istnieją dwie możliwości zalogowania się do systemu, tradycyjnie i za pomocą karty. Aby zalogować się do systemu e-SOD tradycyjnie, wypełniamy *Formularz logowania* wpisując przydzielony nam przez administratora indywidualny login i hasło dostępu, a następnie klikamy na przycisk **Zaloguj się**. Logowanie za pomocą karty wymaga podpisu elektronicznego użytkownika.

| e-SOD:                | rstem Obiegu<br>okumentów | Prezentacj  |
|-----------------------|---------------------------|-------------|
| Zaloguj Zaloguj kartą |                           |             |
|                       | Formularz logowania       | 0 0         |
|                       | Hasło:                    | Zaloguj się |
|                       |                           | 2.3 ×       |

RYSUNEK 1. EKRAN LOGOWANIA

# 2.1.2. Zmiana hasła

Aby dodatkowo zapewnić bezpieczeństwo pracy w systemie, możemy zmienić swoje, uprzednio przydzielone przez administratora, hasło.

W tym celu należy:

- wybrać w Menu ścieżkę: <u>Dodatki > Zmiana hasła</u>
- wypełnić pola tekstowe w Formularzu Zmień hasło

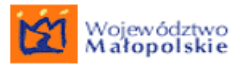

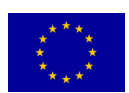

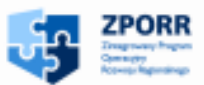

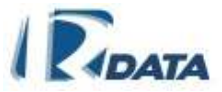

• kliknąć przycisk Zmień hasło

Hasło zostanie zmienione.

## <u>Hasło powinno</u>:

- składać się z minimum 8 znaków
- zawierać wielkie i małe litery, cyfry oraz co najmniej jeden znak specjalny.
- System będzie pilnował terminowości zmiany haseł co 30 dni Użytkownik powinien zmienić swoje hasło.

| Zmień hasło          | <ul> <li>Ø</li> </ul> |
|----------------------|-----------------------|
| Stare hasło          |                       |
| Nowe hasło           | *                     |
| Potwierdzenie hasła: | *                     |
|                      | Zmień hasło           |

#### RYSUNEK 2. PANEL ZMIANY HASŁA

\*\*\* W przypadku, gdy Użytkownik zapomni, jak brzmi zmienione przez niego samodzielnie hasło, musi udać się do administratora, który utworzy dla niego nowe hasło.

## Uwaga:

Administrator systemu powinien w panelu konfiguracyjnym ustawić wysoki poziom złożoności hasła.

Okno startowe

# 2.1.3. Wylogowanie z systemu

Aby móc bezpiecznie zakończyć pracę z systemem należy się wylogować. Służy do tego opcja w menu głównym systemu *Wyloguj*.

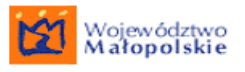

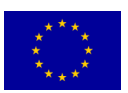

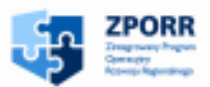

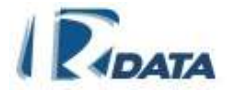

| e-S                     |                     | tem Obiegu<br>cumentów |              |          |   |              |
|-------------------------|---------------------|------------------------|--------------|----------|---|--------------|
| Vloje dokumenty         | Zarządzanie         | Zestawienia            | Dodatki      | Wyloguj  |   |              |
| Kliknięcie<br>beznieczy | • Wyloguj powodu    | je                     | Korespon     | dencja   | ٥ | $\downarrow$ |
| oczpiecz.               | ie wyjseie z system | ····                   | lowe:        |          | 0 |              |
|                         |                     | 1                      | Przetwarzane | <b>:</b> | 4 |              |
|                         |                     | 1                      | Przeterminow | vane:    | 0 |              |
|                         |                     |                        |              |          | - |              |

RYSUNEK 3. EKRAN WYLOGOWANIA Z SYSTEMU

# 2.2. Strona startowa

Po zalogowaniu wyświetlona zostaje strona startowa zawierająca informacje o ilości korespondencji czy spraw na koncie zalogowanego użytkownika.

Panel *Korespondencja* zawiera następujące informacje:

- Nowe ile nowych, czyli przesłanych do użytkownika a jeszcze nie otworzonych, korespondencji znajduje się na koncie użytkownika; słowo Nowe jest linkiem, po kliknięciu na który otworzy się lista aktywnych korespondencji (Moje dokumenty > Korespondencje > Wszystkie aktywne);
- Przetwarzane ile korespondencji użytkownik ma do załatwienia (nowych i już otworzonych); słowo Przetwarzane jest linkiem, po kliknięciu na który otworzy się lista aktywnych korespondencji (Moje dokumenty > Korespondencje > Wszystkie aktywne);
- Przeterminowane ile korespondencji przeterminowanych, czyli takich, którym upłynął termin na załatwienie, posiada użytkownik; słowo Przeterminowane jest linkiem, po kliknięciu na który otworzy się lista aktywnych korespondencji (Moje dokumenty > Korespondencje > Wszystkie aktywne);
- Zakończone ile korespondencji zakończonych i anulowanych ma użytkownik na swoim koncie; słowo Zakończone jest linkiem, po kliknięciu na który otworzy się lista zakończonych korespondencji (Moje dokumenty > Korespondencje > Wszystkie zakończone);

| Korespondencja   | ۲   |
|------------------|-----|
| Nowe:            | 41  |
| Przetwarzane:    | 168 |
| Przeterminowane: | 25  |
| Zakończone:      | 12  |

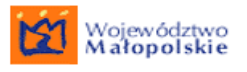

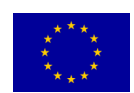

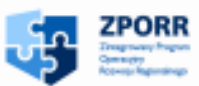

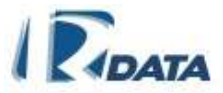

RYSUNEK 4. PANEL INFORMUJĄCY O ILOŚCI POSZCZEGÓLNYCH RODZAJÓW KORESPONDENCJI

Panel Sprawy zawiera następujące informacje:

- Nowe ile nowych, czyli przesłanych do użytkownika/ założonych a jeszcze nie otworzonych, spraw znajduje się na koncie użytkownika; słowo Nowe jest linkiem, po kliknięciu na który otworzy się lista spraw aktywnych (<u>Moje</u> <u>dokumenty > Sprawy > Wszystkie aktywne</u>);
- Przetwarzane ile spraw użytkownik ma do załatwienia (nowych i już otworzonych); słowo Przetwarzane jest linkiem, po kliknięciu na który otworzy się lista spraw aktywnych (<u>Moje dokumenty > Sprawy > Wszystkie aktywne</u>);
- Przeterminowane ile spraw przeterminowanych, czyli takich, którym upłynął termin na załatwienie, posiada użytkownik; słowo Przeterminowane jest linkiem, po kliknięciu na który otworzy się lista spraw aktywnych (<u>Moje</u> <u>dokumenty > Sprawy > Wszystkie aktywne</u>);
- Zakończone ile spraw zakończonych i anulowanych ma użytkownik na swoim koncie; słowo Zakończone jest linkiem, po kliknięciu na który otworzy się lista spraw zakończonych (Moje dokumenty > Sprawy > Zakończone);

| Sprawy           | ٥  |
|------------------|----|
| Nowe:            | 0  |
| Przetwarzane:    | 53 |
| Przeterminowane: | 24 |
| Zakończone:      | 1  |

RYSUNEK 5. PANEL INFORMUJĄCY O ILOŚCI POSZCZEGÓLNYCH RODZAJÓW SPRAW

Panel Kalendarz zawiera następujące informacje:

- Dzisiaj ile w dniu dzisiejszym znajduje się wpisów w kalendarzu użytkownika; słowo Dzisiaj jest linkiem, po kliknięciu na który wyświetli się w kalendarzu dzień dzisiejszy wraz ze wszystkimi wpisami (<u>Dodatki ></u> <u>Kalendarz</u>);
- Jutro ile na dzień jutrzejszy znajduje się wpisów w kalendarzu użytkownika; słowo Jutro jest linkiem, po kliknięciu na który wyświetli się w kalendarzu dzień jutrzejszy wraz ze wszystkimi wpisami (<u>Dodatki > Kalendarz</u>);
- Aktywne ile wpisów, które będą dopiero obowiązywać użytkownika znajduje się w jego kalendarzu; słowo Aktywne jest linkiem, po kliknięciu na który wyświetli się w kalendarzu obowiązujący miesiąc (<u>Dodatki > Kalendarz</u>);

Wpisy aktywne dzielą się na zwykłe i cykliczne.

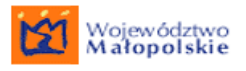

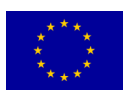

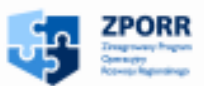

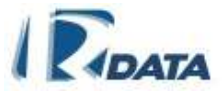

| Kalendarz  | ⊘ 🛆 ↑↓ |
|------------|--------|
| Dzisiaj:   | 0      |
| Jutro:     | 0      |
| Aktywne:   |        |
| Zwykłe:    | 0      |
| Cykliczne: | 0      |

RYSUNEK 6. PANEL INFORMUJĄCY O ILOŚCI WPISÓW W KALENDARZU UŻYTKOWNIKA

Panel Notatki zawiera następujące informacje:

- Dzisiaj ile notatek zostało wprowadzonych dziś do Notatnika; słowo Dzisiaj jest linkiem, po kliknięciu na który wyświetli się lista notatek (<u>Moje dokumenty</u> <u>> Notatnik</u>);
- Wszystkie ile notatek znajduje się w Notatniku użytkownika; słowo Wszystkie jest linkiem, po kliknięciu na który wyświetli się lista notatek (<u>Moje</u> <u>dokumenty > Notatnik</u>);

| Notatki    | ۵   |
|------------|-----|
| Dzisiaj:   | 0   |
| Wszystkie: | 102 |

RYSUNEK 7. PANEL INFORMUJĄCY O ILOŚCI NOTATEK W NOTATNIKU UŻYTKOWNIKA

Panel Rezerwacje zawiera następujące informacje:

- Aktywne ile rezerwacji zostało zgłoszonych przez użytkownika; słowo Aktywne jest linkiem, po kliknięciu na który wyświetli się lista zgłoszonych rezerwacji (<u>Dodatki > Rezerwacje zasobów > Aktywne</u>);
- Do akceptacji ile zgłoszeń rezerwacji zasobu, za który użytkownik jest odpowiedzialny, zostało zgłoszonych i oczekują na decyzję; słowo Do akceptacji jest linkiem, po kliknięciu na który wyświetli się lista zgłoszonych rezerwacji, które należy zaakceptować bądź odrzucić (<u>Dodatki > Rezerwacje</u> zasobów > Do akceptacji);
- Zaakceptowane ile zgłoszonych rezerwacji na zasób, za który użytkownik jest odpowiedzialny, zostało zaakceptowanych; słowo Zaakceptowane jest linkiem, po kliknięciu na który wyświetli się lista zaakceptowanych rezerwacji (Dodatki > Rezerwacje zasobów > Zaakceptowane);

| Rezerwacje     | ٥ |
|----------------|---|
| Aktywne:       | 0 |
| Do akceptacji: | 0 |
| Zaakceptowane: | 0 |

RYSUNEK 8. PANEL INFORMUJĄCY O ILOŚCI POSZCZEGÓLNYCH TYPÓW REZERWACJI

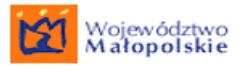

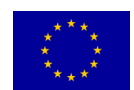

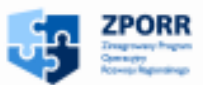

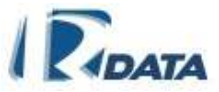

Panel **Zmiana hasła** informuje użytkownika o ilości dni pozostałych do zmiany hasła. Po upływie terminu 30 dni od daty wprowadzenia hasła pojawi się czerwony komunikat informujący użytkownika, że powinien zmienić hasło.

<u>Uwaga:</u>

System nie wymusi na użytkowniku zmiany hasła. Zaleca się zmianę hasła co 30 dni.

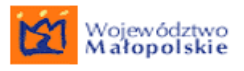

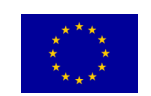

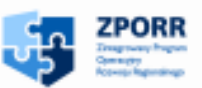

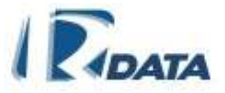

# 3. OBIEG KORESPONDENCJI

System umożliwia rejestrację całej korespondencji wpływającej do instytucji, opuszczającej ją oraz wytwarzanej wewnątrz niej, a także jej przesyłanie pomiędzy poszczególnymi jednostkami organizacyjnymi, stanowiskami oraz Użytkownikami (pracownikami Instytucji).

Każdy Użytkownik ma dostęp do list własnej korespondencji (przychodzącej, wychodzącej, wewnętrznej, do przesłania oraz zakończonej), a osoby posiadające określone uprawnienia – również do list korespondencji jednostek organizacyjnych / Instytucji.

# 3.1. Listy korespondencji w zakładce Moje dokumenty

Listy korespondencji pozwalają na przeglądanie pism zarejestrowanych w systemie. Każdy użytkownik ma dostęp do tych list korespondencji, które odpowiadają jego kompetencjom (stanowisku).

Do poszczególnych list prowadzą następujące ścieżki dostępu (wybierane z Menu):

- Ogólna lista korespondencji: <u>Moje dokumenty > Korespondencje > Wszystkie</u> <u>aktywne</u>
- Lista korespondencji przychodzącej: <u>Moje dokumenty > Korespondencje ></u> <u>Przychodzące</u>
- Lista korespondencji wewnętrznej: <u>Moje dokumenty > Korespondencje ></u> <u>Wewnętrzne</u>
- Lista korespondencji wychodzącej: <u>Moje dokumenty > Korespondencje ></u> <u>Wychodzące</u>
- <u>Lista korespondencji do przesłania: Moje dokumenty > Korespondencje > Do przesłania</u>
- Lista korespondencji wysłanej: Moje dokumenty > Korespondencje > Wysłane
- Lista korespondencji zakończonej: <u>Moje dokumenty > Korespondencje ></u> <u>Wszystkie zakończone</u>

Ponadto znajdują się moduły umożliwiające rejestrację pisma:

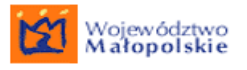

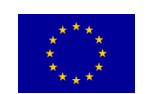

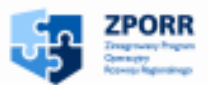

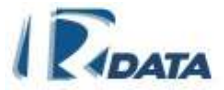

- <u>Rejestracja korespondencji przychodzącej:</u> Moje dokumenty > <u>Korespondencje > Nowa przychodząca</u>
- <u>Rejestracja korespondencji wewnętrznej: Moje dokumenty > Korespondencja</u>
   <u>> Nowa wewnętrzna</u>
- <u>Rejestracja korespondencji wychodzącej: Moje dokumenty > Korespondencje</u>
   <u>> Nowa wychodząca</u>

# 3.1.1. Wszystkie aktywne

Ścieżka dostępu do listy: Moje dokumenty > Korespondencje > Wszystkie aktywne

| Moje dokumenty                  | Zarzą              | dzanie                  | Zestav                  | vienia                   | Dodatki    | Archiwum | Administrac | ja Wyloguj |
|---------------------------------|--------------------|-------------------------|-------------------------|--------------------------|------------|----------|-------------|------------|
| Korespondencje                  |                    | Wszystk                 | ie                      | Ctrl+Alt+                | c .        |          |             |            |
| Sprawy                          |                    | aktywne                 |                         |                          | prespond   | dencia   | 🕜 🔿 🖉       |            |
|                                 |                    | Przychodzące Ctrl+Alt+P |                         |                          |            | 0        |             |            |
| Dokumenty papierowe             |                    | Wewnet                  | zne                     |                          | we:        |          |             |            |
| Notatnik Ctr                    | rl+Alt+N           | nonnýc                  | LIIO                    | The second second second | etwarzane: |          | 1           |            |
|                                 |                    | Wychodz                 | ace                     |                          | eterminowa | ane:     | 0           |            |
| Poczta Ctr<br>elektroniczna Ctr | rl+Alt+E           | Do przes                | lania                   |                          | kończone:  |          | 0           |            |
| Import wiadomości e-m           | nail               | Wysłane                 | an arrange and a second |                          | orawy      |          | 0           |            |
| Kejażka nadawcza                |                    | Wezyetkie zakończone    |                         |                          | we:        |          | 0           |            |
| Notązna Hadawcza                | 9886 - A. P. ***** | Wazyath                 | ie zakono               | 20116                    | etwarzane: |          | 0           |            |
| Wyszukiwanie                    | L. A.H. 7          | Nowa Ctrl: Alt. D       |                         | eterminowa               | ane:       | 0        |             |            |
| załączników                     | TTAILTZ            | przychod                | Iząca                   | GUITAICT                 | kończone:  |          | 0           |            |
| Lista wyrożników                |                    | Nowa                    |                         |                          |            |          | -           |            |
|                                 |                    | wewnęti                 | zna                     | .τri+Aπ+ν                | alendarz   |          | 🕜 👁 🛛       |            |
| wyszukiwanie<br>pełnotekstowe   |                    | Nowa                    |                         | CHELLARE A               | , siaj:    |          | 0           |            |
| Peneratorium erablená           |                    | wychodz                 | ąca                     | CUITAILT                 | ro:        |          | 0           |            |
| Repozytorium szabiono           | w.                 |                         |                         | Α                        | ktywne:    |          |             |            |
|                                 |                    |                         |                         |                          | Zwykłe:    |          | 0           |            |

RYSUNEK 9. ŚCIEŻKA DOSTĘPU DO LISTY MOJE DOKUMENTY > KORESPONDENCJE > WSZYSTKIE AKTYWNE

Lista **Wszystkie aktywne** jest zbiorczą listą wszystkich korespondencji danego Użytkownika. Wyświetlone tutaj zostają wszystkie korespondencje aktywne: przychodzące, wewnętrzne, wychodzące, należące do danego Użytkownika.

Rodzaj danej korespondencji możemy rozpoznać w kolumnie "Rodzaj". Oznaczenia:

- PRZY korespondencja przychodząca
- WEW korespondencja wewnętrzna
- WYCH korespondencja wychodząca

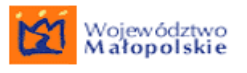

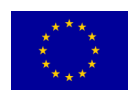

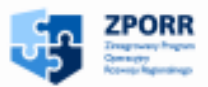

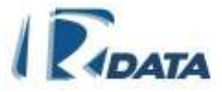

Z tej listy można edytować każdy rodzaj korespondencji, ale nie można wprowadzić do systemu nowej korespondencji (na tej liście nie ma przycisku **Nowy**. Sposób tworzenia nowej korespondencji został opisany w podrozdziale <u>Rejestracja nowej korespondencji.</u>)

| Wyszuki    | wanie kore | sponde | ncji                                |                                                                      | (                              | 0 0           |
|------------|------------|--------|-------------------------------------|----------------------------------------------------------------------|--------------------------------|---------------|
| Korespor   | ndencja    |        |                                     |                                                                      | (                              | 0 🛛           |
| Prześlij w | iele       |        |                                     |                                                                      |                                |               |
| stan p     | nr kor.    | rodzaj | Data pisma <i>li</i><br>Data wpływe | klient / miejscowość / tytuł / kategoria / ścieżka                   | liczba dni<br>do<br>zakończeni | Prześlij<br>a |
| 3/≙        | 743/2008   | PRZY   | 2008-10-02<br>2008-10-02            | Wydanie decyzji o zabudowie<br>Ścieżka założona precedensem 743/2008 | 30(0)                          |               |
| Strona:1/1 | 742/2008   | PRZY   | 2008-10-02<br>2008-10-02            | Wniosek o remont dachu<br>Ścieżka założona precedensem 742/2008      | 14(8)                          |               |

RYSUNEK 10. LISTA WSZYSTKIE AKTYWNE

Funkcje ikon:

- przegląda dokument
- edytuje korespondencję
- korespondencja nieczytana
- korespondencja przeczytana

W ostatniej kolumnie znajdują się dwie cyfry, np. 24 (21), gdzie pierwsza liczba oznacza ilość dni kalendarzowych przeznaczonych na realizację danej korespondencji, natomiast druga oznacza ilość dni roboczych.

Wytłuszczonym drukiem oznaczana jest korespondencja jeszcze nie otwarta przez Użytkownika. Natomiast kolorem niebieskim i wykrzyknikiem oznacza się korespondencję priorytetową.

Z tej listy, korespondencja może być przesłana do innych użytkowników systemu bądź do innych wydziałów. Z tej listy można przesłać jedną lub wiele korespondencji. Aby przesłać korespondencję należy znaczyć checkbox w ostatniej kolumnie na liście korespondencji aktywnych i kliknąć na przycisk **Prześlij wiele**. Pojawi się panel korespondencja w którym będą wyszczególnione **Korespondencja** wybrane do przesłania, oraz panel **Wybierz docelowy wydział lub stanowisko**, gdzie na rozwijanym drzewie struktury Instytucji można określić gdzie dokładnie ma zostać przesłana korespondencja.

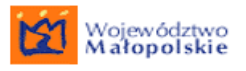

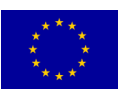

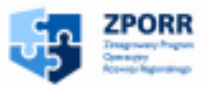

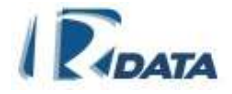

| Korespondencja                                     | 0 |
|----------------------------------------------------|---|
| Wstecz                                             |   |
| Korespondencja                                     |   |
| Numer: 1/2009                                      |   |
| Data wpływu: 2009-03-23                            |   |
| Stan Do kogo Typ przekazania                       |   |
| 🏐 Hierarchia urzędu / Stanowisko Admina 🔹          |   |
|                                                    | - |
| Wybierz wspólny typ przekazania                    |   |
| Prześlij Usuń adresatów                            | / |
| Wybierz docelowy wydział lub stanowisko            | 0 |
| Użytkownicy Grupy                                  | _ |
| użytkownik 🔽 Szukaj Wyczyść Rozwiń Dodaj adresatów |   |
| Dodaj wszystkich użytkowników                      |   |
| 🗄 🔲 Hierarchia urzędu (Jednostka organizacyjna)    |   |

RYSUNEK 11. PANEL KORESPONDENCJI DO PRZESŁANIA

Wybór użytkownika lub jednostki organizacyjnej został omówiony w <u>rozdziale 3.7.3.</u> Przesyłanie korespondencji precedensowej

Podczas przesyłania korespondencji można określić typ przekazania bezpośrednio dla użytkownika do jakiego jest kierowana korespondencja, lub określić wspólny typ przekazania. Określając typ przekazania można wpisać dodatkową informację która zostanie odczytana przez użytkownika do którego przesłana będzie korespondencja.

Korespondencja można przesłać do grupy użytkowników:

| Wybierz docelowy wydział lub stanowisko                                                                                               | 0 👁 |
|----------------------------------------------------------------------------------------------------|-----|
| Użytkownicy Grupy                                                                                                    |     |
| Dodaj użytkowników lub grupy            ⊕ □ Grupa testowa         □ Pan(i) null Administrator (admin)         ⊕ □ Grupa organizacyjna |     |

#### RYSUNEK 12. PRZESYŁANIE KORESPONDENCJI DO GRUPY

Po wybraniu całej grupy zostaną dodani jako adresaci korespondencji wszyscy użytkownicy przypisani do grupy. Można także wybrać kilka osób z grupy i przesłać korespondencje do tych wybranych.

Podczas przesyłania korespondencji do grupy typ przekazania jest określany tak samo jak podczas przesyłania korespondencji do użytkowników.

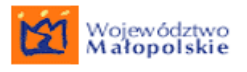

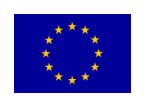

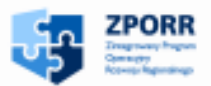

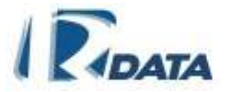

# 3.1.2. Przychodzące

Ścieżka dostępu do listy: Moje dokumenty > Korespondencje > Przychodzące

| Moje dokumenty                  | Zarzą    | Izanie   | Zestawie                             | enia    | Dodatki               | Archiwum | Administra | cja Wyloguj |
|---------------------------------|----------|----------|--------------------------------------|---------|-----------------------|----------|------------|-------------|
| Korespondencje                  |          | Wszystki | ie Ctrl                              | I+Alt+K |                       |          |            |             |
| Sprawy                          |          | Brzychow | Izaaa Ctri                           |         | prespon               | dencja   | 🕐 👁        |             |
| Dokumenty papierowe             |          | FIZYCHOU | izace cui                            | TART    | we:                   |          | 0          |             |
| Hototnik Ctr                    | 1.46.0   | Wewnęti  | zne                                  |         | etwarzane             | :        | 1          |             |
| notaunik Cu                     | HAILTH   | Wychodz  | ace                                  |         | eterminow             | ane:     | 0          |             |
| Poczta Ctr<br>elektroniczna Ctr | rl+Alt+E | Do przes | łania                                |         | cończone:             |          | 0          |             |
| Import wiadomości e-m           | ail      | Wysłane  | and an and the second states and the |         | orawy                 |          | 0 🕥        |             |
| Książka nadawcza                |          | Wszystk  | ie zakończoj                         | ne      | we:                   |          | 0          |             |
| Wyszukiwanie<br>załaczników Ctr | I+Alt+Z  | Nowa     | Izaca Ctrl                           | I+Alt+R | eterminow             | ane:     | 0          |             |
| Lista wyrożników                |          | Nowa     |                                      |         | conczone:             |          | 0          |             |
| Wyezukiwanie                    |          | wewnęti  | zna                                  | +Aπ+w   | alendarz              |          | 🕐 👁        |             |
| pelnotekstowe                   |          | Nowa     | Ctrl                                 | l+Alt+Y | siaj:                 |          | 0          |             |
| Repozytorium szablonó           | w        | wychodz  | aca                                  | _       | ro:                   |          | 0          |             |
|                                 |          |          |                                      | A       | dywne:                |          |            |             |
|                                 |          |          |                                      |         | Zwykłe:<br>Cykliczne: |          | 0          |             |

RYSUNEK 13. ŚCIEŻKA DOSTĘPU DO LISTY MOJE DOKUMENTY > KORESPONDENCJE > PRZYCHODZĄCE

RYSUNEK 14. ŚCIEŻKA DOSTĘPU DO LISTY MOJE DOKUMENTY > KORESPONDENCJE > PRZYCHODZĄCE

Lista **Przychodzące** wyświetla aktywne korespondencje Użytkownika rodzaju "przychodzące", a więc wszystkie wpływające do Instytucji i zarejestrowane. Tutaj więc będą wyświetlane wszelkie podania od Klientów, wnioski, petycje, skargi itp.

Lista **Przychodzące** umożliwia rejestrację nowej korespondencji przychodzącej. Możemy to uczynić za pomocą przycisku **Nowy**, który znajduje się w lewym górnym rogu listy. Uruchamia on panel rejestracji nowej korespondencji przychodzącej. Rejestracja korespondencji nowej opisana jest w rozdziale <u>Rejestracja nowej</u> korespondencji.

| Korespo        | Korespondencja przychodząca |                             |                                                                      |                                 |  |  |  |  |  |
|----------------|-----------------------------|-----------------------------|----------------------------------------------------------------------|---------------------------------|--|--|--|--|--|
| Nowy<br>stan p | nr kor.                     | Data pisma /<br>Data wpływu | klient / miejscowość / tytuł / kategoria / ścieżka                   | liczba dni<br>do<br>zakończenia |  |  |  |  |  |
| 3/≙            | 744/2008                    | 2008-10-02<br>2008-09-26    | Oferta szkoleń<br>Ścieżka założona precedensem 744/2008              | 30(0)                           |  |  |  |  |  |
| 3/ 🗠           | 743/2008                    | 2008-10-02<br>2008-10-02    | Wydanie decyzji o zabudowie<br>Ścieżka założona precedensem 743/2008 | 30(0)                           |  |  |  |  |  |
| 3/≙            | 742/2008                    | 2008-10-02<br>2008-10-02    | Wniosek o remont dachu<br>Ścieżka założona precedensem 742/2008      | 14(8)                           |  |  |  |  |  |
| Strona:1/1     |                             | 20406-10-02                 | acrezia zalozona precedensem 742/2008                                |                                 |  |  |  |  |  |

RYSUNEK 15. LISTA PRZYCHODZĄCE

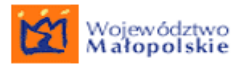

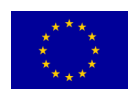

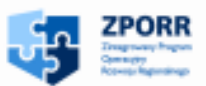

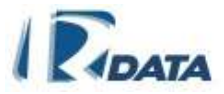

Funkcje ikon:

- przegląda dokument
- edytuje korespondencję
- korespondencja nieczytana
- korespondencja przeczytana

Wytłuszczonym drukiem oznaczana jest korespondencja jeszcze nie otwarta przez Użytkownika. Natomiast kolorem niebieskim oraz wykrzyknikiem oznacza się korespondencję priorytetową.

## 3.1.3. Wewnętrzne

Ścieżka dostępu do listy: Moje dokumenty > Korespondencje > Wewnętrzne

| Moje dokumenty            | Zarzą                      | dzanie     | Zestawienia      | Dodatki    | Archiwum | Administra | cja Wyloguj |
|---------------------------|----------------------------|------------|------------------|------------|----------|------------|-------------|
| Korespondencje            |                            | Wszystki   | ie<br>Ctrl+Alt+K |            |          |            |             |
| Sprawy                    |                            | aktywne    |                  | prespon    | dencia   | 🕜 🛆        |             |
|                           | nandare i herrine er er    | Przychoc   | Izące Ctrl+Alt+P |            |          | 0          |             |
| Dokumenty papierowe       |                            | Wewnet     | 706              | we:        |          |            |             |
| Notatnik C                | trl+Alt+N                  | nomya      | 2110             | etwarzane: |          | 1          |             |
|                           |                            | Wychodzące |                  | eterminow  | ane:     | 0          |             |
| Poczta<br>elektroniczna C | trl+Alt+E                  | Do przes   | łania            | cończone:  |          | 0          |             |
| Import wiadomości e-r     | mail                       | Wysłane    |                  | orawy      |          | 0 🕥        |             |
| Kajadka padawara          |                            | Monuette   | ia natraúranana  | we:        |          | 0          |             |
| KSIązka nadawcza          | nanana in na manana mining | wszystki   | le zakonczone    | etwarzane  | :        | 0          |             |
| Wyszukiwanie              | 4-1-44-7                   | Nowa       | Chall Alfa D     | eterminow  | ane:     | 0          |             |
| załączników               | ul+Alt+Z                   | przychoc   | Iząca CUT+AIC+R  | kończone:  |          | 0          |             |
| Lista wyrożników          |                            | Nowa       | Chall Alkall     |            |          |            |             |
|                           |                            | wewnętr    | zna Ctri+Ait+w   | alendarz   |          | 🕐 🗠 🛛      |             |
| nebotekstowe              |                            | Nowa       |                  | siai:      |          | 0          |             |
| penotenstowe              |                            | wychodz    | ąca Ctri+Alt+Y   | ro:        |          | 0          |             |
| Repozytorium szablon      | ow                         |            | Δ                | ktywne:    |          | Ŭ          |             |
|                           |                            | -          | ~                |            |          |            |             |

RYSUNEK 16. ŚCIEŻKA DOSTĘPU DO LISTY MOJE DOKUMENTY > KORESPONDENCJE > WEWNĘTRZNE

Lista **Wewnętrzne** wyświetla wszystkie aktywne korespondencje Użytkownika z rodzaju "wewnętrzne", a więc wszystkie wytwarzane na wewnętrzne potrzeby Instytucji, np. faktury, zawiadomienia, zaproszenia itp.

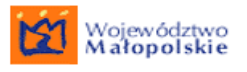

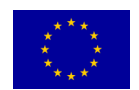

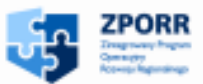

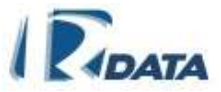

Lista **Wewnętrzne** umożliwia utworzenie nowej korespondencji wewnętrznej. Możemy to uczynić za pomocą przycisku **Nowy**, który znajduje się w lewym górnym narożniku listy. Uruchamia on panel rejestracji nowej korespondencji wewnętrznej. Rejestracja korespondencji nowej opisana jest w rozdziale <u>Rejestracja nowej</u> korespondencji.

| Korespondencja w | Korespondencja wewnętrzna   |                                                                            |                                 |  |  |  |  |  |
|------------------|-----------------------------|----------------------------------------------------------------------------|---------------------------------|--|--|--|--|--|
| stan p nr kor.   | Data pisma i<br>Data wpływu | klient / miejscowość / tytuł / kategoria / ścieżka                         | ficzba dni<br>do<br>zakończenia |  |  |  |  |  |
| 93/2008          | 2008-09-24<br>2008-09-25    | Modernizacja sprzętu komputerowego<br>Ścieżka założona precedensem 93/2008 | 30(0)                           |  |  |  |  |  |
| Strong 1 / 1     | 2008-10-02<br>2008-10-02    | informacje o szkoleniu<br>Ścieżka założona precedensem 92/2008             | 30(0)                           |  |  |  |  |  |

#### RYSUNEK 17. LISTA WEWNĘTRZNE

Funkcje ikon:

- przegląda dokument
- edytuje korespondencję
- korespondencja nieczytana
- korespondencja przeczytana

W ostatniej kolumnie znajdują się dwie cyfry, np. 30 (26), gdzie pierwsza liczba oznacza ilość dni kalendarzowych przeznaczonych na realizację danej korespondencji, natomiast druga oznacza ilość dni roboczych.

Wytłuszczonym drukiem oznaczana jest korespondencja jeszcze nie otwarta przez Użytkownika. Natomiast kolorem niebieskim i wykrzyknikiem ! oznacza się korespondencję priorytetową.

## 3.1.4. Wychodzące

Ścieżka dostępu do listy: Moje dokumenty > Korespondencje > Wychodzące

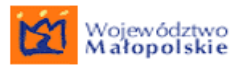

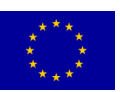

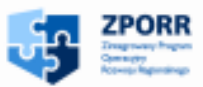

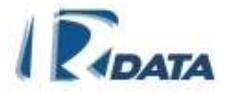

| Korespondensje<br>Sprawy<br>Dokumenty papierowe | Wszystkie<br>aktywne<br>Przychodzace | Ctrl+Alt+K                                |                            |        |                 |
|-------------------------------------------------|--------------------------------------|-------------------------------------------|----------------------------|--------|-----------------|
| Sprawy<br>Dokumenty papierowe                   | Brzychodzace                         |                                           |                            |        |                 |
| Dokumenty papierowe                             | FIZVENOUZACE                         | Ctrl+Alt+P                                | prespond                   | lencja | 0               |
|                                                 | Wewnetrzne                           |                                           | we:                        |        | 0               |
| Notatnik Ctrl+Alt+N                             | Wychodzace                           |                                           | retwarzane:<br>reterminowa | me:    | 1<br>0          |
| Poczta<br>elektroniczna Ctrl+Alt+E              | Do przesłania                        |                                           | kończone:                  |        | 0               |
| Import wiadomości e-mail                        | Wysłane                              | and be black the attraction of the second | orawy                      |        | 0               |
| Książka nadawcza                                | Wszystkie zak                        | ończone                                   | we:<br>:etwarzane:         |        | 0<br>0          |
| Wyszukiwanie<br>załączników Ctrl+Alt+Z          | Nowa<br>przychodząca                 | Ctrl+Alt+R                                | eterminowa<br>kończone:    | nne:   | 0<br>0          |
| Lista wyrożników                                | Nowa<br>wewnetrzna                   | Ctrl+Alt+W                                | alendarz                   |        | 。<br>② <b>△</b> |
| Wyszukiwanie<br>pełnotekstowe                   | Nowa                                 | Ctrl+Alt+Y                                | siaj:                      |        | 0               |
| Repozytorium szablonów                          | wychodząca                           | Ak                                        | jro:<br>tywne:             |        | 0               |
|                                                 |                                      |                                           | Zwykłe:<br>Cykliczne:      |        | 0<br>0          |

RYSUNEK 18. ŚCIEŻKA DOSTĘPU DO LISTY MOJE DOKUMENTY > KORESPONDENCJE > WYCHODZĄCE

Lista **Wychodzące** wyświetla korespondencje Użytkownika z rodzaju "wychodzące", a więc wszystkie wypływające na zewnątrz instytucji. Tutaj będziemy generować wszelkiego typu decyzje, postanowienia, opinie, które zostaną następnie wysłane do Klientów.

Lista **Wychodzące** umożliwia utworzenie nowej korespondencji wychodzącej. Możemy to uczynić za pomocą przycisku **Nowy**, który znajduje się w lewym górnym rogu listy. Uruchamia on panel rejestracji nowej korespondencji wychodzącej. Rejestracja korespondencji nowej opisana jest w rozdziale <u>Rejestracja nowej</u> <u>korespondencji</u>.

| Korespondencja wy                      | Ø 🛛                         |                                                                                    |                                 |
|----------------------------------------|-----------------------------|------------------------------------------------------------------------------------|---------------------------------|
| Nowy<br>stan p nr kor.                 | Data pisma /<br>Data wpływu | klient / miejscowość / tytuł / kategoria / ścieżka                                 | liczba dni<br>do<br>zakończenia |
| A 143/2008                             | 2008-10-02<br>2008-10-02    | Decyzja w sprawie przekształcenia działki<br>Ścieżka założona precedensem 143/2008 | 30(0)                           |
| Identification (142)/2008 Strongel / 1 | 2008-09-25<br>2008-09-26    | Wezwanie do uzupełnienia dokumentów<br>Ścieżka założona precedensem 142/2008       | 30(0)                           |

#### RYSUNEK 19. LISTA WYCHODZĄCE

Funkcje ikon:

- przegląda dokument
- edytuje korespondencję
- korespondencja nieczytana

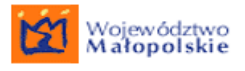

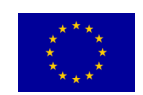

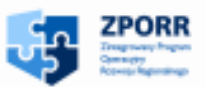

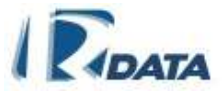

# - korespondencja przeczytana

W ostatniej kolumnie znajdują się dwie cyfry, np. 8 (7), gdzie pierwsza liczba oznacza ilość dni kalendarzowych przeznaczonych na realizację danej korespondencji, natomiast druga oznacza ilość dni roboczych.

Wytłuszczonym drukiem oznaczana jest jeszcze korespondencja jeszcze nie otwarta przez Użytkownika. Natomiast kolorem niebieskim i wykrzyknikiem ! oznacza się korespondencję priorytetową.

# 3.1.5. Do przesłania

Ścieżka dostępu do listy: Moje dokumenty > Korespondencje > Do przesłania

| Moje dokumenty                | Zarzą                   | Izanie              | Zestawienia     | Dodatki             | Archiwum | Administra   | cja Wyloguj |
|-------------------------------|-------------------------|---------------------|-----------------|---------------------|----------|--------------|-------------|
| Korespondencje                |                         | Wszystki<br>aktywne | e Ctrl+Alt      | +K                  |          |              |             |
| Sprawy                        | analar a borran corda   | Przychod            | Izące Ctrl+Alt- | prespon             | dencja   | 0 🕥          |             |
| Dokumenty papierowe           | anala a borran araa     | Wewnętr             | zne             | we:                 |          | 0<br>1       |             |
| Notatnik Ct                   | trl+Alt+N               | Wychodz             | ące             | eterminow           | ane:     | 0            |             |
| Poczta<br>elektroniczna       | trl+Alt+E               | Do przes            | lania           | kończone:           |          | 0            |             |
| Import wiadomości e-n         | nail                    | Wysłane             |                 | orawy               |          | ۵ 🕥          |             |
| Książka nadawcza              |                         | Wszystki            | e zakończone    | we:<br>tetwarzane   | :        | 0<br>0       |             |
| Wyszukiwanie<br>załączników   | trl+Alt+Z               | Nowa<br>przychod    | Iząca Ctri+Alt  | +R :eterminow       | ane:     | 0            |             |
| Lista wyrożników              | 100000- 1. B. 1000-1000 | Nowa<br>wewnetr     | zna Ctrl+Alt+   | w alendarz          |          | °<br>(?) (*) |             |
| Wyszukiwanie<br>pełnotekstowe |                         | Nowa                | Ctrl+Alt        | <sub>+Y</sub> siaj: |          | 0            |             |
| Repozytorium szablonó         | ów                      | wychodz             | ą.a             | FO:<br>Aktowno:     |          | 0            |             |
|                               |                         | 1                   |                 | Zwykłe:             |          | 0            |             |
|                               |                         |                     | L L             | Cyndiczne.          |          | °            |             |

RYSUNEK 20. ŚCIEŻKA DOSTĘPU DO MOJE DOKUMENTY > KORESPONDENCJE > DO PRZESŁANIA

Lista korespondencji **Do przesłania** zawiera korespondencję z dokumentami papierowymi, których proces przesyłania został przerwany (kliknięto na przycisk **Zakończ** w panelu *Przesyłanie korespondencji*);

| Lista kon                                         | 00       |                               |                                                    |                                                       |         |
|---------------------------------------------------|----------|-------------------------------|----------------------------------------------------|-------------------------------------------------------|---------|
| stan pine kor. rodzaj Data pisma /<br>Data wpływa |          | j Data pisma J<br>Data wpływa | klient / miejscowość / tytuł / kategoria / ścieżka | liczba dni Prześ<br>do<br>zakończenia                 |         |
| 0/6                                               | 743/2009 | PRZY                          | 2008-10-02<br>2008-10-02                           | Wydanie decyzji o zabudowie<br>Wydanie dacyzji        | 27 (17) |
| Strona 1 / 1                                      | 93/2008  | WEW                           | 2008-09-24<br>2008-09-25                           | Modernizacja sprzętu komputerowego<br>Wydanie decyzji | 27 (17) |

RYSUNEK 21. KORESPONDENCJE DO PRZESŁANIA

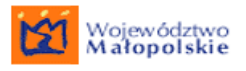

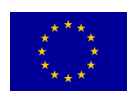

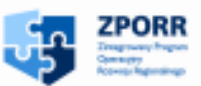

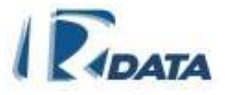

Funkcje ikon:

- edytuje dane sprawy do przesłania;
- przegląda dokument
- korespondencja nieczytana
- korespondencja przeczytana

W ostatniej kolumnie znajdują się dwie cyfry, np. 28 (24), gdzie pierwsza liczba oznacza ilość dni kalendarzowych przeznaczonych na realizację danej korespondencji, natomiast druga oznacza ilość dni roboczych.

Wytłuszczonym drukiem oznaczana jest jeszcze korespondencja jeszcze nie otwarta przez Użytkownika. Natomiast kolorem niebieskim i wykrzyknikiem ! oznacza się korespondencję priorytetową.

3.1.6. Wysłane

Ścieżka dostępu do listy: Moje dokumenty > Korespondencje > Wysłane

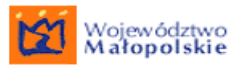

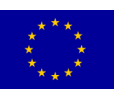

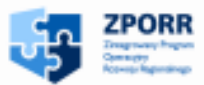

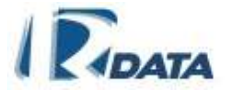

| Moje dokumenty Zarzą                      | dzanie 2           | Zestawienia    | Dodatki                                 | Archiwum | Administracja | Wyloguj |  |
|-------------------------------------------|--------------------|----------------|-----------------------------------------|----------|---------------|---------|--|
| Korespondencje                            | Wszystkie          | Ctrl+Alt+K     |                                         |          |               |         |  |
| Sprawy                                    | Przychodza         | ace Ctrl+Alt+P | prespon                                 | dencja   | 0             |         |  |
| Dokumenty papierowe                       | Wewnetrz           | 10             | we:                                     |          | 0             |         |  |
| Notatnik Ctrl+Alt+N                       | Webodzas           |                | etwarzane:<br>reterminow                | ane:     | 1             |         |  |
| Poczta Ctrl+Alt+E                         | Do przesła         | nia            | kończone:                               |          | 0             |         |  |
| elektroniczna<br>Import wiadomości e-mail | Wystane            |                | orawy                                   |          | 0             |         |  |
| Książka nadawcza                          | Wszystkie          | zakończone     | we:                                     |          | 0             |         |  |
| Wyszukiwanie<br>załączników Ctrl+Alt+Z    | Nowa<br>przychodza | aca Ctrl+Alt+R | etwarzane.<br>eterminowa<br>rończono:   | ane:     | 0             |         |  |
| Lista wyrożników                          | Nowa<br>wewnetrzi  | Ctrl+Alt+W     | alendarz                                |          |               |         |  |
| Wyszukiwanie<br>pelnotekstowe             | Nowa               | Ctrl+Alt+Y     | siaj:                                   |          | 0             |         |  |
| Repozytorium szablonów                    | wychodząc          |                | ro:                                     |          | 0             |         |  |
|                                           | J                  | AI             | <b>atywne:</b><br>Zwykłe:<br>Cykliczne: |          | 0             |         |  |
|                                           |                    | N              | lotatki                                 |          | 0             |         |  |

RYSUNEK 22. ŚCIEŻKA DOSTĘPU DO MOJE DOKUMENTY > KORESPONDENCJE > WYSŁANE

Lista korespondencji **Wysłane** zawiera korespondencję, która została rozesłana bez pośrednictwa poczty, jako doręczenie lub przesyłka kurierska.

Podczas tworzenia korespondencji wychodzącej na zakładce Opis znajduje się przycisk **Wysyłka** po kliknięciu którego korespondencja zostanie przeniesiona na listę korespondencji wysłanych, nie jest natomiast usuwana z listy korespondencji wychodzących.

| Korespondencja        |                                      |                          | 00                |
|-----------------------|--------------------------------------|--------------------------|-------------------|
| Wstecz                |                                      |                          |                   |
| Numer:                | 1/2009                               | Data pisma:              | 2009-03-23        |
| Typ korespondencji:   | decyzja                              | Data wpływu:             | 2009-03-23        |
|                       |                                      | Data rejestracji:        | 2009-03-23        |
|                       |                                      | Data załatwienia:        | 2009-04-06        |
| Tytuł:                | Decyzja                              |                          |                   |
| Treść:                |                                      | Kod kreskowy:            |                   |
|                       |                                      | MS8yMDA5                 | Q.                |
|                       |                                      | Priorytet:               | normalny          |
|                       |                                      | Kompletność:             |                   |
|                       |                                      | Forma wysłania:          | BOI               |
| Liczba załączników: 0 |                                      |                          |                   |
| Sygnatura zewnętrzna: | Edytuj Skanuj Generuj wydruk         | Załącz do sprawy         | Wszczynaj sprawę  |
|                       | Podproces-ścieżka Wejście na śc      | cieżkę 👘 Utwórz korespoi | ndencję powiązaną |
|                       | E-mail Faks Książka nadawcza Wysyłka | Zakończ Anuluj           | Zawieś Prześlij   |

RYSUNEK 23. WIDOK GŁÓWNEJ ZAKŁADKI KORESPONDENCJI WYCHODZĄCEJ

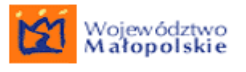

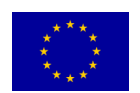

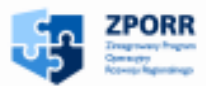

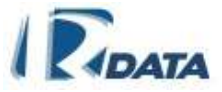

Na liście korespondencji wysłanych znajduje się także korespondencja wysłana, która została dodana do pocztowej książki nadawczej.

| Lista wysłanyc | 0 🛇                         |                                                    |                                 |
|----------------|-----------------------------|----------------------------------------------------|---------------------------------|
| Stan P Nr kor. | Data pisma /<br>data wpływu | Klient / miejscowość / tytuł / kategoria / ścieżka | Liczba dni<br>do<br>zakończenia |
| 🕄 🦉 🖂 2/2009   | 2009-03-23<br>2009-03-23    | Decyzja<br>Ścieżka założona precedensem 2/2009     | 13(14)                          |
| 🕄 🦉 🖂 1/2009   | 2009-03-23<br>2009-03-23    | Decyzja<br>Ścieżka założona precedensem 1/2009     | 13(14)                          |
| Strona:1/1     |                             |                                                    |                                 |

### RYSUNEK 24. WIDOK LISTY KORESPONDENCJI WYSŁANYCH

Korespondencje na liście wysłanych korespondencji można podglądać – korespondencje wysłane z pominięciem pocztowej książki nadawczej lub podglądać i edytować ustawienia pocztowej książki nadawczej.

Funkcje ikon:

- edytuje dane sprawy do przesłania;
- przegląda dokument
- korespondencja nieczytana
- korespondencja przeczytana

## 3.1.7. Wszystkie zakończone

<u>Ścieżka dostępu do listy: Moje dokumenty > Korespondencje > Wszystkie</u> zakończone

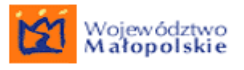

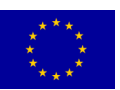

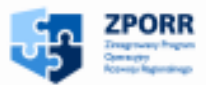

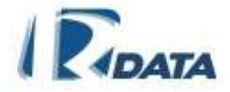

| Moje dokumenty                                          | Zarzą                    | Izanie               | Zestawieni                     | a    | Dodatki                        | Archiwum            | Administrac | ja Wyl |  |
|---------------------------------------------------------|--------------------------|----------------------|--------------------------------|------|--------------------------------|---------------------|-------------|--------|--|
| Korespondencje                                          |                          | Wszystk              | ie<br>Ctrl+A                   | lt+K |                                |                     |             |        |  |
| Sprawy                                                  |                          | aktywne              |                                |      | prespond                       | prespondencia 🛛 🕜 🔿 |             |        |  |
| Bokumenty popierowe                                     |                          | Przychoo             | lzące Ctrl+A                   | lt+P | we:                            | -                   | 0           |        |  |
| bokumenty papierowe                                     |                          | Wewnęt               | zne                            |      | etwarzane:                     |                     | 3           |        |  |
| Notatnik C                                              | trl+Alt+N                | Webodz               | 200                            |      | eterminowa                     | ane:                | 0           |        |  |
| Poczta                                                  |                          | Trychouz             | dec.                           |      | kończone:                      |                     | 0           |        |  |
| elektroniczna                                           | trl+Alt+E                | Do przesłania        |                                |      |                                |                     | _           |        |  |
| Import wiadomości e-r                                   | mail                     | Wysłane              | AR REPART AND DUE TO A PRODUCT |      | orawy                          |                     | ۵ (۷)       |        |  |
| Ksiażka nadawcza                                        |                          | Wezvetkie zakończone |                                | we:  |                                | 0                   |             |        |  |
|                                                         | nanana karanananana      |                      |                                |      | etwarzane:                     |                     | 0           |        |  |
| Wyszukiwanie                                            | trl+Alt+Z                | Nowa                 | . Ctrl+A                       | lt+R | eterminowa                     | ane:                | 0           |        |  |
| załączników                                             |                          | przychod             | Iząca                          |      | kończone:                      |                     | 0           |        |  |
| Lista wyrożników                                        |                          | Nowa                 | Ctrl+A                         | t+W  |                                |                     |             |        |  |
| Wyszukiwanie<br>pełnotekstowe<br>Repozytorium szablonów |                          | wewnęti              | rzna                           |      | alendarz                       |                     | ••          |        |  |
|                                                         |                          | Nowa                 | Ctrl+A                         | lt+Y | siaj:                          |                     | 0           |        |  |
|                                                         |                          | wychodząca           |                                | ro:  |                                | 0                   |             |        |  |
|                                                         | i finisti e serence e su |                      |                                | Ak   | tywne:                         |                     |             |        |  |
|                                                         |                          |                      |                                |      | Zwykłe:                        |                     | 0           |        |  |
|                                                         |                          |                      |                                |      | Conduction and a second second |                     |             |        |  |

Rysunek 25. Ścieżka dostępu do listy Moje dokumenty > Korespondencje > Wszystkie zakończone

Lista *Wszystkie zakończone* wyświetla korespondencję nieaktywną, o statusach:

- "zakończona" korespondencja otrzyma taki status, gdy w panelu danej korespondencji klikniemy na przycisk Zakończ;
- "anulowana" korespondencja otrzyma taki status, gdy w panelu danej korespondencji klikniemy na przycisk Anuluj;
- "wysłana" korespondencja otrzyma taki status, gdy zostanie wysłana do innego Użytkownika;

| Wyszukiwanie          | korespondencji              |                                                                              | 0 0       |
|-----------------------|-----------------------------|------------------------------------------------------------------------------|-----------|
| Korespondend          | ja                          |                                                                              | ø 💿       |
| P Nr kor.             | Data pisma /<br>Data wpływu | klient / miejscowość / tytuł / kategoria / ścieżka                           | Status:   |
| 744/2008              | 2008-10-02<br>2008-09-26    | Oferta szkoleń<br>Ścieżka założona precedensem 744/2008                      | Przesłana |
| 142/2008<br>Strong1/1 | 2008-09-25<br>2008-09-26    | Wezwanie do uzupełnienia dokumentów<br>Ścieżka założona precedensem 142/2008 | Anulowana |

#### RYSUNEK 26. LISTA KORESPONDENCJI ZAKOŃCZONEJ UŻYTKOWNIKA

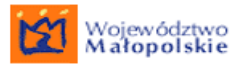

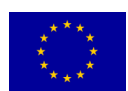

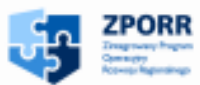

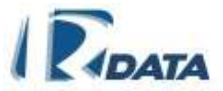

W ostatniej kolumnie określony jest status danej korespondencji.

Korespondencję znajdującą się na tej liście można jedynie przeglądać (ikona <sup>(2)</sup>), podobnie jak stowarzyszone z nią załączniki (ikona <sup>(3)</sup>) oraz dane Interesantów i Adresatów.

Wykonanie innych operacji (tj. edycja, przesłanie, dodanie załączników) nie jest możliwe.

Aby korespondencję zakończoną ponownie aktywować (co umożliwi wykonanie dowolnej z powyżej wymienionych operacji), należy po otwarciu danej korespondencji (ikona (2)) w oknie *Korespondencja* kliknąć na przycisk Wznów korespondencję.

Aby korespondencję anulowaną ponownie aktywować (co umożliwi wykonanie dowolnej z powyżej wymienionych operacji), należy po otwarciu danej korespondencji (ikona (3)) w oknie *Korespondencja* kliknąć na przycisk Wznów anulowaną korespondencję.

Korespondencja, w zależności od typu (przychodząca, wewnętrzna, wychodząca), powróci na właściwą listę i będzie gotowa do dalszego przetwarzania. Będzie także widoczna na liście zbiorczej korespondencji Użytkownika, zatytułowanej: *Wszystkie aktywne*.

Jeżeli korespondencja została wysłana, nie ma możliwości jej ponownego przywrócenia.

Funkcje ikon:

czyta korespondencję

## 3.1.8. Nowa przychodząca

Ścieżka dostępu: Moje dokumenty > Korespondencje > Nowa przychodząca

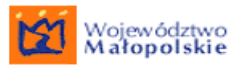

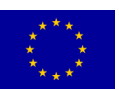

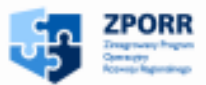

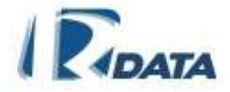

| Moje dokumenty Zarzą                   | dzanie                                          | Zestawienia | Dodatki             | Archiwum | Administra | cja Wylo |
|----------------------------------------|-------------------------------------------------|-------------|---------------------|----------|------------|----------|
| Korespondencje                         | Wszystkie<br>aktywne<br>Przychodzące Ctrl+Alt+P |             |                     |          |            |          |
| Sprawy                                 |                                                 |             | prespondencja 🛛 🕜 🔿 |          |            |          |
| Dekumentu nenierewe                    |                                                 |             | we:                 |          | 0          |          |
| bokumenty papierowe                    | Wewnętrzne                                      |             | etwarzane:          |          | 3          |          |
| Notatnik Ctrl+Alt+N                    | Whishoidze                                      |             | reterminowa         | me:      | 0<br>0     |          |
| Poczta                                 | Do przesłania                                   |             | cończone.           |          | 0          |          |
| elektroniczna Ctrl+Alt+E               |                                                 |             | tonezone.           |          | •          |          |
| Import wiadomości e-mail               | Wysłane                                         |             | orawy               |          | ے 🕥        |          |
| Ksiażka nadawcza                       | Wszystkie zakończone                            |             | we:                 |          | 0          |          |
| Non-Zen Indunteza                      |                                                 |             | etwarzane:          |          | 0          |          |
| Wyszukiwanie<br>załączników Ctrl+Alt+Z | Howa<br>przychodząca Ctrl+Alt+R                 |             | eterminowa          | ane:     | 0          |          |
|                                        |                                                 |             | kończone:           |          | 0          |          |
| Lista wyrożników                       | Nowa<br>wewnętrzna Ctrl+Alt+W                   |             |                     |          |            |          |
| Wyszukiwanie<br>pełnotekstowe          |                                                 |             | alendarz            |          | 🖉 👁        |          |
|                                        | Nowa<br>Ctrl+Alt+Y                              |             | siaj:               |          | 0          |          |
| Repozytorium szablonów                 | wychodza                                        | wychodząca  |                     |          | 0          |          |
|                                        | Akty                                            |             | dywne:              |          |            |          |

### RYSUNEK 27. ŚCIEŻKA DOSTĘPU DO LISTY MOJE DOKUMENTY > KORESPONDENCJE > NOWA PRZYCHODZĄCA

Moduł **Nowa przychodząca** umożliwia utworzenie nowej korespondencji przychodzącej. Uruchamia on panel rejestracji nowej korespondencji przychodzącej. Rejestracja korespondencji nowej opisana jest w rozdziale <u>Rejestracja nowej korespondencji</u>.

## 3.1.9. Nowa wewnętrzna

Ścieżka dostępu: Moje dokumenty > Korespondencje > Nowa wewnętrzna
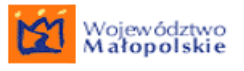

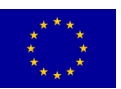

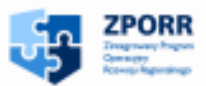

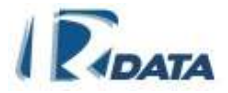

| Moje dokumenty Zarzą               | dzanie Zestawieni    | a Dodatki                 | Archiwum      | Administra |  |  |  |
|------------------------------------|----------------------|---------------------------|---------------|------------|--|--|--|
| Korespondencje                     | Wszystkie<br>Ctrl+A  | lt+K                      |               |            |  |  |  |
| Sprawy                             | Przychodzace Ctrl+A  | prespon                   | prespondencja |            |  |  |  |
| Dokumenty papierowe                | Waynestan            | we:                       |               | 0          |  |  |  |
| Notatnik Ctrl+Alt+N                | wewnętrzne           | :etwarzane                | :             | 3          |  |  |  |
|                                    | Wychodzące           | eterminov                 | vane:         | 0          |  |  |  |
| Poczta<br>elektroniczna Ctrl+Alt+E | Do przesłania        | kończone:                 |               | 0          |  |  |  |
| Import wiadomości e-mail           | Wysłane              | orawy                     |               | ۵ (۷)      |  |  |  |
| Ksiażka nadawcza                   | Wszystkie zakończone | we:                       |               | 0          |  |  |  |
|                                    |                      | etwarzane                 | :             | 0          |  |  |  |
| Wyszukiwanie Ctrl+Alt+Z            | Nowa Ctrl+A          | <sub>lt+R</sub> eterminov | vane:         | 0          |  |  |  |
| załącznikow                        | przychodząca         | kończone:                 |               | 0          |  |  |  |
| Lista wyrożników                   | Howa Ctrl+Al         | t+W alendara              |               | 20         |  |  |  |
| Wyszukiwanie                       | wewnęu zna           |                           |               | 00         |  |  |  |
| pelnotekstowe                      | Nowa Ctrl+A          | lt+Y_siaj:                |               | 0          |  |  |  |
| Repozytorium szablonów             | wycnodząca           | ro:                       |               | 0          |  |  |  |
|                                    |                      | Aktywne:                  |               |            |  |  |  |

#### RYSUNEK 28. ŚCIEŻKA DOSTĘPU DO LISTY MOJE DOKUMENTY > KORESPONDENCJE > NOWA WEWNĘTRZNA

Moduł **Nowa wewnętrzna** umożliwia utworzenie nowej korespondencji wewnętrznej. Uruchamia on panel rejestracji nowej korespondencji wewnętrznej. Rejestracja korespondencji nowej opisana jest w rozdziale <u>Rejestracja nowej korespondencji</u>.

# 3.1.10. Nowa wychodząca

## Ścieżka dostępu: Moje dokumenty > Korespondencje > Nowa wychodząca

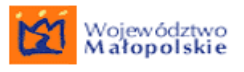

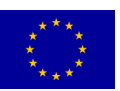

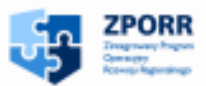

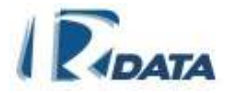

| Moje dokumenty                                   | Zarzą                                                                                                    | dzanie                 | Zest             | awienia      | Dodatki                 | Archiwum | Administracj |
|--------------------------------------------------|----------------------------------------------------------------------------------------------------|------------------------|------------------|--------------|-------------------------|----------|--------------|
| Korespondencje                                   |                                                                                                    | Wszystki               | ie               | Ctrl+Alt+K   |                         |          |              |
| Sprawy                                           | ana ana amin'ny faritr'o amin'ny faritr'o amin'ny faritr'o amin'ny faritr'o amin'ny faritr'o amin'ny faritr'o a | aktywne                | 17000            | Ctol: Alt. D | prespon                 | dencja   | 🕜 👁 🕥        |
| Dokumenty papierowe                              |                                                                                                    | PTZychodzące Cut+Alt+P |                  | we:          |                         | 0        |              |
| Hatatnik O                                       |                                                                                                    | Wewnętr                | zne              |              | etwarzane               | :        | 3            |
| notatnik C                                       | UI+AIC+N                                                                                                    | Wychodz                | lychodzące       |              |                         | ane:     | 0            |
| Poczta<br>elektroniczna C                        | trl+Alt+E                                                                                                    | Do przes               | )o przesłania    |              |                         |          | 0            |
| Import wiadomości e-r                            | nail                                                                                                    | Wysłane                |                  |              | orawy                   |          | 0 🕥          |
| Książka nadawcza                                 |                                                                                                    | Wszystki               | ie zako          | ńczone       | we:                     | _        | 0            |
| Wyszukiwanie                                     | trl+Alt+7                                                                                                    | Nowa                   |                  | Ctrl+Alt+R   | etwarzane:<br>eterminow | ane:     | 0            |
| załączników                                      | un aloz                                                                                                    | przychod               | Iząca            | GUIVAION     | kończone:               |          | 0            |
| Lista wyrożników                                 | ana an an an an an an an an an an an an                                                                         | Nowa<br>wewnetr        | zna              | Ctrl+Alt+W   | alendarz                |          | 0            |
| Wyszukiwanie<br>pełnotekstowe                    | yszukiwanie<br>elnotekstowe                                                                                     |                        | Howa Ctria Altay |              | siaj:                   |          | 0            |
| Repozytorium szablon                             | ów                                                                                                    | wychodz                | เลุตล            | Saleratori   | ro:                     |          | 0            |
| ander - enters - the land setter water to read a |                                                                                                    |                        |                  | A            | tywne:                  |          |              |

RYSUNEK 29. ŚCIEŻKA DOSTĘPU DO LISTY MOJE DOKUMENTY > KORESPONDENCJE > NOWA WYCHODZĄCA

Moduł **Nowa wychodząca** umożliwia utworzenie nowej korespondencji wychodzącej. Uruchamia on panel rejestracji nowej korespondencji wychodzącej. Rejestracja korespondencji nowej opisana jest w rozdziale <u>Rejestracja nowej</u> korespondencji.

# 3.1.11. Lista korespondencji Urzędu

| je dokumenty       | Zarządzanie     | Zestav   | vienia | Dodatki  | Archiwum   | Administracja | Wyloguj |
|--------------------|-----------------|----------|--------|----------|------------|---------------|---------|
|                    | Korespondencja  | Urzędu   | Aktyw  | na       |            |               |         |
| Koresponden        | Korespondencja  | Wydziału | Zakoń  | czona    |            |               |         |
| Koresponder        | Sprawy Urzędu   |          | Kor    | esponden | cje z wydz | iałów (0)     |         |
|                    | Grupy           |          |        |          |            |               |         |
| Wyszukiwani        | Lista podteczek |          | 6      |          |            |               | -       |
| wydział            | Wiadomości syst | emowe    |        | Dowolny  |            |               | 0       |
| tytuł korespondenc | Pracownicy      |          |        |          |            |               |         |

Ścieżka dostępu do listy: Zarządzanie > Korespondencja Urzędu

#### RYSUNEK 30. ŚCIEŻKA DOSTĘPU DO LISTY ZARZĄDZANIE > KORESPONDENCJA URZĘDU

Lista Korespondencja Urzędu jest listą zbiorczą dla korespondencji całej Instytucji.

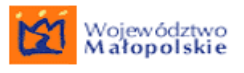

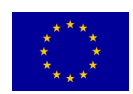

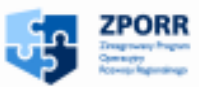

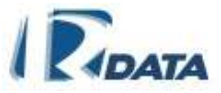

Lista pozwala jedynie na podgląd korespondencji, nie można z tej listy wykonywać żadnych operacji, tj. edycja, przesyłanie, kończenie obsługi pism.

Znajdujący się powyżej listy panel *Wyszukiwanie korespondencji* umożliwia wyszukanie danego obiektu lub zawężenie listy według wybranego parametru.

# 3.1.11.1. LISTA AKTYWNYCH KORESPONDENCJI URZĘDU

Ścieżka dostępu do listy: Zarządzanie > Korespondencja Urzędu > Aktywne

| Moje dokumenty | Zarządzanie                                      | Zestawi | enia       | Dodatki                                                   | Archiw | /um | Administrac | ja | Wyloguj |
|----------------|--------------------------------------------------|---------|------------|-----------------------------------------------------------|--------|-----|-------------|----|---------|
|                | Korespondencja Urzędu<br>Korespondencja Wydziału |         | Aktyv      | Aktywna                                                   |        |     |             |    |         |
|                |                                                  |         | Zakończona |                                                           |        | ٥   |             |    |         |
|                | Sprawy Urzędu                                    | şdu     |            | Nowe:<br>Przetwarzane:<br>Przeterminowane:<br>Zakończone: |        |     | 40          |    |         |
|                | Grupy<br>Lista podteczek                         |         |            |                                                           |        | 157 |             |    |         |
|                |                                                  |         |            |                                                           |        |     | 11          |    |         |
|                | Wiadomości systemowe                             |         |            | Sprawy                                                    |        | ٥   |             |    |         |
|                | Pracownicy                                       |         | l 1        | lowe:                                                     |        |     | 2           |    |         |
|                |                                                  |         |            | Orzotwarzano                                              |        |     | 50          |    |         |

#### RYSUNEK 31. ŚCIEŻKA DOSTĘPU DO LISTY ZARZĄDZANIE > KORESPONDENCJA URZĘDU > AKTYWNE

Lista aktywnych korespondencji Urzędu zawiera listę korespondencji całej Instytucji, które nie zostały jeszcze zakończone i anulowane.

Lista korespondencji jest również sortowalna po nagłówkach kolumn.

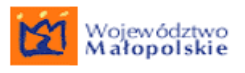

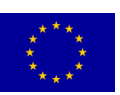

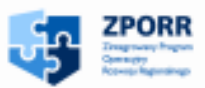

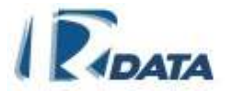

| stan | p nr kor. | rodzaj typ pisma | data pisma /<br>data wpływu | klient / miejscowość / tytuł / kategoria / ścieżka                       | u kogo                         | liczba dni do<br>zakończenia |
|------|-----------|------------------|-----------------------------|--------------------------------------------------------------------------|--------------------------------|------------------------------|
| 3 🖂  | 757/2008  | PRZY             | 2008-10-03<br>2008-10-03    | Wniosek o pozwoleni na budowę<br>Ścieżka założona precedensem 757/2008   | Jan<br>Kowalski<br>Bzura Jasia | 30(0)                        |
| 3 🖂  | 753/2008  | PRZY             | 2008-10-03<br>2008-10-03    | Wniosek o wydanie prawa jazdy<br>Wydanie prawa jazdy                     | Bzura Jasia                    | 31 ( 19 )                    |
| 3 🖂  | 752/2008  | PRZY             | 2008-10-03<br>2008-10-03    | Oferta<br>Ścieżka założona precedensem 752/2008                          | Mus Aga                        | 30(0)                        |
| 3 🖂  | 751/2008  | PRZY             | 2008-10-03<br>2008-10-03    | Petycja<br>Ścieżka założona precedensem 751/2008                         | Maria Kot                      | 30(0)                        |
| 3 🖂  | 750/2008  | PRZY             | 2008-10-03<br>2008-10-03    | Oferta<br>Ścieżka założona precedensem 750/2008                          | Mus Aga                        | 30(0)                        |
| 3 🖂  | 748/2008  | PRZY Zażalenie   | 2008-10-03<br>2008-10-03    | Zażalenie<br>Ścieżka założona precedensem 748/2008                       | Mus Aga                        | 30(0)                        |
| 3 🖂  | 747/2008  | PRZY             | 2008-10-02<br>2008-10-02    | Wniosek o wydanie prawa jazdy<br>Ścieżka założona precedensem 747/2008   | Jan<br>Kowalski<br>Bzura Jasia | 29(0)                        |
| 3 🖂  | 746/2008  | PRZY skarga      | 2008-10-02<br>2008-10-02    | Skarga mieszkanców budynku 54<br>PRECEDENS: KORESPONDENCJA 746/2008      | Kowalska Irena                 | 31 ( 19 )                    |
| 3 🖂  | 745/2008  | PRZY wniosek     | 2008-10-02<br>2008-10-02    | Wniosek o wydanie zaświadczenia<br>Ścieżka założona precedensem 745/2008 | Gaj Grzegorz                   | 29(0)                        |
| 3 🖂  | 741/2008  | PRZY             | 2008-10-01<br>2008-10-01    | Wniosek o pozwoleni na budowę<br>Ścieżka założona precedensem 741/2008   | Jan<br>Kowalski                | 28(0)                        |

RYSUNEK 32. PRZYKŁADOWA LISTA AKTYWNYCH KORESPONDENCJI URZĘDU

Funkcje ikon:

- przegląda dokument
- korespondencja nieczytana
- 🖻 korespondencja przeczytana

Wytłuszczonym drukiem oznaczana jest korespondencja jeszcze nie otwarta przez Użytkownika. Natomiast kolorem niebieskim i wykrzyknikiem ! oznacza się korespondencję priorytetową.

Uprawnieni użytkownicy z poziomu listy aktywnej korespondencji Urzędu mogą przekazywać poszczególne korespondencje innym użytkownikom. Taka funkcjonalność jest wykorzystywana w przypadku, gdy np. użytkownik, który ma na swoim koncie korespondencję, jest nieobecny (nie ma wyznaczonego również zastępcy), a zachodzi konieczność załatwiania tej korespondencji – wówczas osoba uprawniona może przekazać tę korespondencję innemu pracownikowi.

Aby przekazać korespondencję należy otworzyć ikoną S do podglądu daną korespondencję. W panelu Informacje dotyczące korespondencji znajdują się dwa przyciski:

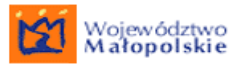

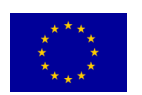

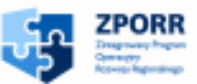

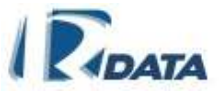

- Przycisk **Pobierz** służący do pobrania korespondencji na moją listę korespondencji;
- Przycisk Prześlij służący do przekazania korespondencji innemu pracownikowi; kliknięcie na przycisk powoduje wyświetlenie drzewa hierarchii Urzędu, za pomocą którego należy wskazać podmiot/ pracownika, któremu przekazana zostanie korespondencja.

# 3.1.11.2. LISTA ZAKOŃCZONYCH KORESPONDENCJI URZĘDU

Ścieżka dostępu do listy: Zarządzanie > Korespondencja Urzędu > Zakończona

| Moje dokumenty | Zarządzanie                                      | Zestawi         | enia  | Dodatki                                          | Archiw | /um             | Administrac | ja | Wyloguj |
|----------------|--------------------------------------------------|-----------------|-------|--------------------------------------------------|--------|-----------------|-------------|----|---------|
|                | Korespondencja Urzędu<br>Korespondencja Wydziału |                 | Aktyv | vna                                              |        |                 |             |    |         |
|                |                                                  |                 | Zako  | akończona                                        |        |                 | ۵           |    |         |
|                | Sprawy Urzędu                                    | Jrzędu          |       | Nowe:                                            |        |                 | 41          |    |         |
|                | Grupy                                            |                 | 1     | Przetwarzane:<br>Przeterminowane:<br>Zakończone: |        | 159<br>20<br>11 |             |    |         |
|                | Lista podteczek                                  | Lista podteczek |       |                                                  |        |                 |             |    |         |
|                | Wiadomości systemowe                             |                 |       | Sprawy                                           |        | ٥               |             |    |         |
|                | Pracownicy                                       |                 | Ī     | Nowe:                                            |        |                 | 1           |    |         |
|                | L                                                |                 | 1 1   | Przetwarzane                                     | •      |                 | 52          |    |         |

RYSUNEK 33. ŚCIEŻKA DOSTĘPU DO LISTY ZARZĄDZANIE > KORESPONDENCJA URZĘDU > ZAKOŃCZONA

Lista zakończonych korespondencji Urzędu zawiera listę korespondencji całej Instytucji, które zostały zakończone lub anulowane.

Zakończona lista korespondencji urzędu stan p nr kor. rodzaj typ pisma data pisma / klient / miejscowość / tytuł / kategoria / ścieżka u kogo liczba dni do data wpływu zakończenia 🙁 😒 756/2008 PRZY RSD 2008-10-03 Wniosek o wydanie pozwolenia Gaj Grzegorz 2008-10-03 Ścieżka założona precedensem 756/2008 3 🖂 754/2008 PRZY RSD 2008-10-03 Wniosek o wydanie pozwolenia Gaj Grzegorz 2008-10-03 Ścieżka założona precedensem 754/2008 3 🖂 749/2008 PRZY Rola 2008-10-01 Wniosek o wydanie pozwolenia Mus Aga 2008-10-03 Ścieżka założona precedensem 749/2008 3 🛛 744/2008 PRZY RSD 2008-10-02 Oferta szkoleń Maciejewski 2008-09-26 Ścieżka założona precedensem 744/2008 Marek Strona:1/1

Lista korespondencji jest również sortowalna po nagłówkach kolumn.

RYSUNEK 34. PRZYKŁADOWA LISTA ZAKOŃCZONYCH KORESPONDENCJI URZĘDU

Funkcje ikon:

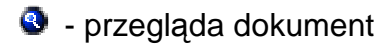

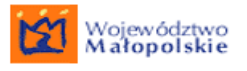

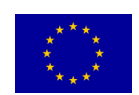

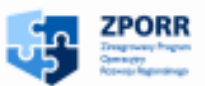

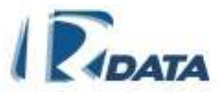

- korespondencja nieczytana
- korespondencja przeczytana

Wytłuszczonym drukiem oznaczana jest korespondencja jeszcze nie otwarta przez Użytkownika. Natomiast kolorem niebieskim i wykrzyknikiem ! oznacza się korespondencję priorytetową.

Uprawnieni użytkownicy z poziomu listy zakończonej korespondencji Urzędu mogą wznawiać poszczególne korespondencje. Taka funkcjonalność jest wykorzystywana w przypadku, gdy np. użytkownik, który ma na swoim koncie zakończoną lub anulowaną korespondencję, jest nieobecny, a zachodzi konieczność jej wznowienia – wówczas osoba uprawniona może przywrócić tę korespondencję.

Aby wznowić anulowaną lub zakończoną korespondencję należy otworzyć ikoną do podglądu daną korespondencję. W panelu Informacje dotyczące korespondencji należy kliknąć przycisk:

- Dla korespondencji zakończonej przycisk Wznów korespondencję, który pozwala przywrócić korespondencję ze statusem "zakończona";
- Dla korespondencji anulowanej przycisk Wznów anulowaną korespondencji, który pozwala przywrócić korespondencję ze statusem "anulowana".

Wznowione korespondencje zostaną przeniesiona na listę korespondencji aktywnych użytkownika, który zakończył/ anulował korespondencję i będą możliwe do edycji.

# 3.1.12. Lista korespondencji Wydziału

| Moje dokumenty | Zarządzanie     | Zestawi  | enia             | Dodatki      | Archiwum | Administracja | Wyloguj |  |  |
|----------------|-----------------|----------|------------------|--------------|----------|---------------|---------|--|--|
|                | Korespondencja  | Urzędu   |                  |              |          |               |         |  |  |
|                | Korespondencja  | Wydziału | Aktywna          |              |          | ٥             |         |  |  |
|                | Sprawy Urzędu   |          | Zakończona       |              |          | 40            |         |  |  |
|                | Grupy           |          | Przeterminowane: |              | /ane:    | 158<br>20     |         |  |  |
|                | Lista podteczek |          |                  | Zakończone:  |          | 11            |         |  |  |
|                | Wiadomości sys  | temowe   | Sprawy           |              |          | ٥             |         |  |  |
|                | Pracownicy      |          | Nowe:            |              |          | 1             |         |  |  |
|                | L               |          | 1 1              | Przetwarzane | •        | 52            |         |  |  |

Ścieżka dostępu do listy: Zarządzanie > Korespondencja Wydziału

Lista Korespondencja Wydziału jest listą zbiorczą dla korespondencji Jednostki Organizacyjnej, której użytkownik jest pracownikiem.

RYSUNEK 35. ŚCIEŻKA DOSTĘPU DO LISTY ZARZĄDZANIE > KORESPONDENCJA WYDZIAŁU

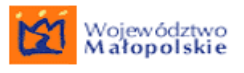

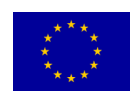

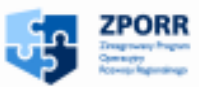

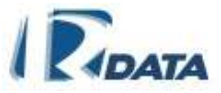

Lista pozwala jedynie na podgląd korespondencji, nie można z tej listy wykonywać żadnych operacji, tj. edycja, przesyłanie, kończenie obsługi pism.

Znajdujący się powyżej listy panel *Wyszukiwanie korespondencji* umożliwia wyszukanie danego obiektu lub zawężenie listy według wybranego parametru.

# 3.1.12.1. LISTA AKTYWNYCH KORESPONDENCJI WYDZIAŁU

Ścieżka dostępu do listy: Zarządzanie > Korespondencja Wydziału > Aktywne

| Moje dokumenty | Zarządzanie             | Zestawi | enia             | Dodatki      | Archiwum | Administracja | Wyloguj |  |
|----------------|-------------------------|---------|------------------|--------------|----------|---------------|---------|--|
|                | Korespondencja Urzędu   |         |                  |              |          | -             |         |  |
|                | Korespondencja Wydziału |         | Aktywna          |              |          | ٥             |         |  |
|                | Sprawy Urzędu           | du      |                  | ńczona       |          | 40            |         |  |
|                | Grupy                   |         | Przeterminowane: |              | /ane:    | 158<br>20     |         |  |
|                | Lista podteczek         |         |                  | Zakończone:  |          | 11            |         |  |
|                | Wiadomości systemowe    |         |                  | Sprawy       |          | ٥             |         |  |
|                | Pracownicy              |         | 1 [              | Nowe:        |          | 1             |         |  |
|                |                         |         | ]                | Drzetwarzane |          | 52            |         |  |

RYSUNEK 36. ŚCIEŻKA DOSTĘPU DO LISTY ZARZĄDZANIE > KORESPONDENCJA WYDZIAŁU > AKTYWNE

Lista aktywnych korespondencji Wydziału zawiera listę korespondencji Jednostki Organizacyjnej, które nie zostały jeszcze zakończone i anulowane.

Lista korespondencji jest również sortowalna po nagłówkach kolumn.

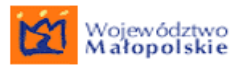

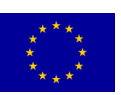

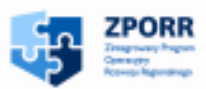

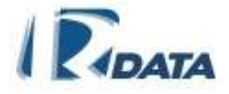

| stan     | p nr kor. | rodzaj typ pisma | data pisma /<br>data wpływu | klient / miejscowość / tytuł / kategoria / ścieżka                       | u kogo                         | liczba dni do<br>zakończenia |
|----------|-----------|------------------|-----------------------------|--------------------------------------------------------------------------|--------------------------------|------------------------------|
| 3 🖻      | 757/2008  | PRZY             | 2008-10-03<br>2008-10-03    | Wniosek o pozwoleni na budowę<br>Ścieżka założona precedensem 757/2008   | Jan<br>Kowalski<br>Bzura Jasia | 30(0)                        |
| 3        | 753/2008  | PRZY             | 2008-10-03<br>2008-10-03    | Wniosek o wydanie prawa jazdy<br>Wydanie prawa jazdy                     | Bzura Jasia                    | 31 ( 19 )                    |
| 3 🖂      | 752/2008  | PRZY             | 2008-10-03<br>2008-10-03    | Oferta<br>Ścieżka założona precedensem 752/2008                          | Mus Aga                        | 30(0)                        |
| 3 🖂      | 751/2008  | PRZY             | 2008-10-03<br>2008-10-03    | Petycja<br>Ścieżka założona precedensem 751/2008                         | Maria Kot                      | 30(0)                        |
| 3 🖂      | 750/2008  | PRZY             | 2008-10-03<br>2008-10-03    | Oferta<br>Ścieżka założona precedensem 750/2008                          | Mus Aga                        | 30(0)                        |
| 3 🖂      | 748/2008  | PRZY Zażalenie   | 2008-10-03<br>2008-10-03    | Zażalenie<br>Ścieżka założona precedensem 748/2008                       | Mus Aga                        | 30(0)                        |
| 2        | 747/2008  | PRZY             | 2008-10-02<br>2008-10-02    | Wniosek o wydanie prawa jazdy<br>Ścieżka założona precedensem 747/2008   | Jan<br>Kowalski<br>Bzura Jasia | 29(0)                        |
| 3 🖂      | 746/2008  | PRZY skarga      | 2008-10-02<br>2008-10-02    | Skarga mieszkanców budynku 54<br>PRECEDENS: KORESPONDENCJA 746/2008      | Kowalska Irena                 | 31 ( 19 )                    |
| 3 🖂      | 745/2008  | PRZY wniosek     | 2008-10-02<br>2008-10-02    | Wniosek o wydanie zaświadczenia<br>Ścieżka założona precedensem 745/2008 | Gaj Grzegorz                   | 29(0)                        |
| 3 🖂      | 741/2008  | PRZY             | 2008-10-01<br>2008-10-01    | Wniosek o pozwoleni na budowę<br>Ścieżka założona precedensem 741/2008   | Jan<br>Kowalski                | 28(0)                        |
| Strona:1 | /48(1 2 3 | 3 4 5 6 7 8 9    | 10 11 12 13 1               | 14 15 16 17 18 19 20  następne 20 ) 🥸                                    |                                |                              |

RYSUNEK 37. PRZYKŁADOWA LISTA AKTYWNYCH KORESPONDENCJI WYDZIAŁU

Funkcje ikon:

- przegląda dokument
- korespondencja nieczytana
- korespondencja przeczytana

Wytłuszczonym drukiem oznaczana jest korespondencja jeszcze nie otwarta przez Użytkownika. Natomiast kolorem niebieskim i wykrzyknikiem ! oznacza się korespondencję priorytetową.

Uprawnieni użytkownicy z poziomu listy aktywnej korespondencji Wydziału mogą przekazywać poszczególne korespondencje innym użytkownikom. Taka funkcjonalność jest wykorzystywana w przypadku, gdy np. użytkownik, który ma na swoim koncie korespondencję, jest nieobecny (nie ma wyznaczonego również zastępcy), a zachodzi konieczność załatwiania tej korespondencji – wówczas osoba uprawniona może przekazać tę korespondencję innemu pracownikowi.

Aby przekazać korespondencję należy otworzyć ikoną S do podglądu daną korespondencję. W panelu Informacje dotyczące korespondencji znajdują się dwa przyciski:

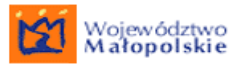

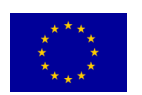

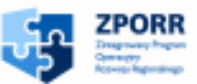

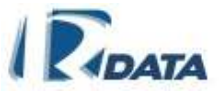

- Przycisk **Pobierz** służący do pobrania korespondencji na moją listę korespondencji;
- Przycisk Prześlij służący do przekazania korespondencji innemu pracownikowi; kliknięcie na przycisk powoduje wyświetlenie drzewa hierarchii Urzędu, za pomocą którego należy wskazać podmiot/ pracownika, któremu przekazana zostanie korespondencja.

## 3.1.12.2. LISTA ZAKOŃCZONYCH KORESPONDENCJI WYDZIAŁU

Ścieżka dostępu do listy: Zarządzanie > Korespondencja Wydziału > Zakończona

| Moje dokumenty | Zarządzanie             | Zestawi | enia                  | Dodatki          | Archiwum | Administracja | Wyloguj |
|----------------|-------------------------|---------|-----------------------|------------------|----------|---------------|---------|
|                | Urzędu                  |         |                       |                  |          |               |         |
|                | Korespondencja Wydziału |         | Aktyv                 | tywna            |          |               |         |
|                | Sprawy Urzędu           |         | Zakończona            |                  |          | 40            |         |
|                | Grupy                   |         | F                     | Przeterminowane: |          | 159<br>20     |         |
|                | Lista podteczek         |         | Zakończone:<br>Sprawy |                  |          | 11            |         |
|                | Wiadomości syst         | temowe  |                       |                  |          | ٢             |         |
|                | Pracownicy              |         |                       | lowe:            |          | 1             |         |

RYSUNEK 38. ŚCIEŻKA DOSTĘPU DO LISTY ZARZĄDZANIE > KORESPONDENCJA WYDZIAŁU > ZAKOŃCZONA

Lista zakończonych korespondencji Wydziału zawiera listę korespondencji Jednostki Organizacyjnej, które zostały zakończone lub anulowane.

| Zakoń               | Zakończona lista korespondencji wydziału 🕜 🔿 |                  |                             |                                                                       |                      |                              |  |  |  |  |  |
|---------------------|----------------------------------------------|------------------|-----------------------------|-----------------------------------------------------------------------|----------------------|------------------------------|--|--|--|--|--|
| stan                | p nr kor.                                    | rodzaj typ pisma | data pisma /<br>data wpływu | klient / miejscowość / tytuł / kategoria / ścieżka                    | u kogo               | liczba dni do<br>zakończenia |  |  |  |  |  |
| 3                   | 756/2008                                     | PRZY RSD         | 2008-10-03<br>2008-10-03    | Wniosek o wydanie pozwolenia<br>Ścieżka założona precedensem 756/2008 | Gaj Grzegorz         |                              |  |  |  |  |  |
| 3 🖂                 | 754/2008                                     | PRZY RSD         | 2008-10-03<br>2008-10-03    | Wniosek o wydanie pozwolenia<br>Ścieżka założona precedensem 754/2008 | Gaj Grzegorz         |                              |  |  |  |  |  |
| 3                   | 749/2008                                     | PRZY Rola        | 2008-10-01<br>2008-10-03    | Wniosek o wydanie pozwolenia<br>Ścieżka założona precedensem 749/2008 | Mus Aga              |                              |  |  |  |  |  |
| <ul><li>S</li></ul> | 744/2008                                     | PRZY RSD         | 2008-10-02<br>2008-09-26    | Oferta szkoleń<br>Ścieżka założona precedensem 744/2008               | Maciejewski<br>Marek |                              |  |  |  |  |  |
| Strona:1            | /1                                           |                  |                             |                                                                       |                      |                              |  |  |  |  |  |

Lista korespondencji jest również sortowalna po nagłówkach kolumn.

RYSUNEK 39. PRZYKŁADOWA LISTA ZAKOŃCZONYCH KORESPONDENCJI WYDZIAŁU

Funkcje ikon:

- przegląda dokument

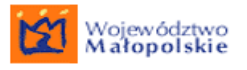

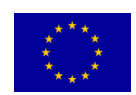

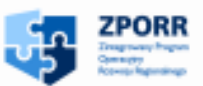

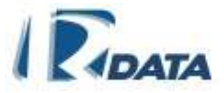

- korespondencja nieczytana
- korespondencja przeczytana

Wytłuszczonym drukiem oznaczana jest korespondencja jeszcze nie otwarta przez Użytkownika. Natomiast kolorem niebieskim i wykrzyknikiem ! oznacza się korespondencję priorytetową.

Uprawnieni użytkownicy z poziomu listy zakończonej korespondencji Wydziału mogą wznawiać poszczególne korespondencje. Taka funkcjonalność jest wykorzystywana w przypadku, gdy np. użytkownik, który ma na swoim koncie zakończoną lub anulowaną korespondencję, jest nieobecny, a zachodzi konieczność jej wznowienia – wówczas osoba uprawniona może przywrócić tę korespondencję.

Aby wznowić anulowaną lub zakończoną korespondencję należy otworzyć ikoną do podglądu daną korespondencję. W panelu Informacje dotyczące korespondencji należy kliknąć przycisk:

- Dla korespondencji zakończonej przycisk Wznów korespondencję, który pozwala przywrócić korespondencję ze statusem "zakończona";
- Dla korespondencji anulowanej przycisk Wznów anulowaną korespondencji, który pozwala przywrócić korespondencję ze statusem "anulowana".

Wznowione korespondencje zostaną przeniesiona na listę korespondencji aktywnych użytkownika, który zakończył/ anulował korespondencję i będą możliwe do edycji.

# 3.2. Oznaczenie korespondencji nowej

Na każdej liście korespondencji może pojawić się "korespondencja nowa"

Pisma stanowiące "korespondencję nową", czyli nieczytane zaznaczone są czcionką pogrubioną, oraz ikoną <sup>№</sup>. Po otwarciu pisma dane korespondencji będą zapisane na liście pismem bez pogrubienia oraz zaznaczone ikoną <sup>△</sup>.

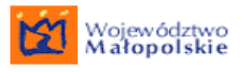

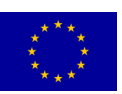

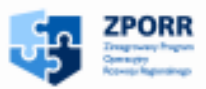

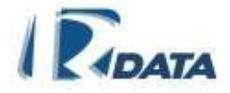

| Wyszuki                                                                                                    | /yszukiwanie korespondencji |                                    |                                                                 |                                 |  |  |  |  |
|----------------------------------------------------------------------------------------------------|-----------------------------|------------------------------------|-----------------------------------------------------------------|---------------------------------|--|--|--|--|
| Korespo                                                                                                    | Korespondencja przychodząca |                                    |                                                                 |                                 |  |  |  |  |
| Nowy                                                                                                    |                             |                                    |                                                                 |                                 |  |  |  |  |
| stan                                                                                                    | omrkor.                     | Data pisma <i>l</i><br>Data wpływu | klient / miejscowość / tytuł / kategoria / ścieżka              | liczba dni<br>do<br>zakończenia |  |  |  |  |
| 3/ 🖂                                                                                                    | 744/2008                    | 2008-10-02<br>2008-09-26           | Oferta szkoleń<br>Ścieżka założona precedensem 744/2008         | 30 ( 0 )                        |  |  |  |  |
| </td <td>742/2008</td> <td>2008-10-02<br/>2008-10-02</td> <td>Wniosek o remont dachu<br/>Ścieżka założona precedensem 742/2008</td> <td>14(8)</td> | 742/2008                    | 2008-10-02<br>2008-10-02           | Wniosek o remont dachu<br>Ścieżka założona precedensem 742/2008 | 14(8)                           |  |  |  |  |
| Strona1/1                                                                                                    |                             |                                    |                                                                 |                                 |  |  |  |  |

RYSUNEK 40. PRZYKŁADOWA LISTA KORESPONDENCJI Z ZAZNACZONĄ KORESPONDENCJĄ NIECZYTANĄ.

# 3.3. Wyszukiwanie korespondencji

Na stronach, na których są wyświetlane listy korespondencji, znajdują się również panele, które umożliwiają wyszukanie korespondencji. Domyślnie panele są zwinięte i aby je rozwinąć należy kliknąć na ikonę . Panele wyszukiwania podzielone są na dwie części. Po rozwinięciu panelu wyszukiwarki pojawi się pierwsza część wyszukiwarki która umożliwi wyszukiwanie po podstawowych kryteriach, użytkownik będzie mógł rozwinąć wyszukiwarkę za pomocą przełącznika *więcej »*, która znajduje się w oknie wyszukiwarki. Po rozwinięciu wyszukiwarki dostępne będą szczegółowe kryteria wyszukiwania. Przełącznik *«zawęź* zwija wyszukiwarkę pozostawiając cześć zawierająca podstawowe warunki wyszukiwania.

| Wyszukiwanie korespondencji       |         | 0              |
|-----------------------------------|---------|----------------|
| Wydział                           | Dowolny | ~              |
| Rodzaj                            | Dowolny | ~              |
| Tytuł                             |         |                |
| Numer (fragment)                  |         |                |
| Numer (całość)                    |         |                |
| Zakres licznika                   | od do   |                |
| Nazwisko i Imię/Nazwa interesanta |         |                |
| sięcej »                          |         | Szukaj Wyczyść |

Rysunek 41. Panel wyszukiwarki korespondencji widok po rozwinięciu panelu wyszukiwania z Listy korespondencji

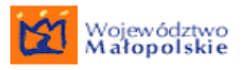

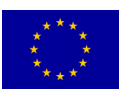

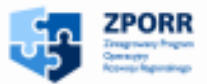

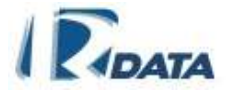

| Wyszukiwanie korespondencji       |           |                |
|-----------------------------------|-----------|----------------|
| Wydział                           | Dowolny   |                |
| Rodzaj                            | Dowolny   |                |
| Tytuł                             |           | - Podstawowe   |
| Numer (fragment)                  |           | wyszukiwania   |
| Numer (całość)                    |           |                |
| Zakres licznika                   | od do     |                |
| Nazwisko i Imię/Nazwa interesanta |           |                |
| Miejscowość                       |           |                |
| Nazwisko użytkownika              |           | Szczegółowe    |
| Login użytkownika                 |           | kryteria       |
| Data wpływu                       | od 💭 💭 do | widoczne po    |
| Data pisma                        |           | rozwinięciu    |
| Data załatwienia                  |           |                |
| Data rejestracji                  |           |                |
| Status                            | Dowolny   | ~              |
| Priorytet                         | Dowolny   | <b>T</b>       |
| Wydział rejestrujący              | Dowolny   | <b>T</b>       |
| Sygnatura zewnętrzna              |           |                |
| Tytuł dokumentu                   |           |                |
| Treść                             |           |                |
| Nr listu poleconego               |           |                |
| Typ pisma                         | Dowolny   |                |
| Forma rejestracji                 | Dowolna   |                |
| Słowo kluczowe                    | Dowolny   |                |
| Kod kreskowy (pełny)              |           |                |
| Klasyfikator ogólny               | Dowolny   | ~              |
| Klasyfikator szczegółowy          |           |                |
| Przeterminowane                   |           | -              |
| « Zamiž                           |           | Szukai Wyczyść |

#### RYSUNEK 42. PEŁNY WIDOK OKNA WYSZUKIWARKI PO ROZWINIĘCIU PANELU

Przełącznik:

- *więcej »* rozwija okno podstawowych kryteriów wyszukiwania
- «zawęź ukrywa cześć okna wyszukiwarki ze szczegółowymi kryteriami wyszukiwania

## Funkcje przycisków:

Szukaj – przeszukuje repozytorium według zadanych parametrów

**Wyczyść** – kasuje wprowadzone do wyszukiwarki parametry wyszukiwania, wyświetla pierwszą stroną listy;

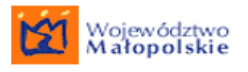

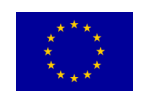

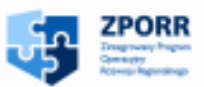

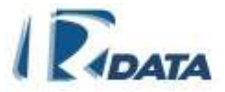

# 3.4. Rejestracja nowej korespondencji

Aby zarejestrować w systemie nową korespondencję należy wybrać odpowiednią dla rodzaju rejestrowanej/tworzonej korespondencji listę, z której zarejestrujemy dane pismo:

- dla korespondencji przychodzącej wybieramy listę *Przychodzące*
- dla korespondencji wewnętrznej wybieramy listę Wewnętrzne
- dla korespondencji wychodzącej wybieramy listę Wychodzące

(Poniżej zostanie opisana procedura rejestracji nowej korespondencji przychodzącej, ale każdy inny rodzaj korespondencji, czyli wewnętrzną i wychodzącą, zarejestrujemy w ten sam sposób).

Pierwszy etap rejestrowania nowej korespondencji stanowi wypełnienie formatki korespondencji, która otworzy się po kliknięciu na przycisk **Nowy**, znajdujący się w lewym górnym rogu każdej z list korespondencji (w naszym podręcznikowym przypadku: przychodzącej). Analogicznie postępujemy w przypadku korespondencji wewnętrznej i wychodzącej.

- w Menu wybieramy listę: <u>Moje dokumenty > Korespondencja > Moje</u> <u>przychodzące</u> i klikamy na przycisk <u>Nowy</u> znajdujący się w lewym górnym narożniku okna lub W Menu wybieramy: <u>Moje dokumenty > Korespondencje ></u> <u>Nowa przychodząca;</u>
- w oknie zatytułowanym Nowa Korespondencja przychodząca wypełniamy kolejne pola tekstowe lub uzupełniamy je za pomocą wartości zebranych w polach wyboru.

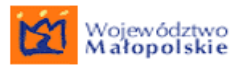

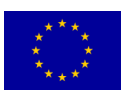

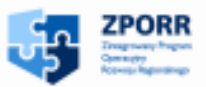

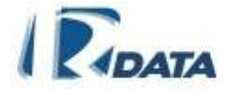

| Nowa korespon                                                     | dencja przychodząca          |                           |                                                                                                   | 0 (9)                                      |
|-------------------------------------------------------------------|------------------------------|---------------------------|---------------------------------------------------------------------------------------------------|--------------------------------------------|
| Typ korespondencji:<br>Tytuł:                                     | decyzja 💌                    |                           | Data pisma:<br>Data wpływu:<br>Data rejestracji:                                                  | 2009-03-23 😨<br>2009-03-23 😨<br>2009-03-23 |
| Numer r-ki:                                                       |                              |                           | Sygnatura<br>zewnętrzna:<br>Kompletność:<br>Priorytet:<br>Liczba załączników:<br>Opłata skarbowa: | - v<br>normalny v<br>0                     |
| Forma rejestracji:                                                | list                         |                           |                                                                                                   | 0 0                                        |
| Stanowisko zakładając<br>Stanowisko Admina<br>Wybór ścieżki: prec | ce korespondencję:<br>cedens | V<br>Vtwórz korespondence | Czas: 14                                                                                          | dni 💌                                      |

#### RYSUNEK 43. FORMATKA REJESTRACJI NOWEJ KORESPONDENCJI PRZYCHODZĄCEJ

Objaśnienia:

- Data pisma jest to data utworzenia pisma, ustawiona jest domyślnie na aktualną datę, można ją zmienić posługując się funkcjonalnością <u>kalendarza</u>.
- Data wpływu jest to data rejestracji pisma w Instytucji, od tej daty będą liczone wszystkie terminy związane z zakończeniem rozpatrywania poszczególnych pism. Data ta jest ustawiona domyślnie na aktualną datę i aby ją zmienić, należy wykorzystać funkcjonalność <u>kalendarza</u>.
- Data rejestracji jest to data rejestracji/utworzenia pisma w systemie, nadawana jest automatycznie, nie istnieje możliwość jej edycji i zmiany.
- Data załatwienia ustawiona domyślnie na "+14 dni", może zostać zmieniona później przez uprawnionych użytkowników.
- Typ korespondencji (krótkie określenie charakteru pisma): wartość wybierana ze zdefiniowanego słownika;
- Tytuł pole tekstowe do wypełnienia
- *Treść* pole tekstowe do wypełnienia
- Liczba załączników pole tekstowe do wypełnienia

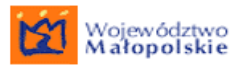

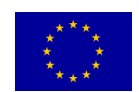

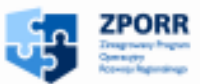

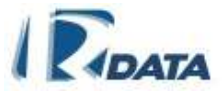

- Numer r-ki (numer nadania listu poleconego) pole tekstowe do wypełnienia, dostępne tylko na ekranie rejestracji korespondencji przychodzącej. Uzupełniamy je tylko w sytuacji, gdy rejestrowana korespondencja wpłynęła do instytucji, jako list polecony;
- Sygnatura zewnętrzna pole tekstowe do uzupełnienia, dostępne tylko na ekranie rejestracji korespondencji przychodzącej. Uzupełniamy je tylko w sytuacji, gdy rejestrowana korespondencja została wytworzona w innej instytucji i gdy otrzymała tam sygnaturę.
- Forma rejestracji wartość wybierana: [BOK Biuro Obsługi Klienta/ faks/ list /mail/ osobiście/urząd cyfrowy/wewnętrzna]
- Priorytet wartość wybierana: [normalny/priorytet]
- Opłata skarbowa wartość wybierana: [zapłacono/ niezapłacono/ niewymagana]
- *Kompletność* wartość wybierana: [kompletna/niekompletna]

Po wypełnieniu danych na formatce należy przejść do panelu **Wybór ścieżki** (znajdującego się poniżej panelu **Nowa korespondencja przychodząca**), gdzie należy wybrać odpowiednią ścieżkę procedowania dla nowotworzonej korespondencji.

W panelu *Wybór ścieżki* należy ustawić następujące parametry:

- Stanowisko zakładające korespondencję wybierane za pomocą pola wyboru;
- *Wybór ścieżki*: pole combo [zestaw zdefiniowanych ścieżek standardowych oraz możliwość wyboru ścieżki precedensowej],
- *Liczba dni*: pole tekstowe, w które należy wpisać ilość dni, przeznaczonych na procedowanie korespondencji

Po wypełnieniu wszystkich pól w oknie **Wybór ścieżki** należy kliknąć na przycisk Utwórz korespondencje, со spowoduje utworzenie korespondencji z automatycznie nadanym numerem oraz uruchomienie procesu jej przetwarzania. W przypadku ścieżki precedensowej – korespondencja pojawi się zarówno na liście Korespondencia w zakładce Wszystkie Aktywne, jak również na liście Korespondencji przychodzącej Użytkownika, który u utworzył dana korespondencję; w przypadku ścieżki standardowej – na listach korespondencji tego Użytkownika, którego stanowisko zostało zmapowane na pierwszy węzeł ścieżki (pierwszy etap czynności administracyjnych wynikający z danej procedury).

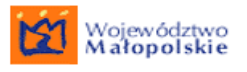

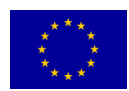

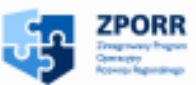

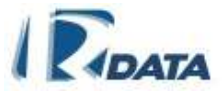

Na formatce rejestrowania korespondencji zastosowano szybkie przejścia między polami za pomocą klawisza TAB. Po otwarciu formatki naciśnięcie klawisza TAB aktywuje pole typ korespondencji, następnie tytuł i treść korespondencji. Kolejne aktywują się pola wprowadzenie sygnatury zewnętrznej, kompletności składanego pisma, priorytet liczba załączników opłata skarbowa, nr r-ki, forma rejestracji.

Następnie klawisz TAB przechodzi do panelu wyboru ścieżki. Na końcu aktywowany jest przycisk **Utwórz korespondencję.** Aby zapisać korespondencje wystarczy nacisnąć klawisz Enter.

Dodanie działania klawisza Enter, ma przyśpieszyć wprowadzanie korespondencji.

Zazwyczaj podczas wprowadzania korespondencji nie wypełnia się wszystkich pól jakie są na formatce. Po wprowadzeniu odpowiednich danych, wystarczy wyjść poza obszar pól edycyjnych i pól wyboru, a naciśnięcie klawisza Enter spowoduje zapisanie korespondencji.

# 3.5. Procedowanie korespondencji według ścieżki standardowej

Procedowanie korespondencji według wprowadzonych do systemu ścieżek przetwarzania korespondencji następuje, jeśli użytkownik podczas tworzenia korespondencji wybrał ścieżkę standardową. Ścieżka taka składa się z odpowiednio połączonych węzłów, na które zostały zmapowane stanowiska pracy, bądź konkretni Użytkownicy, którzy będą się zajmować procedowaniem tej korespondencji.

Aby móc przeglądać / edytować wybraną korespondencję należy kliknąć na ikonę 🤾, znajdującą się obok wybranego rekordu na liście korespondencji.

# 3.5.1. Wygląd okien oraz opis funkcjonalności dostępnych podczas procedowania korespondencji według ścieżki standardowej

# 3.5.1.1. OKNO KORESPONDENCJA

- Okno Korespondencja przedstawia podstawowe informacje na temat korespondencji – nr korespondencji, tytuł, treść, datę pisma, datę złożenia, datę rejestracji i datę załatwienia oraz inne informacje określane podczas tworzenia korespondencji
- Nie wszystkie informacje zawarte w oknie Korespondencja są edytowalne.

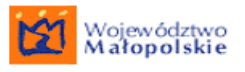

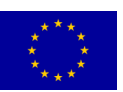

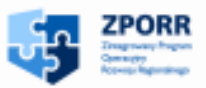

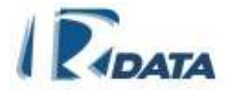

| Korespondencja<br>Wstecz                    |                        |                   |                 |                     | 0                  |
|---------------------------------------------|------------------------|-------------------|-----------------|---------------------|--------------------|
| Numer:                                      | 2/2009                 |                   |                 | Data pisma:         | 2009-03-23         |
| Typ korespondencji:                         | decyzja                |                   |                 | Data wpływu:        | 2009-03-23         |
|                                             |                        |                   |                 | Data rejestracji:   | 2009-03-23         |
|                                             |                        |                   |                 | Data załatwienia:   | 2009-04-06         |
| Tytuł:                                      | Pismo w sprawie sadzei | nia drzew         |                 |                     |                    |
| Treść:                                      |                        |                   |                 | Kod kreskowy:       |                    |
|                                             |                        |                   |                 | Mi8yMDA5            | 0                  |
|                                             |                        |                   |                 | Priorytet:          | normalny           |
|                                             |                        |                   |                 | Opłata skarbowa:    |                    |
|                                             |                        |                   |                 | Kompletność:        |                    |
| Liczba załączników: <b>0</b><br>Numer r-ki: |                        |                   |                 |                     |                    |
| Sygnatura zewnętrzna:                       |                        | Edytuj Skanuj     | Generuj wydruk  | Załącz do sprawy    | Wszczynaj sprawę   |
| Forma rejestracji: <b>list</b>              |                        | Podproces-ścieżka | Wejście na ście | eżkę Utwórz korespo | ondencję powiązaną |

RYSUNEK 44. WYGLĄD PANELU KORESPONDENCJA

Kod kreskowy na formatce nowej korespondencji prezentowany jest w postaci numerycznej. Po naciśnięciu ikony sostanie wyświetlone okno z prezentacją graficzną kody kreskowego.

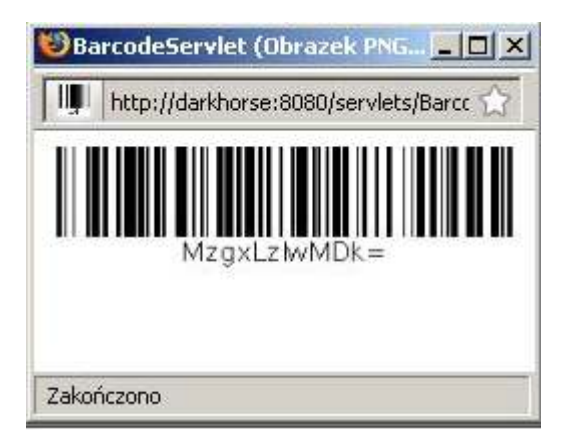

RYSUNEK 45. GRAFICZNA PREZENTACJA KODU KRESKOWEGO

Funkcje ikon:

umożliwia podgląd graficznej prezentacji kody kreskowego

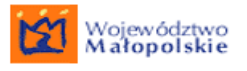

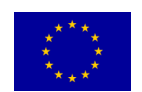

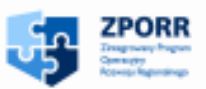

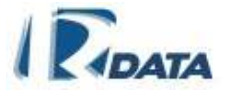

Funkcje przycisków:

**Edytuj** – przechodzi do trybu edycji korespondencji, umożliwia wprowadzenie poprawek. W trybie edycji na panelu korespondencji będzie znajdowała się przycisk

**Skanuj** - skanuje dokumenty i załącza je bezpośrednio do folderu "Dokumenty załączone do korespondencji".

Wszczynaj sprawę – uruchamia panel zakładania sprawy;

**Załącz do sprawy** – wyświetla *Listę spraw Urzędu*, umożliwia załączenie korespondencji do sprawy.

**Utwórz korespondencję powiązaną** – umożliwia założenie nowej korespondencji (z unikalnym numerem) na podstawie aktualnie edytowanej korespondencji. Pozwala skopiować foldery korespondencji wraz z załącznikami oraz foldery dokumentów wytworzonych podczas procedowania korespondencji do korespondencji nowej (zagnieżdżonej, podrzędnej).

**Anuluj** – anuluje korespondencję, umieszcza ją na liście korespondencji zakończonej ze statusem "anulowana". Przycisk ten przyznawany jest na zasadzie dodatkowych uprawnień, a więc jest możliwe, że nie dla każdego Użytkownika będzie on widoczny.

**Generuj wydruk** – prowadzi do Listy szablonów, za pomocą której możemy wybrać szablon, do którego zostaną automatycznie wprowadzone dane z pól korespondencji: *Numer, Tytuł, Treść* (w zależności od zdefiniowanego szablonu) oraz zostanie utworzony z niego dokument PDF lub RTF. Funkcjonalność szablonów dokumentów została opisana szczegółowo w rozdziale <u>Szablony dokumentów</u>.

**Podproces–precedens** – uruchamia na węźle ścieżki danej procedure precedensowa. Procedowanie korespondencii danvm weźle na zostanie zablokowane, do momentu, w którym podproces precedens nie zostanie zakończony. Przycisk ten przyznawany jest na zasadzie dodatkowych uprawnień, a więc jest możliwe, że nie dla każdego użytkownika będzie on widoczny. Przycisk pojawia się wyłącznie dla korespondencji założonej na ścieżce.

**Podproces–ścieżka** – uruchamia na węźle danej ścieżki inną procedurę standardową. Procedowanie korespondencji zostanie na danym węźle zablokowane, do momentu, w którym podproces ścieżka nie zostanie zakończony. Przycisk ten przyznawany jest na zasadzie dodatkowych uprawnień, a więc jest możliwe, że nie dla każdego użytkownika będzie on widoczny.

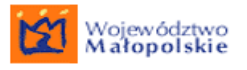

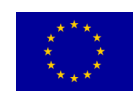

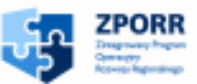

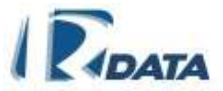

**Zmień na precedens** – zamienia procedurę standardową na precedensową; Przycisk ten przyznawany jest na zasadzie dodatkowych uprawnień, a więc jest możliwe, że nie dla każdego użytkownika będzie on widoczny. Przycisk pojawia się wyłącznie dla korespondencji założonej na ścieżce.

**Zawieś** – powoduje zatrzymanie biegu czasu dla procedowania korespondencji, nadaje jej status "zawieszona"; aby nadać korespondencji ponownie bieg (np. po otrzymaniu brakujących dokumentów) należy kliknąć przycisk **Wznów**, który pojawi się w prawym dolnym narożniku okna. Przycisk ten przyznawany jest na zasadzie dodatkowych uprawnień, a więc jest możliwe, że nie dla każdego Użytkownika będzie on widoczny.

**Zakończ** - w przypadku sprawy standardowej przycisk ten pojawi się na ostatnim węźle zdefiniowanej procedury.

Wyślij faks – przycisk ten umożliwia wysłanie faksu z tej korespondencji;

**Wyślij e-mail** – przycisk ten umożliwia stworzenie wiadomości e-mail z tejże korespondencji;

**Dodaj do książki nadawczej** – przycisk ten pojawi się tylko na panelu *Korespondencji wychodzącej*, umożliwia dodanie tejże korespondencji do książki nadawczej;

**Prześlij** – przesyła korespondencję na kolejne stanowisko, biorące udział w procesie przetwarzania danej korespondencji. W przypadku ścieżki standardowej korespondencja trafia automatycznie na kolejne stanowisko, bez konieczności ręcznej dekretacji przez Użytkownika.

**Zapisz**, który zapisze wprowadzone zmiany; Po wprowadzeniu zmian w polu *Treść* system utworzy nową wersję korespondencji. Wersja dostępna będzie dostępna z panelu *Lista wersji*.

**Wejście na ścieżkę** – pozwala zmienić tryb procedowania korespondencji z precedensu ('ad hoc') na wybraną ścieżkę (sprawa standardowa).

Na poziomie zakładki korespondencji zostały zastosowane skróty klawiaturowe podpięte do przycisków funkcyjnych.

Skrót klawiaturowy będzie widoczny po najechaniu kursorem myszy na przycisk. Skróty zostały dodane do następujących przycisków:

Edytuj – ALT + D

Skanuj – ALT + J

Generuj wydruk – ALT + B

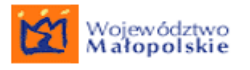

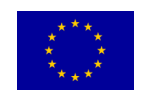

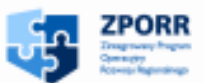

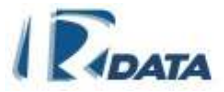

Wszczynaj sprawę – ALT + G

Zakończ – ALT + Y

Prześlij – ALT + R

# 3.5.1.2. CZAS PRZETWARZANIA ŚCIEŻKI

Czas przetwarzania pomiędzy poszczególnymi węzłami został przypisany dla procedury standardowej w momencie jej definiowania. W panelu tym wyświetlają się jeszcze docelowe węzły oraz czas, jaki jest przewidziany dla każdego węzła na wykonanie czynności administracyjnych.

| Czas przetwarzania śc | ieżki                          | Ø o     |
|-----------------------|--------------------------------|---------|
| Pozostały czas        | Węzeł docelowy                 | Rodzaj  |
| 22/23 dni             | Przygotowanie projektu decyzji | Zwęzłem |

## RYSUNEK 46. PANEL CZAS PRZETWARZANIA ŚCIEŻKI

Kolumna pierwsza "Pozostały czas" – wyświetla ilość dni przewidzianych na załatwienie sprawy na danym węźle oraz ilość dni, które pozostały jeszcze na danym węźle, np. 22/23 dni oznacza, że na procedowanie korespondencji na danym węźle mamy 23 dni, a pozostało nam jeszcze 22 dni.

Kolumna "Węzeł docelowy" wskazuje węzeł, do którego liczony jest czas przetwarzania.

Kolumna "Rodzaj" mówi, czy czas przetwarzania liczony jest wraz z węzłem docelowym, czy bez niego ("z węzłem": czas na aktualnym węźle + przesłanie + czas na węźle docelowym, "bez węzła": czas na węźle aktualnym + przesłanie).

# 3.5.1.3. INTERESANCI/ ADRESACI

W oknach *Interesanci* oraz *Adresaci* wyświetlane są dane osób związanych z korespondencją. Dodane dane osobowe Interesanta jednocześnie zapiszą się automatycznie do listy Adresatów (stron postępowania). Proces dodawania danych Interesantów i Adresatów do korespondencji został opisany w rozdziale <u>Interesanci</u>.

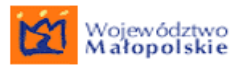

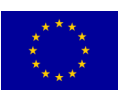

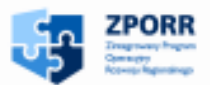

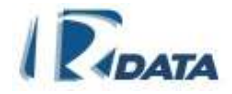

| Interesar              | ici                              |                                |                  |                   |
|------------------------|----------------------------------|--------------------------------|------------------|-------------------|
| Dodaj in<br>Interesano | teresanta 🔹 Dodaj adresata<br>1: |                                |                  |                   |
|                        | Dane osobowe                     | Adres                          | Adres kontaktowy | Osoby upoważnione |
| 0/ 🕥                   | Nowak Anna                       | Festiwalowa<br>Opole<br>Polska |                  | 16 er ) 50 er     |
| Adresaci:              |                                  |                                |                  |                   |
|                        | Dane osobowe                     | Adres                          | Adres kontaktowy | Osoby upoważnione |
| 0/0                    | Nowak Anna                       | Festiwalowa<br>Opole<br>Polska |                  |                   |

#### RYSUNEK 47. PANELE: INTERESANCI ORAZ ADRESACI

Funkcje przycisków:

**Dodaj interesanta** – wyświetla Listę Klientów Urzędu, umożliwia dodanie z poziomu sprawy danych nowych osób;

**Dodaj adresata** – wyświetlają Listę Klientów Urzędu, umożliwiają dodanie z poziomu sprawy danych nowych osób.

Funkcje ikon:

- podgląd danych Interesanta/Adresata
- Image: Provide the second second s
- usuwa dane Interesanta/Adresata

#### 3.5.1.4. DOKUMENTY PAPIEROWE DO POTWIERDZENIA LOKALIZACJI

Panel ten pojawia się w sytuacji, kiedy z daną korespondencją są związane dokumenty papierowe. W tym oknie dokonujemy potwierdzenia odbioru, a następnie wpisujemy nową lokalizację dokumentu papierowego. Czynności te możemy wykonać klikając na przycisk **Potwierdź odbiór**, który potwierdza przejęcie dokumentu papierowego oraz otwiera standardową formatkę, w której należy umieścić informację o aktualnej lokalizacji dokumentu papierowego.

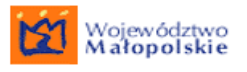

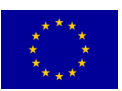

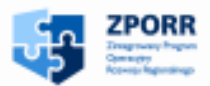

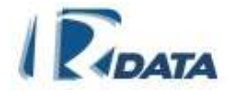

| Załączniki                                                                            | Ø 🔕 |
|---------------------------------------------------------------------------------------|-----|
| Dokumenty papierowe do potwierdzenia lokalizacji                                      |     |
| Numer Tytul Data dok. Status                                                          |     |
| 1/2009 mapa 2009-03-23 oryginał Potwierdź odbiór                                      |     |
| Dokumenty załączone do korespondencji:<br>Liczba załączonych dokumentów: 1<br>Decyzja |     |
| Dodaj dokument 🛛 Dodaj notatkę 🔹 Dodaj formularz 🔹 Dodaj z notatnika                  |     |
| Dodaj dokument papierowy Dodaj ref. do sprawy Dodaj ref. do korespondencji            |     |
| Obkument papierowy: mapa Dodaj do rejestru                                            |     |
| Wprowadził: Pan(i) Administrator (admin)                                              |     |
|                                                                                       |     |
| Korespondencja główna:                                                                |     |
| Korespondencje zagnieżdżone:                                                          |     |

RYSUNEK 48. PANEL DOKUMENTÓW PAPIEROWYCH

Funkcje przycisków:

**Potwierdź odbiór** – potwierdza otrzymanie dokumentu papierowego, otwiera formatkę, na której należy wpisać aktualną lokalizację dokumentu.

# 3.5.1.5. ZAŁĄCZNIKI

Panel zawiera szereg przycisków umożliwiających dodanie różnych typów załączników do korespondencji. Sposób dodawania załączników opisany został w rozdziale Załączniki.

| Załączniki                               |                                                                 |                                                  | 0 |
|------------------------------------------|-----------------------------------------------------------------|--------------------------------------------------|---|
|                                          | <b>Dokumenty załączone</b><br>Liczba załączonych doł<br>Decyzja | do korespondencji:<br>kumentów: 1                |   |
| Dodaj dokumer                            | nt 🔹 Dodaj notatkę                                              | Dodaj formularz Dodaj z notatnika                |   |
| Dodaj dokumer                            | nt papierowy 👘 Dode                                             | aj ref. do sprawy 👘 Dodaj ref. do korespondencji |   |
| Cokument: Wprowadził                     | cos.txt<br>:Beata Wójcicka (bwoj)                               | Dodaj do rejestru                                |   |
| Korespondencja głó<br>Korespondencje zag | wna:<br>jnieżdżone:                                             |                                                  |   |

#### RYSUNEK 49. PANEL ZAŁĄCZNIKI

Po przesłaniu korespondencji do kolejnego użytkownika, edycja korespondencji 🖉 i usunięcie korespondencji 🧊 staje się niemożliwe.

Funkcje ikon:

۲

– podgląd załącznika

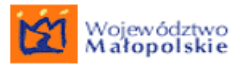

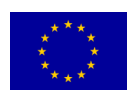

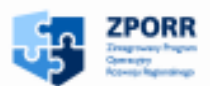

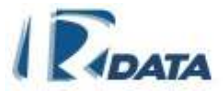

🔍 – usuwa załącznik

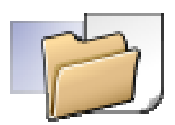

- oznacza folder z załącznikami

# 3.5.1.6. ZADANIA

Zadania do wykonania na węźle ścieżki (punkt przetwarzania korespondencji) stanowią podpowiedź dla Użytkowników zajmujących się korespondencją na danym etapie jej załatwiania, co należy na danym etapie procedowania korespondencji wykonać, a także umożliwiają kontrolę wykonania obowiązkowych czynności administracyjnych.

Zadania zostały podzielone na obowiązkowe (oznaczone symbolem (!)) oraz dodatkowe. Bez potwierdzenia wykonania zadania obowiązkowego system nie pozwoli przesłać korespondencji dalej.

Aby potwierdzić wykonanie zadania należy kliknąć symbol E, wówczas system odznaczy wykonanie danej czynności i dopisze ją w historii korespondencji do czynności wykonanych przez danego Użytkownika.

System umożliwia też podpisywanie wykonania czynności podpisem elektronicznym. Czynność (zadanie) możemy podpisać klikając na przycisk **Podpisz zadanie**, który uruchamia panel dodawania podpisu elektronicznego. Procedura podpisywania podpisem elektronicznym została szczegółowo opisana w rozdziale <u>Podpis</u> <u>elektroniczny</u>.

| Zadania 🕜 🔿                                               |                        |  |  |  |
|-----------------------------------------------------------|------------------------|--|--|--|
| 1. 1. Sprawdź kompletność dokumentacji                    | () 🖃 🛛 Podpisz zadanie |  |  |  |
| 2. Sprawdź czy do sprawy dołączone są dokumenty papierowe | 🖃 📃 Podpisz zadanie    |  |  |  |
| 3. Dodaj wymagane dokumenty                               | () Sprawdź załączniki  |  |  |  |
| Dołącz notatkę do wniosku Brak dokumentu                  |                        |  |  |  |
| 4. Wypełnij formularz                                     | Dodaj formularz        |  |  |  |

#### RYSUNEK 50. PANEL ZADANIA - NA ŚCIEŻCE STANDARDOWEJ

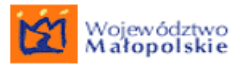

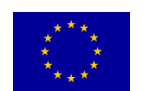

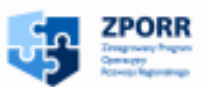

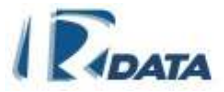

Funkcje przycisków:

**Podpisz zadanie** – uruchamia panel dodawania podpisu elektronicznego. W przypadku podpisywania czynności (wykonanie zadania) podpis elektroniczny zostaje dodany w formie załącznika do Listy załączników korespondencji. Z tego miejsca (za pomocą ikony <sup>Q</sup>) możliwy jest podgląd podpisu oraz jego weryfikacja.

**Sprawdź załączniki** - umożliwia załączenie informacji o wymaganej na danym węźle kompletności załączników;

**Dodaj formularz** - dodaje wymagany na danym węźle formularz, umożliwia jego wypełnienie;

#### 3.5.1.7. SPRAWY POWIĄZANE Z KORESPONDENCJĄ

Panel ten ma charakter informacyjny. Znajdować się tutaj będzie lista wszystkich spraw, które zostały założone na podstawie danej korespondencji oraz spraw, do których dana korespondencja została załączona, jako kolejne pismo w sprawie. Do danych tych spraw Użytkownik ma dostęp za pomocą ikony <sup>Q</sup>.

| Załączniki                                                                                          |
|----------------------------------------------------------------------------------------------------|
| Dokumenty papierowe do archiwizacji:                                                                |
| Numer Tytul Data dok. Status                                                                        |
| 1/2009 mapa 2009-03-23 oryginał Archiwizuj                                                          |
| Dokumenty załączone do korespondencji:           Liczba załączonych dokumentów: 1           Decyzja |
| Dodaj dokument Dodaj notatkę Dodaj formularz Dodaj z notatnika                                      |
| Dodaj dokument papierowy Dodaj ref. do sprawy Dodaj ref. do korespondencji                          |
| Dokument papierowy: mapa     Wprowadził: Pan(i) Administrator (admin)                               |
| Korespondencja glówna:<br>Korespondencje zagnieżdżone:                                              |
| Sprawy powiązane z korespondencją:<br>Sprawa: WOPMW.100-1/2009<br>Tytuł sprawy: Decyzja             |

RYSUNEK 51. PANEL SPRAW POWIĄZANYCH Z KORESPONDENCJĄ

#### 3.5.1.8. **Rejestry**

Każda korespondencja może zostać umieszczona w dowolnym rejestrze korespondencji. W oknie *Rejestry* będzie wyświetlać się lista rejestrów, do których dana korespondencja została dodana.

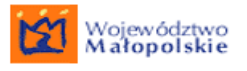

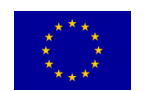

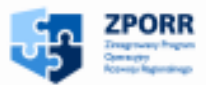

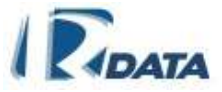

Aby dodać korespondencję do rejestru należy w oknie **Rejestry** kliknąć przycisk **Dodaj do rejestru**, który prowadzi do **Listy dostępnych rejestrów** zdefiniowanych dla korespondencji, a następnie za pomocą ikony dodać korespondencję do wybranego rejestru.

| Rejestiy                               | •                       |
|----------------------------------------|-------------------------|
| Dodaj do rejestru                      |                         |
| 1) Rejestr: Rejestr pozwoleń na budowę | Sygnatura: RGG.7141-106 |

#### RYSUNEK 52. PANEL REJESTRY

| List      | Lista dostępnych rejestrów                    |                               |  |  |  |
|-----------|-----------------------------------------------|-------------------------------|--|--|--|
| Ws        | Wstecz                                        |                               |  |  |  |
|           | Nazwa                                         | Opis                          |  |  |  |
| <b>\$</b> | Rejestr korespondencji w sprawie budowy drogi | Dt budowy zakopianki w Lubniu |  |  |  |

#### RYSUNEK 53. DODAWANIE KORESPONDENCJI DO REJESTRU

W przypadku niektórych rejestrów po kliknięciu na ikonę Może pojawić okno z koniecznością zdefiniowania sygnatury korespondencji w rejestrze. Korzystając z podpowiedzi ostatniego numeru w rejestrze należy na jego podstawie określić kolejny, z którym zostanie zapisana korespondencja w rejestrze i zatwierdzić przyciskiem **Dodaj**.

| Dodawanie do rejestru     | ٥             |
|---------------------------|---------------|
| Wstecz                    |               |
| Ostatni wpis w rejestrze: | 1///2005-2008 |
| Dodaj do rejestru wpis:   |               |
|                           | Dodaj         |

#### RYSUNEK 54. NADAWANIE SYGNATURY W REJESTRZE

Funkcje ikon:

- dodaje korespondencję do rejestru

Funkcjonalność ta została szczegółowo opisana w rozdziale Rejestry.

#### 3.5.1.9. KLASYFIKATORY INFORMACJI KORESPONDENCJI

Do każdej korespondencji można dodać słowo kluczowe, po którym będzie ona mogła zostać odszukana w repozytorium dokumentów Instytucji.

Proces dodawania słów kluczowych został opisane w rozdziale Słowa kluczowe.

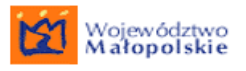

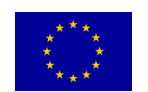

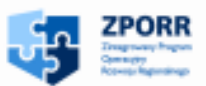

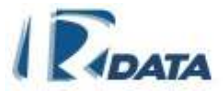

Do każdej korespondencji można dodać dodatkowe informacje przy pomocy panelu *Klasyfikatory informacji*.

Procedura dodawania informacji została opisana w rozdziale <u>Klasyfikatory</u> informacji.

Dzięki klasyfikatorom informacji można odszukać wybraną korespondencję w repozytorium dokumentów Instytucji.

| Klasyfikatory                                        | 0 |
|------------------------------------------------------|---|
| Klasyfikatory informacji:                            |   |
| Nowa informacja                                      |   |
|                                                      | - |
| Slowa kluczowe:                                      |   |
| Nowe słowo: decyzja pozytywna 💌 Dodaj słowo kluczowe |   |
| Słowo                                                |   |
| 🌍 decyzja pozytywna                                  |   |
|                                                      |   |

RYSUNEK 55. PANEL KLASYFIKATORY INFORMACJI

Funkcje przycisków:

Nowa informacja – dodaje nową informację do korespondencji

Dodaj słowo kluczowe – dodaje słowo kluczowe do korespondencji

Funkcje ikon:

- 🕲 usuwa słowo kluczowe, i klasyfikator informacji
- umożliwia edycję klasyfikatora informacji

#### 3.5.1.10. HISTORIA KORESPONDENCJI

Historia korespondencji jest panelem informacyjnym. Pozwala prześledzić historię korespondencji: osoby zajmujące się korespondencją, czynności wykonane w danym punkcie procedowania korespondencji (na węźle ścieżki) przez kolejnych Użytkowników, załączone na każdym etapie dokumenty.

Jest to panel nieedytowalny.

Historię korespondencji system może zapisać w dokumencie PDF (klikamy na przycisk **Eksportuj historię**, który znajduje się w panelu **Historia** w prawym górnym narożniku. Wydruk historii zostanie dodany do Notatnika Użytkownika)

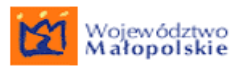

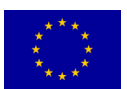

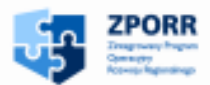

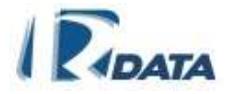

| Historia                                                                                                  |                                                          | 0                                                                                                    |
|----------------------------------------------------------------------------------------------------|----------------------------------------------------------|----------------------------------------------------------------------------------------------------|
| Eksportuj historię Eksportuj historię graf                                                                | cznie Pokaż graficznie                                   |                                                                                                    |
| Stanowisko: Sekretarka                                                                                    | Osoba: Janina K                                          | owalDane Użytkownika                                                                                                    |
| Data otrzymania 2007-07-30 09:00                                                                          | Data wysłania 20                                         | 007-07-30 14:50 przetwarzającego korespondencję                                                                                                 |
| <b>Opis:</b><br>Ścieżka: PRECEDENS: KORESPONDENCJA 50/07                                                  |                                                          |                                                                                                    |
| Stanowisko: Referent                                                                                      | Osoba: Jan Nowa                                          | ak                                                                                                    |
| Data otrzymania 2007-07-30 14:50                                                                          | Data wysłania 20                                         | 007-07-30 14:52                                                                                                    |
| Dodano dokumenty:<br>Notatka: Sprawdź kompletność dokumentacji                                            | <ul> <li>Czas procedowania<br/>na danym węźle</li> </ul> |                                                                                                    |
| Zadania:<br>Sprawdź kompletność dokumentacji<br>Sprawdź czy ze sprawą przyszły dokumenty papiero<br>Opis: | WYKONANE NA WĘŹLE<br>Ścieżki zadania<br>Ve               | OPIS, czyli nazwa procedury,<br>kluczowe w procedowaniu korespondencji<br>czynności: wszczęcie,<br>zawieszenie, uruchomienie<br>podprocesu itp. |
| Typ przekazania: dekretuj                                                                                 |                                                          |                                                                                                    |
| Stanowisko: Referent                                                                                      | Osoba: Piotr Olei                                        | ka                                                                                                    |
| Data otrzymania 2007-07-30 14:52                                                                          | Data wysłania                                            |                                                                                                    |
| <b>Opis:</b><br>Ścieżka: PRECEDENS: KORESPONDENCJA 50/07<br><b>Typ przekazania:</b> dekretuj              |                                                          | Każda edycja formatki korespondencji<br>powoduje utworzenie nowej wersji dokumentu                                                              |
| Lista wersji:                                                                                             |                                                          |                                                                                                    |
| Numer Data Przez kogo Opi<br>modyfikacji                                                                  | :                                                        |                                                                                                    |
| 1 2009-03-23 Pan(i) Wei<br>Administrator                                                                  | sja początkowa Przywróć                                  |                                                                                                    |
| 🍳 2 2009-03-23 Beata Wójcicka 🧳                                                                           | Versia koleina                                           |                                                                                                    |

RYSUNEK 56. PANEL PRZYKŁADOWEJ HISTORII SPRAWY

Funkcje przycisków:

**Eksportuj historię** – eksportuje historię korespondencji w postaci tekstowej do pliku PDF i zapisuje ją w Notatniku użytkownika

**Eksportuj historię graficznie** – eksportuje historię korespondencji w postaci graficznej do pliku PDF i zapisuje ją w Notatniku użytkownika

**Pokaż graficznie** - pokazuje graficznie historię korespondencji wraz z aktualnym miejscem jej przetwarzania;

**Przywróć** - przywraca wybraną wersje korespondencji, powstającą podczas edycji głównych danych korespondencji

# 3.5.1.11. DOKUMENT ELEKTRONICZNY

Okno **Dokument elektroniczny** służy do pobrania informacji zapisanych w korespondencji do plików w formatach: XML (za pomocą przycisku Pobierz XML), XSD (za pomocą przycisku Pobierz XSD), XSLT (za pomocą przycisku Pobierz XSLT).

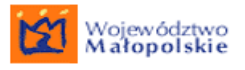

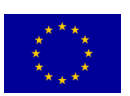

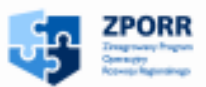

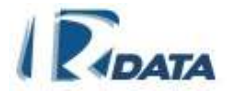

^

"Dostawa sprzętu wraz z oprogramowaniem dla systemów Elektronicznego Obiegu Dokumentów w Województwie Małopolskim" Projekt współfinansowany przez Unię Europejską z Europejskiego Funduszu Rozwoju Regionalnego w ramach Zintegrowanego Programu Operacyjnego Rozwoju Regionalnego

**Dokument Elektroniczny** 

pobierz XML pobierz XSLT pobierz XSD pobierz paczkę

RYSUNEK 57. PANEL DOKUMENT ELEKTRONICZNY NA FORMATCE KORESPONDENCJI

Przycisk **Pobierz paczkę** pozwala pobrać wszystkie trzy pliki: XML, XSD i XSLT.

## 3.5.1.12. WIĄZANIE KORESPONDENCJI

Kliknięcie na przycisk **Utwórz korespondencję powiązaną** panelu **Korespondencja** umożliwia założenie nowej korespondencji (z unikalnym numerem) na podstawie aktualnie edytowanej korespondencji. W tym celu należy:

• w oknie Zakładanie korespondencji zagnieżdżonej zdefiniować typ korespondencji powiązanej: przychodząca, wychodząca, czy wewnętrzna;

| Zakładanie korespo                    | ndencji zagnieżdżonej                                               |                   | ٥          |  |  |
|---------------------------------------|---------------------------------------------------------------------|-------------------|------------|--|--|
| Wstecz                                |                                                                     |                   |            |  |  |
| Korespondencja główna                 |                                                                     |                   |            |  |  |
| Numer:                                | 761/2008                                                            | Data pisma:       | 2008-10-03 |  |  |
| Typ korespondencji:                   | RSD                                                                 | Data wpływu:      | 2008-10-03 |  |  |
|                                       |                                                                     | Data rejestracji: | 2008-10-03 |  |  |
|                                       |                                                                     | Data załatwienia: | 2008-11-02 |  |  |
| Tytuł: Wniosek o pozwolenie na budowe |                                                                     |                   |            |  |  |
|                                       |                                                                     | Priorytet:        | normalny   |  |  |
| Typ korespondencji powia              | zanej: Korespondencja przychodząca 🔽<br>Korespondencja przychodząca |                   |            |  |  |
|                                       | Korespondencja wychodząca<br>Korespondencja wewnętrzna              |                   |            |  |  |

#### RYSUNEK 58. WYBÓR TYPU KORESPONDENCJI POWIĄZANEJ

- wypełnić formatkę Nowa korespondencja powiązana;
- w oknie Wybór ścieżki określić stanowisko zakładające korespondencję powiązaną – w przypadku, gdy użytkownik zajmuje więcej niż jedno stanowisko;
- w oknie Wybór ścieżki dokonać wyboru ścieżki (precedens czy jedna ze ścieżek standardowych);
- w oknie Wybór ścieżki wyznaczyć liczbę dni określającą termin załatwienia;
- w oknie Wybór ścieżki zdefiniować rodzaj korespondencji powiązanej: niezależna – nie ma wpływu na tok załatwiania głównej korespondencji (obie korespondencje będą procedowane niezależnie), zależna – ma wpływ na korespondencję główną (korespondencje główna zostanie zablokowana na czas załatwiania korespondencji powiązanej);

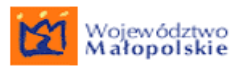

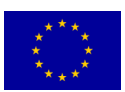

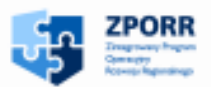

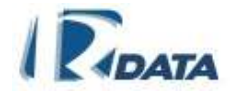

| Wybór ścieżki                                          |                | 0           |
|--------------------------------------------------------|----------------|-------------|
| Stanowisko zakładające korespondencję: Administratorzy |                |             |
| Wybór ścieżki Wydanie decyzji                          | Liczba dni: 30 |             |
| Korespondencja niezależna                              |                |             |
|                                                        | Utwórz kore    | espondencję |

RYSUNEK 59. PANEL WYBORU RODZAJU KORESPONDENCJI POWIĄZANEJ

• zapisać informacje przyciskiem Utwórz korespondencję.

Informacje o powiązanej korespondencji będą się znajdować w przypadku korespondencji głównej w panelu *Korespondencje zagnieżdżone*, natomiast w korespondencji podrzędnej w panelu *Korespondencja główna*.

| Załączniki               |                                                                            | 0 |
|--------------------------|----------------------------------------------------------------------------|---|
|                          | Dokumenty załączone do korespondencji:<br>Liczba załączonych dokumentów: 0 |   |
| Dodaj dokument           | t Dodaj notatkę Dodaj formularz Dodaj z notatnika                          |   |
| Dodaj dokument           | papierowy Dodaj ref. do sprawy Dodaj ref. do korespondencji                |   |
|                          |                                                                            |   |
| Korespondencja głów      | vna:                                                                       |   |
| Korespondencje zagn      | nieżdżone:                                                                 |   |
| Sygnatura koresp         | ondencji Klient / tytuł / ścieżka                                          |   |
| data wszczęcia<br>status |                                                                            |   |
| 3/2009                   |                                                                            |   |
| 2009-03-23               | Decyzja                                                                    |   |
| w toku                   | PRECEDENS: KORESPONDENCJA 3/2009                                           |   |

#### RYSUNEK 60. PANEL KORESPONDENCJE ZAGNIEŻDŻONE

Korespondencje powiązane można przeglądać za pomocą ikony 🕄.

# 3.5.1.13. ZAŁĄCZANIE KORESPONDENCJI DO SPRAWY

Aby zarejestrowaną w systemie korespondencję załączyć do istniejącej już sprawy należy:

- w oknie edycji danej korespondencji kliknąć przycisk Załącz do sprawy, który poprowadzi nas do panelu *Lista spraw*.
- za pomocą wyszukiwarki (panel **Wyszukiwanie**) można wyszukać sprawę, do której ma zostać dodana korespondencja,
- obok wybranej sprawy należy kliknąć na ikonę +, która załączy korespondencję do sprawy.

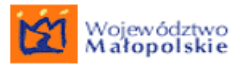

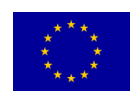

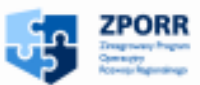

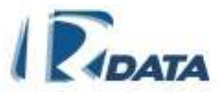

 Skutek: na poziomie sprawy – korespondencja będzie widoczna w panelu Korespondencja w sprawie; na poziomie korespondencji – zakładka w oknie Sprawy powiązane z korespondencją – uzupełni się o dane sprawy, do której została ona załączona.

W zależności od uprawnień jakie posiada użytkownik na liście spraw będą widoczne tylko te sprawy, do których użytkownik jest uprawniony. Jeśli użytkownik nie ma uprawnień do listy spraw Urzędu lub Wydziału to będzie widział tylko swoje sprawy.

Funkcje ikon:

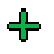

- załącza korespondencję do wybranej sprawy
- I podgląd danych sprawy

Funkcje przycisków:

**Wstecz** – wraca do panelu korespondencja, przerywając proces załączania korespondencji do sprawy.

Jeżeli użytkownik w systemie figuruje na dwóch lub więcej stanowiskach, podczas załączania korespondencji do sprawy musi określić z jakiego stanowiska wykonuje tą operacje. W tej sytuacji na liście spraw, po kliknieciu ikony + pojawi się panel **Wyboru stanowiska dodającego folder:** 

| Wybór stanowiska dodając | ego folder                        | 0                      |
|--------------------------|-----------------------------------|------------------------|
| Wstecz                   |                                   |                        |
| Wybierz stanowisko:      | Kerownik JOAMPP                   |                        |
|                          | Kerowski JDAMRP<br>Naczelski JDAM | Delaczfolder do sprawy |
|                          | Naczetsk JOAMWE                   | *                      |

RYSUNEK 61. PANEL WYBORU STANOWISKA PODCZAS ZAŁĄCZANIA KORESPONDENCJI DO SPRAWY

Aby dodać wybrane stanowisko należy kliknąć przycisk Dołącz folder do sprawy

Funkcje przycisków:

**Dołącz folder do sprawy** - potwierdza załączenie korespondencji do sprawy z danego stanowiska

**Wstecz** – wraca do panelu korespondencja, przerywając proces załączania korespondencji do sprawy

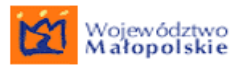

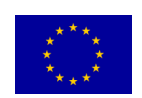

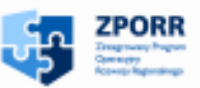

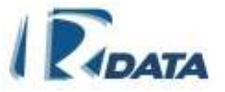

# 3.6. Procedowanie standardowe korespondencji (bez dokumentów papierowych i bez wariantów na węźle ścieżki)

Po wykonaniu wszystkich czynności na węźle ścieżki (na danym etapie procedury administracyjnej) korespondencję należy przesłać do następnego Użytkownika. W przypadku procedur standardowych Użytkownik nie wybiera ręcznie kolejnego adresata korespondencji, gdyż został on już ustalony w systemie (poprzez standardową ścieżkę obiegu dokumentów).

Aby przesłać korespondencję należy w oknie *Korespondencja* nacisnąć przycisk **Prześlij**. Sprawa zniknie z listy *Korespondencja* i zostanie przesłana do użytkownika (użytkowników), którzy zostali zmapowani na kolejny węzeł ścieżki.

# 3.7. Korespondencja precedensowa

Procedowanie korespondencji ścieżką precedensową polega na przesyłaniu korespondencji od stanowiska do stanowiska – pomiędzy poszczególnymi węzłami ścieżki "ad hoc", poza zdefiniowanymi w instytucji procedurami. Użytkownik biorący udział w procesie przetwarzania korespondencji precedensowej musi ręcznie wybrać Adresata korespondencji. To on podejmuje decyzję o tym, kto powinien jako następny zająć się procedowaniem korespondencji. Ścieżka precedensowa, utworzona "ad hoc" przez użytkowników zostaje zapamiętana przez system, a następnie, odpowiednio przedefiniowana przez administratorów systemu, może zostać dołączona do zestawu procedur standardowych Instytucji.

Korespondencje pojawiają się na odpowiednich listach (korespondencji przychodzącej, wewnętrznej wychodzącej wspólnej liście i oraz na Korespondencja).

Wygląd i układ poszczególnych paneli jest analogiczny do korespondencji procedowanej standardowo, stąd poniżej zostały opisane jedynie te panele, których wygląd lub funkcjonalności są różne.

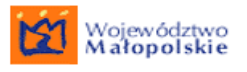

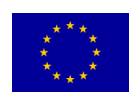

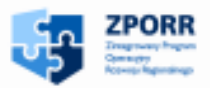

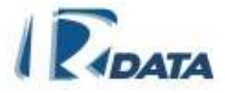

# 3.7.1. Edycja korespondencji precedensowej

| Korespondencja                              |                   |                                        |                                  | Ø 📀                                 |
|---------------------------------------------|-------------------|----------------------------------------|----------------------------------|-------------------------------------|
| Wstecz                                      |                   |                                        |                                  |                                     |
| Numer:                                      | 4/2009            |                                        | Data pisma:                      | 2009-03-23                          |
| Typ korespondencji:                         | decyzja           |                                        | Data wpływu:                     | 2009-03-23                          |
|                                             |                   |                                        | Data rejestracji:                | 2009-03-23                          |
|                                             |                   |                                        | Data załatwienia:                | 2009-04-06                          |
| Tytuł:                                      |                   |                                        |                                  |                                     |
| Treść:                                      |                   |                                        | Kod kreskowy:                    |                                     |
|                                             |                   |                                        | NC8yMDA5                         | _ Q                                 |
|                                             |                   |                                        | Priorytet:                       | normalny                            |
|                                             |                   |                                        | Opłata skarbowa:                 |                                     |
|                                             |                   |                                        | Kompletność:                     |                                     |
| Liczba załączników: <b>0</b><br>Numer r-ki: |                   |                                        |                                  |                                     |
| Sygnatura zewnętrzna:                       | Edvtui Skanui     | Generui wydruk Zał                     | acz do sprawy                    | Wszczvnaj sprawe                    |
| Forma rejestracji: <b>list</b>              | Podproces-ścieżka | Wejście na ścieżkę<br>E-mail Faks Zako | Utwórz korespon<br>pńcz Anuluj 3 | dencję powiązaną<br>Zawieś Prześlij |

RYSUNEK 62. EDYCJA SPRAWY PRECEDENSOWEJ

Skrót klawiaturowy będzie widoczny po najechaniu kursorem myszy na zakładkę. Podobnie jest w przypadku skrótów klawiaturowych podpiętych do przycisków funkcyjnych. Skróty zostały dodane do następujących przycisków:

Edytuj – ALT + D

Skanuj – ALT + J

Generuj wydruk – ALT + B

Wszczynaj sprawę – ALT + G

Zakończ – ALT + Y

Prześlij – ALT + R

Funkcje ikon:

🔍 - umożliwia podgląd graficznej prezentacji kody kreskowego

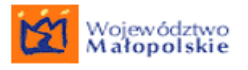

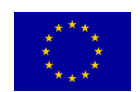

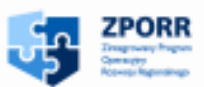

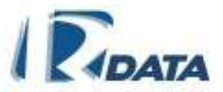

Funkcje przycisków:

**Zawieś** – powoduje zatrzymanie biegu czasu dla procedowania korespondencji, nadaje jej status "zawieszona"; aby nadać korespondencji ponownie bieg (np. po otrzymaniu brakujących dokumentów) należy kliknąć przycisk **Wznów**, który pojawi się w prawym dolnym narożniku okna. Przycisk ten przyznawany jest na zasadzie dodatkowych uprawnień, a więc jest możliwe, że nie dla każdego Użytkownika będzie on widoczny.

**Prześlij** – przesyła korespondencję na kolejne stanowisko, do kolejnego użytkownik biorące udział w procesie przetwarzania danej korespondencji.

**Anuluj korespondencję** – anuluje korespondencję, umieszcza ją na liście korespondencji zakończonej ze statusem "anulowana". Przycisk ten przyznawany jest na zasadzie dodatkowych uprawnień, a więc jest możliwe, że nie dla każdego Użytkownika będzie on widoczny.

**Podproces–ścieżka** – uruchamia na węźle danej ścieżki inną procedurę standardową. Procedowanie korespondencji zostanie na danym węźle zablokowane, do momentu, w którym podproces ścieżka nie zostanie zakończony. Przycisk ten przyznawany jest na zasadzie dodatkowych uprawnień, a więc jest możliwe, że nie dla każdego użytkownika będzie on widoczny.

**Utwórz korespondencję powiązaną** – umożliwia założenie nowej korespondencji (z unikalnym numerem) na podstawie aktualnie edytowanej korespondencji. Pozwala skopiować foldery korespondencji wraz z załącznikami oraz foldery dokumentów wytworzonych podczas procedowania korespondencji do korespondencji nowej (zagnieżdżonej, podrzędnej).

**Skanuj** - skanuje dokumenty i załącza je bezpośrednio do folderu "Dokumenty załączone do korespondencji".

**Zakończ** - W przypadku sprawy precedensowej, osoba, która posiada uprawnieni może ją zakończyć na każdym etapie.

**Edytuj** – przechodzi do trybu edycji korespondencji, umożliwia wprowadzenie poprawek. W trybie edycji na panelu korespondencji będzie znajdowała się przycisk **Zapisz**, który zapisze wprowadzone zmiany; Po wprowadzeniu zmian w polu *Treść* system utworzy nową wersję korespondencji. Wersja dostępna będzie dostępna z panelu *Lista wersji*.

**Generuj wydruk** – prowadzi do Listy szablonów, za pomocą której możemy wybrać szablon, do którego zostaną automatycznie wprowadzone dane z pól korespondencji: *Numer, Tytuł, Treść* (w zależności od zdefiniowanego szablonu) oraz zostanie utworzony z niego dokument PDF lub RTF. Funkcjonalność szablonów dokumentów została opisana szczegółowo w rozdziale <u>Szablony dokumentów</u>.

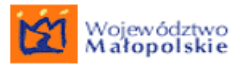

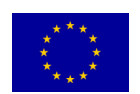

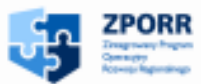

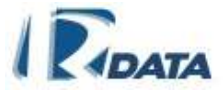

**Wszczynaj sprawę** – uruchamia panel zakładania sprawy;

Załącz do sprawy – wyświetla *Listę spraw Urzędu*, umożliwia załączenie korespondencji do sprawy.

**Dodaj do książki nadawczej** – przycisk ten pojawi się tylko na panelu *Korespondencji wychodzącej*, umożliwia dodanie tejże korespondencji do książki nadawczej;

Wyślij faks – przycisk ten umożliwia wysłanie tejże korespondencji jako faks;

**Wyślij e-mail** – przycisk ten umożliwia stworzenie wiadomości e-mail z tejże korespondencji;

# 3.7.2. Lista zadań

| Zadania 🕜 O                                                                                                  |                                         |                     |                                                       |  |  |  |  |  |  |
|----------------------------------------------------------------------------------------------------|-----------------------------------------|---------------------|-------------------------------------------------------|--|--|--|--|--|--|
| Zadania                                                                                                    | typowe Wymagane d                       | okumenty Formular   | z                                                     |  |  |  |  |  |  |
| Opis zada                                                                                                    | Opis zadania dla dokumentów wymaganych: |                     |                                                       |  |  |  |  |  |  |
| Dodaj wymagane dokumenty           Dodaj wymagane dokumenty           Obowiązkowe:             Dodaj zadanie |                                         |                     |                                                       |  |  |  |  |  |  |
| 10                                                                                                    | zadanie typowe                          | dodatkowe           | Dodaj notatkę z opinią                                |  |  |  |  |  |  |
| 19                                                                                                    | wymagane dokumenty                      | dodatkowe           | Dodaj wymagane dokumenty<br>Dołącz do sprawy Ustawę o |  |  |  |  |  |  |
| 10                                                                                                    | formularz                               | zadanie obowiązkowe | Wypełnij formularz                                    |  |  |  |  |  |  |

#### RYSUNEK 63. PANEL LISTA ZADAŃ

Lista zadań w korespondencji precedensowej pojawia się na każdym węźle.

Zakładka "Zadania typowe" - umożliwia Użytkownikom opisanie: wykonywanych zadań, dołączanych dokumentów oraz formularzy na każdym etapie procedowania korespondencji.

Opisane tutaj zadania pojawią się w historii korespondencji (panel *Historia*), a także zostaną zapamiętane przez system i wykorzystane w trakcie zapisywania ścieżki precedensowej jako ścieżki standardowej.

Aby dodać zadanie należy w panelu **Zadania** opisać wykonane na węźle czynności, a następnie kliknąć przycisk **Dodaj zadanie**. Kiedy Użytkownik uzna, że opisywana czynność jest kluczowa na danym etapie ścieżki powinien zaznaczyć zadanie jako obowiązkowe (kliknięcie na check-box "Obowiązkowe").

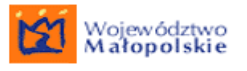

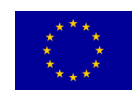

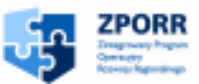

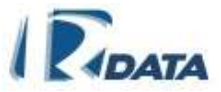

Zanim korespondencja zostanie przesłana, zadanie można edytować (za pomocą ikony l) i wprowadzać zmiany.

# 3.7.3. Przesłanie korespondencji precedensowej

Korespondencję przesyłamy w Instytucji pomiędzy jednostkami organizacyjnymi, stanowiskami i konkretnymi Użytkownikami. Jeżeli jako adresata korespondencji wybierzemy jednostkę bądź stanowisko, korespondencja zostanie przesłana do dowolnego pracownika znajdującego się w danej jednostce lub na danym stanowisku.

Aby przesłać korespondencję do Użytkownika należy:

- kliknąć przycisk **Prześlij**, który znajduje się w panelu **Korespondencja**;
- poniżej danych pisma wyświetli się okno zatytułowane Wybierz gdzie przesłać korespondencje, w którym wyświetlona zostanie hierarchia Instytucji (wydziały, referaty, komórki – opisane wspólnym pojęciem: "Jednostka organizacyjna" oraz stanowiska).
- Można również skorzystać z pomocy wyszukiwarki, znajdującej się w górnej części panelu: wpisujemy w pole tekstowe wyszukiwane dane, w polu combo wybieramy kryterium wyszukiwania (musi się ono zgadzać z wprowadzonymi danymi, tzn. wpisując nazwisko Użytkownika, musimy wybrać ze słownika wartość "Użytkownik", natomiast wpisując nazwę stanowiska musimy wybrać wartość "Stanowisko", a jednostki organizacyjnej wartość "Jednostka organizacyjna"), a następnie klikamy na przycisk Wyszukaj. Drzewko Hierarchii Urzędu zostanie rozwinięte automatycznie, a szukany obiekt zostanie oznaczony symbolem (!).
- Nazwy Jednostek organizacyjnych oraz stanowisk są "linkami", kliknięcie na nazwę Jednostki spowoduje wyświetlenie nazwy tej jednostki oraz danych jej Kierownika, natomiast kliknięcie na nazwę stanowiska spowoduje wyświetlenie nazwy stanowiska oraz danych Użytkowników zatrudnionych na tym stanowisku.

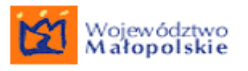

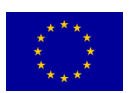

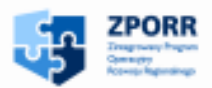

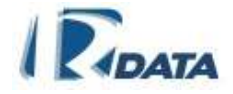

| użytkownik                                      | ~            | Szukaj          | Wyczyść | Rozwiń | Dodaj adresatów |  |
|-------------------------------------------------|--------------|-----------------|---------|--------|-----------------|--|
| Dodaj wszystkich użytkowników                   |              |                 |         |        |                 |  |
| 🗏 🗖 Hierarchia urzędu (Jednostka organizacyjna) |              |                 |         |        |                 |  |
| 🖃 🗖 Aga M (Jednostka organizacyjna)             |              |                 |         |        |                 |  |
| 🗆 Kierownik JOAMWA (Stanowisko kierownikóv      | v)           |                 |         |        |                 |  |
| 🗖 Tekla Kowalska (tkow)                         |              |                 |         |        |                 |  |
| 🗄 🗖 Rzecznik prasowy JOAMRP (Stanowisko na      | prawach jedr | nostki organiza | cyjnej) |        |                 |  |
| 🗖 Maja Kluska (mklus)                           |              |                 |         |        |                 |  |
| 🗄 🗖 Naczelnik JOAM (Stanowisko)                 |              |                 |         |        |                 |  |
| 🗖 Agnieszka Musielak (amus)                     |              |                 |         |        |                 |  |
| 🖯 🗖 Wydział A JOAMWA (Jednostka organizacyj     | na)          |                 |         |        |                 |  |
| 🗖 Naczelnik JOAM (Stanowisko kierowników)       |              |                 |         |        |                 |  |
| 🗖 Agnieszka Musielak (amus)                     |              |                 |         |        |                 |  |
| 🗖 Pomoc administracyjna JOAMWA (Stanov          | visko)       |                 |         |        |                 |  |
| 🗖 Józef Noga (jnog)                             |              |                 |         |        |                 |  |
| 🗖 Referent JOAMWA (Stanowisko)                  |              |                 |         |        |                 |  |
| 🗖 Anastazja Ptak (apta)                         |              |                 |         |        |                 |  |
| 🗖 Ewa Rydz (erydz)                              |              |                 |         |        |                 |  |
| 🗖 Starszy referent JOAMWA (Stanowisko)          |              |                 |         |        |                 |  |
| 🗖 Jan Mucha (jmuc)                              |              |                 |         |        |                 |  |
| 🗖 Kierownik JOAMWA (Stanowisko kierown          | ików)        |                 |         |        |                 |  |
| 🗖 Tekla Kowalska (tkow)                         |              |                 |         |        |                 |  |
| 🛨 🗖 Wydział B JOAMWB (Jednostka organizacyji    | na)          |                 |         |        |                 |  |

#### RYSUNEK 64. PANEL WYBORU DOCELOWEGO WYDZIAŁU LUB STANOWISKA

- Po kliknięciu checkboxa przy nazwisku lub jednostce (w zależności od tego, gdzie chcemy przesłać korespondencję) na ekranie w oknie zatytułowanym Adresaci pojawią się dane potencjalnych odbiorców naszej korespondencji,
- Adresatem może być: Stanowisko lub Użytkownik;

| A | dresaci:                                             |                                 | Ø 🛇 |
|---|------------------------------------------------------|---------------------------------|-----|
| E | 💌                                                    | Wybierz wspólny typ przekazania |     |
| s | tan Do kogo                                          | Typ przekazania                 |     |
| 2 | 🍃 🛛 Wydział 1 APW1 / Kierownik APW1 / Wójcicka Beata | * 🗸                             |     |

RYSUNEK 65. PANEL LISTA ADRESATÓW

 Po dodaniu adresata danej korespondencji można dodatkowo określić typ przekazania (odpowiedz / opiniuj / opiniuj negatywnie / opiniuj pozytywnie / przekaż dalej / przyjmij do realizacji / realizuj natychmiast / zwróć), choć nie jest to konieczne. Aby to uczynić należy z rozwijanej listy wybrać interesujący nas typ przekazania.
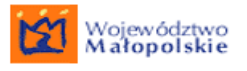

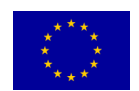

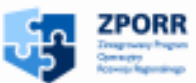

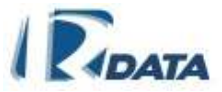

- Po wybraniu typu przekazania znajduje będzie możliwe wpisanie uwag do typu przekazania w odpowiednim polu tekstowym, a jeśli Adresatów korespondencji jest więcej istnieje możliwość wybrania wspólnego typu przekazania dla wszystkich. Po wybraniu tego typu przekazania, po dodaniu ewentualnej notatki wybór potwierdza sie klikając przycisk Wybierz wspólny typ przekazania
- Następnie należy kliknąć przycisk Prześlij, znajdujący się w panelu Wybierz typ przekazania, który spowoduje przesłanie pisma do wyszczególnionych adresatów.

Funkcje ikon:

- usuwa dane adresata z Listy Adresaci
- ostatni poziom struktury drzewa Hierarchii Urzędu

Image: - zaznaczenie wyboru użytkownika lub stanowiska

Jak przesłać korespondencję z załącznikiem papierowym? Przeczytaj o tym w rozdziale <u>Dokumenty papierowe</u>.

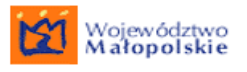

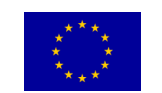

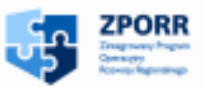

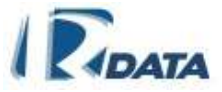

## 3.8. Przesyłanie korespondencji do wielu

| Korespondencja przychodząc                                                     | a             |                   | Ø 🙆        | $\downarrow$ |
|--------------------------------------------------------------------------------|---------------|-------------------|------------|--------------|
| Wstecz                                                                         |               |                   |            |              |
| Numer:                                                                         | 381/2009      | Data pisma:       | 2009-01-29 |              |
| Typ korespondencji:                                                            | postanowienie | Data wpływu:      | 2009-01-29 |              |
|                                                                                |               | Data rejestracji: | 2009-01-29 |              |
|                                                                                |               | Data załatwienia: | 2009-02-28 |              |
| Tytuł:                                                                         | postanowienie | K-11              |            |              |
| Iresc:                                                                         |               | Kod Kreskowy:     |            |              |
| postanowienie postanowienie                                                    |               | MzgxLzIwMDk=      | <b>S</b>   |              |
|                                                                                |               |                   |            |              |
| Liczba załączników:<br> <br>Wybierz wspólny typ przekazania                    | 0             | Priorytet:        | normalny   |              |
| Wybierz docelowy wydział lub                                                   | stanowisko    |                   | <b>o</b> 1 |              |
| Użytkownicy Grupy<br>Dodaj użytkowników lub grupy<br>⊕ □ Grupa 1<br>⊕ □ nowa 2 |               |                   |            |              |

#### RYSUNEK 66. PRZESŁANIE KORESPONDENCJI DO GRUPY

Podczas przesyłania korespondencji do wielu osób możliwe jest ustalenie typu przekazania dla każdego z odbiorców osobno albo wspólnie dla wszystkich, tak samo jak podczas przesyłania korespondencji do użytkowników nieprzypisanych do grupy.

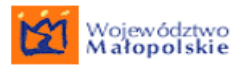

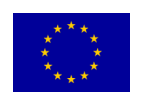

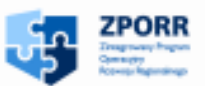

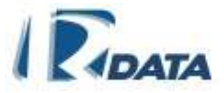

## 3.9. Podprocesy

System jest wyposażony w niezależne moduły – ścieżek standardowych i ścieżek precedensowych. Istnieje możliwość łączenia tych dwóch modułów – poprzez uruchomienie innych podprocesów na węzłach właściwej ścieżki.

Możliwe konfiguracje:

- Na węzłach ścieżki standardowej można uruchomić:
  - inną ścieżkę standardową
  - ścieżkę precedensową
- Na węźle ścieżki precedensowej można uruchomić:
  - ścieżkę standardową

Funkcjonalność włączania podścieżek jest przyznawana na zasadzie dodatkowych uprawnień, a więc nie wszyscy użytkownicy będą mogli uruchamiać podprocesy na węzłach ścieżek.

Podprocesy uruchamiamy wtedy, gdy wszystkie czynności, które mogły zostać wykonane na danym etapie procedury – zostały zrobione. Podproces związany jest nierozłącznie z procesem przesyłania korespondencji.

Na węźle, na którym zostanie uruchomiony podproces, korespondencja zostanie zablokowana (nie pojawią się przyciski funkcyjne, które umożliwiłyby wykonanie jakichkolwiek operacji na całej sprawie, poza eksportem historii).

Dopiero Użytkownik, który zakończy podproces spowoduje, że korespondencja wróci do wyjściowego węzła i osoba, która uruchomiła podproces odzyska wszystkie funkcjonalności potrzebne do dalszego procedowania korespondencji.

#### 3.9.1. Podproces-precedens

Podproces-precedens można uruchomić tylko na węźle ścieżki standardowej. Aby uruchomić podproces-precedens, należy w panelu *Korespondencja* kliknąć na przycisk **Podproces-precedens**. System poprowadzi nas do panelu ręcznego wyboru adresata – poza zdefiniowaną procedurą standardową.

Podproces-precedens zostanie uruchomiony, a korespondencja na ścieżce podstawowej (standardzie) zostanie zablokowana aż do chwili zakończenia podprocesu.

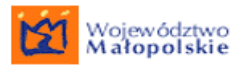

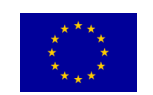

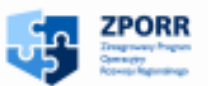

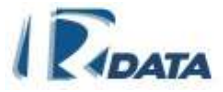

#### 3.9.2. Podproces-ścieżka

Podproces-ścieżka może zostać uruchomiony zarówno na węźle ścieżki standardowej, jak i precedensowej.

Aby uruchomić podproces-ścieżkę należy w panelu *Korespondencja* kliknąć na przycisk **Podproces-ścieżka** – na ekranie zostanie wyświetlona lista możliwych do wybrania ścieżek (procedur) standardowych.

| Wyszukiwanie ścieżek             |                       | ٥                                                          | $\downarrow$ |
|----------------------------------|-----------------------|------------------------------------------------------------|--------------|
| Kategoria:                       | Wszystkie             | <b>v</b>                                                   |              |
| Nazwa                            |                       |                                                            |              |
| Opis ścieżki                     |                       |                                                            |              |
|                                  |                       | Szukaj Wycz                                                | yść          |
| Wybierz ścieżkę                  |                       | ٥                                                          | 1            |
| Wstecz                           |                       |                                                            |              |
| Nazwa                            |                       | Opis ścieżki                                               |              |
| Wybierz Umowa o Przyłączenie R   | RZE_03 - P-G 11**     | Ścieżka - sprawa 2 Sporządzenie Umowy o Przyłączenie w BOK |              |
| Wybierz Umowa o Przyłączenie F   | RZE_05 - P-G 11**     | Ścieżka - sprawa 2 Sporządzenie Umowy o Przyłączenie w BOK |              |
| Wybierz P - G 12 Warunki przyłąc | zenia Centrala(kopia) | ia)                                                        |              |
| Wybierz Warunki RZE_05 - P-G 1   | 11**                  | Określenie Warunków sprawa pierwsza                        |              |
| Wybierz Umowa o Przyłączenie F   | RZE_02 - P-G 11**     | Ścieżka - sprawa 2 Sporządzenie Umowy o Przyłączenie w BOK |              |
| Strona:1 / 2 ( <b>1   2</b> ) 🥹  |                       |                                                            |              |

#### RYSUNEK 67. PANEL WYBORU PODPROCESU-ŚCIEŻKI

W panelu *Wybierz ścieżkę* wyświetlona zostaje lista dostępnych w instytucji procedur standardowych.

Aby uruchomić podproces-standard należy kliknąć obok wybranej ścieżki przycisk **Wybierz**, który zagnieżdża na węźle ścieżki podproces i jednocześnie wysyła korespondencję do Użytkownika, który jest zatrudniony na pierwszym węźle podprocesu.

Po uruchomieniu podproces – ścieżka korespondencja na ścieżce, z której podproces został uruchomiony zostanie zablokowana aż do chwili jego zakończenia.

#### 3.10. Zamiana ścieżki standardowej na precedensową oraz powrót

System oferuje na każdym etapie załatwiania korespondencji możliwość przerwania ścieżki standardowej i zamiany jej na ścieżkę precedensową.

Aby to zrobić należy w panelu *Korespondencja* kliknąć przycisk **Zmień na precedens**. W tym momencie ścieżką standardowa zostanie przerwana i sprawa będzie dalej procedowana po ścieżce precedensowej.

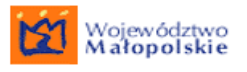

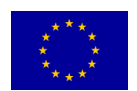

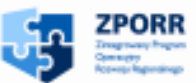

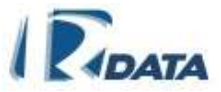

Po przerwaniu procedury standardowej i przejściu na procedurę precedensową będzie możliwy powrót na miejsce ścieżki standardowej, w którym nastąpiło jej przerwanie. Powrót taki zostanie wykonany automatycznie po kliknięciu na przycisk **Powrót na ścieżkę**. System przekieruje wówczas korespondencję na węzeł ścieżki standardowej, na którym nastąpiło przerwanie.

## 3.11. Wznawianie korespondencji

Użytkownik posiadający dodatkową funkcjonalność może wznowić korespondencję zakończoną oraz anulowaną.

Aby wznowić korespondencję zakończoną należy wybrać listę z Menu: <u>Moje</u> <u>dokumenty > Korespondencje > Wszystkie zakończone</u> i kliknąć w panelu *Informacje dotyczące korespondencji* przycisk **Wznów korespondencję** / <u>Wznów anulowaną korespondencję</u>, który przywróci korespondencję do ponownego rozpatrzenia.

Korespondencja pojawi się na odpowiedniej liście korespondencji u Użytkownika, który ją wznowił i będzie gotowa do procedowania po ścieżce precedensowej.

## 3.12. Zakończenie obsługi korespondencji

Aby zakończyć obsługę danej korespondencji, należy kliknąć przycisk **Zakończ**, który przenosi korespondencję z trybu edycji do trybu przeglądania oraz umieszcza ją na Liście **Wszystkie zakończone** ze statusem "zakończona".

Użytkownik musi pamiętać, aby zakończyć korespondencję, na podstawie której utworzył sprawę lub którą załączył do sprawy. System nie zrobi tego automatycznie, gdyż pozwala na to, aby z jednej korespondencji założyć kilka spraw. Dlatego dopiero kliknięcie na przycisk **Zakończ** sprawia, że pismo staje się nieaktywne.

Każdą korespondencję zakończoną można przywrócić do obiegu klikając na przycisk Wznów korespondencję.

## 3.13. Anulowanie korespondencji

System nie dopuszcza możliwości usunięcia zarejestrowanej korespondencji. Zatem, jeżeli Użytkownik popełnił błąd lub omyłkowo wprowadził do systemu korespondencję, wówczas może pismo anulować (dla jasności postępowania załączając notatkę z wyjaśnieniem).

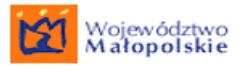

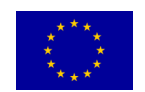

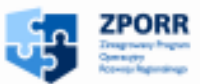

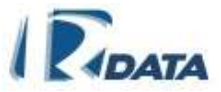

Aby anulować korespondencję należy w panelu Korespondencji kliknąć przycisk **Anuluj korespondencję**, który przeniesie ją na listę **Wszystkie zakończone** ze statusem "anulowana".

Każdą korespondencję anulowaną można przywrócić do obiegu klikając na przycisk **Wznów anulowaną korespondencję**.

## 3.14. Korespondencja wpływająca z CU

Korespondencja wpływająca z CU zostaje umieszczona na koncie wskazanym przez administratora systemu w panelu administracyjnym.

Korespondencja wpływa na odpowiednie konto użytkownika jako korespondencja przychodząca i jest ona przetwarzana według ścieżki precedensowej.

Korespondencja, która wpłynęła z CU posiada w tytule nazwę procedury z CU, np. Korespondencja z portalu dotycząca WPIS DO EWIDENCJI.

W momencie dostarczenia korespondencji z portalu automatycznie generuje się UPO (urzędowe potwierdzenie odbioru).

Formularz przesłany z portalu do systemu e-SOD automatycznie zapisuje się na liście załączników tej korespondencji w formacie xml. Dodatkowo do tej korespondencji dołączany jest załącznik visualization.xml, który umożliwia wyświetlanie podglądu przesłanego formularza z portalu.

Po kliknięciu na podgląd załącznika użytkownik przechodzi do okna z wypełnionym formularzem. W zakładce *Przetworzony plik* znajduje się formularz wypełniony przez klienta. Użytkownik może zobaczyć plik źródłowy w zakładce *Plik źródłowy.* 

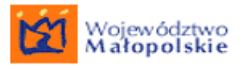

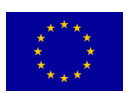

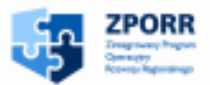

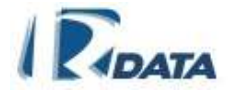

| rmularz XML                                                                                                    |                                                                                                    | (   |
|----------------------------------------------------------------------------------------------------|----------------------------------------------------------------------------------------------------|-----|
| zetworzony pli                                                                                                    | k Plik źródłowy                                                                                                    |     |
| Inform                                                                                                    | acja o lasach 22.xml                                                                                                    |     |
| Załącznik Nr 11 d                                                                                                    | Uchway Nr XVII/312/2007 Rady Miejskiej w Kielcach z dnia 22.11.2007 roku                                                                                                    |     |
| 1 Wniosek                                                                                                    |                                                                                                    |     |
| Pola szare wypei<br>dużymi, drukowa<br>1. Numer Identyf<br>informację<br>2. Numer dokum<br>3. Status<br>INFORMACJA<br>na | nia podatnik, pola białe wypełnia organ podatkowy. Wypełniać na maszynie, komputerowo lub ręcznie,<br>nymi literami, czarnym lub niebieskim kolorem. Przed wypełnieniem zapoznać się z objaśnieniami.<br>kacji Podatkowej składajcego<br>entu<br>O LASACH |     |
| 4. Rok<br>PODSTAWA P<br>dnia 30 paździen<br>leśnym (DZ. U. 1                                                             | RAWNA: Ustawa z<br>uka 2002r. o podatku<br>Ir 200, poz. 1682 ze                                                                                                    | z   |
| dpisy elektroni                                                                                                    | czne                                                                                                    | 0   |
| odaj podpis<br>us                                                                                                    | Zweryfikuj podpisy<br>Data wytworzenia Ostatnia Podpisujący<br>weryfikacja                                                                                                    |     |
| ta słów kluczo                                                                                                    | wych załącznika                                                                                                    | 0   |
| e słowo:                                                                                                    | Dodaj słowo kluczowe                                                                                                    |     |
| owo                                                                                                    |                                                                                                    |     |
| syfikatory info                                                                                                    | rmacii                                                                                                    | 0_0 |
|                                                                                                    |                                                                                                    |     |

RYSUNEK 68. FORMULARZ Z CU

Widoczne na rysunku 28 panele są typowymi panelami związanymi z załącznikami i zostały one opisane w podrozdziałe <u>Załączanie dokumentów</u>.

Na podstawie korespondencji przychodzącej z portalu można wszczynać sprawy i z ich poziomu przesyłać dokumenty z e-SODa na portal.

#### 3.15. Dokumenty wysyłane na portal CU

W celu przesłania dokumentów na portal należy w sprawie utworzonej na podstawie korespondencji przychodzącej z portalu utworzyć Nowe pismo wychodzące i następnie zaznaczyć, jakie załączniki chcemy przesłać na portal. Powyższe czynności potwierdzamy klikając na przycisk **Prześlij dokumenty na portal**, znajdujący się na głównej formatce sprawy. Wraz z przesyłaniem tych dokumentów na portal automatycznie generuje się UPD (urzędowe potwierdzenie dostarczenia).

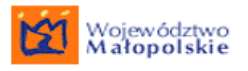

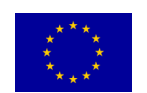

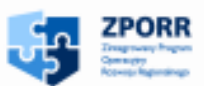

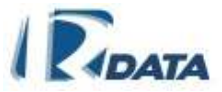

# 4. INTERESANCI

Aby do korespondencji/sprawy dodać dane osobowe Interesanta (Petenta) należy:

- w oknie Szczegóły wybrać zakładkę Interesanci:
- kliknąć przycisk Dodaj interesanta
- na ekranie ukażą się dwa okna: Wyszukiwanie Klientów Urzędu oraz Lista Klientów Urzędu.

Optymalny tok postępowania dodawania danych osobowych Interesanta:

## 4.1. Wyszukiwanie Klientów Urzędu

Na początku należy sprawdzić, czy osoba, która wnosi pismo, znajduje się już w bazie Klientów naszej instytucji. Można to zrobić za pomocą panelu *Wyszukiwanie Klientów Urzędu*, który znajduje się powyżej *Listy Klientów Urzędu*.

| Wyszukiwanie Klientów Urzęd | u                              | Ø o            |
|-----------------------------|--------------------------------|----------------|
| Ogólny 🖞 Os. fizyczna 🏼 🕸 C | )s. prawna 📓 Jed. admin. publ. |                |
| Nazwa, imię lub nazwisko:   |                                |                |
| Miejscowość:                |                                |                |
| Płeć:                       | Dowolne                        |                |
| Data urodzenia:             |                                |                |
| PESEL:                      |                                |                |
| NIP:                        |                                |                |
| REGON:                      |                                |                |
| KRS:                        |                                |                |
| EDG:                        |                                |                |
| Typ organizacji:            | Dowolne 💌                      |                |
|                             |                                | Szukaj Wyczyść |
|                             |                                |                |

#### RYSUNEK 69. PANEL WYSZUKIWANIA KLIENTÓW URZĘDU

System umożliwia wyszukanie interesanta za pomocą wyszukiwarki ogólnej lub wyszukiwarek szczegółowych, w których charakter wprowadzanych danych, dostosowany jest do typu wyszukiwanego Interesanta (osoba fizyczna, prawna, jednostki administracji publicznej).

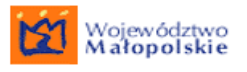

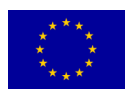

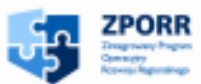

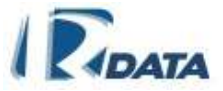

Po wprowadzeniu do wybranej wyszukiwarki informacji dotyczących Klienta, którymi dysponujemy, klikamy przycisk **Szukaj**. Możemy wyszukiwać dane dotyczące klienta zarówno przy pomocy ogólnej listy wyszukiwania, jak i list dotyczących osób fizycznych, osób prawnych oraz jednostek administracji publicznej.

Wyszukane obiekty pojawią się na *Liście Klientów Urzędu*, znajdującej się poniżej panelu *Wyszukiwanie Klientów Urzędu*.

Znaczenie ikon:

— oznacza osobę fizyczną;

— oznacza osobę prawną oraz podmioty gospodarcze nie posiadające osobowości prawnej

I – oznacza jednostkę administracji publicznej

Funkcje przycisków:

Szukaj – wyszukuje dane Klientów

Wyczyść – usuwa wprowadzone dane oraz wyświetla całą Listę Klientów Urzędu.

## 4.2. Lista Klientów Urzędu

Jeżeli osoba znajduje się na *Liście Klientów Urzędu*, wówczas należy kliknąć przycisk Wybierz, znajdujący się obok nazwy Interesanta, który przejdzie do panelu danych szczegółowych Klienta.

Okno, które się wyświetli umożliwia nam również wprowadzenie aktualnego <u>adresu</u> lub <u>adresu kontaktowego</u>.

W panelu **Dane Interesanta**, znajduje się także pole tekstowe, zatytułowane "Osoba upoważniona", w które można wpisać imię i nazwisko osoby upoważnionej do kontaktów i czynności związanych z załatwianiem konkretnej sprawy.

Po zweryfikowaniu danych kontaktowych, wpisaniu danych osoby upoważnionej oraz zaznaczeniu poprawnego adresu i kontaktu, klikamy przycisk **Dodaj**, znajdujący się w prawym dolnym narożniku okna zatytułowanego **Dane Interesanta**. Dane interesanta zostaną dołączone do korespondencji/sprawy. Dane interesanta zapisane będą w zakładce **Interesanci** i jednocześnie w zakładce **Adresaci** 

Funkcje przycisków:

**Wstecz** – wraca do korespondencji/sprawy przerywając proces dodawania Interesanta/Adresata

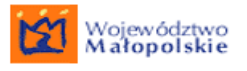

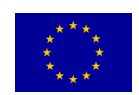

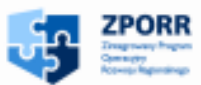

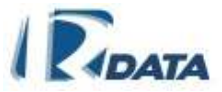

Wybierz – przechodzi do panelu danych szczegółowych danego interesanta

**Nowy** - prowadzi do panelu dodawania danych nowej osoby

#### 4.2.1. Dodawanie danych nowego Klienta Urzędu

Jeżeli dana osoba nie znajduje się na *Liście Klientów Urzędu*, musimy wprowadzić do systemu dane nowej osoby.

Aby dodać dane nowego Klienta należy:

- w panelu: Lista Klientów Urzędu kliknąć przycisk Nowy,
- w oknie: Wybór typu interesanta, za pomocą paska wyboru określić typ interesanta: Osoba prawna/ Osoba fizyczna/ Jednostka administracji publicznej.
- W zależności od wybranego typu interesanta system wyświetli różne typy formatek, zawierające dane charakterystyczne dla typu rejestrowanego klienta.
- kliknąć przycisk Dalej.

| Wybór typu interes | anta                               |    |
|--------------------|------------------------------------|----|
| Wstecz             |                                    |    |
| Typ interesanta:   | Osoba fizyczna 🔽                   |    |
|                    | Osoba fizyczna                     | Da |
|                    | Osoba prawna                       |    |
|                    | Jednostka Administracji Publicznej |    |

RYSUNEK 70. PANEL WYBORU TYPU INTERESANTA

W zależności od wybranego typu interesanta ukażą się różne okna, które umożliwiają zapis odpowiednio sprecyzowanych informacji:

W każdym przypadku należy:

- wypełnić pola tekstowe lub tam, gdzie jest to możliwe, uzupełnić dane za pomocą pasków wyboru. Daty uzupełniamy posiłkując się <u>kalendarzykiem</u> (ikona ).
- System rejestruje automatycznie dane użytkownika wprowadzającego dane osobowe Klienta do bazy, a także umożliwia wpisanie źródła tych danych oraz informacji o ich udostępnieniu. (Raport danych osobowych dla Klienta może wykonać administrator systemu).

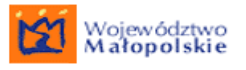

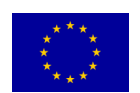

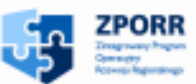

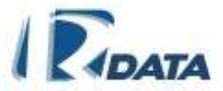

- Po wprowadzeniu wszystkich danych Interesanta, należy przejść do okna *Edytor adresów*, gdzie należy wypełnić kolejne pola. Sposób wypełniania okna *Edytor adresów* opisany jest w rozdziale <u>Dodawanie adresu</u>. Nie ma możliwości wprowadzenia danych nowego Interesanta bez podania Jego danych adresowych
- Po uzupełnieniu danych Interesanta oraz Jego danych adresowych kliknij przycisk Dodaj, co powoduje przejście do okna Dane interesanta.
- Na tym etapie można zakończyć dodawanie nowego Interesanta do bazy, poprzez kliknięcie przycisku Dodaj w panelu Dane interesanta, bądź dodać dodatkowe informacje w ukazanych panelach, co opisane jest poniżej.
- W panelu Dane interesanta w razie potrzeby można dodać osobę upoważnioną do kontaktów i czynności związanych z załatwianiem konkretnej sprawy.
- W panelu <u>Klasyfikatory informacji</u> można dodać informację dotyczącą Interesanta.
- W panelu *Adres* można dodać nowe <u>dane adresowe</u> Interesanta.
- Panel *Kontakt* służy do dodawania <u>danych kontaktowych</u> Interesanta.
- Aby zatwierdzić dane w prowadzone w powyższych panelach należy kliknąć przycisk Dodaj w panelu Dane interesanta.

#### 4.2.2. Dodawanie adresu

Aby dodać nowy adres do danych klienta należy:

- w panelu Adres kliknąć przycisk Dodaj nowy adres,
- następnie w oknie *Edytor adresów* wypełnić kolejne pola tekstowe, typ adresu (zamieszkania, zameldowania, do korespondencji) ustalamy za pomocą paska wyboru,
- Miejscowość wybieramy za pomocą pola słownikowego, jeżeli tam nie ma szukanej miejscowości → za pomocą przycisku Dodaj nową miejscowość uruchamiamy formatkę, w którą wpisujemy miejscowości i zatwierdzamy ją klikając na przycisk Zapisz.

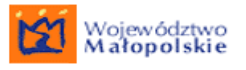

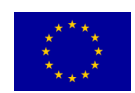

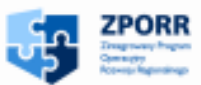

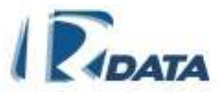

- Ulica wybieramy za pomocą słownika, spośród ulic zdefiniowanych dla wybranej we wcześniejszym kroku miejscowości. Jeżeli szukanej ulicy nie ma w słowniku wpisujemy ją w znajdujące się obok pole tekstowe oraz zatwierdzamy poprzez kliknięcie na przycisk Dodaj ulicę.
- po wpisaniu danych klikamy przycisk Dalej,

Adres zostanie dodany do listy adresów związanych z danym klientem.

Dla każdego klienta można dodać klika adresów. Aby to zrobić należy kliknąć ponownie przycisk **Dodaj nowy adres** i postępować analogicznie jak powyżej.

| Edytor Adresó | w                     |   |                          |                        | 00                 |
|---------------|-----------------------|---|--------------------------|------------------------|--------------------|
| Тур:          | do korespondencji 💦 🛓 | / |                          | - Otwiera              |                    |
| Miejscowość:  | Myślenice             | * | Dodaj nową miejscowość   | formatkę,<br>za nomoca |                    |
| Ulica:        | Kasprowicza           | * |                          | której                 | Dodaj ulicę        |
| Numer domu:   | 5                     |   |                          | dodajemy<br>nowe       |                    |
| Numer lokalu: |                       |   | Tutaj wpisz ulicę, która | miejscowości           | nową ulicę do bazy |
| Kod pocztowy: | 30-704                |   | danych                   | do bazy                |                    |
| Poczta:       | Myślenice             |   |                          |                        |                    |
| Kraj:         | Polska                |   |                          |                        |                    |
| Województwo:  | Małopolskie           |   |                          |                        |                    |
| Powiat:       | Myślenice             |   |                          |                        |                    |
| Gmina:        |                       |   |                          |                        |                    |

#### RYSUNEK 71. FORMATKA EDYTOR ADRESÓW

Jeśli z danym interesantem związanych jest kilka adresów, wówczas adres aktualny wybieramy klikając na znacznik znajdujący się obok niego.

#### 4.2.3. Dodawanie kontaktu

Aby dodać inne dane kontaktowe interesanta (numery telefonów, faksu, adresy email) należy:

- w oknie Kontakt kliknąć przycisk Dodaj nowy adres kontaktowy,
- Następnie w oknie Edytor adresów kontaktowych wypełnić pola tekstowe,
- po wpisaniu danych kliknąć przycisk Dalej;

Dane kontaktowe zostaną dodane.

Jeśli z danym interesantem związanych jest kilka adresów kontaktowych, wówczas adres aktualny wybieramy klikając na znacznik znajdujący się obok niego.

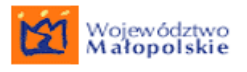

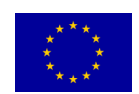

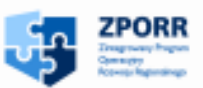

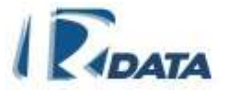

#### 4.2.4. Zmiana danych interesanta

Zmiana danych osobowych zarejestrowanego Klienta Instytucji możliwa jest tylko przez administratora danych osobowych instytucji.

## 5. ADRESACI

Aby do rejestrowanej korespondencji dodać dane Adresatów, czyli stron postępowania administracyjnego, należy:

- w oknie Szczegóły wybrać zakładkę Adresaci:
- kliknąć przycisk Dodaj adresata
- na ekranie ukażą się dwa okna: Wyszukiwanie Klientów Urzędu oraz Lista Klientów Urzędu.

Dalej postępujemy tak jak w przypadku dodawania Interesantów (patrz rozdział: Interesanci).

# 6. ZAŁĄCZNIKI

Załączniki to wszystkie dokumenty, notatki, formularze, informacje o dokumentach papierowych oraz referencje do spraw, które będą dodawane do korespondencji lub do spraw.

## 6.1. Dokumenty

#### 6.1.1. Załączanie dokumentów

Aby dodać dokument do korespondencji/sprawy należy:

- kliknąć na przycisk Dodaj dokument na ekranie pojawią się okna: Dokument (przycisk Wstecz – powraca do panelu głównego korespondencji) oraz Załączony plik (umożliwia załączenie pliku)
- za pomocą znajdującego się w oknie Załączony plik przycisku Przeglądaj należy wybrać odpowiedni plik spośród zasobów naszego komputera lub z nośników wymiennych (dyskietki, płyty CD, DVD).

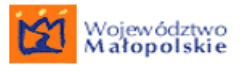

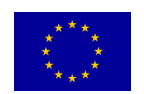

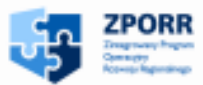

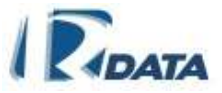

W oknie Załączony plik można dodać również informacje o ewentualnym podpisie elektronicznym kwalifikowanym, którym był podpisany plik. W tym celu, po wybraniu właściwego pliku, weryfikujmy poprawność podpisu elektronicznego (w zewnętrznej aplikacji), a następnie za pomocą pola combo wybieramy odpowiednią wartość [Bez podpisu / Poprawny podpis / Niepoprawny podpis] oraz klikamy na przycisk Wczytaj dokument].

| Dokument                                                | ٥                                  |
|---------------------------------------------------------|------------------------------------|
| Wstecz                                                  |                                    |
| Załączony plik                                          | 0                                  |
| Wskaż plik, który chcesz dołączyć:                      | C:\Documents and Settir Przeglądaj |
| Sprawdź stan podpisu kwalifikowanego załączonego pliku: | Bez podpisu                        |
| Potwierdzenie                                           | Bez podpisu                        |
| Wczytaj dokument                                        | Niepoprawny podpis                 |

#### RYSUNEK 72. ZAŁĄCZANIE PLIKU - ETAP I

- Po kliknięciu na przycisk Wczytaj dokument , przechodzimy do kolejnego etapu
- wówczas należy w oknie *Dokument* kliknąć na przycisk Wstecz, który powróci do korespondencji/sprawy.
- Panele, które pojawiły się po kliknięciu na przycisk Wczytaj dokument umożliwiają podpisanie pliku podpisem elektronicznym, dodać do niego <u>słowo</u> <u>kluczowe</u>, za pomocą którego następnie będzie można dokument odszukać lub dodać <u>informację</u>.

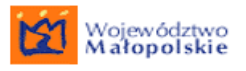

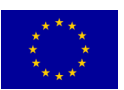

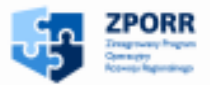

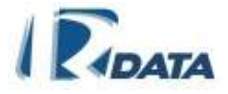

| Załaczony plik            | 0                                                    |   |
|---------------------------|------------------------------------------------------|---|
| Wstecz                    |                                                      |   |
| Dokument                  | costxt                                               |   |
| Identyfikator:            | ains133c16a13c0a8d1822a02a7fde729a940                |   |
| Data:                     | 2009-03-23                                           |   |
|                           | Eksportuj do XML                                     |   |
| Imię użytkownika:         | Beata                                                |   |
| Nazwisko użytkownika:     | Wójcicka                                             |   |
| Opis dokumentu:           |                                                      |   |
| Kod języka dokumentu:     | pol                                                  |   |
| Język dokumentu:          | polski                                               |   |
|                           | Edytuj metadane dokumentu                            |   |
| 🔇 cos.txt 6 B             | text/plain_Bez podpisu                               |   |
| Podpisy elektronic        | zne 🕜                                                | ٥ |
| Dodaj podpis              |                                                      |   |
| Status                    | Data Ostatnia Podpisujący<br>wytworzenia weryfikacja |   |
| Klasyfikatory             | Ø                                                    | ۵ |
| Klasyfikatory informacji: |                                                      |   |
| Nowa informacja           |                                                      |   |
| Słowa kluczowe:           |                                                      |   |
| Nowe słowo: decyzja       | pozytywna 🔽 Dodaj słowo kluczowe                     |   |
| Słowo                     |                                                      |   |
|                           |                                                      |   |

RYSUNEK 73. ZAŁĄCZANIE PLIKU – ETAP II

- Okno *Dokument* zawiera tytuł załączonego pliku, przypisane do niego słowa kluczowe oraz przycisk Wstecz, który wraca do panelu korespondencji/sprawy.
- Okno *Metadane dokumentu* po kliknięciu przycisku <u>Edytuj metadane</u> dokumentu ukaże nam się formatka metadanych dokumentu którą należy wypełnić. Po wypełnieniu formatki należy zatwierdzić dane przyciskiem <u>Zapisz</u> metadane dokumentu
- Okno *Podpisy elektroniczne* umożliwia podpisanie załączonego pliku podpisem elektronicznym oraz zweryfikowanie innych podpisów; szczegóły znajdują się w rozdziale <u>Podpis elektroniczny</u>.

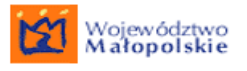

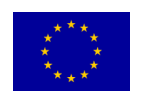

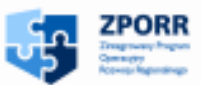

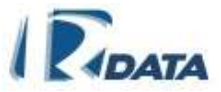

Okno *Klasyfikatory* umożliwiają dodanie nowej informacji przy pomocy przycisku Nowa informacja oraz nowego słowa kluczowego. Słowo kluczowe wybieramy za pomocą pola combo, a następnie klikamy przycisk Dodaj słowo kluczowe, które pojawi się na liście słów kluczowych poniżej, oraz w oknie *Dokument*. Słowo kluczowe usuwamy z listy za pomocą ikony Szczegóły związane z tymi funkcjami zostały opisane w rozdziałach *Klasyfikatory informacji* oraz Słowa kluczowe.

Po wykonaniu powyższych czynności klikamy przycisk **Wstecz**, który wraca do korespondencji/sprawy.

## 6.2. Notatki

#### 6.2.1. Załączanie notatki

Aby dodać notatkę do korespondencji/sprawy należy:

- kliknąć przycisk Dodaj notatkę,
- w panelu *Notatka* wypełnić pola "Tytuł" oraz "Treść" (za pomocą opcji dostępnych w pasku edycyjnym, znajdującym się ponad polem tekstowym, tekst, który wpiszemy w pole "Treść" można dowolnie formatować).
- kliknąć przycisk Zapisz notatkę, który zapisze wprowadzone informacje oraz poprowadzi nas do II etapu dodawania notatki, w którym będzie możliwe podpisanie jej podpisem elektronicznym oraz dodanie do niej słowa kluczowego.

Jeśli dokonamy jakichkolwiek zmian w trybie edycji notatki możemy również do ich zapisania posłużyć się przyciskiem **Zapisz i wyjdź**, dzięki któremu równocześnie nastąpi zapisanie notatki i powrócenie do edytowanej korespondencji lub sprawy.

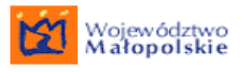

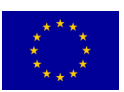

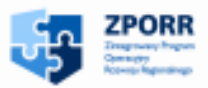

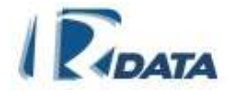

| Dokur  | nent                                                                                           | ۵              |
|--------|------------------------------------------------------------------------------------------------|----------------|
| Wster  |                                                                                                |                |
| Zapis. |                                                                                                |                |
| Notati |                                                                                                | ۵ 🔞            |
| Tytuł: |                                                                                                |                |
| Treść: | B Z U A¥E   X, X <sup>*</sup>   E E E E   -Format -<br>X B 2 2 2 2 2 2 2 2 2 2 2 2 2 2 2 2 2 2 | Zanisz notałka |

RYSUNEK 74. PANEL DODAWANIA NOTATKI - ETAP I

| Podpisy elektron      | niczne              |                         |             |  | Ø 👁 |
|-----------------------|---------------------|-------------------------|-------------|--|-----|
| Dodaj podpis          |                     |                         |             |  |     |
| Status                | Data<br>wytworzenia | Ostatnia<br>weryfikacja | Podpisujący |  |     |
| Klasyfikatory         |                     |                         |             |  | 0   |
| Klasyfikatory informa | cji:                |                         |             |  |     |
| Nowa informacja       |                     |                         |             |  |     |
| Clawa kiyazawa        |                     |                         |             |  |     |
| Slowa Kluczowe:       |                     |                         |             |  |     |
| Nowe słowo: decy      | /zja pozytywna 🛛 🚩  | Dodaj słov              | wo kluczowe |  |     |
| Słowo                 |                     |                         |             |  |     |

RYSUNEK 75. PANEL DODAWANIA NOTATKI - ETAP II

- Panel *Dokument* wyświetlony w nim zostaje tytuł tworzonej notatki oraz dodane do niej słowa kluczowe
- Panel Notatka pokazuje tytuł oraz treść notatki; umożliwia wprowadzenie zmian oraz modyfikację tekstu (wprowadzone zmiany należy zatwierdzić klikając każdorazowo na Zapisz notatkę).
- Panel *Podpisy elektroniczne* umożliwia podpisanie załączonego pliku podpisem elektronicznym oraz zweryfikowanie innych podpisów; szczegóły znajdują się w rozdziale <u>Podpis elektroniczny</u>.

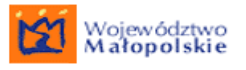

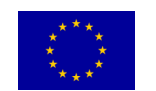

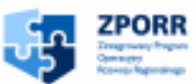

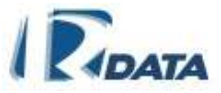

- Panel Lista słów kluczowych załącznika pozwala dodać do pliku słowa kluczowe (ze zbioru zdefiniowanego przez administratorów systemu). Słowo kluczowe wybieramy za pomocą pola combo, a następnie klikamy przycisk Dodaj słowo kluczowe, które pojawi się na liście słów kluczowych poniżej, oraz w oknie Dokument. Słowo kluczowe usuwamy z listy za pomocą ikony
  Funkcjonalność ta została opisana szczegółowo w rozdziale Słowa kluczowe.
- Okno Klasyfikatory informacji umożliwiają dodanie nowej informacji przy pomocy przycisku Nowa informacja. Szczegóły związane z tą funkcją opisane są w rozdziale Klasyfikatory informacji.

Po wykonaniu powyższych czynności klikamy przycisk **Wstecz**, który wraca do korespondencji/sprawy.

## 6.3. Formularze

#### 6.3.1. Załączanie formularzy

Aby dodać do korespondencji/sprawy formularz (ze zbioru zdefiniowanych formularzy) należy:

- kliknąć przycisk **Dodaj formularz** wtedy na ekranie ukażą się panele:
  - Okno Wyszukiwanie pozwala na przeszukiwanie repozytorium formularzy;
  - Okno Lista formularzy wyświetla wszystkie dostępne w Instytucji formularze oraz wyniki wyszukiwania formularzy
- w oknie Wyszukiwanie można wpisać dane formularza, którymi dysponujemy po wpisaniu danych kliknąć przycisk Szukaj; odpowiednie formularz zostanie wyświetlony w oknie Lista formularzy.
- Istnieje również możliwość importu formularza w postaci .xml lub .txt w panelu Importuj z pliku. Po podaniu ścieżki dostępu do pliku przy pomocy przycisku Przeglądaj należy zaakceptować swój wybór przyciskiem Importuj.

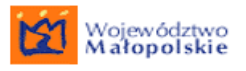

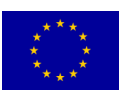

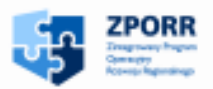

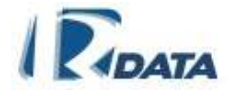

| Wyszukiwanie                                               |                 |                                |            | 0              |
|------------------------------------------------------------|-----------------|--------------------------------|------------|----------------|
| Fragment nazwy:                                            |                 |                                |            |                |
| Kod:                                                       |                 |                                |            |                |
|                                                            |                 |                                |            | Szukaj Wyczyść |
| Importuj z pliku                                           |                 |                                |            | ٥              |
| Importuj dane formularza z pliku (TXT lub XML              | ):              | Prze                           | glądaj     | Importuj       |
| Lista formularzy                                           |                 |                                |            | 0              |
| Wstecz                                                     |                 |                                |            |                |
| Nazwa                                                      | Kod             | Opis                           | ważne od   | ważne do       |
| Wybierz WARUNKI PRZYŁĄCZENIA DO<br>SIECI NISKIEGO NAPIĘCIA | NN              | Niskie napięcie - przyłączenie | 2006-12-05 | 2012-12-31     |
| Wybierz Warunki dla klienta                                | WRZE            | WARUNKI PRZYŁĄCZENIA           | 2006-12-07 | 2012-12-31     |
| Wybierz Wykonawca Przyłączenia*                            | WP              |                                | 2007-02-01 | 2048-02-27     |
| Wybierz Wniosek F - 35                                     | F - 35          | F - 35                         | 2006-12-07 | 2012-12-31     |
| Wybierz Wniosek F-32 RZE                                   | F - 32 RZE      | F - 32 RZE                     | 2006-12-07 | 2012-12-31     |
| Wybierz Warunki dla klienta Centrala                       | WCentrala       | WARUNKI PRZYŁĄCZENIA           | 2006-12-07 | 2012-12-31     |
| Wybierz Wniosek F - 33                                     | F - 33          | F - 33                         | 2006-12-07 | 2012-12-31     |
| Wybierz Wniosek F - 32 Centrala                            | F - 32 Centrala | F - 32 Centrala                | 2006-12-07 | 2012-12-31     |
| Wybierz Wniosek F - 34                                     | F - 34          | F - 34                         | 2006-12-07 | 2012-12-31     |
| Wybierz Whiosek F - 92                                     | F - 92          | F - 92                         | 2006-12-07 | 2012-12-31     |
| Wybierz Wniosek F - 96                                     | F - 96          | F - 96                         | 2006-12-07 | 2012-12-31     |
| Strona:2/2(1 2)                                            |                 |                                |            |                |

#### RYSUNEK 76. PANEL LISTA FORMULARZY

Po odszukaniu odpowiedniego formularza (z listy lub za pomocą wyszukiwarki) należy:

- kliknąć na przycisk Wybierz, która wyświetli zawartość wybranego formularza;
- wypełnić dostępne pola tekstowe, pola daty (za pomocą funkcjonalności kalendarzyka) lub pola wyboru (słownikowe).
- kliknąć przycisk Zapisz formularz.

Po zapisaniu danych w formularzu przejdziemy do II etapu dodawania formularza. Po kliknięciu na **Zapisz formularz** na ekranie ukażą się następujące panele:

 Panel *Dokument* – wyświetlony w nim zostaje tytuł formularza oraz dodane do niego słowa kluczowe;

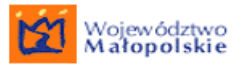

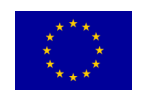

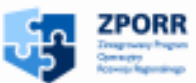

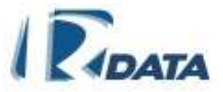

- Panel *Formularz* pokazuje uzupełniony w poprzednim etapie formularz; umożliwia wprowadzenie zmian oraz modyfikację tekstu (wprowadzone zmiany należy zatwierdzić klikając każdorazowo na Zapisz formularz). Na tym panelu możliwe jest też wygenerowanie dokumentu PDF (przycisk Generuj PDF) lub dokumentu RTF (przycisk Generuj RTF), który zostanie zapisany jako załącznik do korespondencji/sprawy, z którą stowarzyszony jest dany formularz. Z tego panelu istnieje również możliwość wyeksportowania formularza do formatu w XML (przycisk Pobierz jako XML) lub też w postaci dokumentu TXT, za pomocą przycisku Pobierz jako TXT.
- Panel *Podpisy elektroniczne* umożliwia podpisanie załączonego formularza podpisem elektronicznym oraz zweryfikowanie innych podpisów; szczegóły znajdują się w rozdziale <u>Podpis elektroniczny</u>.
- Panel Lista słów kluczowych załącznika powala dodać do pliku słowa kluczowe (ze zbioru zdefiniowanego przez administratorów systemu). Słowo kluczowe wybieramy za pomocą pola combo, a następnie klikamy przycisk Dodaj słowo kluczowe, które pojawi się na liście słów kluczowych poniżej, oraz w oknie Dokument. Słowo kluczowe usuwamy z listy za pomocą ikony . Funkcjonalność ta została opisana szczegółowo w rozdziale Słowa kluczowe.
- Okno Klasyfikatory informacji umożliwiają dodanie nowej informacji przy pomocy przycisku Nowa informacja. Szczegóły związane z tą funkcją opisane są w rozdziale Klasyfikatory informacji.

Po wykonaniu powyższych czynności klikamy przycisk Wstecz w panelu **Dokument**, który wraca do korespondencji/sprawy.

## 6.4. Załączanie dokumentu papierowego

System e-SOD posiada wbudowany moduł rejestrujący i monitorujący obieg dokumentów, które krążą po Instytucji w postaci papierowej. Mapy w dużym formacie, czy obszerne tomy dokumentacji, których digitalizacja mogłaby być kłopotliwa, w systemie elektronicznego obiegu dokumentów otrzymują odpowiednik w postaci metryczki – krótkiej informacji opisującej dokument oraz zawierającej historię jego obiegu w instytucji i zapis jego poszczególnych lokalizacji. Umożliwia to szybkie odnalezienie potrzebnych dokumentów papierowych, ułatwia ich archiwizację oraz kontrolę miejsca ich pobytu.

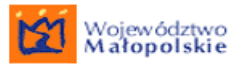

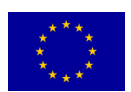

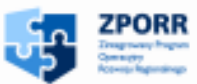

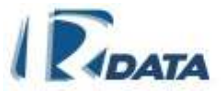

Moduł obiegu dokumentów papierowych współpracuje z modułem identyfikacji dokumentów za pomocą kodów kreskowych.

Aby do korespondencji/sprawy dodać informację o stowarzyszonym z nią dokumencie papierowym należy:

- kliknąć przycisk Dodaj dokument papierowy
- Uzupełnić dane dokumentu w oknie *Dokument papierowy* 
  - Tytuł pole tekstowe do wypełnienia
  - Opis pole tekstowe do wypełnienia
  - Liczba stron pole tekstowe do wypełnienia, wartość ustawiona domyślnie na 1
  - Status pole wyboru: [oryginał/kopia],
  - Format pole wyboru: [A0-A10], wartość ustawiona domyślnie A4
  - Lokalizacja pole tekstowe do wypełnienia tutaj należy wpisać miejsce, gdzie umieściliśmy dokument papierowy.
  - Kod kreskowy umożliwia wczytanie kodu kreskowego, którym jest oznaczony dokument;
    - Aby wczytać kod należy kliknąć na przycisk Wczytaj kod, pole zostanie aktywowane, a następnie za pomocą czytnika kodów kreskowych wczytać numer, który identyfikuje dany dokument;
    - Po wypełnieniu wszystkich pól należy kliknąć przycisk Zapisz.

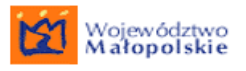

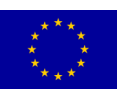

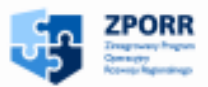

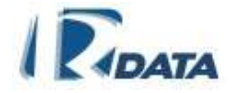

| Dokument papierowy |                                             | 0      |
|--------------------|---------------------------------------------|--------|
| Wstecz             |                                             |        |
| Dane dokumentu     |                                             |        |
| Tytuł:             | Szkic działki *                             |        |
| Opis:              | Dokument związany ze sprawą p.<br>J. Nowaka |        |
| Liczba stron:      | 1 *                                         |        |
| Status:            | oryginał 💌                                  |        |
| Format             | A4                                          |        |
| Lokalizacja:       | Pokój 12 *                                  |        |
| Kod kreskowy:      | Wczytaj kod                                 | Zapisz |

#### RYSUNEK 77. PANEL DODAWANIA DOKUMENTU PAPIEROWEGO

Informacja o dokumencie papierowym zostanie dodana do listy załączników korespondencji/sprawy.

Obok tytułu dokumentu papierowego na liście załączników znajdują się ikony (pozwala edytować informacje o dokumencie papierowym oraz przeglądać jego historyczne lokalizacje) oraz (usuwa wprowadzoną metryczkę dokumentu papierowego). Usunięcia może dokonać Użytkownik, który wprowadził informację, zanim korespondencja/sprawa zostaną przesłane. Pozostali użytkownicy mogą ją jedynie przeglądać.

| Dokument papierowy |           |               |            |          |        |             |              | ۲ |
|--------------------|-----------|---------------|------------|----------|--------|-------------|--------------|---|
|                    | Wstecz    |               |            |          |        |             |              |   |
|                    | Numer     | Tytuł         | Data dok.  | Status   | Format | Lokalizacja | Stan dok.    |   |
| 1                  | 229/2008  | Szkic działki | 2008-10-03 | oryginał | A4     | Pokój 12    | Potwierdzony |   |
| s                  | trona:1/1 |               |            |          |        |             |              |   |

#### RYSUNEK 78. DOKLADNE DANE O DOKUMENCIE PAPIEROWYM

Dalsze informacje związane z przemieszczaniem dokumentu papierowego znajdują się w rozdziale <u>Obieg dokumentów papierowych</u>.

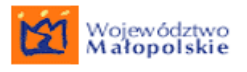

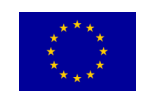

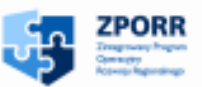

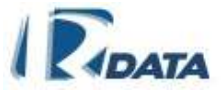

## 6.5. Załączanie referencji do sprawy

Do każdej korespondencji/sprawy można załączyć odnośnik (referencję) do innej sprawy. Referencja nie polega na fizycznym załączeniu korespondencji do sprawy (tę operację można wykonać z panelu głównego korespondencji poprzez kliknięcie na przycisk Załącz do sprawy lub z panelu sprawy klikając na przycisk Dodaj korespondencję), lecz na utworzeniu symbolicznego połączenia (hiperłącza), dzięki któremu można uzyskać szybki dostęp do danych sprawy powiązanej z daną korespondencją/ inną sprawą.

Aby utworzyć referencję pomiędzy korespondencją/ sprawą a inną sprawą należy:

- kliknąć na przycisk **Dodaj ref. do sprawy** na ekranie ukażą się panele:
  - Wyszukiwanie pozwala na odnalezienie sprawy na Liście spraw;
  - Lista spraw wyświetla listę spraw Instytucji;
- Panel Wyszukiwanie umożliwia odszukanie sprawy na podstawie dostępnych informacji, które wpisujemy w pola tekstowe. Daty wszczęcia i zakończenia sprawy ustalamy za pomocą funkcjonalności kalendarza. Po wpisaniu danych, którymi dysponujemy należy kliknąć przycisk Szukaj, znajdujący się w prawym dolnym narożniku okna. Przycisk Wyczyść usuwa wprowadzone dane.
- Panel Lista spraw wyświetla listę spraw Instytucji oraz elementy wyszukane za pomocą wyszukiwarki spraw (okno Wyszukiwanie).

| Lista sp  | oraw          |                                              |                                                                                                    |            |
|-----------|---------------|----------------------------------------------|----------------------------------------------------------------------------------------------------|------------|
| Wstecz    |               |                                              |                                                                                                    |            |
|           | znak sprawy   | tytuł sprawy                                 | kategoria                                                                                                    | status     |
| +0        | RGG.7141-1/06 | 1                                            | Publiczna gospodarka lokalami                                                                                                    | zakończona |
| +0        | GPK.7353-1/06 | mail z podpisem                              | Pozwolenia na budowe, przebudowe i<br>rozbudowe obiektow budowlanych oraz zmiany<br>sposobu uzytkowania obiektow budowlanych<br>lub ich czesci | zakończona |
| +0        | RGG.7353-2/06 | Przystosowanie strychu do celów mieszkalnych | Pozwolenia na budowe, przebudowe i<br>rozbudowe obiektow budowlanych oraz zmiany<br>sposobu uzytkowania obiektow budowlanych<br>lub ich czesci | w toku     |
| +0        | RGG.900-3/06  | Przystosowanie strychu do celów mieszkalnych | Przepisy prawne dotyczace zatrudnienia                                                                                                    | zakończona |
| +0        | GPK.1-2/06    | mail z podpisem                              | KADRY                                                                                                    | w toku     |
| Strona:17 | 1             |                                              |                                                                                                    |            |

#### Rysunek 79. Panel wyświetlający *Listę spraw* – umożliwia dodanie referencji

 Po znalezieniu sprawy, do której chcemy dodać referencję należy kliknąć na ikonę +, znajdującą się obok danej sprawy w oknie *Lista spraw*.

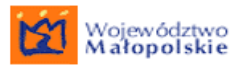

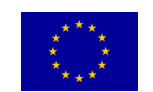

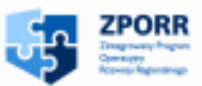

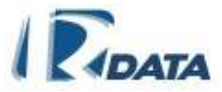

 Referencja zostanie dodana. Zanim Użytkownik prześle korespondencję/sprawę może jeszcze usnąć referencję z listy załączników (klikając na ikonę ) lub obejrzeć dane sprawy, do której załączył odnośnik (klikając na ikonę ).

Funkcje ikon:

- + oddaje odnośnik pomiędzy korespondencją/sprawą a inną sprawą
- umożliwia podgląd danych sprawy

## 6.6. Dodawanie z notatnika

Funkcjonalność "Notatnika" została opisana szczegółowo w rozdziale <u>Mój notatnik</u>. Wszystkie notatki (utworzone w notatniku przez siebie lub przez innych Użytkowników), wydruki historii spraw czy raportów Użytkownik może zaimportować do listy załączników korespondencji/ sprawy.

Aby dodać dokument znajdujący się w Notatniku należy kliknąć na przycisk **Dodaj z notatnika**, który otworzy panel umożliwiający dodanie dokumentów. Dokument można załączyć z listy dokumentów w Notatniku (za pomocą ikony <sup>SE</sup>)i zostanie zapisany jako załącznik do korespondencji/sprawy.

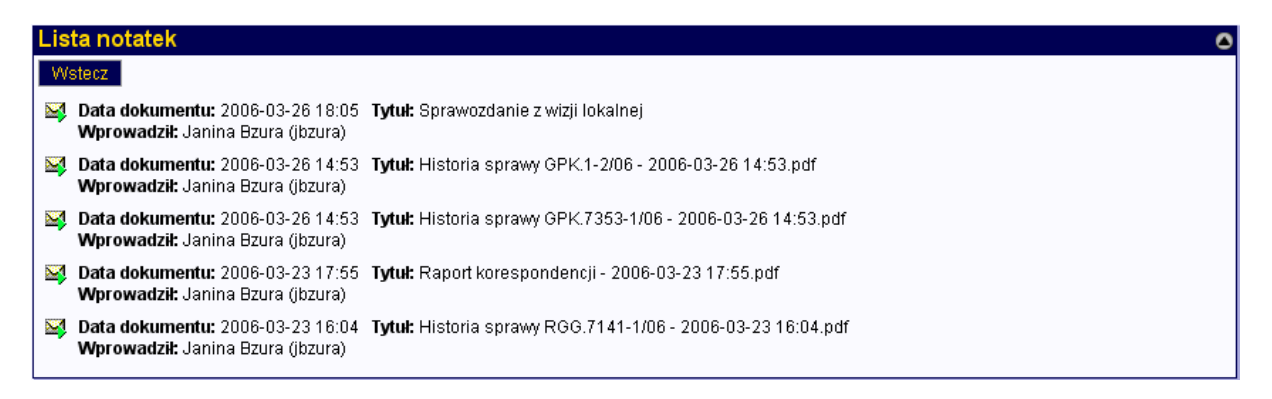

#### RYSUNEK 80. LISTA NOTATEK (DOKUMENTY DO POBRANIA)

Funkcje przycisków:

Wstecz – wraca do listy załączników korespondencji;

Funkcje ikon:

- importuje dokument z notatnika do korespondencji/sprawy

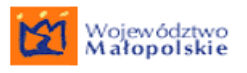

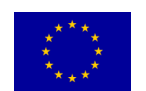

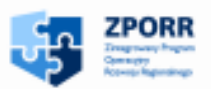

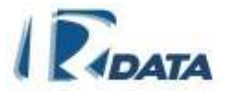

## 6.7. Lista załączników korespondencji

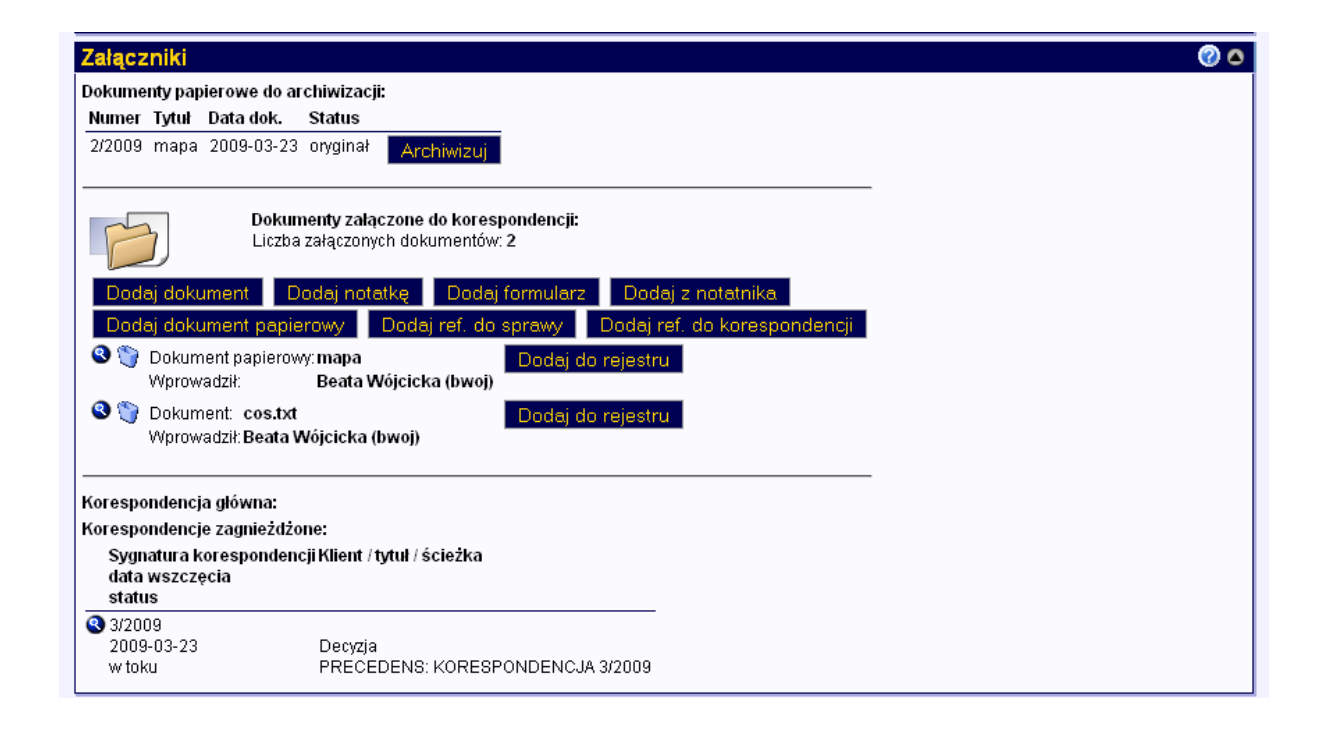

RYSUNEK 81. PRZYKŁADOWY WYGLĄD LISTY ZAŁĄCZNIKÓW KORESPONDENCJI

Funkcje ikon:

- usuwa załącznik. Dostępna tylko dla Użytkownika, który dodał dany załącznik do momentu, dopóki korespondencja/ sprawa nie zostanie przesłana.

edytuje dodany załącznik (dotyczy: notatek, dokumentów papierowych oraz formularzy). Dostępna tylko dla Użytkownika, który dodał dany załącznik, do momentu, dopóki korespondencja/sprawa nie zostanie przesłana.

- podgląd załącznika (dotyczy: dokumentów, wydruków korespondencji, załączonych odnośników). Na późniejszym etapie (po przesłaniu każdej korespondencji/sprawy) wszystkie dodane załączniki będą tylko "do odczytu".

Funkcje przycisków:

**Dodaj dokument** – otwiera panel dodawania dokumentów elektronicznych;

**Dodaj notatkę** – otwiera wewnętrzny edytor tekstowy umożliwiający dodanie notatki;

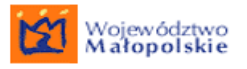

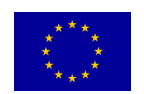

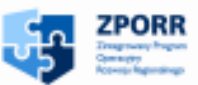

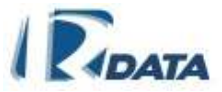

**Dodaj formularz** – otwiera panel *Lista formularzy*, z którego można załączyć formularz;

**Dodaj z notatnika** – umożliwia załączenie do korespondencji dokumentów zapisanych w Notatniku użytkownika;

**Dodaj dokument papierowy** – otwiera panel umożliwiający dodanie informacji o dokumencie papierowym;

**Dodaj ref. do sprawy** – umożliwia dodanie referencji do sprawy;

**Dodaj do rejestru** – dodaje załącznik do rejestru. O ile rejestr dla danego typu dokumentów został utworzony, wówczas Użytkownik tworząc nowy dokument powinien go do tego rejestru dodać. Funkcjonalność rejestrów została opisana szczegółowo w rozdziale <u>Rejestry</u>.

#### 6.8. Prawa dostępu do załączników

Użytkownik, który dodał załącznik, może go przeglądać (ikona 🗳), edytować

(ikona 🖉) lub usunąć (ikona 🤍).

Prawo do usuwania i edycji załączników mają tylko osoby, które je załączyły. Pozostali Użytkownicy mogą je tylko przeglądać.

Użytkownik może usunąć załączony plik, dopóki nie prześle korespondencji/sprawy. Po przesłaniu, jeżeli ponownie trafi do niego korespondencja lub sprawa z dodanym przez niego na wcześniejszym etapie załącznikiem – może go tak, jak pozostali użytkownicy – jedynie przeglądać.

# 7. SZABLONY DOKUMENTÓW

Szablony dokumentów (np. decyzji, pisma o uzupełnienie) są definiowane przez administratora systemu.

Szablon zawierać może:

- stałe elementy tj. adres Instytucji, data wydruku, pola opisowe (np. zawierające niezmienne teksty dokumentów, tj. podstawa prawna).
- dynamicznie uzupełnianie z pól korespondencji elementy "autopola" (np. Tytuł korespondencji, Treść korespondencji, Numer, Data pisma, Data rejestracji, Dane adresatów).

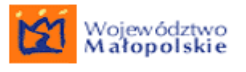

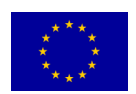

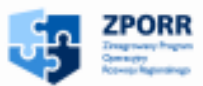

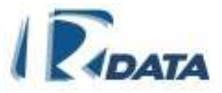

Generując plik PDF lub RTF z korespondencji, musimy zatem zdecydować na jakim szablonie chcemy wydrukować dane wpisane w formatce Korespondencja.

Przykład: Utworzenie pliku RTF z Korespondencji będącej pismem o uzupełnienie brakujących załączników:

1) Wypełnienie formatki korespondencji wychodzącej, a następnie kliknięcie na przycisk **Generuj wydruk**, który prowadzi do *Listy szablonów*;

| Korespondencja                 |         |                   |                 |                     | 0 (9)              |
|--------------------------------|---------|-------------------|-----------------|---------------------|--------------------|
| Wstecz<br>Numer:               | 4/2009  |                   |                 | Data pisma:         | 2009-03-23         |
| Typ korespondencji:            | decyzja |                   |                 | Data wpływu:        | 2009-03-23         |
|                                |         |                   |                 | Data rejestracji:   | 2009-03-23         |
|                                |         |                   |                 | Data załatwienia:   | 2009-04-06         |
| Tytuł:                         |         |                   |                 |                     |                    |
| Tresc:                         |         |                   |                 | Kod kreskowy:       |                    |
|                                |         |                   |                 | NC8yMDA5            | Q                  |
|                                |         |                   |                 | Priorytet:          | normalny           |
|                                |         |                   |                 | Opłata skarbowa:    |                    |
|                                |         |                   |                 | Kompletność:        |                    |
| Liczba załączników: 0          |         |                   |                 |                     |                    |
| Numer r-ki:                    |         |                   |                 |                     |                    |
| Sygnatura zewnętrzna:          |         | Edytuj Skanuj     | Generuj wydruk  | Załącz do sprawy    | Wszczynaj sprawę   |
| Forma rejestracji: <b>list</b> |         | Podproces-ścieżka | Wejście na ście | eżkę Utwórz korespo | ondencję powiązaną |
|                                |         |                   | E-mail Faks     | Zakończ Anuluj      | Zawieś Prześlij    |

RYSUNEK 82 WYPEŁNIONA FORMATKA KORESPONDENCJI WYCHODZĄCEJ

Funkcje ikon:

umożliwia podgląd graficznej prezentacji kody kreskowego

Funkcje przycisków:

**Edytuj** – przechodzi do trybu edycji korespondencji, umożliwia wprowadzenie poprawek. W trybie edycji na panelu korespondencji będzie znajdowała się przycisk

**Skanuj** - skanuje dokumenty i załącza je bezpośrednio do folderu "Dokumenty załączone do korespondencji".

Wszczynaj sprawę – uruchamia panel zakładania sprawy;

Załącz do sprawy – wyświetla *Listę spraw Urzędu*, umożliwia załączenie korespondencji do sprawy.

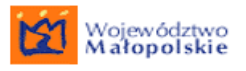

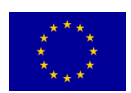

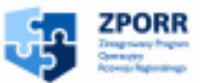

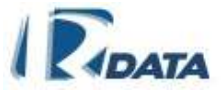

**Utwórz korespondencję powiązaną** – umożliwia założenie nowej korespondencji (z unikalnym numerem) na podstawie aktualnie edytowanej korespondencji. Pozwala skopiować foldery korespondencji wraz z załącznikami oraz foldery dokumentów wytworzonych podczas procedowania korespondencji do korespondencji nowej (zagnieżdżonej, podrzędnej).

**Generuj wydruk** – prowadzi do Listy szablonów, za pomocą której możemy wybrać szablon, do którego zostaną automatycznie wprowadzone dane z pól korespondencji: *Numer, Tytuł, Treść* (w zależności od zdefiniowanego szablonu) oraz zostanie utworzony z niego dokument PDF lub RTF. Funkcjonalność szablonów dokumentów została opisana szczegółowo w rozdziale <u>Szablony dokumentów</u>.

**Zmień na precedens** – zamienia procedurę standardową na precedensową; Przycisk ten przyznawany jest na zasadzie dodatkowych uprawnień, a więc jest możliwe, że nie dla każdego użytkownika będzie on widoczny.

Podproces-precedens – uruchamia na węźle danej ścieżki procedure precedensowa. Procedowanie korespondencii na danym weźle zostanie zablokowane, do momentu, w którym podproces precedens nie zostanie zakończony. Przycisk ten przyznawany jest na zasadzie dodatkowych uprawnień, a więc jest możliwe, że nie dla każdego użytkownika będzie on widoczny.

**Podproces-ścieżka** – uruchamia na węźle danej ścieżki inną procedurę standardową. Procedowanie korespondencji zostanie na danym węźle zablokowane, do momentu, w którym podproces ścieżka nie zostanie zakończony. Przycisk ten przyznawany jest na zasadzie dodatkowych uprawnień, a więc jest możliwe, że nie dla każdego użytkownika będzie on widoczny.

**Zawieś** – powoduje zatrzymanie biegu czasu dla procedowania korespondencji, nadaje jej status "zawieszona"; aby nadać korespondencji ponownie bieg (np. po otrzymaniu brakujących dokumentów) należy kliknąć przycisk **Wznów**, który pojawi się w prawym dolnym narożniku okna. Przycisk ten przyznawany jest na zasadzie dodatkowych uprawnień, a więc jest możliwe, że nie dla każdego Użytkownika będzie on widoczny.

**Anuluj** – anuluje korespondencję, umieszcza ją na liście korespondencji zakończonej ze statusem "anulowana". Przycisk ten przyznawany jest na zasadzie dodatkowych uprawnień, a więc jest możliwe, że nie dla każdego Użytkownika będzie on widoczny.

**Wyślij e-mail** – przycisk ten umożliwia stworzenie wiadomości e-mail z tejże korespondencji;

Wyślij faks – przycisk ten umożliwia wysłanie faksu z tej korespondencji;

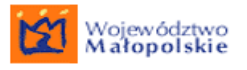

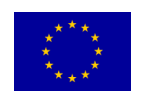

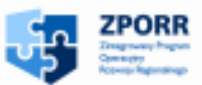

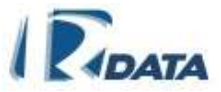

**Dodaj do książki nadawczej** – przycisk ten pojawi się tylko na panelu *Korespondencji wychodzącej*, umożliwia dodanie tejże korespondencji do książki nadawczej;

**Prześlij** – przesyła korespondencję na kolejne stanowisko, biorące udział w procesie przetwarzania danej korespondencji. W przypadku ścieżki standardowej korespondencja trafia automatycznie na kolejne stanowisko, bez konieczności ręcznej dekretacji przez Użytkownika.

**Zakończ** - w przypadku sprawy standardowej przycisk ten pojawi się na ostatnim węźle zdefiniowanej procedury.

**Zapisz**, który zapisze wprowadzone zmiany; Po wprowadzeniu zmian w polu *Treść* system utworzy nową wersję korespondencji. Wersja dostępna będzie dostępna z panelu *Lista wersji*.

Wybór odpowiedniego szablonu z *Listy szablonów* (kliknięcie na przycisk Wybierz obok danego szablonu)

| Lista szablonów                              |             |                                                 |            |            |  |  |  |  |
|----------------------------------------------|-------------|-------------------------------------------------|------------|------------|--|--|--|--|
| Wstecz                                       |             |                                                 |            |            |  |  |  |  |
| Nazwa                                        | Kod         | Opis                                            | ważne od   | ważne do   |  |  |  |  |
| Wybierz Umowa                                | GPK-VIII/06 |                                                 | 2007-02-27 | 2008-02-27 |  |  |  |  |
| Wybierz Pismo o uzupełnienie<br>Strona:1 / 1 |             | Pismo o uzupełnienie<br>brakujących załączników | 2007-02-27 | 2008-02-27 |  |  |  |  |

#### RYSUNEK 83. PANEL LISTY SZABLONÓW

 wygenerowanie dokumentu RTF z wybranego szablonu dokumentu (kliknięcie na przycisk Generuj RTF, który znajduje się w prawym dolnym narożniku panelu Generuj wydruk).

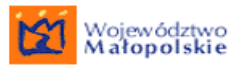

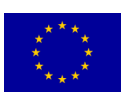

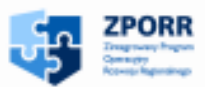

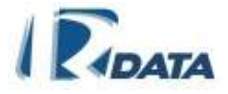

| Dokument                                                                                                    | •   |  |  |  |  |
|----------------------------------------------------------------------------------------------------|-----|--|--|--|--|
| Wstecz                                                                                                    |     |  |  |  |  |
| Generuj wydruk                                                                                                    | 3   |  |  |  |  |
| 2007-02                                                                                                    | -27 |  |  |  |  |
| ul. Krakowska 5 32-211 Obiegowo                                                                                                    |     |  |  |  |  |
| IP-13/07                                                                                                    |     |  |  |  |  |
| PISMO O UZUPEZNIENIE                                                                                                    |     |  |  |  |  |
| Uzupełnienie brakujących załączników                                                                                                    |     |  |  |  |  |
| Uzupełnienie brakujących załączników<br>W związku z powyższą definicją, aby była rozumiana w sposób klarowny, należałoby ja przybliżyć od strony<br>merytorycznej. Otóż decyzja jest oparta o przepis powszechnie obowiązującego prawa. Zgodnie z art. 87 Konstytucji z 2<br>kwietnia 1997, aktami o powszechnie obowiązującym charakterze są: Konstytucja, ustawy, ratyfikowane umowy<br>międzynarodowe, rozporządzenia i akty prawa miejscowego. Natomiast akty normatywne uzyskują moc powszechnie<br>obowiązującą dopiero wówczas, gdy zostaną opublikowane zgodnie z art. 88 ust 1 Konstytucji, sposób i tryb w jaki, są one<br>publikowane określa ustawa z 20 lipca 2000 o ogłaszaniu aktów normatywnych i innych aktów prawnych (Dz. U. 00.62.718).<br>Wyraz tej zasady znajduje się również w art. 104 § 1 Kodeksu Postępowania Administracyjnego (kpa), który zawiera<br>sformułowanie, że załatwienie sprawy w drodze decyzji, odnosi się tylko do sytuacji, gdy przepis prawa powszechnie<br>obowiązująceg o nakazuje załatwienie sprawy w tej formie. Jednak nie zawsze przepisy prawa materialnego zawierają tą<br>klauzulę, że niniejsze postępowanie ma być zakończone aktem decyzyjnym. Wówczas stosuje się definicję zaproponowaną<br>NSA. Zgodnie z art. 104 § 2 kpa jest aktem kończącym postępowanie w danej sprawie definitywnie. Akt ten jako ostateczny<br>można zaskarżyć wyłącznie przy pomocy nadzwyczajnych środków prawnych (art. 16 § 1 kpa).<br>W złożonym dnia 12 lutego 2007roku piśmie "Pozwolenie na budowę garażu" nr kor. 122/07 stwierdzono brak załącznika nr 2 - Szkic usytuowania<br>budynku. Proszę uzupełnić pismo o brakujący załącznik w terminie 14 dni od dnia otrzymania niniejszego pisma o uzupełnienie. |     |  |  |  |  |

#### RYSUNEK 84. PANEL GENERUJ WYDRUK

4) Wydruk zostanie dodany do listy załączników korespondencji, gdzie za pomocą ikony S będzie możliwy jego podgląd, a następnie wydruk).

Analogicznie postępujemy, jeśli chcemy wygenerować dokument PDF, tylko w punkcie 2 należy kliknąć przycisk **Generuj PDF**, który znajduje się w obok przycisku **Generuj RTF** w panelu **Generuj wydruk**).

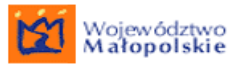

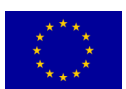

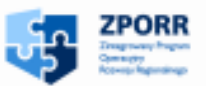

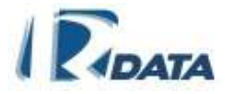

| KORESPONDENCJA                                                                                                    | SZABLON<br>DOKUMENTU                                                                                                    | DOKUMENT PDF/RTF                                                                                                    |  |
|----------------------------------------------------------------------------------------------------|----------------------------------------------------------------------------------------------------|----------------------------------------------------------------------------------------------------|--|
| Zawiera stałe pola, które<br>mogą być wypełnione<br>różnymi danymi.<br>Po kliknięciu na przycisk<br><b>Generuj wydruk</b> , należy<br>wybrać szablon, do<br>którego chcemy<br>zaimportować dane z pól<br>tekstowych<br>korespondencji. | Zawiera pola stałe –<br>(zdefiniowane) oraz pola<br>puste (autopola), które<br>dynamicznie wypełniane są<br>danymi wprowadzonymi do<br>pól korespondencji.<br>Po kliknięciu na przycisk<br><b>Generuj PDF</b> lub <b>Generuj</b><br><b>RTF</b> zostanie utworzony<br>dokument będą-cy sumą<br>danych określo-nych pól<br>korespondencji<br>i wybranego szablonu. | Dokument PDF/RTF –<br>dodany zostanie do listy<br>załączników korespondencji.<br>Jest on sumą danych<br>określonych pól<br>korespondencji i wybranego<br>szablonu.<br>Dokument PDF/RTF jest<br>gotowy do wydruku. |  |
| Generuj wydru                                                                                                    | Jk                                                                                                    | neruj wydruk                                                                                                    |  |

RYSUNEK 85. SCHEMAT TWORZENIA DOKUMENTU PDF/RTF Z KORESPONDENCJI

# 8. SKANOWANIE

Skanowanie jest procesem umożliwiającym przetworzenie dokumentów z formy papierowej do postaci cyfrowej, co z kolei umożliwia wprowadzenie ich do systemu elektronicznego obiegu dokumentów.

Skanowanie odbywa się z poziomu korespondencji lub sprawy.

Aby zeskanować dokument papierowy należy:

- umieścić dany dokument w skanerze
- kliknąć przycisk Skanuj, znajdujący się w prawym dolnym rogu okna Korespondencja/Sprawy - Edycja korespondencji/Edycja sprawy
- w oknie Skanowanie, które się pojawi należy uzupełnić tytuł dokumentu, wypełniając pole tekstowe
- kliknąć Akceptuj.

Dokument zostanie zeskanowany i automatycznie zapisany do Listy załączników korespondencji/sprawy.

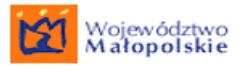

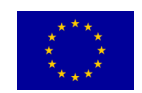

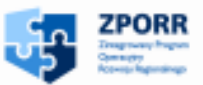

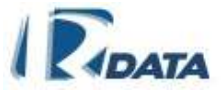

Standardowo w systemie zeskanowane dokumenty, zarówno jednostronicowe zapisywane sa w formacie \*.jpg, wielostronicowe zapisywane są w formacie \*.pdf.

# 9. OBIEG DOKUMENTÓW PAPIEROWYCH

Nie wszystkie dokumenty papierowe, które wpływają do Instytucji mogą zostać przetworzone do postaci cyfrowej. Dotyczy to przede wszystkim wielkoformatowych map lub wielostronicowych dokumentacji, których zeskanowanie mogłoby być kłopotliwe, a już z całą pewnością czasochłonne.

Dla obsługi pism, które nie podlegają digitalizacji został w systemie e-SOD stworzony moduł obsługi obiegu dokumentów papierowych. Ma on na celu rejestrację w systemie dokumentów papierowych, śledzenie ich przemieszczania się w instytucji, a także umożliwia wskazanie miejsca pobytu dokumentu na każdym etapie jego przetwarzania.

Dokument papierowy w systemie zawsze jest stowarzyszony z elektroniczną korespondencją/sprawą. Nie ma możliwości wprowadzenia do systemu informacji o samodzielnym dokumencie papierowym. Papier będzie bowiem zawsze załącznikiem do korespondencji/sprawy.

Aby ułatwić jednak przepływ dokumentów papierowych w sytuacjach nietypowych (np. konieczność nagłego przekazania sprawy innemu użytkownikowi) system posiada również możliwość przesyłania dokumentów papierowych w oderwaniu od korespondencji/sprawy. Aby przesyłać takie dokumenty papierowe należy wykorzystywać przyciski funkcyjne znajdujące się na liście Dokumentów papierowych: <u>Moje dokumenty papierowe</u>.

Z modułem obiegu dokumentów papierowych współpracuje moduł identyfikacji dokumentów za pomocą kodów kreskowych.

#### 9.1. Załączanie dokumentu papierowego do korespondencji/ sprawy

Aby do korespondencji/sprawy dodać informację o stowarzyszonym z nią dokumencie papierowym należy:

- kliknąć przycisk Dodaj dokument papierowy
- Uzupełnić dane dokumentu w oknie *Dokument papierowy* 
  - *Tytul* pole tekstowe do wypełnienia
  - Opis pole tekstowe do wypełnienia

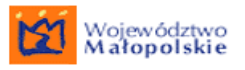

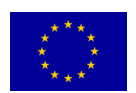

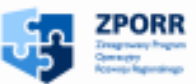

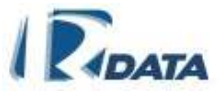

- Liczba stron pole tekstowe do wypełnienia, wartość ustawiona domyślnie na: 1
- Status pole wyboru: [oryginał/kopia],
- Format pole wyboru: [A0-A10], wartość ustawiona domyślnie na: A4
- Lokalizacja pole tekstowe do wypełnienia tutaj należy wpisać miejsce, gdzie umieściliśmy dokument papierowy.
- Kod kreskowy umożliwia wczytanie kodu kreskowego, którym jest oznaczony dokument;
  - Aby wczytać kod należy kliknąć na przycisk Wczytaj kod, pole zostanie aktywowane, a następnie za pomocą czytnika kodów kreskowych należy wczytać numer, który identyfikuje dany dokument;

| Dokument papierowy |                                                 | Ø 💿    |
|--------------------|-------------------------------------------------|--------|
| Wstecz             |                                                 |        |
| Dane dokumentu     |                                                 |        |
| Tytuł:             | Szkic działki                                   |        |
| Opis:              | Dokument związany ze sprawą p.<br>Józefa Nowaka |        |
| Liczba stron:      | 1                                               |        |
| Status:            | oryginał 💌                                      |        |
| Format             | A4 V                                            |        |
| Lokalizacja:       | Pok. 12 VII-4                                   |        |
| Kod kreskowy:      | Wczytaj kod                                     | Zapisz |

Po wypełnieniu wszystkich pól należy kliknąć przycisk Zapisz.

#### RYSUNEK 86. PANEL DODAWANIA DOKUMENTU PAPIEROWEGO

Informacja o dokumencie papierowym zostanie dodana do listy załączników korespondencji/sprawy.

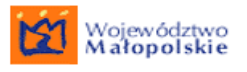

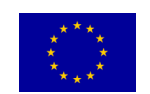

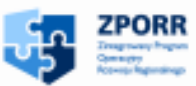

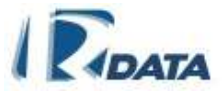

## 9.2. Obieg korespondencji / sprawy z dokumentem papierowym

Przesyłanie dokumentów papierowych odbywa się na podobnej zasadzie, co przesyłanie dokumentów całkowicie elektronicznych, z jednym ograniczeniem: korespondencja/sprawa posiadająca papierowy załącznik musi posiadać konkretnego adresata (Użytkownika), nie może zostać przesłana do jednostki organizacyjnej lub na stanowisko. Konieczne jest bowiem potwierdzenie otrzymania załącznika papierowego.

# 9.2.1. Przesyłanie korespondencji / sprawy standardowej z dokumentem papierowym

W przypadku korespondencji / spraw standardowych procedura przesłania korespondencji / sprawy ze stowarzyszonym dokumentem papierowym (bezpośrednio z korespondencją /sprawą lub pośrednio) wygląda następująco:

- Po wykonaniu wszystkich zadań określonych na danym węźle należy kliknąć na przycisk Prześlij; następnie z drzewa hierarchii należy wybrać odbiorcę korespondencji zgodnie z procedurą opisaną w rozdziale Przesyłanie korespondencji.
- W sytuacji, gdy korespondencja / sprawa zawiera dokument papierowy, na ekranie pojawią się panele *Korespondencja do przesłania / Sprawa do przesłania* – który zawiera podstawowe informacje o przesyłanej korespondencji / sprawie oraz *Dokumenty do przesłania* - który zawiera dane dokumentu oraz dane osoby, do której następnie trafi korespondencja / sprawa i której powinien zostać przekazany dokument papierowy (czysto informacyjny komunikat).

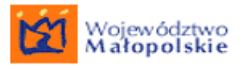

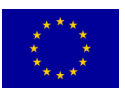

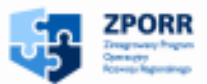

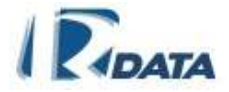

| Sprawa do przesłania                            |                 |          |                                          |                               | ۵ |  |
|-------------------------------------------------|-----------------|----------|------------------------------------------|-------------------------------|---|--|
| Tytuł sprawy:                                   |                 | pis      | mo                                       |                               |   |  |
| Sygnatura:                                      |                 | IP/4     | 402/1/2007                               |                               |   |  |
| Kategoria:<br>Liczba dni do zakończenia sprawy: |                 |          | 4402-Urządzenia przesyłowo – rozdzielcze |                               |   |  |
|                                                 |                 |          |                                          |                               |   |  |
| Rokew.:                                         |                 |          | )7                                       |                               |   |  |
| Data rejestracji:                               |                 | 200      | )7-02-27                                 |                               |   |  |
| Termin załatwienia:                             |                 | 200      | )7-04-10                                 |                               |   |  |
| Status:                                         |                 | wt       | oku                                      |                               |   |  |
| Ścieżka:                                        |                 | P -(     | 6 12 Warunki przyłączen                  | nia Centrala_2007_01_31       |   |  |
|                                                 |                 |          | Prześ                                    | ślij bez dokumentów 🕴 Zakończ |   |  |
| Dokumenty do przesłar                           | nia             |          |                                          |                               | ۲ |  |
| Numer T                                         | ytuł Data dok.  | Status   | Do kogo                                  |                               |   |  |
| Kopiuj 7/07 M                                   | 1apa 2007-02-28 | oryginał | Szczygieł Barbara                        | Prześlij dokument             |   |  |
| Kopiuj Usuń <sup>11/07</sup> M                  | 1apa 2007-02-28 | kopia    | Szczygieł Barbara                        | Prześlij dokument             |   |  |
| Usuwa dodaną kopię dokumentu papierowego        |                 |          |                                          |                               |   |  |

RYSUNEK 87. SPRAWA STANDARDOWA Z DOKUMENTAMI PAPIEROWYMI

Funkcje przycisków w panelu *Korespondencja do przesłania / Sprawa do przesłania*:

**Prześlij bez dokumentów** – przesyła korespondencję / sprawę bez dokumentów papierowych (te zostaną na liście *Wszystkie potwierdzone (Moje dokumenty > Dokumenty papierowe > Wszystkie potwierdzone)*, skąd można je archiwizować).

**Zakończ** – kończy chwilowo przesyłanie korespondencji / sprawy z dokumentem papierowym (np. w sytuacji, gdy osoba, do której chcemy zanieść dokument jest nieobecna). Umieszcza korespondencję / sprawę na liście *Lista korespondencji do przesłania* / *Sprawy do przesłania*, skąd będzie możliwe jej przesłanie w późniejszym terminie.

Funkcje przycisków w panelu Dokumenty do przesłania:

**Prześlij dokument** – przesyła dokument papierowy do wybranego z pola combo Użytkownika

**Kopiuj** – kopiuje dane o dokumencie papierowym

**Usuń** – pojawi się, gdy utworzymy kopię dokumentu papierowego, usuwa dodaną kopię;

W sytuacji, kiedy następuje rozgałęzienie ścieżki, a więc więcej niż jedna osoba staje się adresatem korespondencji / sprawy należy:

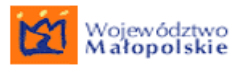

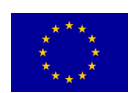

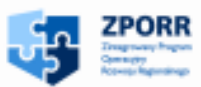

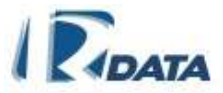

- wybrać jednego z adresatów i przekazać mu dokument papierowy
- lub skopiować dokument papierowy (w systemie za pomocą przycisku Kopiuj, znajdującego się obok danych dokumentu)i przesłać adresatom odpowiednio: jednemu – oryginał, pozostałym kopie dokumentu papierowego.
- Kliknąć w każdej sytuacji przycisk Prześlij dokument.

# 9.2.2. Przesyłanie korespondencji / spraw precedensowych z dokumentem papierowym

Po wybraniu stanowiska, użytkownika na które ma trafić korespondencja / sprawa precedensowa, która posiada załącznik w postaci dokumentu papierowego, system poprowadzi nas na listę *Lista korespondencji do przesłania / Sprawy do przesłania.* Przesyłanie spraw precedensowych z dokumentem papierowym wygląda analogicznie do przesyłania korespondencji / sprawy standardowej.

#### 9.2.3. Przyjmowanie korespondencji / sprawy z dokumentem papierowym

Kolejnym elementem procesu obiegu dokumentów papierowych jest potwierdzenie otrzymania dokumentu papierowego.

Potwierdzenie otrzymania dokumentu papierowego stowarzyszonego z korespondencją / sprawą wykonujemy poprzez kliknięcie na **Potwierdź odbiór** :

 podczas edycji konkretnej korespondencji/sprawy w panelu *Dokumenty* papierowe do potwierdzenia lokalizacji, w którym zostanie wyświetlona lista dokumentów papierowych załączonych do korespondencji/sprawy.

| Dokume   | Dokumenty papierowe do potwierdzenia lokalizacji: |            |          |                  |  |  |  |
|----------|---------------------------------------------------|------------|----------|------------------|--|--|--|
| Numer    | Tytuł                                             | Data dok.  | Status   |                  |  |  |  |
| 216/2008 | Olerta                                            | 2008-10-02 | oryginał | Potwierdź odbiór |  |  |  |

RYSUNEK 88. PANEL: DOKUMENTY PAPIEROWE DO POTWIERDZENI LOKALIZACJI

 na liście *Moje dokumenty papierowe przychodzące* (<u>Moje dokumenty ></u> <u>Dokumenty Papierowe > Do potwierdzenia</u>);
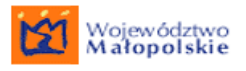

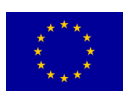

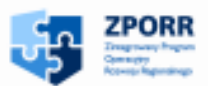

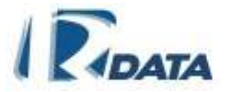

| Moje dokumenty papterowe p       | 0 0                           |                |                |                  |
|----------------------------------|-------------------------------|----------------|----------------|------------------|
| Numer Data dok. Tytul            | Opis                          | Nr kor.lsprawy | Od kogo        | 201              |
| 216/2008 2008-10-02 Oferta       | Folder reklamowry i<br>oferta | 744/2008       | Kowalska Irena | Potwierdź odbiór |
| 220/2008 2008-10-02 Mapa działki | Mapa działki w 544            | 742/2008       | Kowalska irena | Potwend2 odbiór  |
| Strona1/1                        |                               |                |                |                  |

#### RYSUNEK 89. LISTA: MOJE DOKUMENTY PAPIEROWE PRZYCHODZĄCE

Kliknięcie na **Potwierdź odbiór** uaktualnia historię obiegu dokumentu papierowego (odpowiedzialność za papier przechodzi na Użytkownika, który potwierdzając jego odbiór staje się jego właścicielem).

Klikając na **Potwierdź odbiór** wyświetlony zostanie panel, na którym możliwe będzie wpisanie nowej lokalizacji dokumentu papierowego (pole tekstowe zatytułowane: *Lokalizacja*).

Po wpisaniu aktualnej lokalizacji należy kliknąć na przycisk **Akceptuj**, który znajduje się w prawym dolnym rogu panelu **Dokument papierowy**.

| Dokument papierowy |                                     | ٥        |
|--------------------|-------------------------------------|----------|
| Wstecz             |                                     |          |
| Dane dokumentu     |                                     |          |
| Numer:             | 3/06                                |          |
| Tytuł:             | Plan zabudowy działki AA/099        |          |
| Opis:              | korespondencja J. Nowaka, nr 789/06 |          |
| Liczba stron:      | 1                                   |          |
| Status:            | kopia                               |          |
| Format:            | A2                                  |          |
| Lokalizacja:       | pok.13, II-2                        |          |
|                    |                                     |          |
|                    |                                     |          |
|                    |                                     |          |
|                    |                                     |          |
|                    |                                     |          |
|                    |                                     | Akceptuj |

RYSUNEK 90. PANEL POTWIERDZENIA LOKALIZACJI DOKUMENTU PAPIEROWEGO

# 9.3. Obieg dokumentów papierowych w oderwaniu od korespondencji /sprawy

W systemie istnieje również możliwość przesłania dokumentu papierowego, oderwanego od korespondencji/sprawy. Dokument papierowy może zostać wysłany samodzielnie z okna *Moje dokumenty papierowe* znajdujące się na liście Wszystkie potwierdzone (Moje dokumenty > Dokumenty papierowe > Wszystkie potwierdzone). Aby przesłać dokument papierowy należy kliknąć na tej liście przycisk **Prześlij**,

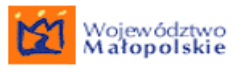

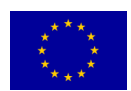

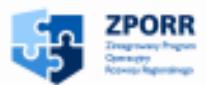

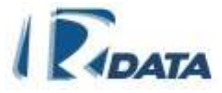

a następnie wybrać z drzewa hierarchii Instytucji odbiorcę przesyłki i kliknąć na ikonę (analogicznie jak w przypadku przesyłania korespondencji).

| Dokument papierowy                                                                                           | ٥                                                                            |
|----------------------------------------------------------------------------------------------------|------------------------------------------------------------------------------|
| Wstecz<br>Dane dokumentu<br>Numer:<br>Tytuł:<br>Opis:<br>Liczba stron:<br>Status:<br>Format:<br>Lokalizacja: | 72P/07<br>plan działki AA 346<br>1:2000<br>1<br>oryginał<br>A4<br>pok.4, VII |
| Wybierz docelowy wydział lub stanowisko                                                                      | 0                                                                            |
| Użytkownik                                                                                                   | rszukaj                                                                      |
| ★ wydział (Jednostka organizacyjna) <sup>()</sup>                                                            |                                                                              |

RYSUNEK 91. PRZESYŁANIE DOKUMENTU PAPIEROWEGO DO UŻYTKOWNIKA

# 9.4. Listy w Dokumentach papierowych w zakładce Moje dokumenty

Listy w Dokumentach papierowych mają na celu monitorowanie procesów obiegu oraz miejsca pobytu dokumentów krążących po instytucji w formie papierowej.

Dokumenty papierowe mogą być przesyłane również w oderwaniu od konkretnej korespondencji/sprawy. Dokument papierowy może zostać wysłany z listy **Wszystkie** *potwierdzone* i zostanie przekazany na listę **Do potwierdzenia** Użytkownika, którego zadekretował nadawca. Obie listy znajdują się w zakładce <u>Moje dokumenty ></u> <u>Dokumenty papierowe.</u>

Użytkownik, który ma dostęp do modułu Dokumenty papierowe, (znajdującego się w zakładce Moje dokumenty), posiada w menu następujące listy:

## 9.4.1. Listy Dokumentów papierowych

Listy dokumentów papierowych zawarte w zakładce Menu: <u>Moje dokumenty ></u> <u>Dokumenty papierowe</u>

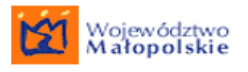

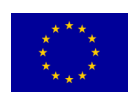

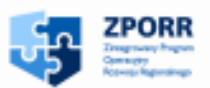

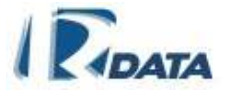

## 9.4.1.1. **MOJE DOKUMENTY PAPIEROWE**

<u>Ścieżka dostępu: Moje dokumenty</u> > Dokumenty papierowe > Wszystkie potwierdzone – prowadzi do listy **Moje dokumenty papierowe**, na której są wyświetlane aktualnie znajdujące się u Użytkownika dokumenty w postaci papierowej.

| Wyszukiw     | vanie dokumentów         | l              |                |            | Ø                     |
|--------------|--------------------------|----------------|----------------|------------|-----------------------|
| Moje doku    | imenty papierowe         |                |                |            | 0                     |
| Numer        | Data dok. Tytuł          | Nr kor./sprawy | Lokalizacja    |            |                       |
| hu/29-08     | 2008-05-05 mapa          | 75/2008        | pok.22,VII - 8 | Archiwizuj | Poza urząd Prześlij   |
| 🔇 hu/30-08   | 2008-05-05 akt notarialr | ny 75/2008     | pok.22,VII - 8 | Archiwizuj | Poza urząd Prześlij   |
| WE/31-08     | 2008-05-05 mapa          | 138/2008       | pok.22,VII - 8 | Archiwizuj | Poza urząd Prześlij   |
| WE/32-08     | 2008-05-05 lista         | 125/2008       | pok.22,VII - 8 | Archiwizuj | Poza urząd – Prześlij |
| Strona:1 / 1 |                          |                |                |            |                       |

RYSUNEK 92 LISTA MOJE DOKUMENTY PAPIEROWE

Funkcje ikon:

- umożliwia podgląd historii obiegu dokumentu papierowego

Funkcje przycisków:

**Prześlij** – przesyła dokument papierowy w oderwaniu od konkretnej korespondencji/sprawy do dowolnie wybranego użytkownika; Dokumenty przesyłane w taki sposób pojawią się u adresata na liście *Moje dokumenty > Dokumenty papierowe > Do potwierdzenia* 

**Archiwizuj** – umożliwia zarchiwizowanie dokumentu papierowego. Otrzyma on status "zarchiwizowany" oraz lokalizację archiwalną i zostanie wyświetlony na liście *Moje dokumenty > Dokumenty papierowe > Zarchiwizowane*.

**Poza urząd** – umożliwia zapisanie informacji o przesłaniu dokumentów papierowych poza urząd. Po zapisaniu tej informacji, pojawiają się one na liście **Moje dokumenty > Dokumenty potwierdzenia > Poza urzędem.** 

## 9.4.1.2. MOJE DOKUMENTY PAPIEROWE PRZYCHODZĄCE

<u>Ścieżka dostępu: Moje dokumenty > Dokumenty papierowe > Do potwierdzenia</u> – prowadzi do listy *Moje dokumenty papierowe przychodzące*.

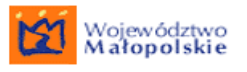

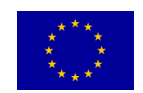

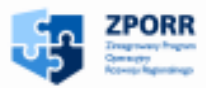

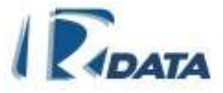

Zawiera ona wszystkie dokumenty papierowe (bez względu na to, czy są związane z korespondencją, czy ze sprawą), których odbiór Użytkownik musi potwierdzić.

| Wyszukiwanie dokumentów      |                                                |                |              | 0                |
|------------------------------|------------------------------------------------|----------------|--------------|------------------|
| Numer                        |                                                |                |              |                  |
| Nr kor./sprawy               |                                                |                |              |                  |
| Tytuł                        |                                                |                |              |                  |
| Lokalizacja                  |                                                |                |              |                  |
| Kod kreskowy                 |                                                |                |              |                  |
|                              |                                                |                |              | Szukaj Wyczyść   |
| Moje dokumenty papierowe prz | ychodzące                                      |                |              | 0                |
| Numer Data dok. Tytuł        | Opis                                           | Nr kor./sprawy | Od kogo      |                  |
| 🔇 peh/36-08 2008-05-05 lista | Dokumenti związany ze<br>oprawa pi Japa Newska | 7353-xx/1-08   | Janina Bzura | Potwierdź odbiór |
| Strona:1 / 1                 | sprawą ploaria NUWaka                          |                |              |                  |

RYSUNEK 93. LISTA MOJE DOKUMENTY PAPIEROWE PRZYCHODZĄCE

Funkcje ikon:

- umożliwia podgląd historii obiegu dokumentu papierowego

Funkcje przycisków:

**Potwierdź odbiór** – potwierdza odbiór dokumentu papierowego oraz uruchamia panel, który umożliwia wpisanie nowej lokalizacji dokumentu papierowego.

## 9.4.1.3. DOKUMENTY PAPIEROWE DO PRZENIESIENIA

<u>Ścieżka dostępu: Moje dokumenty > Dokumenty papierowe > Do przeniesienia</u> – prowadzi do listy **Dokumenty papierowe do przeniesienia**.

Jest to informacyjny panel – przypomina, do kogo Użytkownik-Nadawca dokumentu powinien zanieść dokumenty papierowe. W chwili, gdy Użytkownik-Odbiorca potwierdzi odbiór tego dokumentu, zniknie on z listy **Dokumenty papierowe do** *przeniesienia* Użytkownika – Nadawcy.

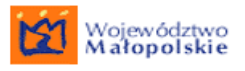

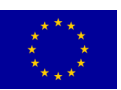

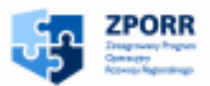

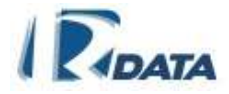

| Wyszukiwanie doku   | mentów              |              |                | 0 0            |
|---------------------|---------------------|--------------|----------------|----------------|
| Numer               |                     |              |                |                |
| Nr kor./sprawy      |                     |              |                |                |
| Tytuł               |                     |              |                |                |
| Lokalizacja         |                     |              |                |                |
| Kod kreskowy        |                     |              |                |                |
|                     |                     |              |                | Szukaj Wyczyść |
| Dokumenty papierov  | ve do przeniesienia |              |                | 0 0            |
| Numer Data dok.     | Tytuł               | Opis         | Nr kor./sprawy | Do kogo        |
| hu/26-08 2008-05-02 | lista               | lista        | 183/2008       | Wnuk Basia     |
| hu/27-08 2008-05-02 | lista               | lista        | 183/2008       | Wnuk Basia     |
| Strona:1 / 1        | Mapa działki        | Mapa działki | 62/2008        | Wnuk Basia     |

RYSUNEK 94 LISTA DOKUMENTY PAPIEROWE DO PRZENIESIENIA

Funkcje ikon:

3

- umożliwia podgląd historii obiegu dokumentu papierowego

## 9.4.1.4. DOKUMENTY PAPIEROWE W INSTYTUCJI

Ścieżka dostępu: <u>Moje dokumenty > Dokumenty papierowe > Wszystkie w Urzędzie</u> prowadzi do listy **Dokumenty papierowe w Urzędzie**. Jest to lista wszystkich dokumentów papierowych zarejestrowanych w systemie. Ma ona charakter informacyjny, umożliwia monitoring przepływu dokumentów w instytucji oraz szybkie odszukanie miejsca ich pobytu.

| Wyszukiwani      | ie dokum    | nentów       |                 |                |              | Ø 🙆              |
|------------------|-------------|--------------|-----------------|----------------|--------------|------------------|
| Numer            |             |              |                 |                |              |                  |
| Nr kor./sprawy   |             |              |                 |                |              |                  |
| Tytuł            |             |              |                 |                |              |                  |
| Lokalizacja      |             |              |                 |                |              |                  |
| Kod kreskowy     |             |              |                 |                |              |                  |
|                  |             |              |                 |                |              | Szukaj Wyczyść   |
| Dokumenty p      | apierow     | e w Urzędzi  | e               |                |              | 0                |
| Numer Dat        | ta dok. Ty  | ytuł         | Opis            | Nr kor./sprawy | U kogo       | Lokalizacja      |
| 🔇 WE/32-08 200   | 08-05-05 Sz | zkic budynku | Sprawa p. Indyk | 125/2008       | Bzura Janina | pok. 3, V piętro |
| 🔇 WE/33-08 200   | 08-05-05 Ma | ара          | skala 1:1000    | 159/2008       | Bzura Janina | pok. 3, V piętro |
| Strona:2 / 2 (1) | (2)         |              |                 |                |              |                  |

RYSUNEK 95 LISTA DOKUMENTY PAPIEROWE W URZĘDZIE

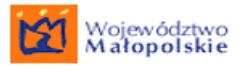

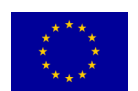

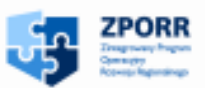

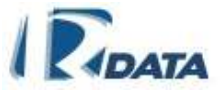

Funkcje ikon:

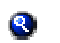

- umożliwia podgląd historii obiegu dokumentu papierowego

## 9.4.1.5. DOKUMENTY ARCHIWALNE

Ścieżka dostępu: <u>Moje dokumenty > Dokumenty papierowe > Zarchiwizowane</u> prowadzi do listy **Dokumenty archiwalne**. Jest to lista obejmująca wszystkie dokumenty archiwalne instytucji, które zostały zarchiwizowane (mają status "zarchiwizowany" oraz wpisana archiwalną lokalizację w wydziale).

| Wyszukiwanie doku                | mentów                |                                                            |                | 0 0               |
|----------------------------------|-----------------------|------------------------------------------------------------|----------------|-------------------|
| Numer                            |                       |                                                            |                |                   |
| Nr kor./sprawy                   |                       |                                                            |                |                   |
| Tytuł                            |                       |                                                            |                |                   |
| Lokalizacja                      |                       |                                                            |                |                   |
| Kod kreskowy                     |                       |                                                            |                |                   |
|                                  |                       |                                                            |                | Szukaj Wyczyść    |
| Dokumenty archiwal               | ne                    |                                                            |                | 0 0               |
| Numer Data dok.                  | Tytuł                 | Opis                                                       | Nr kor./sprawy | Lokalizacja       |
| W2/10-08 2008-04-07              | Plan zabudowy działki | Sprawa dotycząca p. Nowaka                                 | 68/2008        | pok. 3, V- pietro |
| Czw/11-08 2008-04-07             | Plan zagospodarowania | Sprawa dot. placu zabaw                                    | 68/2008        | pok. 3, V- pietro |
| Au/22-08 2008-04-28              | mapa                  | skala 1:100                                                | 7353/14-08     | pok. 3, V- pietro |
| Czw/8-08 2008-03-26 Strona:1 / 1 | Plan zabudowy działki | Sprawa dotycząca zabudowy<br>działki przy ul. Słomianej 34 | 7353/6-08      | pok. 3, V- pietro |

#### **RYSUNEK 96 LISTA DOKUMENTY ARCHIWALNE**

Funkcje ikon:

8

- umożliwia podgląd historii obiegu dokumentu papierowego

## 9.4.2. Historia przetwarzania dokumentu papierowego

Obok nazwy każdego dokumentu papierowego, po lewej stronie znajduje się ikona (przeglądaj), za pomocą której można przeglądać historię przetwarzania dokumentu papierowego, a więc: kto był jego właścicielem, kiedy dokument znajdował się u Użytkownika oraz jaka była jego lokalizacja.

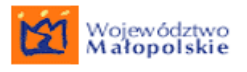

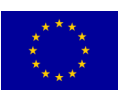

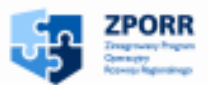

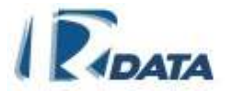

| Historia dokum | entu                |                     |               | 0           |
|----------------|---------------------|---------------------|---------------|-------------|
| Wstecz         |                     |                     |               |             |
| U kogo         | Czas otrzymania     | Czas wysłania       | Lokalizacja   | Stan dok.   |
| Mizioł, Jan    | 2006-03-25 17:40:38 | 2006-03-25 17:41:13 | pok.12, VII-6 | Wysłany     |
| Whuk, Barbara  | 2006-03-25 18:44:04 | 2006-03-25 18:45:08 | pok.2, VII-6  | Wysłany     |
| Rak, Roman     | 2006-03-25 21:23:22 | 2006-03-25 21:23:29 | pok.2, VII-6  | Wysłany     |
| As, Alicja     | 2006-03-26 17:05:06 | 2006-03-27 13:33:41 | pok.2, VII-6  | Wysłany     |
| Nowak, Józef   |                     |                     | pok.2, VII-6  | Przenoszony |
| Strona:1 / 1   |                     |                     |               |             |

RYSUNEK 97. HISTORIA PRZYKŁADOWEGO DOKUMENTU PAPIEROWEGO

## Funkcje ikon:

- umożliwia podgląd historii obiegu dokumentu papierowego

## **10. OBIEG SPRAW**

Obieg spraw w systemie polega na przesyłaniu spraw pomiędzy kolejnymi punktami przetwarzania – od stanowiska do stanowiska oraz na wykonywaniu szeregu czynności administracyjnych zmierzających do załatwienia sprawy.

Kolejni uczestnicy tego procesu mogą, w zależności od tego jakie otrzymali uprawnienia, zapoznawać się z całym przebiegiem procesu lub tylko z udostępnionymi im fragmentami, dołączać kolejne załączniki i wpisy, wydawać decyzje, modyfikować czas przeznaczony na załatwienie procedury oraz sam przebieg procedury. Proces obsługi dokumentu trwa tak długo, aż zostanie oznaczony jako zakończony.

## 10.1. Wszczynanie sprawy

Sprawy zawsze zakładamy na podstawie korespondencji. Aby założyć sprawę z dowolnej korespondencji należy:

• w oknie edycyjnym korespondencji kliknąć przycisk **Wszczynaj sprawę**, który uruchamia kolejne panele zakładania sprawy.

Wyświetlone zostaną następujące panele:

 Zakładanie sprawy – wyświetla podstawowe informacje o korespondencji, na podstawie której zostanie założona sprawa;

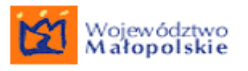

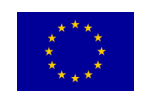

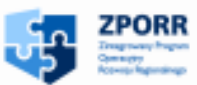

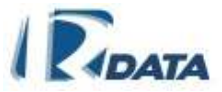

- Dokumenty papierowe do przekazania jeżeli z korespondencją były związane dokumenty papierowe, wówczas zostaną tutaj jego wyświetlone;
- **Podgląd JRWA/RWA** wyświetla drzewko kategorii RWA instytucji, pozwala na przypisanie sprawy do odpowiedniej kategorii. W tym panelu następuje wybór kategorii odpowiedniej dla zakładanej sprawy.

Aby wszcząć sprawę należy w oknie Podgląd JRWA/RWA

- wybrać kategorię RWA, do której należy sprawa:
  - za pomocą pola wyszukiwania: należy wpisać symbol liczbowy (numer teczki) danego hasła RWA oraz kliknąć na Szukaj. Odnalezione hasło zostanie oznaczone symbolem (!).

lub

- po wyszukaniu właściwej kategorii należy kliknąć na nazwę danego hasła RWA (tytuł teczki), który jest odnośnikiem (linkiem). Kategoria zostanie automatycznie przypisana do sprawy.

Kolejnym etapem procesu wszczynania sprawy jest ustalenie parametrów, takich jak:

- procedura administracyjna (ścieżka przetwarzania sprawy). W systemie procedury administracyjne powiązane są z kategoriami RWA. Wybierając odpowiednia kategorię otrzymujemy zestaw przewidzianych dla niej ścieżek przetwarzania spraw (procedur administracyjnych). Jeżeli dla korespondencji, z której chcemy utworzyć sprawę w obrębie zadekretowanej kategorii nie znajdujemy zdefiniowanej ścieżki, wówczas należy wybrać ścieżkę precedensową;
- <u>ilość dni przeznaczonych na załatwienie sprawy</u> dla spraw standardowych czas zostaje zdefiniowany w momencie wprowadzania ścieżki do systemu przez administratora, lecz Użytkownik wszczynający sprawę, może ten czas zmienić; dla spraw precedensowych czas przetwarzania sprawy ustawiony jest domyślnie na 30 dni, lecz również Użytkownik wszczynający może ten czas zmodyfikować.
- <u>priorytet</u> normalny/priorytet sprawy priorytetowe na Liście spraw zaznaczone będą kolorem niebieskim

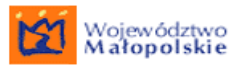

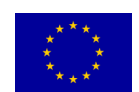

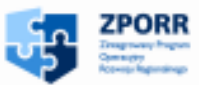

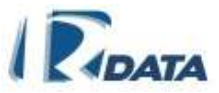

- <u>stanowisko zakładające sprawę</u> jest to istotne w przypadku, gdy Użytkownik zatrudniony jest na więcej niż jednym stanowisku. W takiej sytuacji musi on wybrać stanowisko odpowiedzialne za założenie danej sprawy
- <u>numer sprawy</u> (domyślna wartość: 1). należy wprowadzić wartość licznika, który pojawi się w sygnaturze sprawy. Pole pojawi się w tylko przypadku, gdy jest to pierwsza sprawa zakładana:
  - w danej kategorii JRWA jeżeli w <u>Administracja > Konfiguracja ></u> <u>Konfiguracja systemu</u> w polu *Rejestr liczników* została wybrana wartość "wspólny";
  - w danej kategorii JRWA i w wydziale pracownika zakładającego sprawę
     jeżeli w <u>Administracja > Konfiguracja > Konfiguracja systemu</u> w polu *Rejestr liczników* została wybrana wartość "dzielony".

| Wybór ścieżki                                                                                                    | 0       | ۲  |
|----------------------------------------------------------------------------------------------------|---------|----|
| Stanowisko zakładające sprawę: Wydział Organizacyjny<br>Kategoria JRWA: Przepisy prawne dotyczące organizacji i zarządzania<br>Kod: 010 Poziom JRWA/RWA: 3<br>Uwagi: - |         |    |
| Wybór ścieżki precedens Czas: 30 dni                                                                                                    | •       |    |
| Priorytet normalny                                                                                                    |         |    |
| To jest pierwsza sprawa tego typu, możesz zdecydować o początkowej wartości licznika spraw tego typu!                                                                  |         |    |
| Numer sprawy:         1        pole pojawiające się tylko w przypadku rejstracji sprawy po raz pierwszy w danej kategorii JRWA         Wybór kategorii Zał             | óż spra | wę |

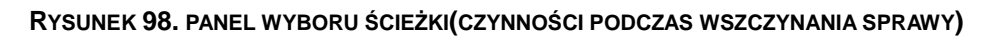

Kolejne czynności podczas zakładania nowej sprawy:

- w oknie Wybór ścieżki należy ustawić następujące parametry:
  - Stanowisko zakładające sprawę wybierane za pomocą pola wyboru;
  - Wybór ścieżki: pole combo [zestaw zdefiniowanych ścieżek standardowych dla wybranej kategorii JRWA/RWA + (zawsze) ścieżka precedensowa],
  - *Liczba dni*: pole tekstowe, w które należy wpisać ilość dni, przeznaczonych na załatwienie sprawy (standard)
  - Priorytet: combo-box [normalny/priorytet],
  - *Numer sprawy*: pole tekstowe.

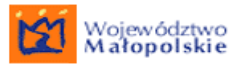

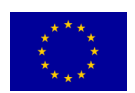

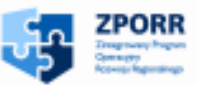

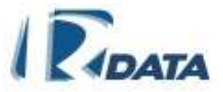

- kliknąć przycisk Załóż sprawę zakłada sprawę, nadaje automatycznie sygnaturę sprawie oraz uruchamia proces przetwarzania sprawy. W przypadku ścieżki precedensowej sprawa pojawi się na Liście moich spraw u Użytkownika, który założył sprawę; w przypadku sprawy standardowej na liście spraw tego Użytkownika, którego stanowisko zostało zmapowane na pierwszy węzeł ścieżki (pierwszy etap czynności administracyjnych wynikający z danej procedury).
- przycisk Wybór kategorii pozwala na ponowny wybór kategorii (wraca do poprzedniego panelu: Podgląd JRWA/RWA) oraz umożliwia powtórzenie czynności związanych z wyborem ścieżki przetwarzania sprawy, ustaleniem ilości dni oraz priorytetu. Tego przycisku można użyć zanim wciśniemy przycisk Załóż sprawę.

Po kliknięciu na **Załóż sprawę**, sprawa zostanie założona, otrzyma unikalną sygnaturę i zostanie przesłana na pierwszy węzeł ścieżki, zgodnie ze zdefiniowaną ścieżką standardową lub do osoby zakładającej sprawę (w przypadku wyboru ścieżki precedensowej).

## Uwaga!

Sygnatura sprawy założonej w nowym roku kalendarzowym na podstawie korespondencji założonej pod koniec roku kalendarzowego, to sprawa będzie miała sygnaturę liczoną od daty korespondencji założonej pod koniec roku.

## 10.2. Listy spraw

Po wybraniu z Menu zakładki **Moje dokumenty** przechodzimy do **Spraw**, gdzie rozwijamy kolejny poziom, w którym pokazują się zakładki prowadzące do następujących list spraw:

## 10.2.1. Lista Wszystkie aktywne

## <u>Ścieżka dostępu: Moje dokumenty Sprawy > Wszystkie aktywne</u>

Dostęp do wszystkich swoich spraw aktywnych użytkownik posiada z *Listy moich spraw*.

Aby przetwarzać (edytować, przeglądać) dowolną aktywną sprawę (precedensową, standardową) należy:

 wybrać z Menu ścieżkę dostępu: <u>Moje dokumenty > Sprawy > Wszystkie</u> <u>aktywne</u>

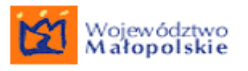

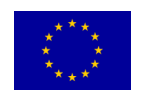

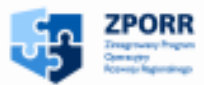

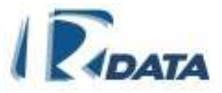

 w oknie Listy moich spraw kliknąć symbol (edytuj), znajdujący się obok tytułu danej sprawy, który wyświetla informacje o sprawie, stowarzyszone z nią załączniki oraz korespondencję.

| Wyszukiwanie                        |                |                 |                       |                                                                                                    | 0                            |
|-------------------------------------|----------------|-----------------|-----------------------|----------------------------------------------------------------------------------------------------|------------------------------|
| Lista moich spr                     | aw             |                 |                       |                                                                                                    | 0                            |
| Wstecz<br>P znak sprawy /<br>status | data wszczęcia | data otrzymania | termin<br>zakończenia | klient / tytuł / kategoria / ścieżka                                                                                                    | liczba dni do<br>zakończenia |
| TU/431/3/2006<br>w toku             | 2006-12-29     | 2006-12-29      | 2007-02-12            | Super-Developer<br>Przyłączenie osiedla dornów jednorodzinnych<br>Plany zakupu i sprzedaży energii elektrycznej<br>PRECEDENS: TU/431/3/2006 | 28                           |
| TU/430/1/2006<br>zawieszona         | 2005-12-29     | 2006-12-29      | 2007-01-17            | Sprzedaż energii elektrycznej - raport<br>Bilans energii elektrycznej<br>PRECEDENS: TU/430/1/2006                                           |                              |
| Ø ! TU/431/4/2006<br>w toku         | 2006-12-29     | 2006-12-29      | 2007-03-05            | Plany zakupu energii elektrycznej<br>Plany zakupu i sprzedaży energii elektrycznej<br>PRECEDENS: TU/431/4/2006                              | 43                           |
| Strona:1/1                          |                |                 |                       |                                                                                                    |                              |

RYSUNEK 99. WYGLĄD LISTY MOICH SPRAW

Funkcje ikon:

- edytuje dane sprawy

Inne oznaczenia:

- Sprawy nowe zaznaczone są pogrubionym pismem
- Sprawy priorytetowe zaznaczone są na liście kolorem niebieskim

## 10.2.2. Lista Zakończone

## Ścieżka dostępu: Moje dokumenty > Sprawy > Zakończone

Lista spraw **Zakończonych** wyświetla listę wszystkich spraw zakończonych danego Użytkownika. System daje każdemu użytkownikowi możliwość wznawiania zakończonych przez niego spraw, a osobom posiadającym specjalne uprawnienia także wznawianie spraw osób podległych.

Każdą zakończoną przez siebie sprawę Użytkownik może wznowić, klikając na przycisk Wznów sprawę (podczas edycji konkretnej sprawy zakończonej).

Funkcje ikon:

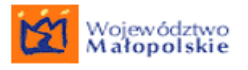

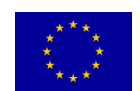

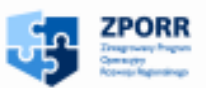

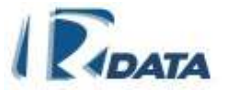

– edytuje dane sprawy zakończonej;

## 10.2.3. Lista Do przesłania

Ścieżka dostępu: Moje dokumenty > Sprawy > Do przesłania

Lista spraw **Do przesłania** zawiera sprawy z dokumentami papierowymi, których proces przesyłania został przerwany (kliknięto na przycisk **Zakończ** w panelu *Przesyłanie sprawy*);

Funkcje ikon:

edytuje dane sprawy do przesłania;

## 10.2.4. Lista Przetworzone

Ścieżka dostępu: Moje dokumenty > Sprawy> Przetworzone

Panel *Lista moich przetworzonych spraw* zawiera wszystkie sprawy użytkownika, które kiedykolwiek posiadał na swoim koncie. Każdą z takich spraw możemy jedynie przeglądać przy użyciu ikonki <sup>Q</sup>, w żaden sposób nie można ingerować w treść sprawy. Klikniecie ikonki <sup>Q</sup> przy sprawie otwiera informacje dotyczące danej sprawy

## 10.2.5. Sprawy Urzędu

## Ścieżka dostępu: Zarządzanie > Sprawy Urzędu

*Lista spraw urzędu* pojawia się fakultatywnie, gdy użytkownikowi zostały przyznane uprawnienia pozwalające na jej przeglądanie. Zawiera ona listę wszystkich spraw, które zostały założone w Instytucji, z możliwością posortowania jej według jednostek organizacyjnych (w panelu *Wyszukiwanie*).

Zapewnia ona możliwość wglądu we sprawy, kontrolę ich terminowości oraz sposobu załatwienia.

Z Listy spraw możliwy jest tylko podgląd każdej ze spraw, nie można w żaden sposób ingerować w treść sprawy, korespondencji oraz załączników, czy też zaburzyć ich spójność.

## 10.2.6. Lista Wypożyczone z archiwum

W zakładce tej pojawią się sprawy, które zostały wypożyczone w postaci elektronicznej z Archiwum zakładowego. Użytkownik ma wgląd do tych spraw (ikona ). Po zakończeniu terminu wypożyczenia, sprawy automatycznie zostają zwrócone do Archiwum.

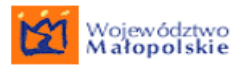

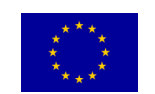

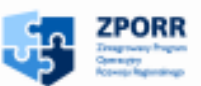

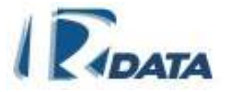

## 10.3. Sprawa standardowa

Sprawy standardowe są procedowane według wprowadzonych do systemu ścieżek przetwarzania spraw. Ścieżka taka składa się z odpowiednio połączonych węzłów, na które zostały zmapowane stanowiska pracy, a pośrednio za ich pomocą - konkretni Użytkownicy, którzy będą się zajmować procedowaniem tych spraw.

# 10.3.1. Wygląd okien oraz opis funkcjonalności dostępnych w procesie załatwiania sprawy standardowej

## 10.3.1.1. EDYCJA SPRAWY

- Okno *Edycja sprawy* przedstawia podstawowe informacje na temat sprawy sygnaturę, tytuł kategorii RWA, ilość dni pozostałych do zakończenia sprawy, rok ewidencyjny, datę rejestracji pisma w systemie, na podstawie którego została wszczęta sprawa, termin załatwienia sprawy, status sprawy oraz nazwę ścieżki, według której jest przetwarzana sprawa.
- Wszystkie informacje zawarte w oknie *Edycja sprawy* są nieedytowalne. Zmienić można jedynie tytuł sprawy, który podczas zakładania sprawy automatycznie przepisuje się z korespondencji. Aby zmienić tytuł sprawy należy kliknąć ikonę *P*. W panelu, który się ukaże należy wpisać nowy tytuł i zatwierdzić go przyciskiem Zmień tytuł sprawy, a następnie zamknąć panel klikając na przycisk Zamknij okno. Możliwa jest także zmiana Daty załatwienia sprawy. W tym celu użytkownik za pomocą kalendarzyka wybiera nową datę i zatwierdza ja poprzez kliknięcie przycisku Zmień datę.

| Edycja sprawy                     | 0 🕥                                                                        |
|-----------------------------------|----------------------------------------------------------------------------|
| Wstecz                            |                                                                            |
| Tytuł sprawy:                     | Decyzja 🖉                                                                  |
| Sygnatura:                        | WOPMW.100-1/2009                                                           |
| Kategoria:                        | 100-Zbiór przepisów prawnych dotyczących pracy i płac oraz spraw osobowych |
| Liczba dni do zakończenia sprawy: | 29 ( 30 )                                                                  |
| Rok ew.:                          | 2009                                                                       |
| Data wpływu:                      | 2009-03-23                                                                 |
| Termin załatwienia:               | 2009-04-22                                                                 |
| Data załatwienia:                 | 2009-04-22 📰 Zmień datę                                                    |
| Status:                           | w toku                                                                     |
| Ścieżka:                          | PRECEDENS: WOPMW.100-1/2009                                                |
|                                   | Podproces-ścieżka                                                          |
|                                   | Skanuj Sprawa zagnieżdżona Zawieś Anuluj Prześlij Zakończ                  |

#### RYSUNEK 100. WYGLĄD PANELU EDYCJA SPRAWY

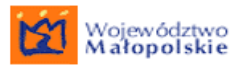

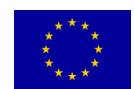

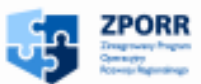

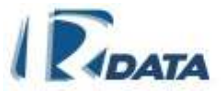

Skrót klawiaturowy będzie widoczny po najechaniu kursorem myszy na zakładkę. Podobnie jest w przypadku skrótów klawiaturowych podpiętych do przycisków funkcyjnych. Skróty zostały dodane do następujących przycisków:

Skanuj – ALT + J

Prześlij – ALT + R

Funkcje przycisków:

**Zmień datę** – zatwierdza zmianę daty

**Zawieś** – powoduje zatrzymanie biegu czasu dla sprawy, nadaje sprawie status "zawieszona"; aby nadać sprawie ponownie bieg (np. po otrzymaniu brakujących dokumentów) należy kliknąć przycisk **Wznów**, który pojawi się w prawym dolnym narożniku okna. Przycisk ten przyznawany jest na zasadzie dodatkowych uprawnień, a więc jest możliwe, że nie dla każdego Użytkownika będzie on widoczny.

**Prześlij** – przesyła sprawę na kolejne stanowisku, biorące udział w procesie przetwarzania danej sprawy. W przypadku ścieżki standardowej sprawa trafia automatycznie na kolejne stanowisko, bez konieczności ręcznej dekretacji przez Użytkownika.

**Zmień na precedens** – zamienia procedurę standardową na precedensową; Przycisk ten przyznawany jest na zasadzie dodatkowych uprawnień, a więc jest możliwe, że nie dla każdego użytkownika będzie on widoczny.

**Anuluj sprawę** – anuluje sprawę, umieszcza ją na Liście spraw ze statusem "anulowana". Przycisk ten przyznawany jest na zasadzie dodatkowych uprawnień, a więc jest możliwe, że nie dla każdego Użytkownika będzie on widoczny.

**Podproces-precedens** – uruchamia na węźle danej ścieżki procedurę precedensową. Sprawa zostanie na danym węźle zablokowana, do momentu, w którym podproces precedens nie zostanie zakończony. Przycisk ten przyznawany jest na zasadzie dodatkowych uprawnień, a więc jest możliwe, że nie dla każdego użytkownika będzie on widoczny.

**Podproces-ścieżka** – uruchamia na węźle danej ścieżki inną procedurę standardową. Sprawa zostanie na danym węźle zablokowana, do momentu, w którym podproces ścieżka nie zostanie zakończony. Przycisk ten przyznawany jest na zasadzie dodatkowych uprawnień, a więc jest możliwe, że nie dla każdego użytkownika będzie on widoczny.

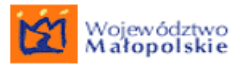

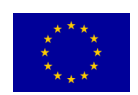

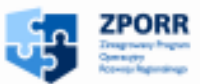

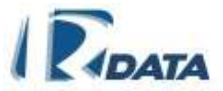

**Sprawa zagnieżdżona** – umożliwia założenie nowej sprawy (z unikalną sygnaturą) na podstawie aktualnie edytowanej sprawy. Pozwala skopiować foldery korespondencji wraz z załącznikami oraz foldery dokumentów wytworzonych w sprawie do sprawy nowej (zagnieżdżonej, podrzędnej).

**Skanuj** - skanuje dokumenty i załącza je bezpośrednio do folderu "Dokumenty wytworzone w sprawie";

**Zakończ** - w przypadku sprawy standardowej przycisk ten pojawi się na ostatnim węźle zdefiniowanej procedury.

Funkcje ikon:

– edytuje tytuł sprawy (który początkowo zostaje przepisany automatycznie z korespondencji, na podstawie której została założona sprawa), otwiera panel, za pomocą którego można zmienić tytuł sprawy;

## 10.3.1.2. CZAS PRZETWARZANIA ŚCIEŻKI

Czas przetwarzania pomiędzy poszczególnymi węzłami został przypisany dla procedury standardowej w momencie jej definiowania. W panelu tym wyświetlają się jeszcze docelowe węzły oraz czas, jaki jest przewidziany dla każdego węzła na wykonanie czynności administracyjnych.

Kolumna pierwsza "Pozostały czas" – wyświetla ilość dni przewidzianych na załatwienie sprawy na danym węźle oraz ilość dni, które pozostały jeszcze na danym węźle, np. 2/3 oznacza, że na procedowanie sprawy na danym węźle mamy 3 dni, a pozostało nam jeszcze 2 dni.

Kolumna "Węzeł docelowy" wskazuje węzeł, do którego liczony jest czas przetwarzania.

Kolumna "Rodzaj" mówi, czy czas przetwarzania liczony jest wraz z węzłem docelowym, czy bez niego ("z węzłem": czas na aktualnym węźle + przesłanie + czas na węźle docelowym, "bez węzła": czas na węźle aktualnym + przesłanie).

| Czas przetwarzania ścieżki |                 |          |        |  |
|----------------------------|-----------------|----------|--------|--|
| Pozostały czas             | Węzeł docelowy  | Rodzaj   |        |  |
| 2/3 dni                    | Projekt decyzji | Z węzłem | Uwaga! |  |
| 1/2 dni                    | Wydanie opinii  | Z węzłem | Uwaga! |  |

RYSUNEK 101. PANEL CZAS PRZETWARZANIA ŚCIEŻKI

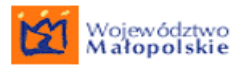

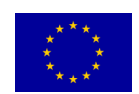

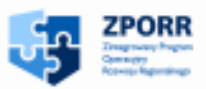

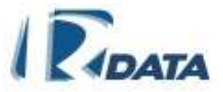

## 10.3.1.3. KORESPONDENCJA W SPRAWIE

W oknie *Korespondencja w sprawie* wyświetlana jest każda korespondencja załączona do danej sprawy oraz wytworzona w toku przetwarzania sprawy.

Każda korespondencja związana z daną sprawą otrzymuje unikalną sygnaturę kolejnego pisma w sprawie.

| Załączniki                                                                                                    | Ø 🔕 |
|----------------------------------------------------------------------------------------------------|-----|
| Dokumenty papierowe do archiwizacji:                                                                                                    |     |
| Numer Tytul Data dok. Status                                                                                                    |     |
| 1/2009 mapa 2009-03-23 oryginał Archiwizuj                                                                                                    |     |
| Dokumenty załączone do sprawy:           Liczba załączonych dokumentów: 0                                                                                                    |     |
| Dodaj dokument         Dodaj notatkę         Dodaj formularz         Dodaj z notatnika           Dodaj dokument papierowy         Dodaj ref. do sprawy         Dodaj ref. do korespondencji |     |
| 3/2009 : Decyzja       Liczba załączonych dokumentów: 1       Decyzja                                                                                                    |     |
| 2/2009 : Decyzja       Liczba załączonych dokumentów: 1       Decyzja                                                                                                    |     |
| Sprawa główna:<br>Sprawy zagnieżdżone:                                                                                                    |     |
| Korespondencja w sprawie<br>Dodaj korespondancja – Nava piema w skodnoso – Nava piema vovrotrana – Nava piema przychodnoso                                                                  |     |
| bodoj korespondencję – Nowe pismo wychodzące – Nowe pismo wewnętrzne – Nowe pismo przychodzące                                                                                              |     |
| Concention de la 3/2009 PRZY 2009-03-23 Decvzia                                                                                                    |     |
| Centerul wydruk     2 2/2009/M/CH 2009-03-23 Decyzia                                                                                                    |     |
| General wydruk                                                                                                    |     |

RYSUNEK 102. WYGLĄD PANELU KORESPONDENCJA W SPRAWIE

Funkcje ikon: :

Imożliwia podgląd korespondencji

Funkcje przycisków:

**Dodaj korespondencję** – przegląda zasoby korespondencji Urzędu i umożliwia dodanie kolejnej korespondencji do sprawy (np. uzupełnienie brakującej dokumentacji). Panel dodawania korespondencji do sprawy (zostanie uruchomiony po kliknięciu na przycisk **Dodaj korespondencję**) – jest to lista wszystkich aktywnych korespondencji Urzędu, które można załączyć do sprawy.

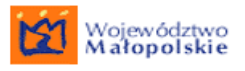

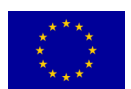

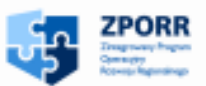

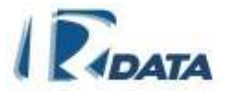

Funkcje ikon:

- + załącza korespondencję do sprawy
- umożliwia podgląd korespondencji
- edytuje obiekt
- korespondencja nieczytana
- korespondencja przeczytana

| Lista korespondencji urzędu |          | ¢                                  | 0 0                                                                                |                                 |          |
|-----------------------------|----------|------------------------------------|------------------------------------------------------------------------------------|---------------------------------|----------|
| Wstecz<br>stan              | parkor.  | rodzaj Data pisma /<br>Data wpływu | klient / miejscowość / tytuł / kategoria / ścieźka                                 | liczba dni<br>do<br>zakończenia | Prześlij |
| +00                         | 745/2008 | PRZY 2008-10-02<br>2008-10-02      | Wniosek o wydanie zaświadczenia<br>Ścieżka zakczona precedensem 745/2008           | 58(0)                           |          |
| +08                         | 744/2008 | PRZY 2008-10-02<br>2008-09-26      | Oferta szkoleń<br>Ścieżka zakóżona precedensem 744/2008                            | 29(0)                           | П        |
| +o@<br>Strona1/1            | 143/2008 | WYCH 2008-18-02<br>2008-18-02      | Decyzja w sprawie przekształcenia działki<br>Ścieżka założona precedensem 143/2008 | 29(0)                           | 0        |

RYSUNEK 103 LISTA KORESPONDENCJI URZĘDU

**Nowe pismo wychodzące** – uruchamia panel tworzenie nowego pisma wychodzącego związanego z procedowaną sprawą. Panel, który zostanie uruchomiony jest standardowym panelem rejestracji korespondencji wychodzącej.

**Nowe pismo przychodzące** – uruchamia panel tworzenie nowego pisma przychodzącego związanego z procedowaną sprawą. Panel, który zostanie uruchomiony jest standardowym panelem rejestracji korespondencji przychodzącej.

**Nowe pismo wewnętrzne** – uruchamia panel tworzenie nowego pisma wewnętrznego związanego z procedowaną sprawą. Panel, który zostanie uruchomiony jest standardowym panelem rejestracji korespondencji wewnętrznej.

Jedyną różnicę zarówno dla nowotworzonych pism wychodzących, wewnętrznych jak i przychodzących z formatki sprawy stanowi możliwość automatycznego przepisania danych Interesantów i Adresatów, oraz załączników przypisanych do sprawy lub korespondencji w sprawie (w lewej dolnej części panelu).

Dodatkowo w oknie poniżej znajduje się panel w którym wybieramy ścieżkę dla korespondencji.

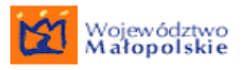

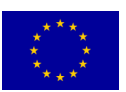

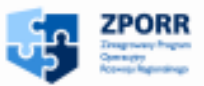

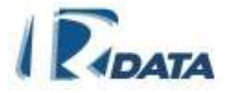

| Wstecz<br>Typ korespondencji: RSD<br>Tytuł:<br>Treść: |                   | Data pisma: 2008-10-24 III<br>Data wpływu: 2008-10-24 III<br>Data rejestracji: 2008-10-24<br>Data załatwienia: 2008-10-24<br>Data załatwienia: 2008-11-07 III<br>Sygnatura<br>zewnętrzna:<br>Kompletność: — V |
|-------------------------------------------------------|-------------------|----------------------------------------------------------------------------------------------------|
| Typ korespondencji: RSD<br>Tytuł:<br>Treść:           |                   | Data pisma: 2008-10-24<br>Data wpływu: 2008-10-24<br>Data rejestracji: 2008-10-24<br>Data załatwienia: 2008-11-07<br>Sygnatura<br>zewnętrzna:<br>Kompletność:                                                 |
| Typ korespondencji: RSD<br>Tytuł:<br>Treść:           |                   | Data wpływu: 2008-10-24 III<br>Data rejestracji: 2008-10-24<br>Data załatwienia: 2008-11-07 III<br>Sygnatura<br>zewnętrzna:<br>Kompletność:                                                                   |
| Fytuł:                                                |                   | Data rejestracji: 2008-10-24<br>Data załatwienia: 2008-11-07<br>Sygnatura<br>zewnętrzna:<br>Kompletność:<br>Priorytet:                                                                                        |
| Freść:                                                |                   | Data załatwienia: 2008-11-07                                                                                                    |
|                                                       |                   | Sygnatura<br>zewnętrzna:<br>Kompletność:<br>Priorytet:                                                                                                    |
|                                                       |                   | Kompletność: – v<br>Priorytet: normalny v                                                                                                    |
|                                                       |                   | Priorytet: normalny V                                                                                                    |
|                                                       |                   | normality                                                                                                    |
|                                                       |                   | Liczba<br>załączników:                                                                                                    |
|                                                       |                   | Forma wysłania: 🛛 śćńźż                                                                                                    |
|                                                       |                   |                                                                                                    |
| Wybór ścieżki                                         |                   | 0 0                                                                                                    |
| Stanowisko zakładające koresponde                     | cję: Wydzialowiec | ×                                                                                                    |
| Wybór ścieżki precedens                               |                   |                                                                                                    |

|                                            |                                                                           | Utwórz korespondencję |
|--------------------------------------------|---------------------------------------------------------------------------|-----------------------|
| Załączniki                                 |                                                                           | ٥                     |
|                                            | Dokumenty wytworzone w sprawie<br>Liczba załączonych dokumentów: <b>O</b> |                       |
|                                            | 281/2008 : 13_06<br>Liczba załączonych dokumentów: 1                      |                       |
| 🗖 Dokument: dodaw<br>Wprowadził: Janina Bz | ranie uzytkownikow.JPG<br>ura (jbzura)                                    |                       |

## RYSUNEK 104. PANEL REJESTRACJI NOWEJ KORESPONDENCJI WYCHODZĄCEJ Z POZIOMU SPRAWY

Z każdej korespondencji znajdującej się w sprawie można wygenerować w dowolnie wybranym szablonie dokument PDF/RTF (kliknięcie na przycisk **Generuj wydruk**). Funkcjonalność ta została dokładnie opisana w rozdziale <u>Szablony dokumentów</u>.

## 10.3.1.4. INTERESANCI/ ADRESACI

W oknie *Interesanci* wyświetlone zostaną dane osób związanych ze sprawą. Dane te przepisują się automatycznie do sprawy z korespondencji, na podstawie której została wszczęta sprawa i która została załączona do sprawy.

Proces dodawania danych Interesantów i Adresatów do sprawy przebiega tak, jak w przypadku dodawania tych danych do korespondencji. Procedura ta została opisana w rozdziale <u>Interesanci</u>.

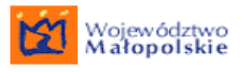

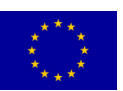

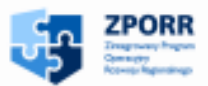

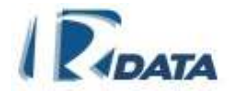

| Interesanci               |                               |                  |                      | 00 |
|---------------------------|-------------------------------|------------------|----------------------|----|
| Dodāj interesanta 🛛 Do    | daj adresata                  |                  |                      |    |
| Interesanci:              |                               |                  |                      |    |
| Dane osobo <del>w</del> e | Adres                         | Adres kontaktowy | Osoby<br>upoważnione |    |
| 🔇 🦉 🤍 Wolny Wiesław       | Warszawska<br>Bęcki<br>Polska |                  |                      |    |
| Adresaci:                 |                               |                  |                      |    |
| Dane osobowe              | Adres                         | Adres kontaktowy | Osoby<br>upoważnione |    |
| 🔇 🤌 🌍 🛛 Wolny Wiesław     | Warszawska<br>Bęcki<br>Polska |                  |                      |    |
| 🔇 🦉 資 Kolorowy Karol      | Zamość<br>Polska              |                  |                      |    |

## RYSUNEK 105. PANELE INTERESANCI ORAZ ADRESACI

Funkcje przycisków:

**Dodaj interesanta** – wyświetla Listę Klientów Urzędu, umożliwia dodanie z poziomu sprawy danych nowych osób;

**Dodaj adresata** – wyświetlają Listę Klientów Urzędu, umożliwiają dodanie z poziomu sprawy danych nowych osób.

Funkcje ikon:

- podgląd danych Interesanta/Adresata
- edytuje dane Interesanta/Adresata
- 🔍 🛛 usuwa dane Interesanta/Adresata

## 10.3.1.5. **R**EJESTRY

Każda sprawa może zostać wpisana do dowolnego rejestru spraw zdefiniowanego w instytucji.

Okno **Rejestry** wyświetla **Listę rejestrów spraw**, do których została wpisana dana sprawa.

Aby dodać sprawę do rejestru należy w oknie **Rejestry** kliknąć przycisk **Dodaj do rejestru**, który prowadzi do **Listy dostępnych rejestrów** zdefiniowanych dla spraw, a następnie za pomocą ikony Soldać sprawę do wybranego rejestru.

Szczegółowo funkcjonalność ta została opisana w rozdziale Rejestry.

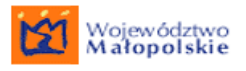

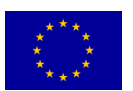

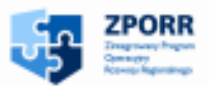

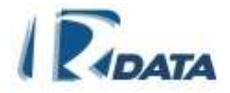

"Dostawa sprzętu wraz z oprogramowaniem dla systemów Elektronicznego Obiegu Dokumentów w Województwie Małopolskim" Projekt współfinansowany przez Unię Europejską z Europejskiego Funduszu Rozwoju Regionalnego w ramach Zintegrowanego Programu Operacyjnego Rozwoju Regionalnego

#### Rejestry

Dodaj do rejestru

1) Rejestr: Rejestr pozwoleń na budowę

Sygnatura: RGG.7141-106

#### RYSUNEK 106.PANEL REJESTRY

| Lista dostępnych rejestrów                            |                   | 0 |
|-------------------------------------------------------|-------------------|---|
| Wstecz<br>Nazwa/Etykieta                              | Opis              |   |
| Rejestr dla Spraw_1_ew<br>R_sprawy-{RWA}{DEPT}/{YEAR} | Rejestr dla Spraw |   |

#### RYSUNEK 107. PANEL DODAWANIA SPRAWY DO REJESTRU

W przypadku niektórych rejestrów po kliknięciu na ikonę Może pojawić okno z koniecznością zdefiniowania sygnatury sprawy w rejestrze. Korzystając z podpowiedzi ostatniego numeru w rejestrze należy na jego podstawie określić kolejny, z którym zostanie zapisana sprawa w rejestrze i zatwierdzić przyciskiem **Dodaj**.

| Dodawanie do rejestru                                | 0             |
|------------------------------------------------------|---------------|
| Wstecz                                               |               |
| Ostatni wpis w rejestrze:<br>Dodaj do rejestru wpis: | 1///2005-2008 |
|                                                      | Dodaj         |

#### RYSUNEK 108. NADAWANIE SYGNATURY W REJESTRZE

Funkcje ikon:

- dodaje sprawę do rejestru

## 10.3.1.6. DOKUMENTY PAPIEROWE DO POTWIERDZENIA LOKALIZACJI

Panel ten pojawia się w sytuacji, kiedy z daną sprawą są związane dokumenty papierowe. W tym oknie dokonujemy potwierdzenia odbioru, a następnie wpisujemy nową lokalizację dokumentu papierowego. Czynności te możemy wykonać klikając na przycisk **Potwierdź odbiór**, który potwierdza przejęcie dokumentu papierowego oraz otwiera standardową formatkę, w której należy umieścić informację o aktualnej lokalizacji dokumentu papierowego.

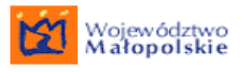

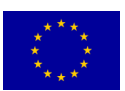

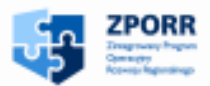

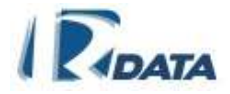

| Załączniki                                                                                                    |
|----------------------------------------------------------------------------------------------------|
| Dokumenty papierowe do archiwizacji:                                                                                   |
| Numer Tytuł Data dok. Status                                                                                           |
| 1/2009 mapa 2009-03-23 oryginał Potwierdź odbiór                                                                       |
| Dokumenty załączone do sprawy:           Liczba załączonych dokumentów: 0                                              |
| Dodaj dokument Dodaj notatkę Dodaj formularz Dodaj z notatnika                                                         |
| Dodaj dokument papierowy Dodaj ref. do sprawy Dodaj ref. do korespondencji                                             |
| 3/2009 : Decyzja                                                                                                    |
| Decyzja                                                                                                    |
| 2/2009 : Decyzja       Liczba załączonych dokumentów: 1       Decyzja                                                  |
| Sprawa główna:                                                                                                    |
| Sprawy zagnieżdżone:                                                                                                   |
| Karaanandanais waxawia                                                                                                 |
| Norespondencja w sprawie<br>Dodej korospondencja Nowa niemo wychodzaca. Nowa niemo wownatrzna Nowa niemo przychodzaca. |
| Lin Nr. ker. Dedzej Date nieme Trtul – Interseenei                                                                     |
| Conservation advected 1 3/2009 PR7Y 2009-03-23 Decivitia                                                               |
|                                                                                                    |
| Generuj wydruk                                                                                                    |

## RYSUNEK 109. PANEL DOKUMENTÓW PAPIEROWYCH

Funkcje przycisków:

**Potwierdź odbiór** – potwierdza otrzymanie dokumentu papierowego, otwiera formatkę, na której należy wpisać aktualną lokalizację dokumentu

## 10.3.1.7. ZAŁĄCZNIKI

Panel **Załączniki** zawiera wszystkie dokumenty (pliki, notatki, dokumenty papierowe referencje) wytworzone w sprawie (I część okna) oraz załączniki, które zostały automatycznie przepisane z korespondencji, na podstawie której została wszczęta sprawa lub która została dołączona do toczącej się sprawy (II część okna).

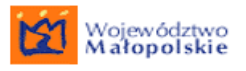

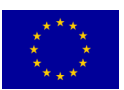

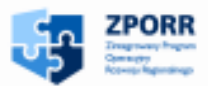

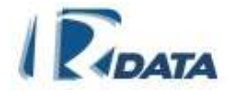

| Dokumenty papier owe do archiwizacji:         Numer       Tytu       Data dok.       Status         1/2009       mapa       2009-03-23       orginal       Potwierdź odbiór         Dokumenty załączone do sprawy:       Liczba załączonych dokumentów: 0       Dodaj z notatnika         Dodaj dokument       Dodaj notatkę       Dodaj formularz       Dodaj z notatnika         Dodaj dokument       Dodaj notatkę       Dodaj ref. do sprawy       Dodaj ref. do korespondencji         Jiczba załączonych dokumentów: 1       Decyzja       Ziczba załączonych dokumentów: 1       Decyzja         Ziczba załączonych dokumentów: 1       Decyzja       Ziczba załączonych dokumentów: 1       Decyzja         Ziczba załączonych dokumentów: 1       Decyzja       Liczba załączonych dokumentów: 1       Decyzja         Ziprawa główna:       Ziprawa główna:       Liczba załączonych dokumentów: 1       Decyzja         Sprawa główna:       Liczba załączonych dokumentów: 1       Decyzja       Nowe pismo wychodzące       Nowe pismo przychodzące         Dodaj korespondencja w sprawie       Dodaj korespondencję       Newe pismo wychodzące       Nowe pismo przychodzące         Lp. Nr kor. Rodzaj Data pisma Tytul       Interesanci       1       3/2009 RZY 2009-03-23 Decyzja       2         Generuj wydruk       1       3/200                                                                                                    | (ałączniki                                                                                                    |
|----------------------------------------------------------------------------------------------------|----------------------------------------------------------------------------------------------------|
| Numer       Tytu       Data dok.       Status         1/2009       mapa       2009-03-23       oryginal       Potwierdž odbiór         1/2009       mapa       2009-03-23       oryginal       Potwierdž odbiór         Image: Strate Strate Strat                                                                                                    | okumenty papierowe do archiwizacji:                                                                                        |
| 1/2009 mapa 2009-03-23 oryginal       Potwierdź odbiór         Dokumenty załączone do sprawy:<br>Liczba załączonych dokumentów: 0       Dodaj z notatnika         Dodaj dokument       Dodaj notatkę       Dodaj formularz       Dodaj z notatnika         Dodaj dokument       Dodaj notatkę       Dodaj ref. do sprawy       Dodaj ref. do korespondencji         3/2009 : Decyzja<br>Liczba załączonych dokumentów: 1<br>Decyzja       Docyzja<br>Liczba załączonych dokumentów: 1<br>Decyzja       Docyzja<br>Liczba załączonych dokumentów: 1<br>Decyzja         Sprawa główna:<br>sprawa główna:<br>sprawy zagnieźdźone:       Nowe pismo wychodzące       Nowe pismo wewnętrzne       Nowe pismo przychodzące         Dodaj korespondencję       Nowe pismo Tytuł       Interesanci       1       3/2009 PRZY 2009-03-23 Decyzja         Generuj wydruk       1       3/2009 PRZY 2009-03-23 Decyzja       2       2/2009 WYCH 2009-03-23 Decyzja                                                                                                    | Numer Tytuł Data dok. Status                                                                                               |
| Dokumenty załączone do sprawy:<br>Liczba załączonych dokumentów: 0         Dodaj dokument       Dodaj notatkę       Dodaj formularz       Dodaj z notatnika         Dodaj dokument       Dodaj notatkę       Dodaj formularz       Dodaj z notatnika         Dodaj dokument       Dodaj notatkę       Dodaj formularz       Dodaj z notatnika         Dodaj dokument       Dodaj notatkę       Dodaj ref. do sprawy       Dodaj ref. do korespondencji         Jacoba załączonych dokumentów: 1       Decyzja       Liczba załączonych dokumentów: 1       Decyzja         Liczba załączonych dokumentów: 1       Decyzja       Liczba załączonych dokumentów: 1       Decyzja         Korawa główna:       Korawa główna:       Korespondencją w sprawie       Nowe pismo wychodzące       Nowe pismo wewnętrzne       Nowe pismo przychodzące         Dodaj korespondencją       Nowe pismo wychodzące       Nowe pismo wewnętrzne       Nowe pismo przychodzące         Questruj wydruk       1       3/2009 PRZY       2009-03-23 Decyzja       Interesanci         Seneuji wydruk       1       3/2009 PRZY       2009-03-23 Decyzja       Interesanci         Seneuji wydruk       1       3/2009 PRZY       2009-03-23 Decyzja       Interesanci         Seneuji wydruk       2       2/2009 WYCH       2009-03-23 Decyzja       Interesanci                                                                                                    | 1/2009 mapa 2009-03-23 oryginał Potwierdź odbiór                                                                           |
| Dodaj dokument       Dodaj notatkę       Dodaj formularz       Dodaj z notatnika         Dodaj dokument papierowy       Dodaj ref. do sprawy       Dodaj ref. do korespondencji         3/2009 : Decyzja       Liczba załączonych dokumentów: 1       Decyzja         Liczba załączonych dokumentów: 1       Decyzja         Liczba załączonych dokumentów: 1       Decyzja         Liczba załączonych dokumentów: 1       Decyzja         Liczba załączonych dokumentów: 1       Decyzja         Liczba załączonych dokumentów: 1       Decyzja         Korespondencja w sprawie       Nowe pismo wychodzące         Dodaj korespondencję       Nowe pismo wychodzące       Nowe pismo przychodzące         Lp.Nr kor.Rodzaj Data pisma Tytuł       Interesanci       3/2009 PRZY       2009-03-23 Decyzja         Generuj wydruk       1       3/2009 PRZY       2009-03-23 Decyzja       2/2009-03-23 Decyzja                                                                                                    | Dokumenty załączone do sprawy:           Liczba załączonych dokumentów: 0                                                  |
| Dodaj dokument papierowy       Dodaj ref. do sprawy       Dodaj ref. do korespondencji         3/2009 : Decyzja       Liczba załączonych dokumentów: 1       Decyzja         2/2009 : Decyzja       Liczba załączonych dokumentów: 1       Decyzja         Diecyzja       Liczba załączonych dokumentów: 1       Decyzja         Decyzja       Liczba załączonych dokumentów: 1       Decyzja         Sprawa główna:       Sprawy zagnieżdżone:       Korespondencją w sprawie         Dodaj korespondencję       Nowe pismo wychodzące       Nowe pismo wewnętrzne       Nowe pismo przychodzące         Qeneruj wydruk       1       3/2009 PRZY       2009-03-23 Decyzja       Interesanci         Generuj wydruk       2       2/2009 WYCH 2009-03-23 Decyzja       Z       Z/2009 WYCH 2009-03-23 Decyzja                                                                                                    | Dodaj dokument 🛛 Dodaj notatkę 🔹 Dodaj formularz 🔹 Dodaj z notatnika.                                                      |
| 3/2009 : Decyzja         Liczba załączonych dokumentów: 1         Decyzja         2/2009 : Decyzja         Liczba załączonych dokumentów: 1         Decyzja         Sprawa główna:         Sprawy zagnieźdźone:         Korespondencja w sprawie         Dodaj korespondencję       Nowe pismo wychodzące         Nowe pismo wychodzące       Nowe pismo wewnętrzne         Lp. Nr kor. Rodzaj Data pisma Tytuł       Interesanci         Generuj wydruk       1       3/2009 PRZY       2009-03-23 Decyzja         2       2/2009 WYCH 2009-03-23 Decyzja       2       2/2009 WYCH 2009-03-23 Decyzja                                                                                                    | Dodaj dokument papierowy Dodaj ref. do sprawy Dodaj ref. do korespondencji                                                 |
| 2/2009 : Decyzja         Liczba załączonych dokumentów: 1         Decyzja         Sprawa główna:         Sprawy zagnieźdżone:         Korespondencja w sprawie         Dodaj korespondencję       Nowe pismo wychodzące         Nowe pismo wychodzące       Nowe pismo wewnętrzne         Lp. Nr kor. Rodzaj Data pisma Tytuł       Interesanci         Generuj wydruk       1       3/2009 PRZY       2009-03-23 Decyzja         Generuj wydruk       2       2/2009 WYCH 2009-03-23 Decyzja       2                                                                                                    | 3/2009 : Decyzja<br>Liczba załączonych dokumentów: 1<br>Decyzja                                                            |
| Sprawa główna:<br>Sprawy zagnieźdżone:<br>Corespondencja w sprawie<br>Dodaj korespondencję Nowe pismo wychodzące Nowe pismo wewnętrzne Nowe pismo przychodzące<br>Lp. Nr kor. Rodzaj Data pisma Tytuł Interesanci<br>Generuj wydruk 1 3/2009 PRZY 2009-03-23 Decyzja<br>Generuj wydruk 2 2/2009 WYCH 2009-03-23 Decyzja                                                                                                    | 2/2009 : Decyzja<br>Liczba załączonych dokumentów: 1<br>Decyzja                                                            |
| Korespondencja w sprawie         Dodaj korespondencję       Nowe pismo wychodzące       Nowe pismo wewnętrzne       Nowe pismo przychodzące         Lp. Nr kor. Rodzaj Data pisma Tytuł       Interesanci       1       3/2009 PRZY       2009-03-23 Decyzja         Generuj wydruk       1       3/2009 VYCH 2009-03-23 Decyzja       2       2/2009 WYCH 2009-03-23 Decyzja                                                                                                    | sprawa główna:<br>Sprawy zagnieżdżone:                                                                                     |
| Conception of experimental sectors and the plants in the plants ine | Korespondencja w sprawie<br>Dodaj korespondencje – Nowe njsmo wychodzace – Nowe njsmo wewnetrzne – Nowe njsmo przychodzace |
| Generuj wydruk         1         3/2009 PRZY         2009-03-23 Decyzja           Ceneruj wydruk         2         2/2009 WYCH         2009-03-23 Decyzja                                                                                                    | I. n. Nr. kor. Rodzai Data nisma Tvtuł – Interesanci                                                                       |
| Ceneruj wydruk 2 2/2009 WYCH 2009-03-23 Decyzja                                                                                                    | Beneruji wydruk 1 3/2009 PRZY 2009-03-23 Decyzja                                                                           |
|                                                                                                    | Ceneruli wydruk 2 2/2009WYCH 2009-03-23 Decyzja                                                                            |

Rysunek 110. Panel Załączniki - zaznaczony na czerwono otwarty folder z załącznikami z korespondencji

W panelu **Załączniki** można też dodać załączniki wytworzone w trakcie procedowania sprawy za pomocą przycisków zgromadzonych w górnej części okna. Metodologia dodawania załączników do sprawy jest identyczna, jak w przypadku dodawania załączników do korespondencji i opisana została w rozdziale <u>Załączniki</u>.

Funkcje ikon:

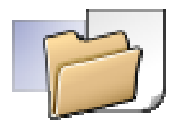

- oznacza otwarty folder z załącznikami

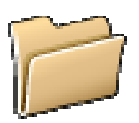

- oznacza zamknięty folder z załącznikami

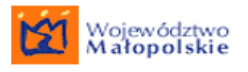

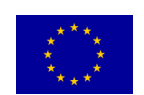

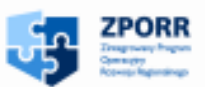

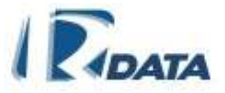

## 10.3.1.8. ZADANIA

Zadania do wykonania na węźle ścieżki (punkt przetwarzania sprawy) stanowią podpowiedź dla Użytkowników zajmujących się sprawą na danym etapie jej załatwiania, co należy na danym etapie procedowania sprawy wykonać, a także umożliwiają kontrolę wykonania obowiązkowych czynności administracyjnych.

Zadania zostały podzielone na obowiązkowe (oznaczone symbolem (!)) oraz dodatkowe. Bez potwierdzenia wykonania zadania obowiązkowego system nie pozwoli przesłać sprawy dalej.

Aby potwierdzić wykonanie zadania należy kliknąć symbol 🖃, wówczas system odznaczy wykonanie danej czynności i dopisze ją w historii sprawy do czynności wykonanych przez danego Użytkownika.

System umożliwia też podpisywanie wykonania czynności podpisem elektronicznym. Czynność (zadanie) możemy podpisać klikając na przycisk **Podpisz zadanie**, który uruchamia panel dodawania podpisu elektronicznego. Procedura podpisywania podpisem elektronicznym została szczegółowo opisana w rozdziale <u>Podpis</u> <u>elektroniczny</u>.

| Zadania                                                   |                | Ø 🙆                |
|-----------------------------------------------------------|----------------|--------------------|
| 1. 1. Sprawdź kompletność dokumentacji                    | (!) 🗖          | Podpisz zadanie    |
| 2. Sprawdź czy do sprawy dołączone są dokumenty papierowe |                | Podpisz zadanie    |
| 3. Dodaj wymagane dokumenty                               | (!)            | Sprawdź załączniki |
| Dołącz notatkę do wniosku                                 | Brak dokumentu |                    |
| 4. Wypełnij formularz                                     |                | Dodaj formularz    |

RYSUNEK 111. PANEL ZADANIA - NA ŚCIEŻCE STANDARDOWEJ

## Funkcje przycisków:

**Podpisz zadanie** – uruchamia panel dodawania podpisu elektronicznego. W przypadku podpisywania czynności (wykonanie zadania) podpis elektroniczny zostaje dodany w formie załącznika do Listy załączników sprawy. Z tego miejsca (za pomocą ikony <sup>(3)</sup>) możliwy jest podgląd podpisu oraz jego weryfikacja.

**Sprawdź załączniki** - umożliwia załączenie informacji o wymaganej na danym węźle kompletności załączników;

**Dodaj formularz** - dodaje wymagany na danym węźle formularz, umożliwia jego wypełnienie;

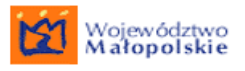

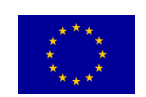

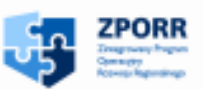

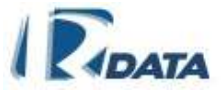

## 10.3.1.9. KLASYFIKATORY INFORMACJI I SŁOWA KLUCZOWE SPRAWY

Do każdej sprawy można dodać słowo kluczowe oraz klasyfikator informacji, po którym będzie ona mogła zostać następnie odszukana w repozytorium dokumentów Instytucji.

Proces dodawania słów kluczowych został opisane w rozdziale Słowa kluczowe.

Procedura dodawania informacji została opisana w rozdziale <u>Klasyfikatory</u> informacji.

| Klasyfikatory                                                                                                    | ۵ |
|----------------------------------------------------------------------------------------------------|---|
| Klasyfikatory informacji:<br>Nowa informacja                                                                     |   |
| Słowa kluczowe:       Dodaj słowo kluczowe         Nowe słowo:       decyzja pozytywna         Słowo       Słowo |   |

RYSUNEK 112. PANEL SŁOWA KLUCZOWE SPRAWY

Funkcje przycisków:

**Dodaj słowo kluczowe** – dodaje słowo kluczowe do sprawy

Funkcje ikon:

- 💐 usuwa słowo kluczowe
  - 10.3.1.10. HISTORIA SPRAWY

Historia sprawy jest panelem informacyjnym. Pozwala prześledzić historię sprawy: osoby zajmujące się sprawą, czynności wykonane w danym punkcie przetwarzania sprawy (na węźle ścieżki) przez kolejnych Użytkowników, załączone na każdym etapie dokumenty.

Jest to panel nieedytowalny.

Historię sprawy system może zapisać w dokumencie PDF (klikamy na przycisk **Eksportuj historię**, który znajduje się w panelu **Historia** w prawym górnym narożniku. Wydruk historii zostanie dodany do Notatnika Użytkownika)

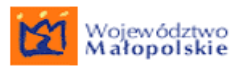

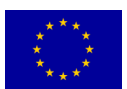

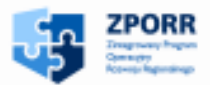

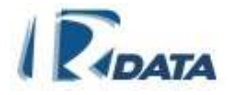

| Historia                                                                                           |                                      | • 1                                                                                                    |
|----------------------------------------------------------------------------------------------------|--------------------------------------|----------------------------------------------------------------------------------------------------|
| Eksportuj historię Eksportuj historię graficznie                                                   | Pokaż graficznie                     |                                                                                                    |
| Stanowisko: Referent ds. Gospodarki Nieruchomościami<br>Data otrzymania 2006-03-25 09:25           | Osoba: Rak<br>Data wysła             | , Roman ————————————————————————————————————                                                                        |
| <b>Opis:</b><br>Wszczęcie sprawy                                                                   |                                      |                                                                                                    |
| Stanowisko: Referent ds. Inwestycji                                                                | Osoba: Whit                          | ık, Barbara                                                                                                    |
| Data otrzymania 2006-03-25 09:25                                                                   | Data wysła                           | ia 2006-03-25 09:26                                                                                                 |
| Dodano dokumenty:<br>Sprawdź kompletność dokumentacji                                              |                                      |                                                                                                    |
| Zadania:<br>Sprawdź kompletność dokumentacji<br>Sprawdź czy ze sprawą przyszły dokumenty papierowe | WYKONANE NA WĘŹLE<br>ŚCIEŻKI ZADANIA | OPIS, czyli nazwa procedury,<br>kluczowe w procedowaniu<br>sprawy czynności wszczęcie,<br>zawieszenie, uruchomienie |
| Opis:<br>Ścieżka: Sprzedaż lokalu gminnego                                                         |                                      | pooprocesu iip.                                                                                                    |
| Stanowisko: Referent ds. Gospodarki Nieruchomościami                                               | <b>Osoba:</b> Rak                    | , Roman                                                                                                    |
| Data otrzymania 2006-03-25 09:26                                                                   | Data wysła                           | ia 2006-03-25 09:26 Czas procedowania sprawy                                                                        |
| <b>Opis:</b><br>Ścieżka: Sprzedaż lokalu gminnego                                                  |                                      | na danym węźle                                                                                                    |
| Stanowisko: Referent ds. Gospodarki Nieruchomościami                                               | Osoba: Rak                           | , Roman                                                                                                    |
| Data otrzymania 2006-03-25 09:26                                                                   | Data wysła                           | ia                                                                                                    |
| <b>Opis:</b><br>Zawieszenie sprawy                                                                 |                                      |                                                                                                    |

#### RYSUNEK 113. PANEL PRZYKŁADOWEJ HISTORII SPRAWY

Funkcje przycisków:

**Eksportuj historię** – eksportuje historię sprawy w postaci tekstowej do pliku PDF i zapisuje ją w Notatniku użytkownika

**Eksportuj historię graficznie** – eksportuje historię sprawy w postaci graficznej do pliku PDF i zapisuje ją w Notatniku użytkownika

**Pokaż graficznie** - pokazuje graficznie historię sprawy wraz z aktualnym miejscem jej przetwarzania;

## 10.3.1.11. PRZESYŁANIE SPRAW STANDARDOWYCH (BEZ DOKUMENTÓW PAPIEROWYCH I BEZ WARIANTÓW NA WĘŹLE ŚCIEŻKI)

Po wykonaniu wszystkich czynności na węźle ścieżki (na danym etapie procedury administracyjnej) sprawę należy przesłać do następnego Użytkownika. W przypadku procedur standardowych Użytkownik nie wybiera ręcznie kolejnego adresata sprawy, gdyż został on już ustalony w systemie (poprzez standardową ścieżkę obiegu dokumentów).

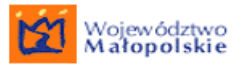

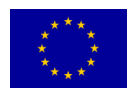

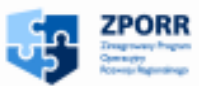

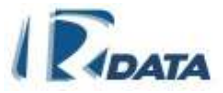

Aby przesłać sprawę standardową należy w oknie *Edycja sprawy* nacisnąć przycisk **Prześlij**. Jeżeli użytkownik nie posiada uprawnień do ręcznego przesyłania sprawy, wówczas zostanie ona przesłana automatycznie (np. jeżeli na następnym węźle przypisane zostało stanowisko kilkuosobowe, system wybierze jedną z nich w losowo/ najmniej obciążonego/ związanego ze sprawą w zależności od definicji ścieżki). Jeżeli użytkownik ma uprawnienia do ręcznego przesyłania sprawy, wówczas otwarty zostanie panel zawierający listę użytkowników, do których można przesłać daną sprawę.

| Wyb    | erz gdzie przesłać sprawę 🦿 👘                                        |  |
|--------|----------------------------------------------------------------------|--|
| Adresa | i węzła: 2                                                           |  |
|        | użytkownik 💽 Szukaj Wyczyść Rozwiń                                   |  |
| Ξ      | ierarchia urzędu (Jednostka organizacyjna)                           |  |
| ÷      | Aga M (Jednostka organizacyjna)                                      |  |
| ÷      | Grzegorz G (Jednostka organizacyjna)                                 |  |
| ÷      | Kasia S (Jednostka organizacyjna)                                    |  |
| ÷      | Marcin W (Jednostka organizacyjna)                                   |  |
| Ŧ      | Ola K (Jednostka organizacyjna)                                      |  |
|        | Ola P (Jednostka organizacyjna)                                      |  |
| E E    | Wydział 2 APW2 (Jednostka organizacyjna)                             |  |
| +      | Stanowisko 01 APS01 (Stanowisko na prawach jednostki organizacyjnej) |  |
|        | Wydział 1 APW1 (Jednostka organizacyjna)                             |  |
| Ŀ      | Kierownik APW1 (Stanowisko)                                          |  |
|        | OBeata Wójcicka (bwoj)                                               |  |
|        | Stanowisko 11 APW1 (Stanowisko)                                      |  |
|        | Stanowisko 12 APW1 (Stanowisko)                                      |  |
|        | Stanowisko 13 APW1 (Stanowisko na prawach jednostki organizacyjnej)  |  |
|        | Stanowisko Admina (Stanowisko)                                       |  |
|        | Pan(i) null Administrator (admin)                                    |  |
|        | Sylwia W (Jednostka organizacyjna)                                   |  |
|        | i ornek E (Jeonosika organizacyjna)                                  |  |

RYSUNEK 114. PANEL GDZIE PRZESŁAĆ SPRAWĘ

Po wybraniu użytkownika docelowego, należy nacisnąć przycisk **Prześlij**, który otwiera okno **Sprawa do przesłania.** W tym oknie znajdują się ogólne informacje dotyczące sprawy do przesłania.

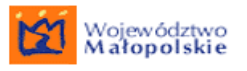

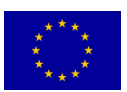

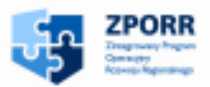

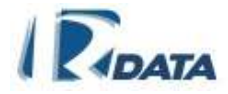

| Sprawa do przes                      | itania O                                                                                                    |
|--------------------------------------|----------------------------------------------------------------------------------------------------|
| Tytuł sprawy:                        | Pozwolenie na budowę garażu                                                                                                    |
| Sygnatura:                           | 7353/17-08                                                                                                    |
| Kategoria:                           | 7353-Pozwolenia na budowę, przebudowę i rozbudowę obiektów budowlanych<br>oraz zmiany sposobu użytkowania obiektów budowlanych lub ich części |
| Liczba dni do<br>zakończenia sprawy: | 27 ( 23 )                                                                                                    |
| Roklew.:                             | 2008                                                                                                    |
| Data wpływu:                         | 2008-05-16                                                                                                    |
| Termin załatwienia:                  | 2008-06-16                                                                                                    |
| Status:                              | w toku                                                                                                    |
| Ścieżka:                             | wydanie pozwolenia na budowe                                                                                                    |
|                                      | Prześlij bez dokumentów Zakończ                                                                                                    |
| Dokumenty do pr                      | rzesłania O                                                                                                    |
| Numer                                | Tytuł Data dok. Status Do kogo                                                                                                    |
| Kopiuj WE/53-08                      | 8 decyzja 2008-05-16 oryginał Jan Musiał 🔽 Prześlij dokument                                                                                  |

#### RYSUNEK 115. PANEL SPRAWA DO PRZESŁANIA

Funkcje przycisków:

Prześlij bez dokumentów - przesyła sprawę do wybranej osoby bez dokumentów papierowych;

Zakończ - kończy edycję sprawy do przesłania; sprawa zostanie przekazana na listę Moje dokumenty > Sprawy > Do przesłania i tam będzie oczekiwać na decyzję: o przesłaniu dokumentów papierowych lub ich pozostawieniu;

Kopiuj – kopiuje dokument papierowy;

Prześlij dokumenty – przesyła dokument do wskazanego adresata.

Sprawa zniknie z listy *Moich spraw* i zostanie przesłana do użytkownika (użytkowników), którego stanowisko zostało zmapowane na kolejny węzeł ścieżki.

Po przesyłaniu korespondencji na konkretnej ścieżce, kiedy na pierwszym węźle zmapowany jest użytkownik inny od rejestrującego tę korespondencje, korespondencja ta nie trafi na listę korespondencji zakończonej użytkownika rejestrującego.

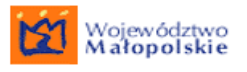

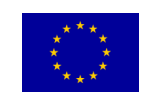

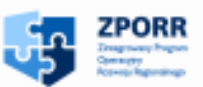

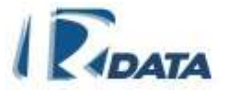

## 10.4. Sprawa precedensowa

Procedowanie spraw ścieżką precedensową polega na przesyłaniu sprawy od stanowiska do stanowiska – pomiędzy poszczególnymi węzłami ścieżki "ad hoc", poza zdefiniowanymi w instytucji procedurami. Użytkownik biorący udział w procesie przetwarzania sprawy precedensowej musi ręcznie wybrać Adresata sprawy (analogicznie jak w przypadku przesyłania korespondencji). To on podejmuje decyzję o tym, kto powinien jako następny zająć się procedowaniem sprawy. Ścieżka precedensowa, utworzona "ad hoc" przez użytkowników zostaje zapamiętana przez system, a następnie, odpowiednio przedefiniowana przez administratorów systemu, może zostać dołączona do zestawu procedur standardowych Instytucji.

Sprawy precedensowe pojawiają się na liście spraw *Wszystkie aktywne* na panelu *Lista moich spraw*.

Wygląd i układ poszczególnych paneli jest analogiczny do <u>sprawy standardowej</u>, stąd poniżej zostały opisane jedynie te panele, których wygląd lub funkcjonalności są różne.

| Edycja sprawy                     |                                                                            | 0 |
|-----------------------------------|----------------------------------------------------------------------------|---|
| Wstecz                            |                                                                            |   |
| Tytuł sprawy:                     | Decyzja 🖉                                                                  |   |
| Sygnatura:                        | WOPMW.200-1/2009                                                           |   |
| Kategoria:                        | 100-Zbiór przepisów prawnych dotyczących pracy i płac oraz spraw osobowych |   |
| Liczba dni do zakończenia sprawy: | 29 ( 30 )                                                                  |   |
| Rok ew.:                          | 2009                                                                       |   |
| Data wpływu:                      | 2009-03-23                                                                 |   |
| Termin załatwienia:               | 2009-04-22                                                                 |   |
| Data załatwienia:                 | 2009-04-22 🎟 Zmień datę                                                    |   |
| Status:                           | w toku                                                                     |   |
| Ścieżka:                          | PRECEDENS: symbol_wydzialu.100-1/2009                                      |   |
|                                   | Podproces-ścieżka                                                          |   |
|                                   | Skanuj Sprawa zagnieżdżona Zawieś Anuluj Prześlij Zakończ                  |   |

## 10.4.1. Edycja sprawy precedensowej

## RYSUNEK 116. EDYCJA SPRAWY PRECEDENSOWEJ

Funkcje przycisków:

Zmień datę – umożliwia zatwierdzenie zmiany daty wybranej z kalendarzyka

**Zawieś** – powoduje zatrzymanie biegu czasu dla sprawy, nadaje sprawie status "zawieszona"; aby nadać sprawie ponownie bieg (np. po otrzymaniu brakujących dokumentów) należy kliknąć przycisk **Wznów**, który pojawi się w prawym dolnym narożniku okna. Przycisk ten przyznawany jest na zasadzie dodatkowych uprawnień, a więc jest możliwe, że nie dla każdego Użytkownika będzie on widoczny.

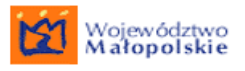

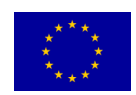

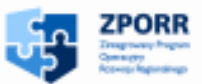

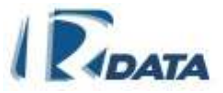

**Prześlij** – prowadzi do panelu hierarchii Instytucji, który umożliwia ręczny wybór stanowiska, na które ma trafić sprawa. Proces przesyłania sprawy precedensowej wygląda analogicznie do <u>przesyłania korespondencji</u> (z tym, że nie mamy możliwości wyboru Użytkownika, jedynie stanowisko)

**Anuluj sprawę** – anuluje sprawę, umieszcza ją na Liście spraw ze statusem "anulowana". Przycisk ten przyznawany jest na zasadzie dodatkowych uprawnień, a więc jest możliwe, że nie dla każdego Użytkownika będzie on widoczny.

**Podproces-ścieżka** – uruchamia na węźle danej ścieżki inną procedurę standardową. Sprawa zostanie na danym węźle zablokowana, do momentu, w którym podproces ścieżka nie zostanie zakończony. Przycisk ten przyznawany jest na zasadzie dodatkowych uprawnień, a więc jest możliwe, że nie dla każdego Użytkownika będzie on widoczny.

**Sprawa zagnieżdżona** – umożliwia założenie nowej sprawy (z unikalną sygnaturą) na podstawie aktualnie edytowanej sprawy. Pozwala skopiować korespondencję oraz foldery załączników do sprawy nowej (zagnieżdżonej, podrzędnej).

**Zakończ** - przycisk przyznawany na zasadzie uprawnienia dodatkowego, nie u każdego Użytkownika będzie on zatem widoczny. W przypadku sprawy precedensowej, osoba, która posiada uprawnieni może ją zakończyć na każdym etapie.

**Skanuj** - umożliwia dodanie do sprawy zeskanowanych dokumentów.

Funkcje ikon:

 edytuje tytuł sprawy (przepisuje się on automatycznie z korespondencji, na podstawie której została wszczęta sprawa), otwiera panel, za pomocą którego można zmienić tytuł sprawy;

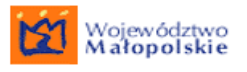

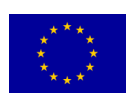

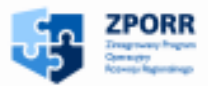

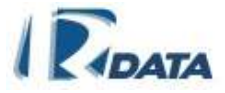

## 10.4.2. Lista zadań

| z | adania    |                             |                     | <ul> <li>Ø</li> </ul>     | ۵ |
|---|-----------|-----------------------------|---------------------|---------------------------|---|
|   | Zadania   | typowe Wymagane d           | okumenty Formular   | z                         |   |
|   | Opis zada | nia dla dokumentów wymagany | ch:                 |                           |   |
|   | Dodaj     | wymagane dokumenty          |                     |                           |   |
|   |           |                             |                     |                           |   |
|   |           |                             |                     | -                         |   |
|   | Obowiązk  | owe: 🔲 🔹 Dodaj zadanie      |                     |                           |   |
|   |           |                             |                     |                           |   |
|   | / 🕥       | zadanie typowe              | dodatkowe           | Dodaj notatkę z opinią    |   |
| - | 1 🕥       | wymagane dokumenty          | dodatkowe           | Dodaj wymagane dokumenty  |   |
| - |           |                             |                     | Dołącz do sprawy Ustawę o |   |
|   | / 🖱 🔄     | formularz                   | zadanie obowiązkowe | Wypełnij formularz        |   |

## RYSUNEK 117. PANEL LISTA ZADAŃ

Lista zadań w sprawie precedensowej pojawia się na każdym węźle.

Zakładka "Zadania typowe" - umożliwia Użytkownikom opisanie: wykonywanych zadań, dołączanych dokumentów oraz formularzy na każdym etapie procedowania sprawy.

Opisane tutaj zadania pojawią się w historii sprawy (panel *Historia sprawy*), a także zostaną zapamiętane przez system i wykorzystane w trakcie zapisywania ścieżki precedensowej jako ścieżki standardowej.

Aby dodać zadanie należy w panelu **Zadania** opisać wykonane na węźle czynności, a następnie kliknąć przycisk **Dodaj zadanie**. Kiedy Użytkownik uzna, że opisywana czynność jest kluczowa na danym etapie ścieżki powinien zaznaczyć zadanie jako obowiązkowe (kliknięcie na check-box "Obowiązkowe").

Zanim sprawa zostanie przesłana, zadanie można edytować (za pomocą ikony i) i wprowadzać zmiany.

## 10.5. Podprocesy

System jest wyposażony w niezależne moduły – ścieżek standardowych i ścieżek precedensowych. Istnieje możliwość łączenia tych dwóch modułów – poprzez uruchomienie innych podprocesów na węzłach właściwej ścieżki.

Możliwe konfiguracje:

- Na węzłach ścieżki standardowej można uruchomić:
  - inną ścieżkę standardową

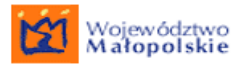

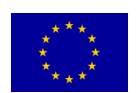

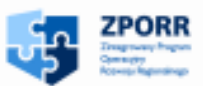

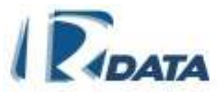

- ścieżkę precedensową
- Na węźle ścieżki precedensowej można uruchomić:
  - ścieżkę standardową

Funkcjonalność włączania podścieżek jest przyznawana na zasadzie dodatkowych uprawnień, a więc nie wszyscy użytkownicy będą mogli uruchamiać podprocesy na węzłach ścieżek.

Podprocesy uruchamiamy wtedy, gdy wszystkie czynności, które mogły zostać wykonane na danym etapie procedury – zostały zrobione. Podproces związany jest nierozłącznie z procesem przesyłania sprawy.

Na węźle, na którym zostanie uruchomiony podproces, sprawa zostanie zablokowana (nie pojawią się przyciski funkcyjne, które umożliwiłyby wykonanie jakichkolwiek operacji na całej sprawie, poza eksportem historii).

Dopiero Użytkownik, który zakończy podproces spowoduje, że sprawa wróci do wyjściowego węzła i osoba, która uruchomiła podproces odzyska wszystkie funkcjonalności potrzebne do dalszego procedowania sprawy.

| Edycja sprawy                     |                                                                            | <ul> <li>Ø</li> </ul> |
|-----------------------------------|----------------------------------------------------------------------------|-----------------------|
| Wstecz                            |                                                                            |                       |
| Tytuł sprawy:                     | Decyzja 🦉                                                                  |                       |
| Sygnatura:                        | symbol_wydzialu.100-1/2009                                                 |                       |
| Kategoria:                        | 100-Zbiór przepisów prawnych dotyczących pracy i płac oraz spraw osobowych |                       |
| Liczba dni do zakończenia sprawy: | 29 ( 30 )                                                                  |                       |
| Rok ew.:                          | 2009                                                                       |                       |
| Data wpływu:                      | 2009-03-23                                                                 |                       |
| Termin załatwienia:               | 2009-04-22                                                                 |                       |
| Data załatwienia:                 | 2009-04-22 🗷 Zmień datę                                                    |                       |
| Status:                           | w toku                                                                     |                       |
| Ścieżka:                          | PRECEDENS: symbol_wydzialu.100-1/2009                                      |                       |

RYSUNEK 118. PANEL EDYCJI SPRAWY Z URUCHOMIONYM PODPROCESEM (BRAK PRZYCISKÓW)

## 10.5.1. Podproces-precedens

Podproces-precedens można uruchomić tylko na węźle ścieżki standardowej. Aby uruchomić podproces-precedens, należy w panelu *Edycja sprawy* kliknąć na przycisk **Podproces-precedens**. System poprowadzi nas do panelu ręcznego wyboru adresata – poza zdefiniowaną procedurą standardową.

Podproces-precedens zostanie uruchomiony, a sprawa na ścieżce podstawowej (standardzie) zostanie zablokowana aż do chwili zakończenia podprocesu.

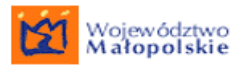

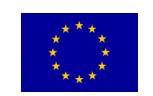

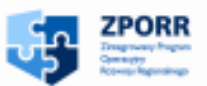

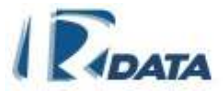

## 10.5.2. Podproces-ścieżka

Podproces-ścieżka może zostać uruchomiony zarówno na węźle ścieżki standardowej, jak i precedensowej.

Aby uruchomić podproces-ścieżkę należy w panelu *Edycja sprawy* kliknąć na przycisk **Podproces-ścieżka** – na ekranie zostanie wyświetlona lista możliwych do wybrania ścieżek (procedur) standardowych.

| Wyszukiwanie ścieżek             |                       |                                                            | ۲      | $\downarrow$ |
|----------------------------------|-----------------------|------------------------------------------------------------|--------|--------------|
| Kategoria:                       | Wszystkie             | ▼                                                          |        |              |
| Nazwa                            |                       |                                                            |        |              |
| Opis ścieżki                     |                       |                                                            |        |              |
|                                  |                       | Szukaj                                                     | Wyczyś | Ć.           |
| Wybierz ścieżkę                  |                       |                                                            | • 1    | ۲.           |
| Wstecz                           |                       |                                                            |        |              |
| Nazwa                            |                       | Opis ścieżki                                               |        |              |
| Wybierz Umowa o Przyłączenie I   | RZE_03 - P-G 11**     | Ścieżka - sprawa 2 Sporządzenie Umowy o Przyłączenie w BOK |        |              |
| Wybierz Umowa o Przyłączenie I   | RZE_05 - P-G 11**     | Ścieżka - sprawa 2 Sporządzenie Umowy o Przyłączenie w BOK |        |              |
| Wybierz P - G 12 Warunki przyłąc | zenia Centrala(kopia) | )                                                          |        |              |
| Wybierz Warunki RZE_05 - P-G     | 11**                  | Określenie Warunków sprawa pierwsza                        |        |              |
| Wybierz Umowa o Przyłączenie I   | RZE_02 - P-G 11**     | Ścieżka - sprawa 2 Sporządzenie Umowy o Przyłączenie w BOK |        |              |
| Strona:1 / 2 ( 1   2 ) 🥸         |                       |                                                            |        |              |

## RYSUNEK 119. PANEL WYBORU PODPROCESU-ŚCIEŻKI

W panelu *Wybierz ścieżkę* wyświetlona zostaje lista dostępnych w instytucji procedur standardowych.

Aby uruchomić podproces-standard należy kliknąć obok wybranej ścieżki przycisk **Wybierz**, który zagnieżdża na węźle ścieżki podproces i jednocześnie wysyła sprawę do Użytkownika, który jest zatrudniony na pierwszym węźle podprocesu.

Po uruchomieniu podproces – ścieżka sprawa na ścieżce, z której podproces został uruchomiony zostanie zablokowana aż do chwili jego zakończenia.

## 10.6. Zamiana ścieżki standardowej na precedensową oraz powrót

System oferuje na każdym etapie załatwiania sprawy możliwość przerwania ścieżki standardowej i zamiany jej na ścieżkę precedensową.

Aby to zrobić należy w panelu Edycja sprawy kliknąć przycisk **Zmień na precedens**. W tym momencie ścieżką standardowa zostanie przerwana i sprawa będzie dalej procedowana po ścieżce precedensowej.

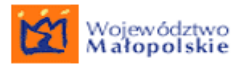

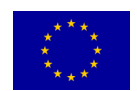

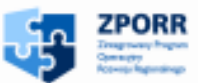

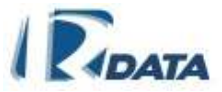

Po przerwaniu procedury standardowej i przejściu na procedurę precedensową będzie możliwy powrót na miejsce ścieżki standardowej, w którym nastąpiło jej przerwanie. Powrót taki zostanie wykonany automatycznie po kliknięciu na przycisk **Powrót na ścieżkę**. System przekieruje wówczas sprawę na węzeł ścieżki standardowej, na którym nastąpiło przerwanie.

## 10.7. Sprawy zagnieżdżone

Sprawa zagnieżdżona może zostać uruchomiona zarówno na węźle ścieżki standardowej, jak i precedensowej. Umożliwia założenie nowej sprawy (z unikalną sygnaturą) na podstawie aktualnie edytowanej sprawy. Pozwala skopiować korespondencję oraz foldery załączników do sprawy nowej (zagnieżdżonej, podrzędnej). Sprawa zagnieżdżona posiada wszelkie funkcjonalności, jak każda sprawa w systemie. Funkcjonalność zagnieżdżania podścieżek jest przyznawana na zasadzie dodatkowych uprawnień, a więc nie wszyscy Użytkownicy będą mogli uruchamiać podprocesy na węzłach ścieżek.

## 10.8. Wznawianie sprawy

Użytkownik posiadający dodatkową funkcjonalność może wznowić sprawę zakończoną.

Aby wznowić sprawę zakończoną należy kliknąć w panelu *Informacje dotyczące sprawy* przycisk **Wznów sprawę**, który przywróci sprawę do ponownego rozpatrzenia.

Sprawa pojawi się na *Liście moich spraw* Użytkownika, który ją wznowił i będzie gotowa do procedowania po ścieżce precedensowej.

| Informacje do               | tyczące sprawy 🦉                                                                                                    | D |
|-----------------------------|----------------------------------------------------------------------------------------------------|---|
| Wstecz                      |                                                                                                    |   |
| Tytuł sprawy:               | Sprzedaż budynku poczty                                                                                                    |   |
| Sygnatura:                  | RGG.7353-7/06                                                                                                    |   |
| Kategoria:                  | 7353-Pozwolenia na budowe, przebudowe i rozbudowe obiektow budowlanych oraz<br>zmiany sposobu uzytkowania obiektow budowlanych lub ich czesci |   |
| Roklew.:                    | 2006                                                                                                    |   |
| Data rejestracji:           | 2006-03-25                                                                                                    |   |
| Termin załatwienia:         | 2006-04-24                                                                                                    |   |
| Czas załatwienia<br>sprawy: | 2                                                                                                    |   |
| Status:                     | zakończona                                                                                                    |   |
| Ścieżka:                    | PRECEDENS: RGG.7353-7/06 (zak. Józef Nowak)                                                                                                   |   |
|                             | Wznów sprawę                                                                                                    |   |

RYSUNEK 120. PANEL INFORMACJE DOTYCZĄCE SPRAWY

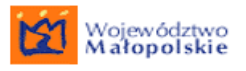

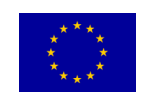

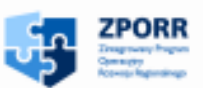

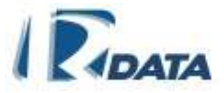

## 11. NOTATNIK

Funkcjonalność notatnika umożliwia Użytkownikowi tworzenie dokumentów w wewnętrznym (systemowym) edytorze tekstowym (przycisk **Dodaj notatkę**), w oderwaniu od konkretnej korespondencji czy sprawy.

Do notatnika dodają się również następujące dokumenty PDF:

- historia sprawy (przycisk Eksportuj historię) lub Eksportuj historię
   graficznie w panelu *Historia*)
- raporty korespondencji i spraw (przycisk Generuj PDF)
- logi systemowe (przycisk Generuj PDF z panelu Logi funkcjonalność administratora systemu)

Wszystkie dokumenty utworzone w Notatniku, bądź do niego dodane systemowo można załączyć do dowolnej korespondencji/sprawy za pomocą przycisku **Dodaj z notatnika**, który znajduję się w panelu **Załączniki** (zarówno w sprawie, jak i w korespondencji).

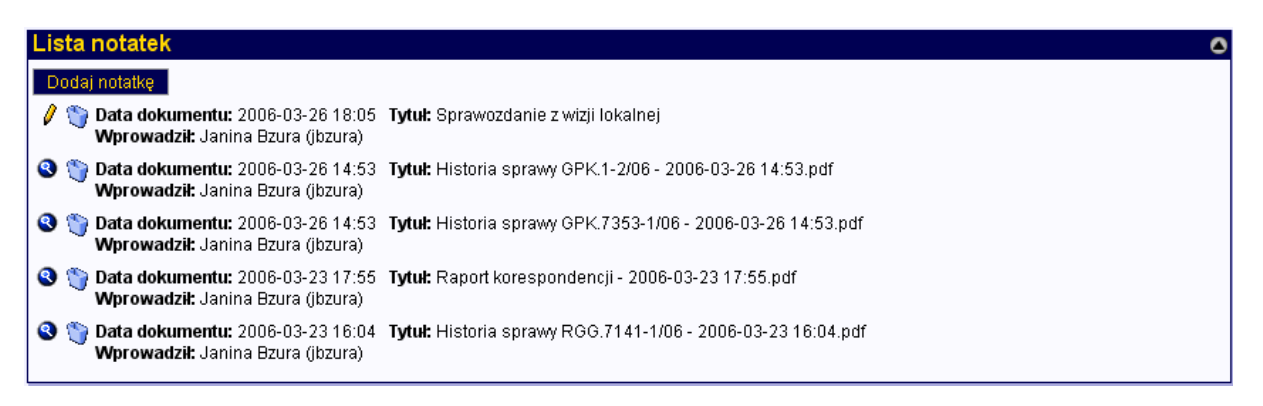

## RYSUNEK 121. LISTA NOTATEK W NOTATNIKU

Użytkownicy, którzy posiadają odpowiednie uprawnienia mogą do notatników innych Użytkowników dodawać notatki oraz je edytować.

Funkcje ikon:

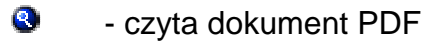

- edytuje notatkę
- usuwa dokument PDF oraz notatkę

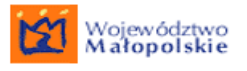

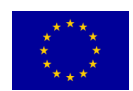

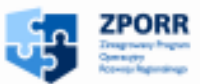

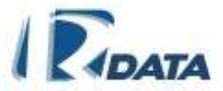

Z funkcjonalności Notatnika związana jest lista <u>Obiekty zablokowane</u> (Dodatki > <u>Obiekty zablokowane</u>). Ponieważ do Notatnika może mieć dostęp minimum dwie osoby, więc w systemie istnieje zabezpieczenie przed jednoczesną edycją tego samego dokumentu.

W sytuacji, kiedy jedną notatkę zechce edytować jednocześnie dwie osoby, wówczas system pozwoli dokonywać zmian jednej z nich (tej która jako pierwsza kliknęła na ikonę i), a drugiemu Użytkownikowi wyświetli komunikat, że obiekt został zablokowany do edycji.

Sposoby odblokowania obiektu (notatki):

- opuszczenie trybu edycji notatki za pomocą przycisku Zapisz notatkę oraz kliknięcie na przycisk Wstecz, który wróci do listy dokumentów w Notatniku
- Opuszczenie trybu edycji notatki, bez zapisania jakichkolwiek zmian poprzez kliknięcie na przycisk Wstecz, który wróci do listy dokumentów w Notatniku
- Kliknięcie na liście <u>Obiekty zablokowane</u> (Ścieżka dostępu Dodatki > Obiekty zablokowane) ikony <sup>(1)</sup>, znajdującej się obok tytułu danego dokumentu, który zwolni dokument do edycji dla innych Użytkowników

## 12. POCZTA ELEKTRONICZNA

Ścieżka dostępu do poczty: Moje dokumenty > Poczta elektroniczna

| Moje dokumenty              | Zar  | ządzanie | Zestawieni | a Dodatki                                   | Archiwum   | Administ | racja | Wyloguj |
|-----------------------------|------|----------|------------|---------------------------------------------|------------|----------|-------|---------|
| Korespondencje              |      |          |            |                                             |            |          |       |         |
| Sprawy                      |      | 1        |            | Korespond                                   | lencja     | ۲        |       |         |
| Dokumenty papierow          | е    | 1        |            | Nowe:                                       |            | 0        |       |         |
| Notatnik                    |      | 1        |            | Przetwarzane<br>Przeterminow                | :<br>/ane: | 2<br>0   |       |         |
| Poczta elektroniczna        |      |          |            | Zakończone:                                 |            | 6        |       |         |
| Import wiadomości e-        | mail | 1        |            | Sprawy                                      |            | ۲        |       |         |
| Książka nadawcza            |      | 1        |            | Nowe:                                       |            | 1        |       |         |
| Wyszukiwanie<br>załączników |      |          |            | Przetwarzane<br>Przeterminow<br>Zakończone: | :<br>/ane: | 1<br>0   |       |         |
| Listawyrożników             |      | 1        |            | zakonczone.                                 |            | 0        |       |         |
| Wyszukiwanie                |      | 1        |            | Kalendarz                                   |            | ۵        |       |         |
| pełnotekstowe               |      |          |            | Dzisiaj:                                    |            | 0        |       |         |
| Repozytorium szablo         | nów  | ]        |            | Jutro:<br>Aktywne:                          |            | 0<br>0   |       |         |

RYSUNEK 122. ŚCIEŻKA DOSTĘPU DO POCZTY ELEKTRONICZNEJ: MOJE DOKUMENTY > POCZTA ELEKTRONICZNA

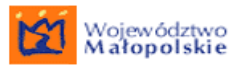

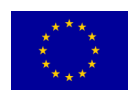

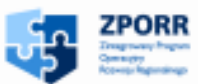

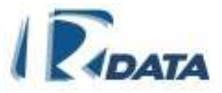

Każdy Użytkownik posiada zdefiniowane w systemie skrzynki poczty elektronicznej. Można zdefiniować następujące rodzaje skrzynek dla Użytkownika:

- dla użytkownika dany Użytkownik ma do niej dostęp
- dla stanowiska Użytkownicy zatrudnieni na danym stanowisku mają do niej dostęp
- dla jednostki organizacyjnej Użytkownicy zatrudnieni w danej jednostce organizacyjnej Instytucji (wydziale, komórce) mają dostęp do skrzynki.

W obrębie każdej skrzynki znajdują się dwie listy wiadomości:

- Poczta przychodząca wyświetlane są tutaj wiadomości przychodzące, które mogą posiadać następujące statusy: nowa, przeczytana, przetworzona, usunięta.
- **Poczta wychodząca** zawiera wiadomości wychodzące, które posiadają następujące statusy: nowa, wysłana, usunięta.

| Koresp | ondencja RODP       | Obieg spraw Raporty | Kalendarz       | Zasoby | Archiwum | Opcje | Wyloguj |
|--------|---------------------|---------------------|-----------------|--------|----------|-------|---------|
|        |                     |                     |                 |        |          |       |         |
| Skrz   | ynki poczty elektro | nicznej użytkownika |                 |        |          |       | ٥       |
| Bzura  | , Janina            |                     |                 |        |          |       |         |
| 8      | jbzura@urzad.pl     |                     | Skrzynka Użytko | wnika  |          |       |         |

## RYSUNEK 123. LISTA SKRZYNEK UŻYTKOWNIKA

Funkcje ikon:

8

otwiera skrzynkę poczty elektronicznej

## 12.1. Poczta przychodząca

Po otwarciu skrzynki pocztowej Użytkownik znajduje się na Liście poczty przychodzącej.

Wyświetlone tam zostają wszystkie wiadomości przysłane na dany adres e-mail.

Wiadomości przychodzące mogą posiadać statusy:

- nowa wiadomość nowa
- przeczytana wiadomość przeczytana
- przetworzona wiadomość, z której utworzono nową korespondencję
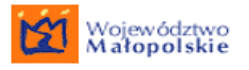

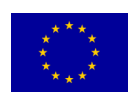

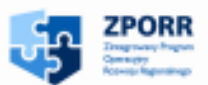

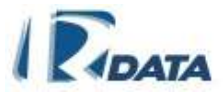

usunięta – wiadomość usunięta

Funkcje ikon:

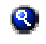

- czyta wiadomość

#### 12.1.1. Wiadomość e-mail przychodząca

Po kliknięciu na ikonę 🔇 znajdujemy się w panelu konkretnej wiadomości.

Panel *Wiadomość* zawiera w sobie dane wiadomości, zgromadzone w panelach: Nagłówek, Treść, Załączniki. Załączniki czytamy również za pomocą ikony <sup>Q</sup>.

W górnej części panelu znajdują się przyciski funkcyjne:

**Zapisz na dysku** – zapisuje wiadomość w formacie .eml, na dysku lokalnego komputera.

**Utwórz korespondencję** – przechodzi do panelu tworzenia korespondencji przychodzącej z danej wiadomości e-mail;

**Usuń wiadomość** – usuwa wiadomość, zmienia jej status na "usunięta" (dla zachowania bezpieczeństwa, nie ma możliwości fizycznego usunięcia wiadomości)

**Wstecz** – wraca do listy wiadomości poczty przychodzącej

#### 12.1.2. Tworzenie korespondencji przychodzącej z wiadomości e-mail

Z każdej wiadomości przychodzącej Użytkownik może utworzyć korespondencję email, czyli bezpośrednio zarejestrować e-mail, jako nową korespondencję w systemie.

Aby to uczynić, należy otworzyć daną wiadomość z Listy wiadomości (ikona ), a następnie w oknie *Wiadomość* kliknąć przycisk Utwórz korespondencję, który poprowadzi nas do panelu tworzenia korespondencji na podstawie wiadomości e-mail.

**Załączniki** – jeżeli Użytkownik tak zdecyduje (zaznaczony znacznik obok tytułu załącznika), wówczas załącznik, który przyszedł z elektroniczną wiadomością może zostać automatycznie przepisany do listy załączników tworzonej korespondencji.

*Interesanci* – jeżeli nadawca wiadomości był wprowadzony do bazy danych osobowych Klientów Instytucji, wówczas system (identyfikacja następuje po adresie e-mail) również dopisze jego dane do zakładanej korespondencji.

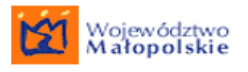

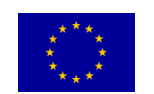

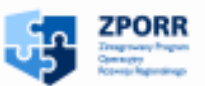

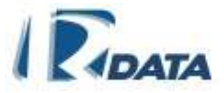

# 12.2. Poczta wychodząca

Do Poczty wychodzącej przechodzimy z Listy wiadomości poczty przychodzącej, za pomocą przycisku **Przejdź do poczty wychodzącej**.

Wiadomości wychodzące mogą posiadać statusy:

- nowa wiadomość nowa (wiadomość ma taki status, kiedy Użytkownik utworzył z korespondencji wychodzącej wiadomość e-mail, ale jeszcze nie wysłał jej do adresata. Wiadomość pojawia się zatem jako "nowa" na Liście wiadomości poczty wychodzącej, czyli przygotowana do wysłania)
- wysłana wiadomość została wysłana do adresata
- usunięta wiadomość usunięta

Funkcje ikonek:

- czyta wiadomość

#### 12.2.1. Wiadomość e-mail wychodząca

Po kliknięciu na ikonę 🔍 znajdujemy się w panelu konkretnej wiadomości.

Panel *Wiadomość* zawiera w sobie dane wiadomości, zgromadzone w panelach: Nagłówek, Treść, Załączniki. Załączniki czytamy również za pomocą ikony <sup>3</sup>.

W górnej części panelu znajdują się przyciski funkcyjne:

**Zapisz na dysku** – zapisuje wiadomość w formacie .eml, na dysku lokalnego komputera.

**Dodaj podpis** – prowadzi do panelu dodawania podpisu elektronicznego, który umożliwia dodanie podpisu do wiadomości e-mail

**Wyślij wiadomość** – wysyła wiadomość do adresata, zmienia status wiadomości na "wysłana"

**Usuń wiadomość** – usuwa wiadomość, zmienia jej status na "usunięta" (dla zachowania bezpieczeństwa, nie ma możliwości usunięcia wiadomości);

Wstecz – wraca do listy wiadomości poczty wychodzącej;

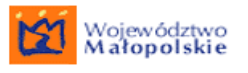

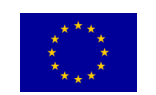

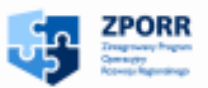

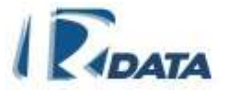

# 13. IMPORT WIADOMOŚCI EML

W tym miejscu można zaimportować pliki zawierające wiadomości eml. Aby to zrobić należy poprzez przycisk **Przeglądaj** wskazać plik, a następnie zatwierdzić przyciskiem **Import poczty**. Wiadomość zostanie zapisana na koncie użytkownika, dla którego jest zdefiniowana skrzynka e-mailowa, dla której jest importowany plik.

| Import poczty                |            | ٥ |
|------------------------------|------------|---|
| Wskaż plik eml z wiadomością | Przeglądaj |   |
| Import poczty                |            |   |

RYSUNEK 124. IMPORT WIADOMOŚCI EML

# 14. POCZTOWA KSIĄŻKA NADAWCZA

Moduł pocztowej książki nadawczej umożliwia dodanie do niej adresatów wszystkich pism wychodzących, wydrukowanie fragmentu książki za dany okres czasu, a także wydrukowanie danych na pocztowych potwierdzeniach odbioru (z pliku PDF) oraz na kopertach.

Dane adresatów dodajemy do książki nadawczej z poziomu każdej korespondencji wychodzącej klikając na przycisk **Dodaj do książki nadawczej**.

Po dodaniu adresatów do książki nadawczej (w danym dniu) możemy wygenerować plik PDF, a następnie wydrukować fragment książki. Pola, które zostaną uzupełnione przez Pocztę, można później uzupełnić elektronicznie klikając na ikonę  $\checkmark$ , znajdującą się obok każdej pozycji w książce adresowej oraz wypełniając pola tekstowe.

# 14.1. Dodawanie adresatów korespondencji wychodzącej do pocztowej książki nadawczej

Aby dodać korespondencję do książki nadawczej, należy kliknąć na przycisk Książka nadawcza.

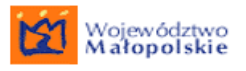

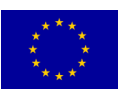

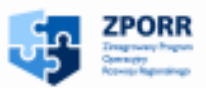

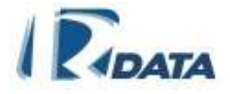

| Korespondencja        |                                      | 0                                         |
|-----------------------|--------------------------------------|-------------------------------------------|
| Wstecz                |                                      |                                           |
| Numer:                | 4/2009                               | Data pisma: 2009-03-23                    |
| Typ korespondencji:   | decyzja                              | Data wpływu: 2009-03-23                   |
|                       |                                      | Data rejestracji: 2009-03-23              |
|                       |                                      | Data załatwienia: 2009-04-06              |
| Tytuł:                | Decyzja                              |                                           |
| Treść:                |                                      | Kod kreskowy:                             |
|                       |                                      |                                           |
|                       |                                      |                                           |
|                       |                                      | Priorytet: normalny                       |
|                       |                                      | Kompletność:                              |
|                       |                                      | Forma wysłania: BOI                       |
| Liczba załączników: 0 |                                      |                                           |
| Sygnatura zewnętrzna: | Edytuj Skanuj Generuj wydru          | uk Załącz do sprawy Wszczynaj sprawę      |
|                       | Podproces-ścieżka Wejście na ś       | ścieżkę 👘 Utwórz korespondencję powiązaną |
|                       | E-mail Faks Książka nadawcza Wysyłka | a Zakończ Anuluj Zawieś Prześlij          |

#### RYSUNEK 125. FORMATKA KORESPONDENCJI WYCHODZĄCEJ

Funkcje ikon:

umożliwia podgląd graficznej prezentacji kody kreskowego

Funkcje przycisków:

**Książka nadawcza** – dodaje adresatów korespondencji wychodzącej do książki nadawczej, wraz z danymi po piśmie (numer, tytuł);

## 14.2. Drukowanie pocztowej książki nadawczej

Pocztową książkę otwieramy wybierając z Menu ścieżkę: <u>Moje dokumenty > Książka</u> nadawcza. Menu książki nadawczej zawiera elementy Aktualne i Wysłane.

Każdy adresat z korespondencji wychodzącej (po kliknięciu na przycisk w formatce korespondencji wychodzącej **Książka nadawcza**) zostanie dodany jako odrębna pozycja w książce.

Po kliknięciu na **Książka nadawcza**, pojawi się panel wyboru rodzaju książki nadawczej – typu przesyłki:

- list zwykły (tzw. ekonomiczny),
- zwykły priorytetowy,
- list polecony,
- list polecony priorytetowy,
- list polecony z potwierdzeniem odbioru (żółte karteczki) ,
- polecony priorytetowy z potwierdzeniem odbioru,
- polecony z potwierdzeniem odbioru w postępowaniu administracyjnym ( białe karteczki)

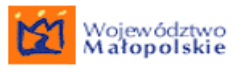

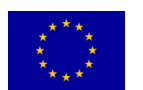

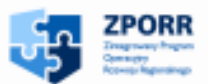

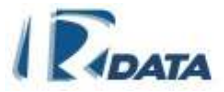

- zagraniczny zwykły
- zagraniczny zwykły priorytetowy
- zagraniczny polecony
- zagraniczny polecony priorytetowy
- zagraniczny polecony z potwierdzeniem odbioru
- zagraniczny polecony priorytetowy z potwierdzeniem odbioru,
- paczka zwykła,
- paczka priorytetowa,
- paczka polecona za potwierdzeniem,
- paczka pobraniowa
- przesyłki pobraniowe (kwalifikowane jak paczki pobraniowe są wówczas gdy my wysyłamy paczkę za która płaci odbiorca praktycznie nie rożni się to od paczki tyle, że wypełniamy jeszcze inny druczek )

Po wybraniu odpowiedniego elementu należy kliknąć na przycisk **Dalej**, który kończy proces dodawania korespondencji do wybranej książki nadawczej.

| Dodaj     | do pocztowej książki nadawczej                                     |   | 0 0   |
|-----------|--------------------------------------------------------------------|---|-------|
| Wstec     | 2                                                                  |   |       |
|           | _                                                                  |   |       |
| Typ listu | Polecony z potwierdzeniem odbioru                                  | ~ |       |
|           | Zwykły                                                             | ~ | Daloi |
|           | Zwykły ekonomiczny                                                 |   |       |
|           | Zwykły priorytetowy                                                |   |       |
|           | Polecony                                                           |   |       |
|           | Polecony priorytetowy                                              |   |       |
|           | Polecony z potwierdzeniem odbioru                                  |   |       |
|           | Polecony priorytetowy z potwierdzeniem odbioru                     |   |       |
|           | Polecony z potwierdzeniem odbioru z postepowaniem administracyjnym |   |       |
|           | Zagraniczny zwykły                                                 | _ |       |
|           | Zagraniczny priorytetowy                                           | = |       |
|           | Zagraniczny polecony                                               |   |       |
|           | Zagraniczny polecony priorytetowy                                  |   |       |
|           | Zagraniczny polecony z potwierdzeniem odbioru                      |   |       |
|           | Zagraniczny polecony priorytetowy z potwierdzeniem odbioru         |   |       |
|           | Paczka zwykła                                                      |   |       |
|           | Paczka priorytetowa                                                |   |       |
|           | Paczka polecona z potwierdzeniem odbioru                           |   |       |
|           | Paczka pobraniowa                                                  |   |       |
|           | Przesyłki pobraniowe                                               | _ |       |
|           | Przesyłka kurierska                                                | ~ |       |

#### RYSUNEK 126. PANEL WYBORU TYPU KSIĄZKI NADAWCZEJ

Górny panel modułu książki nadawczej (<u>Moje dokumenty > Książka nadawcza</u>) stanowi **Wyszukiwarka**, która umożliwia zawężanie listy według parametrów: data wpisu, status – dowolny/do druku/ wydrukowane/ zapłacone oraz typ listów (polecony / zagraniczny / zwykły / zwykły ekonomiczny). Umożliwia ona wybranie danych, które w danym dniu powinny zostać wysłane.

Na panelu **Pocztowej książki nadawczej** ukaże się zbiorcze zestawienie pogrupowanych kategorii listów ze względu na parametry wyszukiwania.

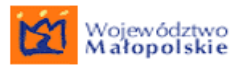

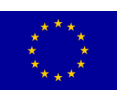

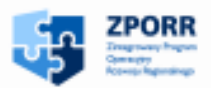

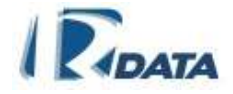

| Wyszukiwarka              |              |                 |               |          | 00      |
|---------------------------|--------------|-----------------|---------------|----------|---------|
| Status                    | Dowolny      | ~               |               |          |         |
| Typ listu                 | Dowolny      | ~               |               |          |         |
| Data dodania              | od           |                 |               |          |         |
|                           |              |                 |               | Szukaj   | Wyczyść |
| Pocztowa książka nadawcza |              |                 |               |          | 0 🕥     |
| Typ listu I               | iczba wpisów | Data utworzenia | Data wysłania | Status   |         |
| Listy polecone            | 1            | 2009-03-23      |               | Do druku |         |
| Strona:1 / 1              |              |                 |               |          |         |

RYSUNEK 127. PANEL WYSZUKIWARKI ORAZ POCZTOWEJ KSIĄŻKI NADAWCZEJ

Dodano możliwość zmiany daty wysłania we wszystkich książkach nadawczych jeśli zaszła konieczność wysłania listu z inna datą niż dzisiejsza. Datę należy wybrać za pomocą kalendarzyka a klikniecie ikony dyskietki 🖬 potwierdzi zapisanie daty. Zmiana daty obejmie wszystkie korespondencje wychodzące jakie znajdują się w danej książce nadawczej.

Ikona Sumożliwia przejście do interesującej nas kategorii, gdzie możemy:

- Wygenerować zestawienie pozycji danej kategorii do formatu PDF (przycisk Generuj PDF) w lewym górnym rogu panelu)
- Obejrzeć wybraną pozycję (Ikona S z lewej strony listy)
- Usuwać wybraną pozycję z książki nadawczej (ikona 💟 z lewej strony listy)
- Edytować wybraną pozycję (ikona lawej strony listy)
- Wpisać w postaci elektronicznej dane, które zostaną uzupełnione przez Pocztę (po przejściu w tryb edycji poszczególnych pozycji z listy).

| Wyszukiw     | arka                    |                   |                |                 |                       |                   |            |           | (?        | ) 🔹     | $\downarrow$ |
|--------------|-------------------------|-------------------|----------------|-----------------|-----------------------|-------------------|------------|-----------|-----------|---------|--------------|
| Status:      | Dov                     | volny             |                | •               |                       |                   |            |           |           |         |              |
| Data dodania | bo                      |                   | do             |                 |                       |                   |            |           |           |         |              |
|              |                         |                   |                |                 |                       |                   |            |           | Szukaj    | Wycz    | ryść         |
| Pocztowa     | książka nadaw           | cza               |                |                 |                       |                   |            |           | 0         |         | $\uparrow$   |
| Wstecz       | Generuj PDF książ       | tki Gen           | eruj koperty ( | wszystkie)      | Generuj kop           | erty ( użytk      | ownika )   |           |           |         |              |
| Generuj po   | otwierdzenia ( wszy:    | stkie ) 👘         | Generuj potw   | ierdzenia ( uż  | ytkownika)            | Generuj na        | aklejki (N | vszystkie | )         |         |              |
| Generuj na   | iklejki ( użytkownika   | a)                |                |                 |                       |                   |            |           |           |         |              |
| Lp.          | Tytuł<br>korespondencji | Adresat           | Adres          | Kod<br>pocztowy | Odpowiedzialny        | Data 9<br>dodania | Status     | Koperty   | Potwierdz | enia Na | klejki       |
| 🔇 🦉 🧊 1      | decyzja w sprawie       | Kolorowy<br>Karol |                |                 | Agnieszka<br>Musielak | 2009-02-03        | Do druku   |           |           |         |              |
| Strona:1/1   |                         |                   |                |                 |                       |                   |            |           |           |         |              |

RYSUNEK 128. EDYCJA POCZTOWEJ KSIĄZKI NADAWCZEJ

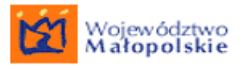

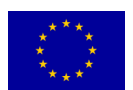

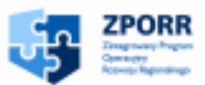

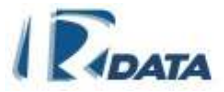

Funkcje ikon:

- usuwa adresata z książki pocztowej
- edytuje pozycję z książki pocztowej
- umożliwia podgląd pozycji z książki nadawczej

Funkcje przycisków:

**Generuj PDF** – generuje plik PDF zawierający pocztową książkę nadawczą oraz plik zawierający dane do nadrukowania na pocztowych potwierdzeniach odbioru. Pliki te zostaną dodane do notatnika użytkownika.

Wstecz – powraca do wcześniejszego panelu.

**Generuj koperty(wszystkie)** – generuje wszystkie koperty, które nie zostały jeszcze wygenerowane przez wszystkich użytkowników

Generuj koperty (użytkownika) – generuje koperty zalogowanego użytkownika

**Generuj potwierdzenia (wszystkie)** – generuje wszystkie potwierdzenia odbioru, które nie zostały jeszcze wygenerowane przez wszystkich użytkowników

**Generuj potwierdzenia (uzytkownika)** – generuje potwierdzenia odbioru, zalogowanego użytkownika

**Generuj naklejki (wszystkie)** – generuje wszystkie naklejki, które nie zostały jeszcze wygenerowane przez wszystkich użytkowników

Generuj naklejki (użytkownika) – generuje naklejki, zalogowanego użytkownika

Pocztowa książka nadawcza Data nadania: 2006-12-27

| Lp. | ADRESAT       | ADRES             | ко                | D/POCZTA | Świadczenia<br>dodatkowe | Kwota j | obrania<br>a | Masa<br>kg | listu<br>e | Nr nadawczy | Oplat<br>e | a<br>gr | UWAGI |
|-----|---------------|-------------------|-------------------|----------|--------------------------|---------|--------------|------------|------------|-------------|------------|---------|-------|
| 1   | Rybka Alicja  | Piłsudskiego, 12  |                   |          |                          |         |              |            |            |             |            |         |       |
| 2   | Witezak Karol | Malwiny, 18/7     |                   |          |                          |         |              |            |            |             |            |         |       |
| 3   | Maj Anna      | Radomska, 12      |                   |          |                          |         |              |            |            |             |            |         |       |
|     | Przyjęto szt. | listów poleconych |                   |          |                          |         |              |            |            |             |            |         |       |
|     | od Nr         | do Nr             | Datownik          |          | słownie zlotych          |         |              |            |            |             |            |         |       |
|     |               |                   | podpis pracownika |          |                          |         |              |            |            |             |            |         |       |
|     |               |                   |                   |          |                          |         |              |            |            |             |            |         |       |

#### RYSUNEK 129. WYDRUKOWANA POCZTOWA KSIĄŻKA NADAWCZA

# 14.3. Uzupełnianie danych pozycji znajdujących się w książce pocztowej

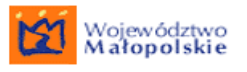

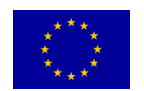

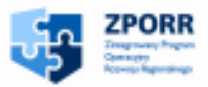

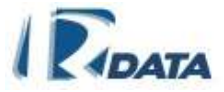

Po kliknięciu na ikonę *i* obok danej pozycji w pocztowej książce edytujemy dokładniejsze dane, które zostaną uzupełnione przez Pocztę, tj. waga przesyłki, kwota pobrania, cena itp.

| Edycja pocztowej książki nadaw | czej                              |             |
|--------------------------------|-----------------------------------|-------------|
| Wstecz                         |                                   |             |
| Numer korespondencji:          | 173/2009                          |             |
| Tytuł korespondencji           | decyzja w sprawie                 |             |
| Adresat:                       | Kolorowy Karol                    |             |
| Adres:                         |                                   |             |
| Kod pocztowy:                  |                                   |             |
| Poczta:                        |                                   |             |
| Osoba odpowiedzialna:          | Agnieszka Musielak                |             |
| Data dodania:                  | 2009-02-03                        |             |
| Status:                        | Do druku                          |             |
| Zapłacono:                     |                                   |             |
| Data dostarczenia              |                                   |             |
| Rozmiar koperty                | C5                                |             |
| Świadczenia dodatkowe:         |                                   |             |
| Kwota pobrania:                | 0 zł 0 gr                         |             |
| Masa listu:                    | 0 kg 50 g                         |             |
| Numer nadawczy                 |                                   |             |
| Opłata:                        | 0 zł 0 gr                         |             |
| Adres nadawcy                  |                                   |             |
| Uwagi:                         | Polecony z potwierdzeniem odbioru |             |
|                                | Zmień książkę nadaw               | iczą Zapisz |

#### RYSUNEK 130. EDYCJA POZYCJI Z POCZTOWEJ KSIĄŻKI NADAWCZEJ

Funkcje przycisków:

Zmień książke nadawczą - umożliwia zmianę typu listu w książce nadawczej.

**Zapisz** - umożliwia zapisanie zmian jakie wprowadza użytkownik podczas edycji ksiązki nadawczej

# 16. WYSZUKIWANIE ZAŁĄCZNIKÓW

Ścieżka dostępu Moje dokumenty> Wyszukiwanie załączników

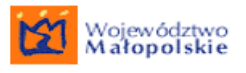

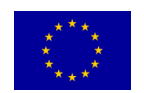

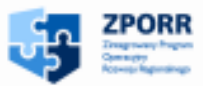

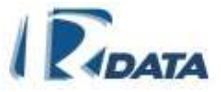

Lista umożliwia wyszukiwanie załączników wg słowa kluczowego, którym został opisany dokument lub kodu kreskowego. Aby wyszukać dokument należy wybrać słowo kluczowe z listy lub odpowiednim polu przeczytać kod kreskowy i nacisnąć przycisk **Szukaj** 

| List  | a dokumentów       |                                                        | Ø 🛆 |
|-------|--------------------|--------------------------------------------------------|-----|
|       | Typ Dokumentu      | Dokument                                               |     |
| ٩     | Dokument papierowy | Mapa podziału                                          |     |
| ۲     | Załącznik          | scenariusz 11.odt                                      |     |
| 3     | Załącznik          | Decyzji nr 234/08                                      |     |
| ٩     | Dokument papierowy | mapa                                                   |     |
| 3     | Załącznik          | Wydruk korespondencji 7/2008 - 2008-08-29 09:48:53.pdf |     |
| 3     | Załącznik          | Wydruk korespondencji 6/2008 - 2008-08-29 12:12:08.pdf |     |
| 3     | Załącznik          | Pocztowa książka nadawcza - 2008-08-29 12:13:53.pdf    |     |
| Stron | a:1/1              |                                                        |     |

RYSUNEK 131. WYSZUKIWANIE ZAŁACZNIKÓW

# 17. WYRÓŻNIKI

Wyróżniki są plikami XML wspomagającymi automatyzację przetwarzania wniosków, zgodnie z rozporządzeniem Ministra Spraw Wewnętrznych i Administracji z dnia 27 listopada 2006 r. w sprawie sporządzania i doręczania pism w formie dokumentów elektronicznych. System e-SOD wykorzystuje wyróżniki do automatycznego wybierania ścieżki przetwarzania wniosków konkretnych typów.

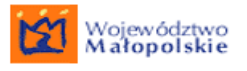

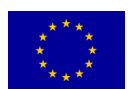

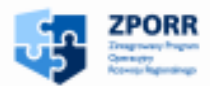

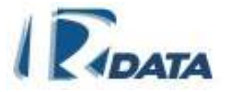

Ścieżka dostępu Moje dokumenty > Lista wyróżników

| Wyszukiwanie                               |       |          |              | 0              |
|--------------------------------------------|-------|----------|--------------|----------------|
| Nazwa                                      |       |          |              | 4              |
| Data dodania                               | od    | (III) do |              |                |
| 174 7 28424 00.01                          |       | 1.000    |              | Szukaj Wyczyść |
| Lista wyróżników                           | 1     |          |              | ٥              |
| Nowy                                       |       |          |              |                |
| Nazwa                                      |       |          | Data dodania |                |
| 0                                          |       |          | 2008-05-06   |                |
| opistabel                                  |       |          | 2008-05-06   |                |
| testowy wyroznik                           |       |          | 2008-05-06   |                |
| wyroznik.xsd                               |       |          | 2008-05-06   |                |
| 3 asd                                      |       |          | 2008-05-05   |                |
| <li>asd</li>                               |       |          | 2008-05-02   |                |
| wyroznikosd                                |       |          | 2008-04-30   |                |
| S wyroznik xsd                             |       |          | 2008-04-29   |                |
| wyraznik.xsd                               |       |          | 2008-04-29   |                |
| wyroznik xsd                               |       |          | 2008-04-29   |                |
| C wyraznikosd                              |       |          | 2008-04-29   |                |
| wyroznik xsd                               |       |          | 2008-04-29   |                |
| wyroznik xsd     strona 175 (1   2   3   4 | 15) 0 |          | 2008-04-29   |                |

RYSUNEK 132. PANEL LISTA WYRÓŻNIKÓW

Lista wyróżników umożliwia utworzenie nowego wyróżnika. Możemy to uczynić za pomocą:

• przycisku Nowy, który znajduje się w lewym górnym narożniku listy

 należy uzupełnić brakujące pola a za pomocą przeglądarki, należy wybrać odpowiedni dokument z zasobów naszego komputera a następnie potwierdzić wprowadzone dane przyciskiem Wczytaj dokument

| Nowy wyróżnik    |           | 0 |
|------------------|-----------|---|
| Wstecz           |           | 1 |
| Nazwa            |           |   |
| Pik              | Przegląda |   |
| Wczytaj dokument |           |   |

RYSUNEK 133. PANEL NOWY WYRÓŻNIK

# **18. WYSZUKIWANIE PEŁNOTEKSTOWE**

Wyszukiwarka pełnotekstowa zawiera wszystkie dokumenty znajdujące się w systemie :

- pliki załączone do korespondencji i spraw;
- dokumenty papierowe załączone do korespondencji i spraw;

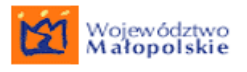

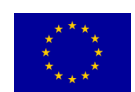

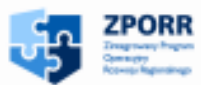

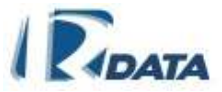

- formularze i x-formularze załączone do korespondencji i spraw;
- dokumenty znajdujące się w notatniku;

Użytkownik wyszukując dokumenty poprzez wyszukiwarkę pełnotekstowa w wyniku powinien otrzymać tylko te dokumenty do których ma dostęp, zdefiniowany uprawnieniami (np. nie powinien otrzymywać w wynikach wyszukiwania dokumentów załączonych do spraw/korespondencji znajdującej się u innych użytkowników, w innych wydziałach do których nie ma dostępu).

W wyszukiwarce znajdują się następujące pola:

• Treść – umożliwia wyszukanie załączników według całych slow znajdujących się w ich treści;

• Tytuł – umożliwia wyszukanie dokumentów według ich tytułów, użytkownik powinien mieć możliwość wpisania fragmentu tytułu/słowa w tytule, aby system odnalazł dokumenty zawierające podana frazę w tytule;

• Użytkownik, który dodał dokument – umożliwia wyszukanie dokumentów według imienia i nazwiska lub loginu użytkownika, który dodał dany dokument do systemu, wpisanie fragmentu imienia lub nazwiska powinno umożliwić wyszukanie użytkowników o imieniu/nazwisku zawierającym wprowadzony ciąg znaków;

• Słowa kluczowe – umożliwia wyszukanie dokumentów, które zostały opisane zadanym słowem kluczowym, wpisanie fragmentu danego słowa powinno skutkować wyszukaniem dokumentów do których dodano słowo kluczowe zawierające w sobie zadany ciąg znaków;

• Rozszerzenie – system powinien wyszukać wszystkie pliki o rozszerzeniu wybranym z listy rozwijanej, obecnie na liście dostępne są następujące rozszerzenia:

- doc
- pdf
- xls
- rtf
- odt
- ott
- ppt
- swf
- html
- htm
- txt
- hlp
- xml

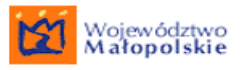

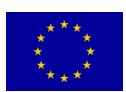

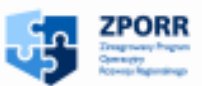

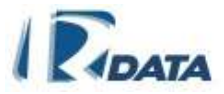

- ods
- odp
- ots
- otp
- dot
- pot
- xlt
- eml
- jpeg
- ipe
- jpg
- docx
- xlsx
- pptx
- png
- gif
- bmp

 Data wprowadzenia/ utworzenia – umożliwia wyszukanie dokumentów według daty dodania jej do systemu, użytkownik ma możliwość podania przedziału czasu, system powinien wyszukać wszystkie dokumenty do których ma dostęp i zostały dodane w zadanym okresie, w przypadku nie wprowadzenia daty końcowej system wyszuka wszystkie dokumenty od zadanej daty do daty najpóźniej wprowadzonego dokumentu, jeżeli nie wprowadzono daty początkowej system wyszuka wszystkie dokumenty od daty najwcześniej wprowadzonego do zadanej daty.

Lista umożliwia pełnotekstowe przeszukiwanie zawartości systemu (zgodnie z posiadanymi uprawnieniami). Aby wyszukać dokument należy podać wybrane kryteria wyszukiwania i nacisnąć przycisk **Szukaj** 

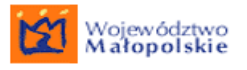

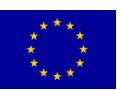

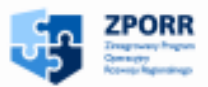

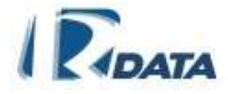

| Wyszukiwanie dokume | ntów        |          |                | 0 | ) |
|---------------------|-------------|----------|----------------|---|---|
| Treść               | lis         |          |                |   |   |
| Tytuł               |             |          |                |   |   |
| Użytkownik          |             |          |                |   |   |
| Słowa kluczowe      |             |          |                |   |   |
| Rozszerzenie        | Dowolny     |          |                |   |   |
| Data                | od 🔲 do     |          |                |   |   |
|                     |             |          | Szukaj Wyczyść |   |   |
| Lista dokumentów    |             |          |                | 0 | ) |
| Tytuł               | Użytkownik  | Тур      | Data           |   |   |
| 🔇 5.pdf             | bzura janka | dokument | 2008-04-25     |   | _ |
| Strona:1 / 1        |             |          |                |   |   |

RYSUNEK 134. WYSZUKIWANIE PEŁNOTEKSTOWE

# **19. REPOZYTORIUM SZABLONÓW**

Repozytorium szablonów umożliwia gromadzenie dokumentów w postaci plików.

Każdy dokument można przeglądać oraz usunąć (odpowiednio ikony 🧕 i 🌍)

| Repozytorium szablonów                                                                                   | 0 💿 |
|----------------------------------------------------------------------------------------------------|-----|
| Dodaj dokument                                                                                           |     |
| Ota dokumentu: 2008-05-05 19:04 Tytul: dokumentacja_uzytkownika.pdf<br>Wprowadzil: Janina Bzura (jbzura) |     |
|                                                                                                    |     |

#### RYSUNEK 135. REZPOZYTORIUM SZABLONÓW

Aby dodać nowy dokument należy wybrać przycisk **Dodaj dokument** i wskazać plik, który ma być załączony. Plik należy wskazać poprzez przycisk **Przeglądaj**, a następnie zatwierdzić przyciskiem **Wczytaj dokument**. Plik zostanie w repozytorium szablonów użytkownika.

| Załączony plik                     | 0          |  |
|------------------------------------|------------|--|
| Wskaż plik, który chcesz dołączyć: | Przeglądaj |  |
| 🗖 Potwierdzenie                    |            |  |
| Wczytaj dokument                   |            |  |

RYSUNEK 136. DODAWANIE DOKUMENTU DO REPOZYTORIUM SZABLONÓW

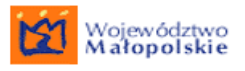

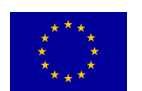

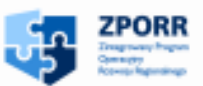

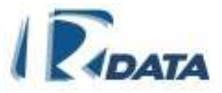

# 20. DODATKI

Moduł zasoby umożliwia ewidencję oraz zarządzanie wszystkimi zasobami Instytucji.

W module *Dodatki* znajdują się podmoduły:

- Kalendarz
- Książka telefoniczna
- Lokalizacje
- Zasoby
- Rezerwacje zasobów, (Aktywne/Do akceptacji/Zaakceptowane)
- Obiekty zablokowane
- Zmiana hasła

## 20.1. Kalendarz

Funkcjonalność kalendarza umożliwia dodanie informacji o spotkaniu w określonym dniu.

Spotkanie jest typem nieobecności, który nie może trwać dłużej niż jeden dzień. Dla spotkania nie ustalamy zastępstw.

Po wywołaniu widoku kalendarza z menu głównego – Dodatki > Kalendarz zawsze wyświetlany jest kalendarz zalogowanego użytkownika.

Dzień dzisiejszy widoczny jest z podkreśleniem, dzień w którym dodane są jakieś spotkania wypełniony jest kolorem.

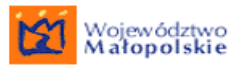

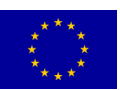

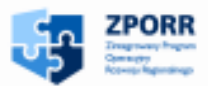

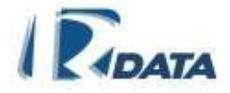

| Wybierz miesiąc                                                               |                                        |               |             |           |    |     | 0 📀 |
|-------------------------------------------------------------------------------|----------------------------------------|---------------|-------------|-----------|----|-----|-----|
| Dane użytkownika: Pan(i) Admi                                                 | Dane użytkownika: Pan(i) Administrator |               |             |           |    |     |     |
| Miesiąc: Styczeń 💌 Rok: 2009 💌 Wybierz                                        |                                        |               |             |           |    |     |     |
| Kalendarz użytkownika 🛛 😨 🔿                                                   |                                        |               |             |           |    |     |     |
| Luty 2009<br>Pon Wto Śro Czw Pt Sob Nie                                       |                                        |               | Ma          | rzec 2009 |    |     | / 🏦 |
|                                                                               | Pon                                    | Wto           | Śro         | Czw       | Pt | Sob | Nie |
| 2 3 4 5 6 7 8<br>9 10 11 12 13 14 15<br>16 17 18 19 20 21 22                  |                                        |               |             |           |    |     | 1   |
| 23 24 25 26 27 28<br>Kwiecień 2009<br>Pon Wto Sro Czw Pt Sob Nie<br>1 2 3 4 5 | 2                                      | 3             | 4           | 5         | 6  | 7   | 8   |
| 6 7 8 9 10 11 12<br>13 14 15 16 17 18 19<br>20 21 22 23 24 25 26              | 9                                      | 10            | 11          | 12        | 13 | 14  | 15  |
| 27 28 29 30                                                                   | 16                                     | 17            | 18          | 19        | 20 | 21  | 22  |
|                                                                               | <u>23</u>                              | 24            | 25          | 26        | 27 | 28  | 29  |
|                                                                               | 30                                     | 31            |             |           |    |     |     |
| Poprzedni rok Poprze                                                          | dni miesiąc                            | Następny mie: | siąc Następ | iny rok   |    |     |     |

#### RYSUNEK 137. KALENDARZ UŻYTKOWNIKA

W zależności od uprawnień jakie ma nadane zalogowany użytkownik, wpisy do kalendarza można dodawać nie tylko dla siebie, ale i dla innych użytkowników.

| Wybierz miesiąc                                                      | 0     |
|----------------------------------------------------------------------|-------|
| Dane użytkownika: Pan(i) Administrator                               |       |
| Miesiąc: Styczeń <mark>Beata Wójcicka</mark><br>Pan(i) Administrator | aierz |

#### RYSUNEK 138. WYBÓR KALENDARZA UŻYTKOWNIKA

Aby dodać wpis do kalendarza innego użytkownika należy wybrać go z listy wielokrotnego wyboru, określić miesiąc i rok w którym chcemy dodać wpis, następnie kliknąć na przycisk **Wybierz**. Zostanie wyświetlony Kalendarz wybranego użytkownika.

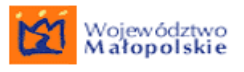

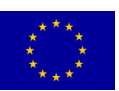

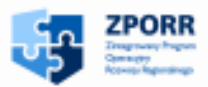

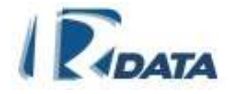

| Wybierz miesiąc O                                             |     |     |      |           |    |     |     |
|---------------------------------------------------------------|-----|-----|------|-----------|----|-----|-----|
| Dane użytkownika: Beata Wójcicka                              |     |     |      |           |    |     |     |
| Miesiąc: Styczeń 💌 Rok: 2009 💌 Wybierz                        |     |     |      |           |    |     |     |
| Kalendarz użytkownika 🕜 🔿                                     |     |     |      |           |    |     |     |
| Grudzień 2008<br>Pop Wto Śro Czw. Pt. Sob. Nie                |     |     | Sty  | czeń 2009 |    |     | /   |
| 1234567                                                       | Pon | Wto | Śro  | Czw       | Pt | Sob | Nie |
| 8 9 10 11 12 13 14                                            |     |     |      | 1         | 2  | 2   | 1   |
| 15 16 17 18 19 20 21<br>22 23 24 25 26 27 28                  |     |     |      |           |    | 3   | 4   |
| 29 30 31                                                      |     |     |      |           |    |     |     |
| Luty 2009<br>Pon Wto Śro Czw Pt Sob Nie                       | 5   | 6   | 7    | 8         | 9  | 10  |     |
|                                                               |     |     |      |           |    |     |     |
| 2 3 4 5 0 7 8<br>9 10 11 12 13 14 15                          | 12  | 13  | 14   | 15        | 16 | 17  | 18  |
| 16 17 18 19 20 21 22                                          |     |     |      |           |    |     |     |
| 23 24 25 26 27 28                                             | 10  | 20  | 21   | 22        | 22 | 24  | 25  |
|                                                               | 19  | 20  | - 21 |           | 23 | 24  | 45  |
|                                                               |     |     |      |           |    |     |     |
|                                                               | 26  | 27  | 28   | 29        | 30 | 31  |     |
|                                                               |     |     |      |           |    |     |     |
| Poprzedni rok Poprzedni miesiąc Następny miesiąc Następny rok |     |     |      |           |    |     |     |

#### RYSUNEK 139. KALENDARZ WYBRANEGO UŻYTKOWNIKA

Aby dodać wpis do kalendarza należy kliknąć na wybrany dzień, zostanie wyświetlony godzinny widok wybranego dnia.

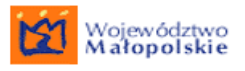

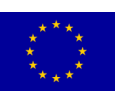

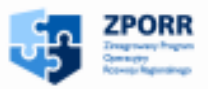

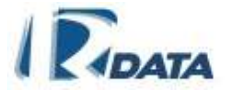

| Kalendarz               | użytkownika Ø⊙↑↑ |
|-------------------------|------------------|
| Wstecz                  |                  |
| 0                       |                  |
| ,                       | 5 stycznia 🗸     |
| 00                      |                  |
| - 15                    |                  |
| 8 30                    |                  |
| 45                      |                  |
| 00                      |                  |
| <b>a</b> 15             |                  |
| <b>9</b> 30             |                  |
| 45                      |                  |
| 00                      |                  |
| 10 15                   |                  |
| 30                      |                  |
| 45                      |                  |
| 00                      |                  |
| 1 15                    |                  |
| 30                      |                  |
| 45                      |                  |
| 00                      |                  |
| <b>12</b> <sup>15</sup> |                  |
| 30<br>45                |                  |
| 40                      |                  |
| 00                      |                  |
| <b>13</b> <sup>15</sup> |                  |
|                         |                  |
| 40                      |                  |
| 00                      |                  |

#### RYSUNEK 140. WIDOK DZIENNY KALENDARZA

Kliknięcie na ikonę ołówka znajdującą się na głównej belce widoku dziennego wywoła okno, za pomocą którego użytkownik ustala datę wpisu, oznacza jako wpis cało dzienny lub godzinny, wpisuje treść w polu opis, a także zaznacza na jaki kolor ma być podświetlony ten wpis w kalendarzu. Z pomocą pól combo użytkownik określa przedział czasowy spotkania. Można też zdecydować czy o dodanym wpisie ma być powiadomiony jego adresat, i czy wpis będzie zadaniem cyklicznie się powtarzający w danym przedziałe czasu.

Aby dodać wpis do kalendarza należy kliknąć na przycisk Zapisz.

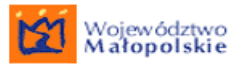

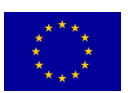

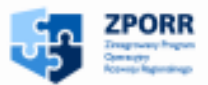

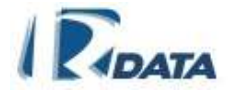

| 😻 Mozilla Firefox 📃 🗖 🔀                                                                            |
|----------------------------------------------------------------------------------------------------|
| http://193.193.72.64:14080/servlets/NewCalendarServlet?userId=ains13375e38ec0a8d18277d9cd57901fbf5 |
| Tyn: snotkania                                                                                     |
| Data: 2000. 01. 05 🔣 💿 Godzina – od: 00 💌 : 00 💌 do: 💌 : 💌                                         |
|                                                                                                    |
| Cały dzień                                                                                         |
| Opis:                                                                                              |
|                                                                                                    |
|                                                                                                    |
|                                                                                                    |
|                                                                                                    |
| Powiadomienie:                                                                                     |
| Data: 2009-01-05 😨 Godzina: 00 💌 : 00 💌                                                            |
|                                                                                                    |
|                                                                                                    |
| Kolor Czarny                                                                                       |
| Czarny Zapisz                                                                                      |
| Stephy                                                                                             |
| Biały                                                                                              |
| Brązowy                                                                                            |
| Czerwony                                                                                           |
| Flołkowy<br>Dótowy                                                                                 |
| Zielony                                                                                            |
| Zakończ Pistacjowy                                                                                 |

RYSUNEK 141. DODANIE WPISU GODZINNEGO W KALENDARZU UŻYTKOWNIKA

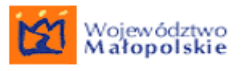

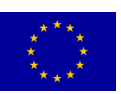

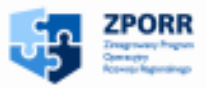

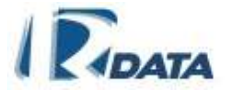

| Kalendarz                                 | użytkownika             |
|-------------------------------------------|-------------------------|
| VVstecz                                   |                         |
|                                           | 5 stycznia /            |
| 00<br>15<br>30<br>45                      |                         |
| 00<br>9 15<br>30<br>45                    |                         |
| 00<br>10 15<br>30<br>45                   |                         |
| 00<br>11 <sup>15</sup><br>30<br>45        |                         |
| 00<br><b>12</b> <sup>15</sup><br>30<br>45 | 12:00 - 14:00<br>Narada |
| 00<br>13 <sup>15</sup><br>30<br>45        |                         |
| 00                                        |                         |

RYSUNEK 142. WIDOK WPISU GODZINNEGO W KALENDARZU UŻYTKOWNIKA

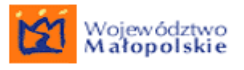

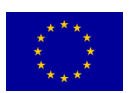

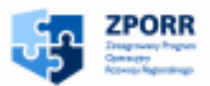

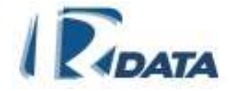

| 🤨 Mozilla Firefox    |                                       | _ 🗆 🛛 |
|----------------------|---------------------------------------|-------|
| http://              |                                       | ☆     |
| Typ: spotkanie       |                                       |       |
| Data: 2009-01-05     | 🔘 Godzina 🛛 od: 🛛 🕶 🛛 : 🖸 🕶 do: 💌 🗉 💌 |       |
|                      | 💿 Cały dzień                          |       |
| Opis:                |                                       |       |
|                      |                                       |       |
|                      |                                       |       |
|                      |                                       |       |
| Powiadomienie:       |                                       |       |
| Data: 2009-01-05 🕮   | 📱 Godzina: 00 💌 : 00 💌                |       |
| 🔲 Zadanie cykliczne: |                                       |       |
| Kolor Czarny 🔽       |                                       |       |
| Czarny               | Zapisz                                |       |
| Szary                |                                       |       |
| Biały<br>Brazowy     |                                       |       |
| Czerwony             |                                       |       |
| Fiołkowy<br>Różowy   |                                       |       |
| Zielony              |                                       |       |
| Zakończ Pistacjowy   |                                       |       |

#### RYSUNEK 143. DODANIE WPISU CAŁODZIENNEGO W KALENDARZU UŻYTKOWNIKA

| Kalendarz użytkownika            | 🕜 🗅 🛧 🦊    |
|----------------------------------|------------|
| Wstecz                           |            |
|                                  |            |
| 5 stycznia                       | /          |
| zapoznanie się z opinią biegłego | <b>(</b> ) |
|                                  |            |
| <b>8</b> 15                      |            |
| 45                               |            |
| 00                               |            |
| <b>9</b> <sup>15</sup>           |            |
| 45                               |            |
| 00                               |            |
| 10 15                            |            |

RYSUNEK 144. WIDOK WPISU CAŁODZIENNEGO W KALENDARZU UŻYTKOWNIKA

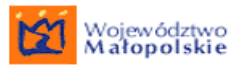

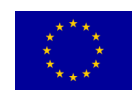

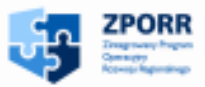

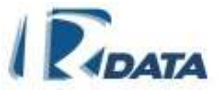

Wpisy w kalendarzu można dodawać także dla wcześniej zdefiniowanej grupy odbiorców. W tym celu należy kliknąć na ikonę kalendarzyka znajdującą się na głównej belce godzinnego widoku dnia. Pojawi się takie samo okno, jak podczas dodawania wpisu dla indywidualnego użytkownika z tym, że z listy wielokrotnego wyboru będzie można wybrać zdefiniowaną grupę użytkowników.

| 🖲 Mozilla Firefox 📃                                    |    |
|--------------------------------------------------------|----|
| http://                                                | ٠ŵ |
| Grupa: Grupa testowa                                   |    |
| Data: 2009-03-23 🔣 💿 Godzina od: 00 🕶 : 00 🕶 do: 💌 : 💌 |    |
| 🔘 Cały dzień                                           |    |
| Opis:                                                  |    |
| Powiadomienie:                                         | -  |
| Data: 2009-03-23 🛄 Godzina: 00 🕶 : 00 🕶                |    |
| Zadanie cykliczne:                                     |    |
| Kolor Czarny Zapisz                                    |    |
| Zakończono                                             |    |

#### RYSUNEK 145. DODANIE WPISU DO KALENDARZA DLA ZDEFINIOWANEJ GRUPY UŻYTKOWNIKÓW

Dodanie wpisu grupie spowoduje, że na kalendarzach wszystkich użytkowników przypisanych do grupy wyświetli się treść wpisu, podświetlona na odpowiedni kolor.

Funkcje ikon:

1

- umożliwia dodanie sobie informacji o spotkaniu w wybranym dniu
- umożliwia dodanie całej grupie informacji o spotkaniu w wybranym dniu

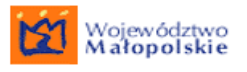

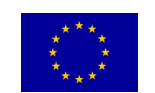

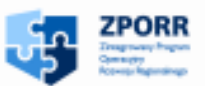

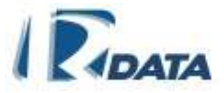

# 20.2. Książka telefoniczna

Książka telefoniczna to elektroniczny spis telefonów – wewnętrznych i zewnętrznych.

Składa się ona z dwóch paneli: **Wyszukiwanie** oraz właściwej **Książki** *telefonicznej.* Użytkownik może za pomocą wyszukiwarki szybko wyszukać dany wpis, podając w wyszukiwarce jeden z możliwych parametrów – Imię, Nazwisko, login lub numer telefonu.

Funkcje przycisków:

Szukaj – wyszukuje żądany wpis z listy, po zadanych kryteriach wyszukiwania;

**Wyczyść** – usuwa wprowadzone do wyszukiwarki dane, wyświetla całą Listę telefonów;

| Wyszukiwanie         |             |                |                 | ۲       |
|----------------------|-------------|----------------|-----------------|---------|
| Dane użytkownika     |             |                |                 |         |
| Nazwisko             |             |                |                 |         |
| Imię                 |             |                |                 |         |
| Login                |             |                |                 |         |
| Dane telefonu        |             |                |                 |         |
| Numer telefonu       |             |                |                 |         |
| Тур                  | Dowolny     | ~              |                 |         |
|                      |             |                | Szukaj          | Wyczyść |
| Książka telefoniczna |             |                |                 | ۲       |
| Użytkownik           | Тур         | Numer telefonu | Dodatkowy opis  |         |
| Bzura, Janina        | stacjonarny | 126374589      | ogólnodostępny  |         |
| As, Alicja           | fax         | 90742167       | w sekretariacie |         |
| Nowak, Józef         | stacjonarny | 43243242       |                 |         |
| Strona:1 / 1         |             |                |                 |         |

RYSUNEK 146. KSIĄŻKA TELEFONICZNA WRAZ Z PANELEM WYSZUKIWANIA

## 20.3. Lokalizacje

Lokalizacje to moduł umożliwiający ewidencję lokalizacji Instytucji oraz skojarzonych z nimi pokoi.

Listy zamieszczone w tym module są listami informacyjnymi. Użytkownik nie może wykonywać na nich żadnych akcji, tj. edycja, czy usuwanie, może je jedynie przeglądać.

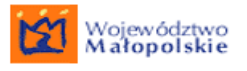

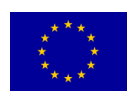

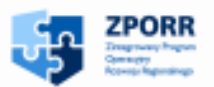

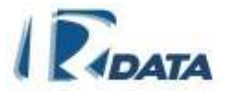

#### Funkcje ikon:

3

- wyświetla listę pokoi danej lokalizacji

| Lista lokalizacji  |                                 | ٥ |
|--------------------|---------------------------------|---|
| Nazwa              | Opis                            |   |
| 🕄 Oddział I Urzędu | ul. Słoneczna 15, 21-123 Kraków |   |
| Odział II Urzędu   | ul. Morska 13, 34-345 Kraków    |   |
| Strona:1 / 1       |                                 |   |

#### RYSUNEK 147. PRZYKŁADOWA LISTA LOKALIZACJI

Po kliknięciu na ikonę S, obok nazwy lokalizacji, wyświetlona zostanie lista pokoi danej lokalizacji. Jest to lista informacyjna - Użytkownik może ją jedynie przeglądać.

| Edycja lok    | alizacji 🔿                                          |
|---------------|-----------------------------------------------------|
| Wstecz        |                                                     |
| Nazwa<br>Opis | Oddział I Urzędu<br>ul. Słoneczna 15, 21-123 Kraków |
| Lista poko    | i 0                                                 |
| Nazwa         | Opis                                                |
| pok.1         | Dziennik Podawczy                                   |
| pok.2         | Wydział Architektury                                |
| pok.3         | Wydział Architektury                                |
| pok.4         | Wydział Gospodarki Przestrzennej i Komunalnej       |

#### RYSUNEK 148. LISTA POKOI PRZYKŁADOWEJ LOKALIZACJI

# 20.4. Zasoby Instytucji

*Lista zasobów* – wyświetla dane wszystkich zasobów instytucji, z których każdy użytkownik może korzystać.

Każdy dostępny zasób można z tej listy zarezerwować i zablokować tym samym możliwość jego wypożyczenia dla innych użytkowników.

Funkcje ikon:

- wyświetla dokładne dane zasobu oraz umożliwia wprowadzenie rezerwacji

Funkcje przycisków:

Rezerwuj - prowadzi do panelu, który umożliwia wprowadzenie rezerwacji

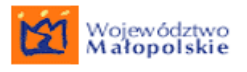

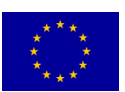

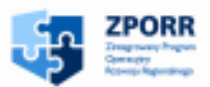

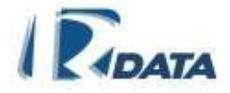

| Lista zasobów          |                        |                  | ٥        |
|------------------------|------------------------|------------------|----------|
| Nazwa                  | Pokój                  | Odpowiedzialni   |          |
| Samochód osobowy       | Oddział I Urzędu pok.1 | Mizioł, Jan      | Rezerwuj |
| 🔇 Kamera cyfrowa       | Oddział I Urzędu pok.1 | Markowska, Zofia | Rezerwuj |
| Projektor mulimedialny | Oddział I Urzędu pok.4 | As, Alicja       | Rezerwuj |
| Strona:1 / 1           |                        |                  |          |

#### RYSUNEK 149. PRZYKŁADOWA LISTA ZASOBÓW

Po kliknięciu na ikonę 🕄 na obok wybranego zasobu na *Liście zasobów* przechodzimy do panelu, który wyświetli:

- Panel: Szczegóły zasobu dokładne dane zasobu oraz przycisk Rezerwuj, który umożliwi dokonanie rezerwacji danego zasobu
- Panel: *Odpowiedzialni* dane osoby dysponującej danym zasobem
- Panel: *Lista zaakceptowanych rezerwacji* dane osoby, która zarezerwowała zasób oraz czas zatwierdzonych rezerwacji.

| Szczegóły zasob          | u .                                                          |              | ۵ |
|--------------------------|--------------------------------------------------------------|--------------|---|
| Wstecz                   |                                                              |              |   |
| Nazwa                    | Kamera cyfrowa                                               |              |   |
| Skrócona nazwa           | N - AA/09                                                    |              |   |
| Opis                     | Kamera cyfrowa NIKON AA/09 wraz z kartą 256Mb oraz ładowarką |              |   |
| Pokój                    | Oddział I Urzędu pok.1                                       |              |   |
| Rezerwuj                 |                                                              |              |   |
| Odpowiedzialni           |                                                              |              | ٥ |
| Markowska, Zofia         |                                                              |              |   |
| Lista zaakceptow         | anych rezerwacji                                             |              | ۲ |
| 2006-03-23 ( 08:00 ) - 2 | 2006-03-24 (16:00)                                           | Janina Bzura |   |

#### RYSUNEK 150. PANEL SZCZEGÓŁOWYCH DANYCH PRZYKŁADOWEGO ZASOBU

#### 20.4.1. Dokonanie rezerwacji

Dokonanie rezerwacji możliwe jest na dwa sposoby:

- z Listy zasobów > klikając na przycisk Rezerwuj ;
- z panelu edycji danego zasobu (na *Liście zasobów* klikamy ikonę Sobok nazwy danego zasobu) > klikając przycisk Rezerwuj.

Bez względu na to, w którym miejscu klikniemy **Rezerwuj**, zawsze znajdziemy się na panelu *Edycja rezerwacji*, który umożliwi nam wprowadzenie rezerwacji.

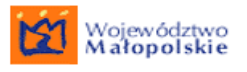

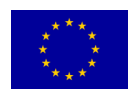

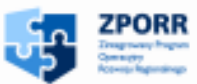

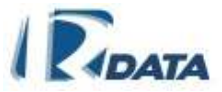

Wprowadzenie rezerwacji polega na ustaleniu terminu początku i końca rezerwacji. Daty dzienne wybieramy posługując się funkcjonalnością kalendarzyka (ikona in atomiast godziny początku i końca rezerwacji ustalamy za pomocą zdefiniowanych słowników (godzina : minuta). Po wprowadzeniu terminu rezerwacji klikamy przycisk **Dalej**, który zapisuje wprowadzone informacje i prowadzi nas do listy **Moje** *rezerwacje*.

Po wprowadzeniu rezerwacji Użytkownik musi zaczekać, aż osoba odpowiedzialna za dany zasób potwierdzi rezerwację, bądź ją odrzuci. Wynik ten będzie widoczny na liście *Moje rezerwacje* w kolumnie *Status*.

Funkcje przycisków na panelu edycja rezerwacji:

**Wstecz** – wraca do Listy zasobów, przerywając proces rezerwacji zasobu

**Dalej** – zapisuje wprowadzone terminy rezerwacji

| Edycja rezerwacji                                                           |                                                                   | 0   | ٥  |
|-----------------------------------------------------------------------------|-------------------------------------------------------------------|-----|----|
| Wstecz                                                                      |                                                                   |     |    |
| Nazwa zasobu<br>Początek rezerwacji<br>Koniec rezerwacji<br>Opis rezerwacji | m<br>2008-10-03 godzina 00 v 00 v<br>2008-10-03 godzina 00 v 00 v |     |    |
|                                                                             |                                                                   | Dal | ej |

RYSUNEK 151. PANEL EDYCJA REZERWACJI

## 20.5. Rezerwacje zasobów

Do podmodułu Rezerwacje zasobów należą:

- Lista Aktywne z panelem Moje rezerwacje,
- Lista rezerwacji Do akceptacji,
- Lista rezerwacji Zaakceptowanych.

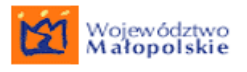

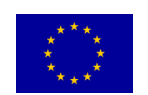

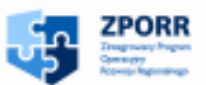

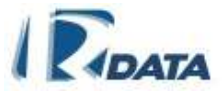

#### 20.5.1. *Moje rezerwacje*

Panel *Moje rezerwacje* wyświetla listę rezerwacji danego Użytkownika, a także informacje o ich czasowym wymiarze oraz statusie. Statusy rezerwacji – zatwierdzona, odrzucona, oczekuje – uzależnione są od etapu i wyniku rezerwacji.

Użytkownik na Liście *Moje rezerwacje* ma przycisk: Anuluj rezerwację, który anuluje rezerwację (niezależnie od jej statusu).

Funkcje przycisków na panelu Moje rezerwacje:

**Anuluj rezerwację** – rezygnuje z rezerwacji, niezależnie od jej statusu, zwalnia zasób dla innych Użytkowników.

| Moje rezerwacje                  |               |                     |                     | ۵                 |
|----------------------------------|---------------|---------------------|---------------------|-------------------|
| Nazwa                            | Zakceptowana  | Początek rezerwacji | Koniec rezerwacji   |                   |
| Kamera cyfrowa                   | Zaakceptowana | 2006-03-23<br>08:00 | 2006-03-24<br>16:00 | Anuluj rezerwację |
| Samochód osobowy<br>Strona:1 / 1 | Oczekuje      | 2006-03-23<br>08:00 | 2006-03-25<br>16:00 | Anuluj rezerwację |

RYSUNEK 152. PANEL MOJE REZERWACJE

#### 20.5.2. *Rezerwacje do zaakceptowania*

Użytkownik, który jest odpowiedzialny za zasób, będzie akceptował, bądź odrzucał zgłoszenia rezerwacji innych Użytkowników. Może tego dokonać na *Liście rezerwacji oczekujących na zatwierdzenie*.

Funkcje ikon:

- edytuje zgłoszenie rezerwacji, umożliwia jej zatwierdzenie lub odrzucenie

| Lista rezerwacji oczekujących na zatwierdzenie |                     |                     |               |  |
|------------------------------------------------|---------------------|---------------------|---------------|--|
| Nazwa                                          | Początek rezerwacji | Koniec rezerwacji   | Rezerwujący   |  |
| 🦉 Samochód osobowy                             | 2006-03-23<br>08:00 | 2006-03-25<br>16:00 | Bzura, Janina |  |
| Strona:1/1                                     |                     |                     |               |  |

#### RYSUNEK 153. LISTA REZERWACJI OCZEKUJĄCYCH NA ZATWIERDZENIE

Po kliknięciu na ikonę 🧳 przejdziemy do panelu zgłoszenia rezerwacji:

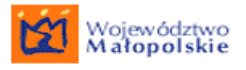

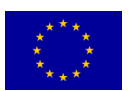

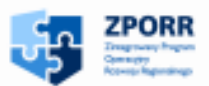

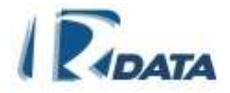

|                  | ٥                                                                       |
|------------------|-------------------------------------------------------------------------|
|                  |                                                                         |
| Samochód osobowy |                                                                         |
| 2006-03-24 08:00 |                                                                         |
| 2006-03-25 15:00 |                                                                         |
| Mizioł, Jan      |                                                                         |
|                  | Akceptuj Odrzuć                                                         |
|                  | Samochód osobowy<br>2006-03-24 08:00<br>2006-03-25 15:00<br>Mizioł, Jan |

RYSUNEK 154. PANEL EDYCJA REZERWACJI - UMOŻLIWIA ZATWIERDZENIE, BĄDŹ ODRZUCENIE ZGŁOSZENIA

Funkcje przycisków:

Wstecz – wraca do panelu Lista rezerwacji oczekujących na zatwierdzenie

Akceptuj – akceptuje zgłoszenie rezerwacji

**Odrzuć** – odrzuca zgłoszenie rezerwacji

20.5.3. Rezerwacje zaakceptowane

*Lista zaakceptowanych rezerwacji* umożliwia monitorowanie oraz zarządzanie zatwierdzonymi przez Użytkownika rezerwacjami. Zgłoszenie rezerwacji, nawet już zaakceptowane, można anulować.

Funkcje ikon:

- edytuje zatwierdzoną rezerwację, umożliwia jej odrzucenie

| Lista zakceptowanych rezerwacji |               |                     |                     |
|---------------------------------|---------------|---------------------|---------------------|
| Nazwa                           | Rezerwujący   | Początek rezerwacji | Koniec rezerwacji   |
| 🖉 Kamera cyfrowa                | Bzura, Janina | 2006-03-23<br>08:00 | 2006-03-24<br>16:00 |
| Strona:1 / 1                    |               |                     |                     |

#### RYSUNEK 155. LISTA ZAAKCEPTOWANYCH REZERWACJI

Aby odrzucić zatwierdzoną wcześniej rezerwację na *Liście zaakceptowanych rezerwacji* klikamy ikonę i, która edytuje panel zatwierdzonej rezerwacji. Aby anulować taką rezerwację należy kliknąć na przycisk **Odrzuć**, który znajduje się w prawym dolnym narożniku panelu.

Funkcje przycisków na panelu Edycja rezerwacji:

Wstecz – wraca do Listy zaakceptowanych rezerwacji

Odrzuć – odrzuca uprzednio zatwierdzona rezerwację

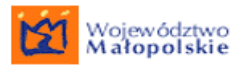

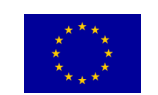

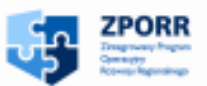

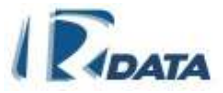

# 20.6. Obiekty zablokowane

Obiekty zablokowane są związane z funkcjonalnością **Notatnika**. Powstają, gdy więcej niż jeden Użytkownik chce dokonywać zmian w tej samej notatce. W takiej sytuacji system pozwoli dokonać zmiany pierwszemu Użytkownikowi, natomiast pozostali otrzymają komunikat, że obiekt został zablokowany do edycji. Obiekt ten będzie znajdował się na **Liście zablokowanych obiektów**.

Na liście tej znajdować się mogą również edytowane przez więcej niż jednego użytkownika korespondencje.

| Lista zablokowanych obiektów |               | Ø 💿   |   |
|------------------------------|---------------|-------|---|
| Тур                          | Numer         | Tytuł |   |
| Odblokuj Notatka             | (nie dotyczy) | Pilne | _ |
| Strona:1 / 1                 |               |       |   |

#### RYSUNEK 156. LISTA ZABLOKOWANYCH OBIEKTÓW

Przycisk **Odblokuj** zwalnia dany dokument do edycji dla innych Użytkowników.

Więcej informacji na temat **Obiektów zablokowanych** znajduje się w rozdziale **Notatnik**.

## 20.7. Zmiana hasła

Ta opcja została szczegółowo opisana w rozdziale Zmiana hasła.

# **21. RAPORTY**

Raporty w systemie można tworzyć raporty dla spraw i dla korespondencji. Metoda tworzenie raportów jest identyczna, choć one same różnią się między sobą typem danych (elementami wyszukiwania raportu).

Raporty tworzymy w obrębie zdefiniowanych szablonów.

Szablony raportów są dostępne po wybraniu z Menu ścieżek dostępu:

 <u>Zestawienia > Raporty > Korespondencj</u>e – tutaj dostępne są szablony raportów dla korespondencji

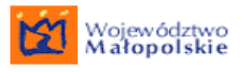

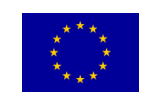

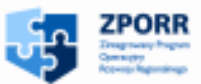

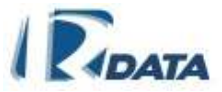

 <u>Zestawienia > Raporty > Sprawy</u> – tutaj znajduje się lista szablonów raportów dla spraw.

Każdy raport po wygenerowaniu może zostać zapisany jako dokument PDF, a następnie wydrukowany.

# 21.1. Listy raportów

Listy raportów dla korespondencji i dla spraw wyglądają podobnie, różnie je tylko zawartość samych szablonów.

Aby edytować szablon dowolnego raportu należy kliknąć ikonę 🦉.

| List  | Lista raportów spraw                            |                             |  |  |
|-------|-------------------------------------------------|-----------------------------|--|--|
|       | Tytuł                                           | Opis                        |  |  |
| 0     | Raport dla spraw dla wydziału w wybranym czasie | sprawy-wybrany czas-wydział |  |  |
| 0     | Raport miesięczny dla pracownika                | pracownik, miesiąc, sprawy  |  |  |
| Stron | a:1/1                                           |                             |  |  |

#### RYSUNEK 157. PRZYKŁADOWA LISTA SZABLONÓW RAPORTÓW DLA SPRAW

Funkcje ikon:

- edytuje szablon raportu, to pierwszy etap utworzenia jakiegokolwiek raportu.

## 21.2. Tworzenie raportu

Po kliknięciu na ikonę *i*, przechodzimy do edycji szablonu raportu. Aby utworzyć w systemie raport musimy wykonać następujące czynności:

- Wybrać elementy wyszukiwania tworzonego raportu, czyli po jakich kryteriach system ma przeszukać bazę danych, np. elementami raportu mogą być: wydział, czas, status sprawy
- Wybrać kolumny tworzonego raportu, czyli informacje, które Użytkownik chce uzyskać o wybranych w poprzednim etapie elementach, np. tytuł sprawy, daty wszczęcia/zakończenia, sygnatura, itp.
- Opcjonalnie można zapisać wybrane kryteria, (klikając na przycisk Zapisz kryteria) i nadając im odpowiednią nazwę w wyskakującym oknie dialogowym, które będzie można wczytać przy generowaniu raportów przy pomocy listy rozwijanej i przycisku Załaduj kryteria),
- 4) Wygenerować raport (przycisk Generuj raport)

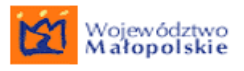

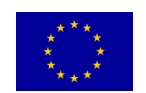

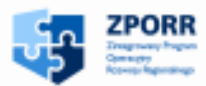

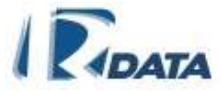

5) Utworzyć dokument PDF z wygenerowanego raportu (przycisk **Generuj PDF**). Wydruk raportu zostanie dodany do notatnika Użytkownika.

| Raport                                  |                                                        | ۲   |
|-----------------------------------------|--------------------------------------------------------|-----|
| Wstecz                                  |                                                        |     |
| Tytuł raportu: Szablon korespondencji r | r1                                                     |     |
|                                         |                                                        |     |
| wybierz 🔽 Zał                           | aduj kryteria                                          |     |
|                                         |                                                        |     |
| Wybrane elementy wyszukiwania raportu   | :                                                      |     |
| 1 Typ korespondencji                    | Korespondencje przychodzące, Korespondencje wewnętrzne |     |
| 2 Firma                                 | Urząd Gminy Obiegowo                                   |     |
| 3 Rok                                   | 2007                                                   |     |
| Wybrane kolumny raportu:                |                                                        |     |
| 1 Kolumna:                              | Tytuł                                                  |     |
| 2 Kolumna:                              | Data korespondencji                                    |     |
| 3 Kolumna:                              | Numer korespondencji                                   |     |
| 4 Kolumna:                              | Interesanci                                            |     |
| 5 Kolumna:                              | Rodzaj koresp.                                         |     |
|                                         | Zapisz kryteria Generuj PDF Generuj rap                | ort |

RYSUNEK 158. PANEL RAPORTU

# 21.3. Lista kryteriów raportów

Na Liście kryteriów raportów znajdują się kryteria, jakie zostały zapisane przy tworzeniu wszystkich raportów, zarówno dla spraw jak i korespondencji.

| List  | Lista kryteriów raportów           |                           |                             |  |  |
|-------|------------------------------------|---------------------------|-----------------------------|--|--|
|       | nazwa                              | typ raportu               | tytuł raportu               |  |  |
| ٣     | Kryteria z 2007-03-02 15:03:32.412 | Raport dla korespondencji | Szablon korespondencji nr 1 |  |  |
| 3     | wszystkie kryteria                 | Raport dla korespondencji | Szablon korespondencji nr 2 |  |  |
| Stron | a:1/1                              |                           |                             |  |  |

#### RYSUNEK 159. LISTA KRYTERIÓW RAPORTÓW

Funkcje ikon:

- usuwa kryteria z Listy kryteriów raportów

# 22. REJESTRY

W systemie istnieje możliwość zdefiniowania dowolnych rejestrów.

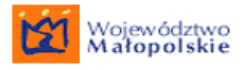

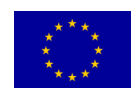

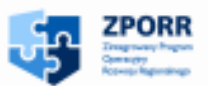

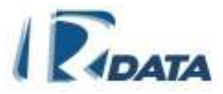

Rejestry tworzymy osobno dla:

- Spraw
- Korespondencji
- Dokumentów

## 22.1. Rejestry dla spraw

Sprawę można dodać do jednego lub kilku rejestrów spraw w panelu *Rejestry* za pomocą przycisku **Dodaj do rejestru**, który wyświetli listę dostępnych dla spraw rejestrów.

 Rejestry
 O

 Dodaj do rejestru
 1) Rejestr: Rejestr pozwoleń na budowę
 Sygnatura: RGG.7141-206

RYSUNEK 160. PANEL DODAWANIA SPRAW DO REJESTRU WRAZ Z LISTĄ REJESTRÓW, DO KTÓRYCH SPRAWA JUŻ ZOSTAŁA DODANA

# 22.2. Rejestry dla korespondencji

Korespondencję można dodać do jednego lub kilku rejestrów korespondencji w panelu **Rejestry** za pomocą przycisku **Dodaj do rejestru**, który wyświetli listę dostępnych dla korespondencji rejestrów.

| Rejestry                    |                   | ٥ |
|-----------------------------|-------------------|---|
| Dodaj do rejestru           |                   |   |
| 1) Rejestr: Rejestr decyzji | Sygnatura: 1-2006 |   |

RYSUNEK 161. PANEL REJESTRÓW KORESPONDENCJI

# 22.3. Rejestry dla dokumentów

Każdy zarejestrowany w systemie dokument (załącznik) można dodać do jednego lub kilku zdefiniowanych rejestrów dokumentów. Aby dodać dokument do rejestru należy kliknąć na przycisk **Dodaj do rejestru**, który wyświetli listę dostępnych dla danego dokumentu rejestrów. Informacja o rejestrze, do którego został dodany dokument wyświetlona zostanie pod danymi załącznika.

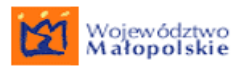

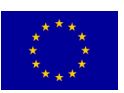

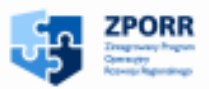

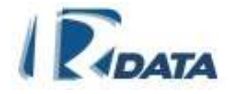

| Załączniki                        |                                                                                                    | 0 |  |  |  |
|-----------------------------------|----------------------------------------------------------------------------------------------------|---|--|--|--|
|                                   | Dokumenty załączone do korespondencji:           Liczba załączonych dokumentów: 1           Decyzja |   |  |  |  |
| Dodaj dokumer                     | nt 🛛 Dodaj notatkę 🔹 Dodaj formularz 🔹 Dodaj z notatnika                                            |   |  |  |  |
| Dodaj dokumer                     | nt papierowy 🔹 Dodaj ref. do sprawy 🔹 Dodaj ref. do korespondencji                                  |   |  |  |  |
| S Dokument: cos<br>Wprowadził: Pa | s.txt Dodaj do rejestru<br>In(i) Administrator (admin)                                              |   |  |  |  |
| 1) Rejestr: Reje                  | estr plików Sygnatura: 1/2009                                                                       |   |  |  |  |
|                                   |                                                                                                    |   |  |  |  |
| Korespondencja głó                | iwna:                                                                                               |   |  |  |  |
| Korespondencje zag                | gnieżdżone:                                                                                         |   |  |  |  |

RYSUNEK 162. KORESPONDENCJA DODANA DO REJESTRU

# 22.4. Wyszukiwanie rejestrów

Potrzebne rejestry można wyszukać przy użyciu panelu **Wyszukiwania rejestrów** na kilka sposobów:

- za pomocą *Listy rejestrów* (ścieżka dostępu: Zestawienia > Rejestry > Wszystkie)
- za pomocą *Listy rejestrów dokumentów* (ścieżka dostępu: Zestawienia > Rejestry > Dokumentów)
- za pomocą Listy rejestrów korespondencji (ścieżka dostępu: Zestawienia > Rejestry > Korespondencji)
- za pomocą *Listy rejestrów spraw* (ścieżka dostępu: Zestawienia > Rejestry > Spraw).

W panelu **Wyszukiwania rejestrów** można przy użycia pola tekstowego podać nazwę szukanego rejestru. Dodatkowo można określić status rejestru przy pomocy listy rozwijanej (dowolny / aktywny / usunięty).

Następnie należy kliknąć przycisk Szukaj.

Przycisk **Wyczyść** usuwa wprowadzone dane przez Użytkownika w panelu **Wyszukiwania rejestrów**.

Jeśli nie podamy żadnych kryteriów wyszukiwania, to na wybranej liście rejestrów, (Liście rejestrów / Liście rejestrów spraw / Liście rejestrów dokumentów / Liście rejestrów korespondencji), pojawią się wszystkie możliwe rejestry w danej zakładce.

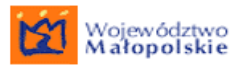

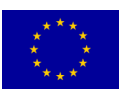

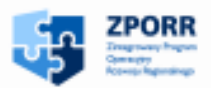

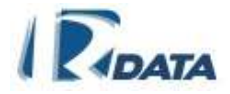

| Wy         | szukiwanie reje                  | strów   |   |                  | ↓ ⊘            |
|------------|----------------------------------|---------|---|------------------|----------------|
| Nazv       | va:                              |         |   |                  |                |
| Statu      | IS:                              | Dowolny | ~ |                  |                |
|            |                                  |         |   |                  | Szukaj Wyczyść |
| List       | t <mark>a rejestrów spr</mark> a | aw      |   |                  | 🕜 🛆 ↑          |
|            | Nazwa/Etykieta/Sy                | gnatura |   | Opis             | Status         |
| 3          | Rejestr Spraw                    |         |   | Rejestr Spraw    | Aktywny        |
| 3          | Rejestr Umów                     |         |   | Rejestr Umów     | Aktywny        |
| 3<br>Stror | Rejestr roszczeń<br>na:1 / 1     |         |   | Rejestr roszczeń | Aktywny        |

#### RYSUNEK 163. PANEL WYSZUKIWANIA REJESTRÓW ORAZ LISTA REJESTRÓW SPRAW

Ikona 🕄 umożliwia nam podgląd poszczególnych rejestrów, oraz zestawionych w nich dokumentów, spraw bądź korespondencji.

## 22.5. Drukowanie rejestrów oraz zamieszczonych w nich obiektów

Każdy rejestr oraz dowolny obiekt, który się w nim znajduje, (korespondencja, sprawa bądź dokument), można wydrukować przy pomocy przycisków:

**Generuj PDF** - umożliwia wygenerowanie listy obiektów wybranego rejestru do postaci PDF.

| Urząd Gminy O<br>ul. Krakowska 5<br>32-211 Obiegow | biegowo<br>ro                 |            |                | 2007-03-02        |  |  |
|----------------------------------------------------|-------------------------------|------------|----------------|-------------------|--|--|
|                                                    | Lista spraw w rejestrze       |            |                |                   |  |  |
| Nazwa rejestru: I                                  | Nazwa rejestru: Rejestr Spraw |            |                |                   |  |  |
| Sygnatura                                          | Tytuł                         | Data wpisu | Data założenia | Kto dodał         |  |  |
| IP/4402/1/2007                                     | Pozwolenie na budowę garażu   | 2007-02-28 | 2007-02-28     | Nowak Monika      |  |  |
| TE/20/2/2007                                       | Pozwolenie na budowę garażu   | 2007-02-28 | 2007-02-28     | Szczygieł Barbara |  |  |
| IP/4402/3/2007                                     | Faktura za krzesło            | 2007-02-28 | 2007-02-28     | Luks Marianna     |  |  |
| TU/4402/1/2007                                     | Faktura za krzesło            | 2007-02-28 | 2007-02-28     | Golińska Grażyna  |  |  |

#### RYSUNEK 164. WYDRUK REJESTRU SPRAW

**Generuj wydruk** - umożliwia wygenerowanie wydruku każdego obiektu z rejestru (wybranego przy pomocy ikony <sup>(3)</sup>) do postaci PDF lub RTF przy użyciu <u>szablonów</u>.

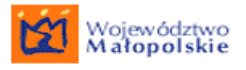

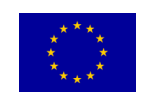

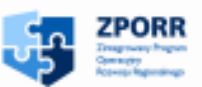

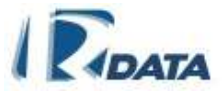

# 23. ZARZĄDZANIE

# 23.1. Korespondencja Urzędu w module Zarządzania

*Lista korespondencji* pojawia się fakultatywnie, gdy użytkownikowi zostały przyznane uprawnienia pozwalające na jej przeglądanie. Zawiera ona listę wszystkich korespondencji, które zostały założone w Instytucji, z możliwością posortowania jej według jednostek organizacyjnych (w panelu *Wyszukiwanie*).

Z Listy korespondencji możliwy jest tylko podgląd każdej korespondencji, nie można w żaden sposób ingerować w treść korespondencji oraz załączników, czy też zaburzyć ich spójność. Funkcjonalność *Lista korespondencji* Urzędu została opisana w rozdziale <u>Lista korespondencji Urzędu</u>.

# 23.1. Korespondencje Wydziału w module Zarządzania

*Lista korespondencji* pojawia się fakultatywnie, gdy użytkownikowi zostały przyznane uprawnienia pozwalające na jej przeglądanie. Zawiera ona listę wszystkich korespondencji, które zostały założone w Jednostce Organizacyjnej.

Z Listy korespondencji możliwy jest tylko podgląd każdej korespondencji, nie można w żaden sposób ingerować w treść korespondencji oraz załączników, czy też zaburzyć ich spójność. Funkcjonalność *Lista korespondencji* Wydziału została opisana w rozdziale <u>Lista korespondencji</u> Wydziału.

# 23.2. Sprawy Urzędu w module Zarządzania

*Lista spraw Urzędu* pojawia się fakultatywnie, gdy użytkownikowi zostały przyznane uprawnienia pozwalające na jej przeglądanie. Funkcjonalność *Lista spraw Urzędu* została opisana w rozdziale <u>Sprawy Urzędu</u>

# 23.3. Grupy

W systemie istnieje możliwość zdefiniowania grup. Do grupy może należeć nieokreślona liczba użytkowników. Poszczególnym grupom kierownik może dodawać informację, które pracownicy odczytują w swoim **Kalendarzu**.

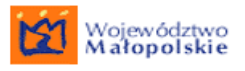

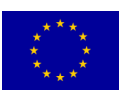

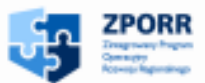

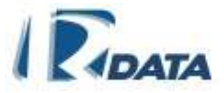

| Lista grup   |                 |            | Ø 🙆  |
|--------------|-----------------|------------|------|
| Nowy         |                 |            |      |
|              | Data utworzenia | Nazwa      | Opis |
| 19           | 2006-08-24      | Grupa nr 1 |      |
| Strona:1 / 1 |                 |            |      |

#### RYSUNEK 165. LISTA GRUP

Funkcje przycisków:

**Nowy** - umożliwia dodanie nowej grupy

Funkcje ikon:

 edytuje informacje o grupie, umożliwia dodanie pracowników do poszczególnej grupy

💙 - usuwa grupę

### 23.4. Lista podteczek

Ścieżka dostępu: <u>Zarządzanie > Lista podteczek</u>

Istnieje możliwość tworzenia spraw w podteczkach. Aby było to możliwe, podteczki należy zdefiniować na liście podteczek.

Aby stworzyć podteczkę należy wybrać przycisk Nowy

| Wyszukiwa       | anie podteczek |                 |                                | 0              |
|-----------------|----------------|-----------------|--------------------------------|----------------|
| wydział         |                | Dowolny         | •                              |                |
| tytuł podteczki |                |                 |                                |                |
| sygnatura       |                |                 |                                |                |
| numer JRWA/R    | RWA            |                 |                                |                |
| status          |                | Dowolny         | ]                              |                |
|                 |                |                 | _                              | Szukaj Wyczyść |
| Lista podte     | eczek          |                 |                                | 0              |
| Nowy            |                |                 |                                |                |
|                 | Sygnatura      | Tytuł podteczki | Opis                           | Status         |
| o / 🕲           | 7353/xx-08     | budowa          |                                | Aktywna        |
| o / 🕥           | 7353/1-10      | ABC serwis      | podteczka dla firmy ABC serwis | Aktywna        |
| Strona:1 / 1    |                |                 |                                |                |

#### RYSUNEK 166. LISTA PODTECZEK

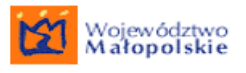

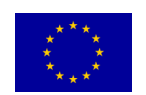

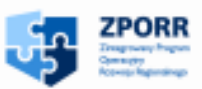

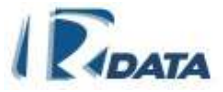

| Podgląd JRWA/RWA | ۲ |
|------------------|---|
| Wyszukaj: Szukaj |   |
| I - JRWA         |   |

#### RYSUNEK 167. WYBÓR JRWA, WKTÓREJ BĘDZIE TWORZONA PODTECZKA

Po wybraniu kategorii JRWA system pojawi się formatka umożliwiająca opisanie nowo tworzonej porteczki. Należy wypełnić formatkę i zapisać przyciskiem **Zapisz** 

| Edycja podte      | eczki kategorii spraw               | ۵      |
|-------------------|-------------------------------------|--------|
| Wstecz            |                                     |        |
| Wydział:          | Wydział Planowania Przestrzennego 🗾 |        |
| Kategoria JRWA:   | Określanie zespołu dawnej zabudowy  |        |
| Kod:              | 7333                                |        |
| Nazwa:            |                                     |        |
| Opis:             |                                     |        |
|                   |                                     |        |
|                   |                                     |        |
|                   |                                     |        |
|                   |                                     |        |
|                   |                                     |        |
|                   |                                     |        |
|                   |                                     |        |
|                   |                                     |        |
|                   |                                     |        |
|                   |                                     |        |
| Typ sygnatury:    | Układ alfabetyczny                  |        |
| Nazwa w rejestrze | y Układ alfabetyczny *              |        |
|                   |                                     | Zapisz |

#### RYSUNEK 168. OPISYWANIE PODTECZKI

Po zapisaniu formatka jest dostępna dla użytkowników w danym wydziale we wskazanej kategorii JRWA podczas zakładania sprawy.
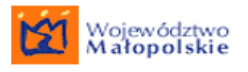

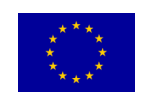

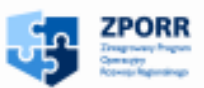

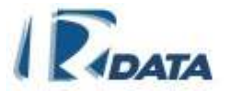

# 23.5. Wiadomości systemowe

*Lista wiadomości* (ścieżka dostępu: <u>Zarządzanie > Wiadomości systemowe</u>) jest funkcjonalnością, która w systemie związana jest z przyznanym uprawnieniem, a także z odpowiednim miejscem w hierarchii Instytucji. Na tej Liście będą pojawiać się komunikaty od systemu o:

- nieobecności Użytkownika
- konieczności ręcznego przekierowania sprawy/korespondencji
- przekierowania sprawy / korespondencji, gdy trafi ona na wydział (przypadek, kiedy w ścieżce standardowej na węźle został zmapowany wydział.)

Przy każdej wiadomości systemowej znajduje się przycisk **Wykonaj**. Po wybraniu tego przycisku:

- znajdującego się obok wiadomości informującej o nieobecności pracownika zostaniemy przeniesieni do panelu, w którym będzie możliwość zaakceptowania lub odrzucenia nieobecności oraz wyznaczenie zastępcy (szczegóły w rozdziale Zastępstwa),
- znajdującego się obok wiadomości informującej o korespondencji lub sprawie wysłanej do nieobecnego Użytkownika zostaniemy przeniesieni do panelu, w którym będzie możliwość wyznaczenia zastępcy (szczegóły w rozdziale Zastępstwa),
- znajdującego się obok wiadomości informującej o korespondencji lub sprawie wysłanej na wydział zmapowany na danym węźle ścieżki standardowej zostaniemy przeniesieni na listę Użytkowników obecnych w jednostce organizacyjnej, dzięki czemu będzie możliwość wybrania pracownika, do którego korespondencja lub sprawa zostanie przesłana.

W przypadku, gdy pracownik jest już obecny, po kliknięciu przycisku **Wykonaj** wiadomość systemowa zostanie automatycznie usunięta jako przedawniona.

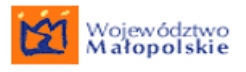

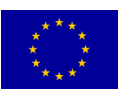

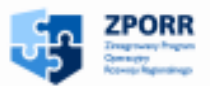

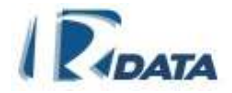

| Lista wiad | omości       |                                 |         | 0    |
|------------|--------------|---------------------------------|---------|------|
| Usuń       |              |                                 |         |      |
| Data wiad. | Dotyczy      | Opis                            |         | Usuń |
| 2008-09-18 | Jan Kowalski | Nieobecność pracownika          | Wykonaj |      |
| 2008-09-19 | Adam Nowak   | Nieobecność pracownika          | Wykonaj |      |
| 2008-09-19 | Janina Kot   | Nieobecność pracownika          | Wykonaj |      |
| 2008-10-01 | Monika Kret  | Przesłanie sprawy do pracownika | Wykonaj |      |
| 2008-10-01 | Monika Kret  | Przesłanie sprawy do pracownika | Wykonaj |      |
| 2008-10-03 | Monika Kret  | Nieobecność pracownika          | Wykonaj |      |
| Strona:1/1 |              |                                 |         |      |

#### RYSUNEK 169. LISTA WIADOMOŚCI SYSTEMOWYCH

Obok każdej informacji o nieobecności pracownika znajduje się checkbox. Zaznaczenie kilku informacji za pomocą checkboxów i kliknięciu przycisku Usuń spowoduje usunięcie tych wiadomości systemowych z listy.

**UWAGA**: Ta funkcjonalność powinna być użyta tylko jeśli nie zachodzi konieczność wyznaczania zastępstwa dla nieobecnych pracowników.

Funkcje przycisków:

**Wykonaj** - przenosi do Listy obecnych Użytkowników w jednostce organizacyjnej lub panelu, w którym będzie możliwość zaakceptowania lub odrzucenia nieobecności oraz wyznaczenie zastępcy (tylko w przypadku, kiedy wiadomość systemowa dotyczy nieobecności pracownika),

Usuń zaznaczone wiadomości – usuwa z listy wybrane powiadomienia,

#### 23.6. Lista Użytkowników

*Lista Użytkowników* związana jest z rolą zwierzchnika całej Instytucji. Pozwala ona edytować kalendarze oraz notatniki wszystkich Użytkowników – Pracowników danej Instytucji.

Ścieżka dostępu: Zarządzanie > Pracownicy > Wszyscy

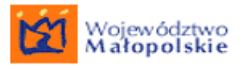

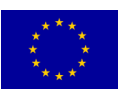

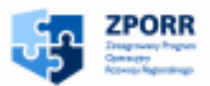

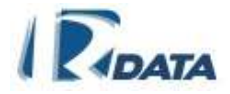

| Wyszukiwanie użytk  | owników |          |                                  | Ø 🛛                         |
|---------------------|---------|----------|----------------------------------|-----------------------------|
| Login:              |         |          |                                  |                             |
| lmię:               |         |          |                                  |                             |
| Nazwisko:           |         |          |                                  |                             |
|                     |         |          |                                  | Szukaj Wyczyść              |
| Lista użytkowników  |         |          |                                  | 0                           |
| Login:              | lmię:   | Nazwisko | : Stanowiska:                    | Lokalizacje                 |
| 🛐 🦉 🖊 🏦 akowal      | Anna    | Kowal    | Administrator                    | budynek 2, pokój: pokój 111 |
| 💱 🥖 🦊 🏦 brak        | Bożena  | Rak      | Kierownik                        | budynek 1, pokój: pokój 105 |
| 💱 🥖 🦊 🏦 ebak        | Bąk     | Rożek    | pracownik księgowy               | budynek 1, pokój: pokój 202 |
| 💱 🦉 🖊 🏦 lptak       | Leon    | Ptak     | pracownik księgowy               | budynek 1, pokój: pokój 202 |
| 💱 🖉 🖊 🏦 alis        | Anna    | Lis Re   | eferent Departametnu Informatyki | budynek 1, pokój: pokój 210 |
| 💱 🦉 🧨 🏦 mmak        | Monika  | Mak      | pracownik księgowy               | budynek 1, pokój: pokój 102 |
| Strona:1/3(1 2 3) 🥸 |         |          |                                  |                             |

#### RYSUNEK 170. LISTA UŻYTKOWNIKÓW

Funkcje ikon:

- edytuje notatnik Użytkownika

umożliwia wpisywanie Użytkownikowi dłuższych nieobecności, terminów spotkań, wyjazdów. Godziny nieobecności należy ustalić za pomocą pól combo

#### - edytuje kalendarz Użytkownika

umożliwia wejście na listę spraw danego pracownika, z poziomu której kierownik może przesłać ją innemu pracownikowi za pomocą przycisku Przekaż sprawę, bądź pobrać sprawę na swoją listę, za pomocą przycisku Pobierz sprawę
 wówczas sprawa trafia do wybranego użytkownika.

Nieobecności Użytkownika (wyjazd, urlop, choroba) mogą być dodawane do jego kalendarza przez bezpośredniego przełożonego danej osoby.

Użytkownik, któremu Przełożony wpisał jeden z tych typów nieobecności (wyjazd, choroba, urlop) nie może jej samodzielnie usunąć.

Dla dłuższych nieobecności (wyjazd, urlop, choroba) system umożliwia wprowadzenie zastępstw.

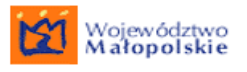

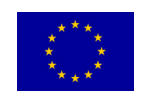

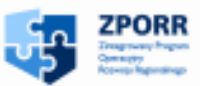

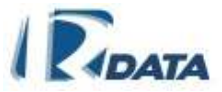

# 23.7. Lista Użytkowników w jednostce organizacyjnej

Lista ta jest związana z rolą zwierzchnika dowolnej jednostki organizacyjnej Instytucji – wydziału, działu, referatu, komórki.

Ścieżka dostępu: Zarządzanie > Pracownicy > Wszyscy w jednostce org.

Wyświetla ona dane wszystkich Użytkowników pracujących w danej jednostce organizacyjnej oraz pozwala edytować ich kalendarze oraz notatniki.

Funkcje ikon:

- edytuje notatnik Użytkownika

Imożliwia wpisywanie Użytkownikowi dłuższych nieobecności, terminów spotkań, wyjazdów.

- edytuje kalendarz Użytkownika

# 23.8. Lista obecnych Użytkowników w jednostce organizacyjnej

Lista ta jest związana z rolą zwierzchnika dowolnej jednostki organizacyjnej Instytucji – wydziału, działu, referatu, komórki.

Ścieżka dostępu: Zarządzanie > Pracownicy > Obecni w jednostce org.

Wyświetla ona dane wszystkich obecnych Użytkowników pracujących w danej jednostce organizacyjnej oraz pozwala edytować ich kalendarze oraz notatniki.

Funkcje ikon:

S - edytuje notatnik Użytkownika

- umożliwia wpisywanie Użytkownikowi dłuższych nieobecności, terminów spotkań, wyjazdów.

- edytuje kalendarz Użytkownika

# 23.9. List nieobecnych Użytkowników w jednostce organizacyjnej

Lista ta jest związana z rolą zwierzchnika dowolnej jednostki organizacyjnej Instytucji – wydziału, działu, referatu, komórki.

Ścieżka dostępu: Zarządzanie > Pracownicy > Nieobecni w jednostce org.

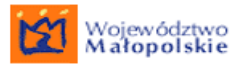

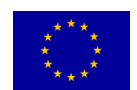

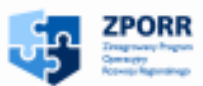

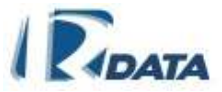

Wyświetla ona dane wszystkich nieobecnych Użytkowników pracujących w danej jednostce organizacyjnej oraz pozwala edytować ich kalendarze oraz notatniki.

Funkcje ikon:

- edytuje notatnik Użytkownika

- umożliwia wpisywanie Użytkownikowi dłuższych nieobecności, terminów spotkań, wyjazdów. Z tego poziomu kierownik może usunąć informację o nieobecności

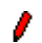

edytuje kalendarz Użytkownika

# 24. ZASTĘPSTWA

Dostęp do panelu, w którym możliwe jest ustalenie zastępstwa dla nieobecnego Użytkownika możliwy jest z dwóch miejsc systemu:

- gdy wprowadzamy dłuższą nieobecność Użytkownika (wyjazd, choroba, urlop)

   po wprowadzeniu nieobecności danego Użytkownika klikamy na ikonę
   obok wpisanej nieobecności, która otwiera panel Kalendarza, gdzie w prawym dolnym rogu znajduje się przycisk Wybierz zastępcę
   Po kliknięciu na przycisk pojawia się panel Wybierania zastępcy użytkownika.
- z Listy wiadomości ta możliwość pojawi się wtedy, gdy zastępstwo nie zostanie wprowadzone bezpośrednio po wprowadzeniu nieobecności Użytkownika. System wygeneruje wówczas wiadomości o nieobecności Użytkownika i wpisze ją na Listę wiadomości osoby będącej bezpośrednim przełożonym danego Użytkownika; Panel wyboru zastępcy w tej sytuacji zostanie wyświetlony, gdy klikniemy na Liście wiadomości na przycisk Wykonaj;

#### 24.1. Ustalanie zastępstwa

Zastępstwo ustalamy w panelu *Wybierz zastępcę użytkownika*. W tym panelu zostanie wyświetlona lista wszystkich Użytkowników obecnych w czasie nieobecności danej osoby w jednostce organizacyjnej.

Aby dodać zastępcę, należy wybrać z listy odpowiednią osobę, a następnie kliknąć na ikonę <sup>№</sup>. Zastępstwo zostanie dodane.

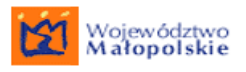

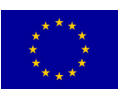

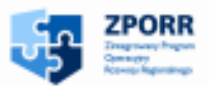

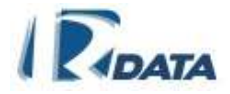

| Kalendarz                                     |                         | 0 |  |  |
|-----------------------------------------------|-------------------------|---|--|--|
| Wstecz                                        |                         |   |  |  |
| Dane użytkownika:                             | Wójcicka Beata          |   |  |  |
| Тур:                                          | urlop                   |   |  |  |
| Początek nieobecności:                        | 2009-03-23              |   |  |  |
| Koniec nieobecności:                          | 2009-03-23              |   |  |  |
| Opis:                                         |                         |   |  |  |
| Stan akceptacji:                              | Oczekuje na akceptację  |   |  |  |
| Wybierz zastępcę użytkownika                  |                         | 0 |  |  |
| użytkownik                                    | 💌 Szukaj Wyczyść Rozwiń |   |  |  |
| 🗏 Hierarchia urzędu (Jednostka organizacyjna) |                         |   |  |  |
| 🛨 Aga M (Jednostka organizacyjna)             |                         |   |  |  |
| 🗄 Grzegorz G (Jednostka organizacyjna)        |                         |   |  |  |
| 🗄 Kasia S (Jednostka organizacyjna)           |                         |   |  |  |
| 🗄 Marcin W (Jednostka organizacyjna)          |                         |   |  |  |
| 🗄 Ola K (Jednostka organizacyjna)             |                         |   |  |  |
| 🗄 Ola P (Jednostka organizacyjna)             |                         |   |  |  |
| Stanowisko Admina (Stanowisko)                |                         |   |  |  |
| Man(i) null Administrator (admin)             |                         |   |  |  |
| 🗄 Sylwia W (Jednostka organizacyjna)          |                         |   |  |  |
| 🗄 Tomek B (Jednostka organizacyjna)           |                         |   |  |  |

RYSUNEK 171. PANEL WYBORU ZASTĘPCY DLA NIEOBECNEGO UŻYTKOWNIKA

Funkcje przycisków:

Wstecz – przerywa proces dodawania zastępstwa, wraca do panelu poprzedniego

Zapisz –dodaje wybranego pracownika na zastępcę

Zmień zastępcę –powraca do panelu Wybierz zastępcę użytkownika

Funkcje ikon:

- dodaje Zastępcę dla nieobecnego Użytkownika

#### 24.2. Zmiana zastępstwa

Po ustaleniu zastępstwa można je zmienić i wprowadzić innego zastępcę.

Aby usunąć zastępstwo należy w kalendarzu nieobecnego Użytkownika kliknąć na ikonę i, która znajduje się obok danej nieobecności. Natomiast ikona 🕲 usunie daną nieobecność.

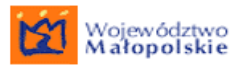

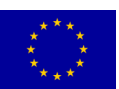

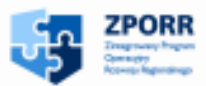

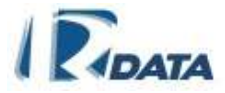

| Dodaj do k     | alen    | darza      |             |                 |             | $\bigcirc$ | ۲   | $\downarrow$ |
|----------------|---------|------------|-------------|-----------------|-------------|------------|-----|--------------|
| Wstecz         |         |            |             |                 |             |            |     |              |
| Dane użytkow   | nika:   |            | Basia Whuk  |                 |             |            |     |              |
| Тур:           |         |            | urlop 💌     |                 |             |            |     |              |
| Początek nieok | pecnoś  | ci:        | 2006-08-25  | Godzina: 00 💌 : | 00 💌        |            |     |              |
| Koniec nieobeo | cności: |            | 2006-08-25  | Godzina: 00 💌 : | 00 💌        |            |     |              |
| Opis:          |         |            |             |                 |             |            |     |              |
|                |         |            |             |                 |             |            |     |              |
|                |         |            |             |                 |             |            |     |              |
|                |         |            |             |                 |             |            |     |              |
|                |         |            |             |                 |             |            | Zap | isz          |
| Kalendarz      | użyti   | kownika    |             |                 |             | 0          | 1   | 1            |
| Ту             | р       | Data pocz. | Godz. pocz. | Data końca      | Godz. końca |            | Op  | is           |
| 🧷 🐚 🛛 url      | ор      | 2006-08-24 | 09:00       | 2006-08-25      | 17:00       |            |     |              |

RYSUNEK 172. PANEL KALENDARZA Z NIEOBECNOŚCIĄ PRACOWNIKA

| Kaler  | ndarz             |             |            |             | (             | ) (      | $\downarrow$ |
|--------|-------------------|-------------|------------|-------------|---------------|----------|--------------|
| Wste   | cz                |             |            |             |               |          |              |
| Dane   | użytkownika:      |             |            | Wnuk Basi:  | a             |          |              |
| Тур:   |                   |             |            | urlop       |               |          |              |
| Począt | tek nieobecności: |             |            | 2006-08-24  | ļ             |          |              |
| Konie  | : nieobecności:   |             |            | 2006-08-25  | 5             |          |              |
| Opis:  |                   |             |            |             |               |          |              |
|        |                   |             |            |             | Wybie         | rz zastę | epcę –       |
| Lista  | zastępców         |             |            |             |               | ۲        | ↑            |
|        | Data pocz.        | Godz. pocz. | Data końca | Godz. końca | Zastępca      |          |              |
| 3      | 2006-08-24        | 10:00       | 2006-08-25 | 16:00       | Kowal Jacenty |          |              |

RYSUNEK 173. PANEL NIEOBECNOŚCI Z USTALONYM ZASTĘPCĄ

Funkcje ikon:

usuwa aktualnego zastępcę nieobecnego Użytkownika; umożliwia ustalenie nowego

# 25. KALENDARZYK

Kalendarzyk jest funkcjonalnością dostępną w miejscach, w których do systemu wprowadzane są daty.

Ikona 🗐 rozwija kalendarzyk z aktualna datą. Wybieramy daną datę dzienną, klikamy na nią. Data dodaje się automatycznie.

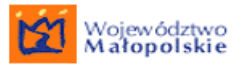

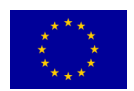

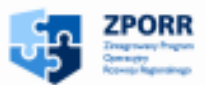

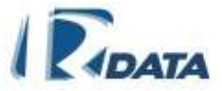

W każdej chwili możemy zmienić wpisaną datę wykorzystując powyżej opisaną procedurę.

| 🗳 Mozilla |     |      |      |     | _   |     |
|-----------|-----|------|------|-----|-----|-----|
| nar       | zec | : 20 | 06   |     |     |     |
| pon.      | wt. | śr.  | czw. | pt. | sb. | nd. |
|           |     | 1    | 2    | 3   | 4   | 5   |
| 6         | 7   | 8    | 9    | 10  | 11  | 12  |
| 13        | 14  | 15   | 16   | 17  | 18  | 19  |
| 20        | 21  | 22   | 23   | 24  | 25  | 26  |
| 27        | 28  | 29   | 30   | 31  |     |     |
| 8         | 3 6 | 0    | 200  | 6   | >>  |     |

- data aktualna zaznaczona jest na czerwono
- Image: Second state of the second state of the second
- O O przesuwają miesiące (w przód, wstecz),
- pole tekstowe umożliwia wpisanie roku "z palca" i za pomocą znajdującego się obok przycisku lub Enter szybko przewija kalendarz do wskazanego roku.

# 26. SORTOWANIE

Prawie wszystkie listy w systemie e-SOD są sortowalne według kryteriów, które stanowią nagłówki kolumn.

Aby posortować listę według wybranego kryterium należy kliknąć na nazwę kolumny, która stanowi jednocześnie kryterium sortowania. Elementy posortowane zostaną rosnąco. Powtórne kliknięcie na tę samą nazwę posortuje elementy malejąco.

# 27. WYSZUKIWANIE

Panele wyszukiwania znajdują się w różnych miejscach systemu.

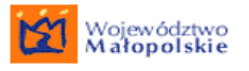

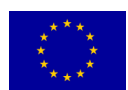

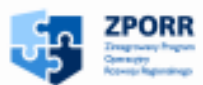

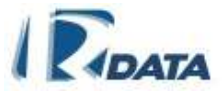

Aby wyszukać jakiś element spośród zasobów danych Instytucji należy:

- wyplenić dowolną ilość zdefiniowanych pól tekstowe na panelu wyszukiwarek dostępnymi danymi
- kliknąć przycisk Szukaj
- przycisk Wyczyść usuwa wprowadzone dane i powraca do listy początkowej.

# 28. SŁOWA KLUCZOWE

W systemie istnieje możliwość przypisania do dokumentów, które w systemie mają status załącznika do korespondencji/spraw (dokumentów elektronicznych, notatek, formularzy) oraz do spraw, słów kluczowych. Słowa kluczowe są definiowane przez administratorów systemu. Użytkownik systemu wybiera zatem jedno lub klika pojęć ze zbioru zdefiniowanych słów i przypisuje je do załącznika lub sprawy. Później wybierając dane słowo kluczowe jako kryterium wyszukiwania, będziemy mogli odnaleźć w bazie danych poszukiwany dokument lub sprawę.

#### 28.1. Słowa kluczowe załączników

Słowa kluczowe możemy dodać do załączników: dokument, notatka, formularz. Panel dodawania słów kluczowych pojawia się zawsze na drugim etapie dodawania załącznika, a więc po zapisaniu notatki/formularza lub po wczytaniu dokumentu elektronicznego.

Niezależnie od typu załącznika (dokument, notatka, formularz) panel dodawania słów kluczowych zawsze wygląda tak samo – posiada rozwijany słownik słów kluczowych oraz przycisk **Dodaj słowo kluczowe**].

Aby dodać słowo kluczowe do załącznika, wybieramy je z rozwijanego słownika, a następnie klikamy przycisk **Dodaj słowo kluczowe**.

Dodane słowo pojawi się na *Liście słów kluczowych załącznika*, skąd będziemy je mogli usunąć za pomocą ikony **(**).

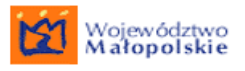

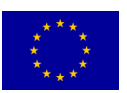

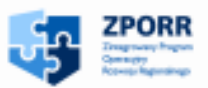

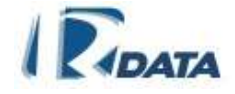

| Klasyfikatory Ø                                                         |
|-------------------------------------------------------------------------|
| Klasyfikatory informacji:<br>Nowa informacja                            |
| Słowa kłuczowe:<br>Nowe słowo: decyzja pozytywna 💌 Dodaj słowo kłuczowe |

RYSUNEK 174. PANEL DODAWANIA SŁOWA KLUCZOWEGO DO ZAŁĄCZNIKA

Funkcje ikon:

🔍 🛛 - usuwa dodane słowo kluczowe

Funkcje przycisków:

**Dodaj słowo kluczowe** – dodaje wybrane za pomocą rozwijanego słownika słowo kluczowe do listy słowo kluczowych związanych z danym załącznikiem.

#### 28.2. Słowa kluczowe korespondencji

Do każdej korespondencji można dodać słowo kluczowe. Dodajemy je w panelu *Lista słów kluczowych korespondencji*. Panel dodawania słów kluczowych do korespondencji – posiada rozwijany słownik słów kluczowych oraz przycisk **Dodaj** słowo kluczowe.

Aby dodać słowo kluczowe do korespondencji, wybieramy je z rozwijanego słownika, a następnie klikamy przycisk **Dodaj słowo kluczowe**.

Dodane słowo pojawi się na *Liście słów kluczowych korespondencji*, skąd będziemy je mogli usunąć za pomocą ikony **(**).

| Klasyfikatory                                | 0 🔊 |  |  |  |
|----------------------------------------------|-----|--|--|--|
| Klasyfikatory informacji:<br>Nowa informacja |     |  |  |  |
| Slowa kluczowe:                              |     |  |  |  |
|                                              |     |  |  |  |

RYSUNEK 175. PANEL DODAWANIE SŁÓW KLUCZOWYCH DO KORESPONDENCJI

Funkcje ikon:

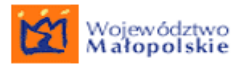

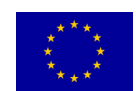

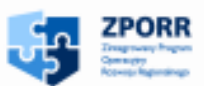

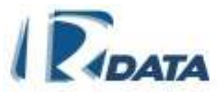

Funkcje przycisków:

**Dodaj słowo kluczowe** – dodaje wybrane za pomocą rozwijanego słownika słowo kluczowe do listy słów kluczowych związanych z korespondencją.

#### 28.3. Słowa kluczowe sprawy

Do każdej sprawy można dodać słowo kluczowe. Słowa kluczowe dodajemy w panelu *Lista słów kluczowych sprawy*. Panel dodawania słów kluczowych do sprawy – posiada rozwijany słownik słów kluczowych oraz przycisk **Dodaj słowo** kluczowe.

Aby dodać słowo kluczowe do sprawy, wybieramy je z rozwijanego słownika, a następnie klikamy przycisk **Dodaj słowo kluczowe**.

Dodane słowo pojawi się na *Liście słów kluczowych sprawy*, skąd będziemy je mogli usunąć za pomocą ikony **(**).

Funkcje ikon:

٩ - usuwa słowo kluczowe

Funkcje przycisków:

**Dodaj słowo kluczowe** – dodaje wybrane za pomocą rozwijanego słownika słowo kluczowe do listy słowo kluczowych związanych ze sprawą.

| Klasyfikatory                                                           |  |
|-------------------------------------------------------------------------|--|
| Klasyfikatory informacji:<br>Nowa informacja                            |  |
| Słowa kluczowe:<br>Nowe słowo: decyzja pozytywna 💌 Dodaj słowo kluczowe |  |

#### RYSUNEK 176. PANEL DODAWANIA SŁÓW KLUCZOWYCH DO SPRAWY

# 28.4. Wyszukiwanie po słowach kluczowych

Wyszukiwanie po słowach kluczowych odbywa się za pomocą tego samego słownika słów kluczowych, którego używaliśmy do dodawania słów kluczowych do załączników/spraw.

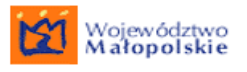

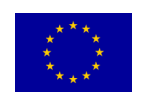

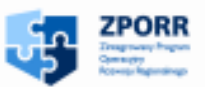

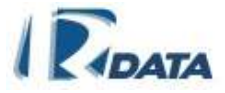

#### 28.4.1. Wyszukiwanie załączników

Ścieżka dostępu: Moje dokumenty > Wyszukiwanie załączników

Aby wyszukać dokumenty według słowa kluczowego, należy wybrać za pomocą pola combo-box żądane pojęcie, a następnie kliknąć na przycisk Szukaj. Lista znalezionych dokumentów zostanie wyświetlona na *Liście dokumentów*.

| Wy    | Vyszukiwanie dokumentów wg słów kluczowych 🛛 🕜 🔿 🛧 🗸                 |                |             |   |        |   |       |    |
|-------|----------------------------------------------------------------------|----------------|-------------|---|--------|---|-------|----|
| Słow  | o kluczowe                                                           | p              | rzyłączenie | * |        |   |       |    |
| Kod I | reskowy                                                              |                |             |   |        |   |       |    |
|       |                                                                      |                |             |   | Szukaj | W | yczyś | ść |
| List  | a dokumentów                                                         |                |             |   |        | 0 | ۰ ۵   | 1  |
|       | Typ Dokumentu                                                        | Dokument       |             |   |        |   |       |    |
| 3     | Załącznik                                                            | czeski smart1. | JPG         |   |        |   |       |    |
| 3     | Formularz Formularz: WARUNKI PRZYŁĄCZENIA DO SIECI NISKIEGO NAPIĘCIA |                |             |   |        |   |       |    |
| Stron | ia:171                                                               |                |             |   |        |   |       |    |

RYSUNEK 177. WYSZUKIWARKA ZALĄCZNIKÓW WRAZ Z WYNIKIEM WYSZUKIWANIA – LISTĄ DOKUMENTÓW

Załączniki można również wyszukiwać według kodu kreskowego.

Funkcje ikon:

- umożliwia podgląd dokumentu

#### 28.4.2. Wyszukiwanie korespondencji

Korespondencje można wyszukać po słowach kluczowych można wyszukać na wszystkich panelach Wyszukiwania przy listach korespondencji. Słowo kluczowe stanowi tam jedno z kryteriów wyszukiwania.

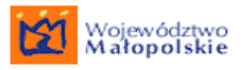

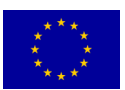

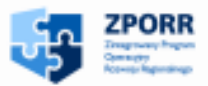

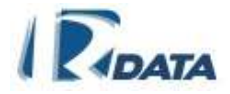

| Wyszukiwanie korespondencji       | 0 0                                      |
|-----------------------------------|------------------------------------------|
| Wydział                           | Dowolny                                  |
| Rodzaj                            | Dowolny 🔽                                |
| Tytuł                             |                                          |
| Numer (fragment)                  |                                          |
| Numer (całość)                    |                                          |
| Zakres licznika                   | od do                                    |
| Nazwisko i Imię/Nazwa interesanta |                                          |
| Miejscowość                       |                                          |
| Data wpływu                       | od a do a do a do a do a do a do a do a  |
| Data pisma                        |                                          |
| Data załatwienia                  | od a a a a a a a a a a a a a a a a a a a |
| Data rejestracji                  |                                          |
| Status                            | Dowolny 💌                                |
| Priorytet                         | Dowolny 💌                                |
| Wydział rejestrujący              | Dowolny 💌                                |
| Sygnatura zewnętrzna              |                                          |
| Tytuł dokumentu                   |                                          |
| Treść                             |                                          |
| Nr listu poleconego               |                                          |
| Typ pisma                         | Dowolny                                  |
| Forma rejestracji                 | Dowolna 💌                                |
| Słowo kluczowe                    | Dowolny                                  |
| Kod kreskowy (pełny)              |                                          |
| Klasyfikator ogólny               | Dowolny 💌                                |
| Klasyfikator szczegółowy          |                                          |
| Przeterminowane                   |                                          |
| « 2001Ź                           | Szukaj Wyczyść                           |

# RYSUNEK 178. PANEL WYSZUKIWANIA KORESPONDENCJI – ZAZNACZONY PARAMETR: SŁOWO KLUCZOWE

Po wybraniu za pomocą rozwijanego słownika właściwego słowa kluczowego i kliknięciu na przycisk **Szukaj**, na listach korespondencji (panel znajdujący się poniżej) zostaną wyświetlone korespondencje, do których zostało przypisane dane słowo kluczowe.

#### 28.4.3. Wyszukiwanie spraw

Sprawy po słowach kluczowych można wyszukać na wszystkich panelach Wyszukiwania przy listach spraw. Słowo kluczowe stanowi tam jedno z kryteriów wyszukiwania.

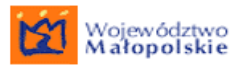

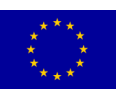

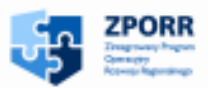

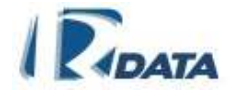

| Wyszukiwanie                                    |           |   |
|-------------------------------------------------|-----------|---|
| wydział                                         | Dowolny   | ~ |
| imię interesanta                                |           |   |
| nazwisko (nazwa) interesanta                    |           |   |
| miejscowość                                     |           |   |
| tytuł sprawy                                    |           |   |
| kategoria spraw                                 | Dowolne   | * |
| status                                          | Dowolny   | ~ |
| priorytet                                       | Dowolny   | ~ |
| czas wszczęcia                                  | be do be  |   |
| termin zakończenia                              | od a do a |   |
| numer JRWA/RWA                                  |           |   |
| sygnatura sprawy                                |           |   |
| tytuł korespondencji                            |           |   |
| numer korespondencji                            |           |   |
| tytuł dokumentu                                 |           |   |
| słowo kluczowe                                  | Dowolny   | ~ |
| Klasyfikator ogólny<br>Klasyfikator ozorogólovu | Dowolny   | ~ |
| Klasylikator szczegołowy                        |           |   |
|                                                 |           |   |

# RYSUNEK 179. PANEL WYSZUKIWANIA NA LIŚCIE SPRAW - ZAZNACZONY PARAMETR: SŁOWO KLUCZOWE

Po wybraniu za pomocą rozwijanego słownika właściwego słowa kluczowego i kliknięciu na przycisk **Szukaj**, na Liście spraw (panel znajdujący się poniżej) zostaną wyświetlone sprawy, do których zostało przypisane dane słowo kluczowe.

# 29. KLASYFIKATORY INFORMACJI

Klasyfikator informacji to parametr charakteryzujący dodatkowo określony obiekt. Panel **Klasyfikatory informacji** związany jest z następującymi obiektami w systemie:

- Dokument
- Korespondencja
- Sprawa
- Teczka
- Interesant

Nową informację dodaje się poprzez kliknięcie przycisku Nowa informacja, znajdującego się w lewym górnym rogu panelu *Klasyfikatory informacji*.

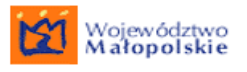

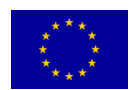

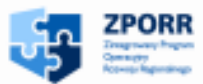

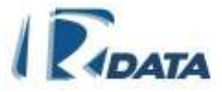

Powoduje to przejście do panelu związanego z obiektem, do którego dodajemy nową informację oraz do panelu *Edycji informacji*.

Przykładowo w przypadku dodawania informacji do interesanta, pojawiają się panele: *Interesanta* i *Edycji informacji*.

| Interesant         |                                                                                                    |                                        | 0          | ● ↓ |
|--------------------|----------------------------------------------------------------------------------------------------|----------------------------------------|------------|-----|
| Wstecz             |                                                                                                    |                                        |            |     |
| Dane osobowe       |                                                                                                    |                                        |            |     |
| lmię:              | Joanna                                                                                                    | Drugie imię:                           | Marzena    |     |
| Nazwisko:          | Sikora                                                                                                    |                                        |            |     |
| Nazwisko rodowe:   | Bal                                                                                                    |                                        |            |     |
| lmię matki:        | Maria                                                                                                    |                                        |            |     |
| lmię ojca:         | Jan                                                                                                    |                                        |            |     |
| Data urodzenia:    | 1967-03-15                                                                                                    | Płeć:                                  | kobieta    |     |
| PESEL:             |                                                                                                    |                                        |            |     |
| NIP:               | 1234556773                                                                                                    |                                        |            |     |
| Dane dokumentu toż | samości                                                                                                    |                                        |            |     |
| Rodzaj dokumentu:  | Dowód osobisty                                                                                                |                                        |            |     |
| Numer:             | AAT 23 23 345                                                                                                 |                                        |            |     |
| Data wydania:      | 2007-03-05                                                                                                    | Data ważności:                         | 2017-03-05 |     |
| Wystawca:          | Gmina Myślenice                                                                                               |                                        |            |     |
| Edycja informac    | ;ji                                                                                                    |                                        |            | ▲ ↑ |
| Nowa informacja:   | Stopień oczytania 💽 Wybierz informację                                                                        |                                        |            |     |
| List<br>rod:       | ta rozwijana, określająca jaki – Kliknięcie tego przycisł<br>zaj informacji dodajemy – panelu, w którym dodaj | ku prowadzi do<br>jemy nową informację |            |     |

RYSUNEK 180. PANELE INTERESANTA I EDYCJI INFORMACJI ZWIĄZANE Z DODAWANIEM NOWEJ INFORMACJI POPRZEZ KLASYFIKATORY INFORMACJI

W panelu *Edycji informacji* wybieramy za pomocą listy rozwijanej rodzaj dodawanej informacji. Po kliknięciu na przycisk Wybierz informację, musimy jeszcze określić treść tej informacji.

Możemy to zrobić za pomocą listy rozwijanej bądź znajdującego się obok pola tekstowego Dowolne.

| Edycja informa     | ıcji                                                      |                           | ^ ۵ |
|--------------------|-----------------------------------------------------------|---------------------------|-----|
| Stopień pilności : | Wybierz dowolne 🔽 💙                                       | Dowolne: Dodaj informację |     |
|                    | Wybierz dowolne<br>bardzo pilne<br>pilne<br>średnio pilne |                           |     |

RYSUNEK 181. DODAWANIE INFORMACJI PRZY UŻYCIU KLASYFIKATORÓW INFORMACJI

Przycisk **Dodaj informację** dodaje informację do określonego obiektu.

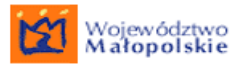

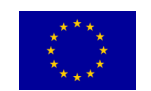

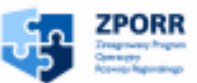

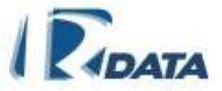

Funkcjonalność klasyfikatorów informacji umożliwia przeszukiwanie obiektów w systemie po wybranym kryterium.

# 30. ARCHIWUM

Archiwum w systemie wykonane jest zgodnie z Instrukcją Kancelaryjną. Dostęp do archiwum jest zrealizowany na zasadzie uprawnień.

W systemie, w panelu administracyjnym musi najpierw zostać utworzona rola "Archiwista" – poprzez zadekretowanie spośród użytkowników osoby/ osób, które będą zarządzać archiwami wydziałowymi oraz przyznaniu im jednostek organizacyjnych, w których będą odpowiedzialne za procesy archiwizacji.

## 30.1. Archiwum użytkownika

Użytkownik w module Archiwum widzi poszczególne podmoduły:

- Registratura bieżąca > Sprawy/Teczki
- Registratura odłożona > Sprawy /Teczki
- Do Archiwum zakładowego > Sprawy
- Spisy zdawczo odbiorcze > Nowy/ Wydziałowe / Do akceptacji

#### 30.1.1. Registratura bieżąca

Składa się z dwóch paneli:

- Wybierz wydział to nazwy wydziału zalogowanego użytkownika i Podglądu JRWA/RWA, w którym możemy wyszukać właściwą kategorie
- Registratura bieżąca to lista wszystkich spraw zakończonych z możliwością ich podglądu. To lista wszystkich spraw zakończonych w danym roku i w obrębie wydziału.

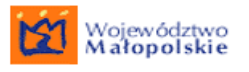

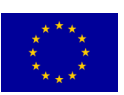

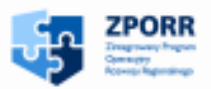

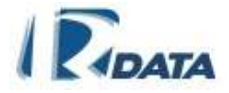

| Wybie<br>Wydzia | <mark>erz wydział</mark><br>ał Wydział Gospoda | rki Przestrzennej i Komunalnej |                                                                                                    |
|-----------------|------------------------------------------------|--------------------------------|----------------------------------------------------------------------------------------------------|
| Podg            | gląd JRWA/RWA                                  |                                |                                                                                                    |
| Wyszi           | ukaj:<br>JRWA/RWA                              | Szukaj                         |                                                                                                    |
| Regis           | stratura bieżąca<br>svopatura                  | tytuł sprawy                   | kategoria                                                                                                    |
| 3               | GPK.7227-1/06                                  | Wniosek z urzędu cyfrowego     | Gospodarowanie funduszem<br>gospodarki gruntami                                                                                                    |
| 8               | GPK.7353-1 <i>1</i> 06                         | mail z podpisem                | Pozwolenia na budowe,<br>przebudowe i rozbudowe<br>obiektow budowlanych oraz<br>zmiany sposobu uzytkowania<br>obiektow budowlanych lub ich<br>czesci |
| Strona:         | GPK.7220-1/06                                  | Wniosek z urzędu cyfrowego     | Przejmowanie gruntow,<br>nieruchomosci                                                                                                    |

#### RYSUNEK 182. WIDOK OKNA REGISTRATURA BIEŻĄCA

Po 14 dniach od zakończenia sprawy, jeżeli nie zostanie ona wznowiona, zostaje ona automatycznie przeniesiona do archiwum (do registratury bieżącej). Sprawy w registraturze bieżącej znajdują się do zakończenia roku kalendarzowego.

Na tym poziomie można stworzyć teczki dla spraw. Teczka tworzona jest dla jednego roku, w obrębie jednego wydziału i dla jednej kategorii JRWA.

Do każdej kategorii JRWA jest przypisana kategoria archiwalna sprawy (według Instrukcji Kancelaryjnej).

Aby powiązać sprawy w teczki należy w panelu **Podgląd JRWA/RWA** wyszukać właściwą kategorię RWA. Wówczas na liście **Registratura bieżąca** pojawią się sprawy zakończone prowadzone w żądanej kategorii. Te sprawy, które chcemy związać w teczkę należy odznaczyć (przy każdej ze spraw pojawi się do odznaczenia pole check-box), a następnie wybrać przycisk **Wiąż wybrane w teczkę**. Powoduje to przejście do strony **Edytor teczek archiwalnych.** W widoku tego ona można:

- wpisać lokalizację gdzie dana teczka się znajduje
- Dodać inne sprawy (w tej samej kategorii) do teczki.
- Przejrzeć sprawę dołączoną do teczki
- Usunąć sprawę z teczki, za pomocą ikony i przy danej sprawie

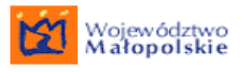

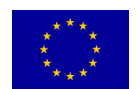

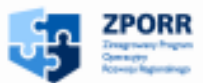

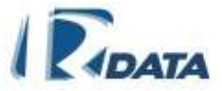

Wszystkie utworzone teczki, do których zostały dołączone sprawy znajdują się na liście teczek bieżących.

Założonej teczki nie można usunąć

Funkcje ikon:

💙 - usuwa sprawę

#### 30.1.2. Lista teczek bieżących

To lista teczek, jakie zostały założone z poziomu registratury bieżącej. Zawarte tam informacje dotyczą:

- Sygnatury teczki (nazwa wydziału, kategoria JRWA, rok założenia)
- Tytułu
- Kategorii archiwalnej
- Lokalizacji
- Liczby spraw w danej teczce

Za pomocą ikony 🖉 można otworzyć zawartość teczki.

Z tego poziomu można:

- Usunąć sprawę z teczki, za pomocą ikony 🔍 przy danej sprawie
- Dodać sprawy do teczki
- Edytować informację o lokalizacji teczki

Funkcje ikon:

- otwiera teczkę
- 💟 usuwa sprawę z teczki

Po upływie roku kalendarzowego (z dniem 31 XII) sprawy z registratury bieżącej automatycznie są przenoszone do registratury odłożonej, a teczki z listy teczek bieżących do listy teczek odłożonych.

#### 30.1.3. Registratura odłożona

Łączenie spraw w teczki w registraturze odłożonej jest analogiczne jak w **Registraturze bieżącej**.

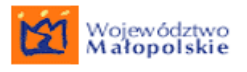

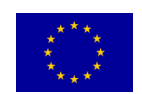

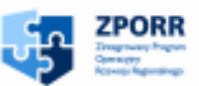

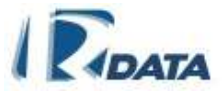

#### 30.1.4. Lista teczek odłożonych

Zawiera listę teczek odłożonych, wszystkie funkcjonalności są analogiczne, jak w widoku okien *Listy teczek bieżących.* 

#### 30.1.5. Spisy zdawczo-odbiorcze > Nowy

Spisy zdawczo-odbiorcze są dokumentami, na podstawie których następuje przesłanie teczek z wydziałów do archiwum zakładowego.

W obrębie jednego roku i jednego wydziału można stworzyć spisy odbiorcze osobno dla każdej kategorii archiwalnej.

W widoku okna do tworzenia spisów ZO należy wypełnić odpowiednia pola (nazwa, opis, jednostka organizacyjna, kategoria spisu), a następnie kliknąć na przycisk **Zapisz** Po zapisaniu danych utworzony spis automatycznie zostaje przeniesiony na listę *Spisów ZO*.

Funkcje przycisków

**Zapisz** – zapisuje utworzony spis

#### 30.1.6. Spisy zdawczo-odbiorcze > Wydziałowe

Zawiera listę spisów zdawczo-odbiorczych w jednostce organizacyjnej. Na tym poziomie możliwe jest:

- usunięcie spisu, za pomocą ikony 🦃
- edycję spisu, za pomocą ikony ikony ikony do momentu przesłania spisu do kierownika.

Z poziomu edycji można również:

- Dodać teczki archiwalne na stronie znajduje się lista teczek archiwalnych. Ikona umożliwia podgląd spraw zawartych w danej teczce. Aby dodać teczkę do ZO należy odznaczyć ją w polu check box a następnie kliknąć na 
   Dodaj . Dodane teczki pojawią się w dolnym panelu *Teczki podpięte do spisu ZO* z możliwością ich podglądu bądź usunięcia. W momencie usunięcia teczka wraca na listę *Teczek archiwalnych do dowiązania*.
- Przesłać spis do kierownika po dołączeniu teczek do ZO, należy dany spis przesłać do kierownika, do akceptacji, klikając na Wyślij do kierownika
- Dodać notatkę umożliwia dodanie notatki do ZO

Funkcje ikon:

💟 - usuwa spis

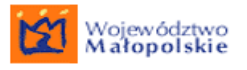

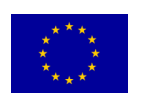

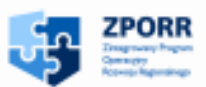

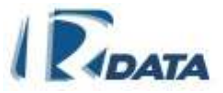

- edytuje spis

I podgląd spraw w teczce

#### 30.1.7. Spisy zdawczo-odbiorcze > Do akceptacji

To lista spisów zdawczo – odbiorczych, które czekają na akceptację kierownika jednostki organizacyjnej. Aby wejść w dany spis należy kliknąć na ikonę 🖉. Z tego poziomu kierownik może:

- Przejrzeć listę załączonych teczek,
- przejrzeć zawartość danej teczki (z możliwością podglądu wszystkich spraw dołączonych do teczki),
- Odesłać teczkę do pracownika (klikając na przycisk Odeślij do urzędnika) wówczas znika dany spis z listy u kierownika, a pojawia się u pracownika, od którego kierownik spis otrzymał,
- Przesłać do archiwum jeżeli kierownik akceptuje dany spis ZO to przesyła go do archiwum klikając na Prześlij do archiwum

Funkcje ikon:

- edytuje spis

Funkcje przycisków

Odeślij do urzędnika – odsyła do pracownika

Prześlij do archiwum – przesyła spis do archiwum

# 30.2. Archiwum archiwisty

Archiwista ma dostępne podmoduły:

- Do archiwum zakładowego>Sprawy/Teczki
- Spisy zdawczo-odbiorcze> Nowy/Wydziałowe/Do akceptacji
- Spisy zdawczo-odbiorcze w archiwum > Do akceptacji / Przyjęte
- Teczki w archiwum > Do archiwizacji / Zarchiwizowane
- Archiwum Państwowe > Do przeniesienia / Przeniesione
- Brakowanie > Do brakowania / Brakowane
- Ekspertyza
- Wszystkie sprawy
- Akta wypożyczone

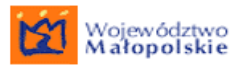

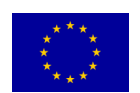

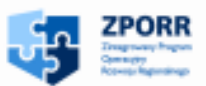

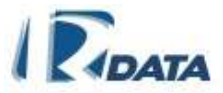

- Dokumentacja techniczna
- Lista kategorii archiwalnych

#### 30.2.1. Spisy zdawczo – odbiorcze > Do akceptacji

Moduł zawiera listę spisów archiwalnych w archiwum. Aby wejść w dany spis należy kliknąć na ikonę <a>?</a>. Z tego poziomu archiwista może:

- Odesłać spis do kierownika klikając na Odeślij do kierownika
- Przyjąć do archiwum klikając na Przyjmuj do archiwum, wówczas spis ZO znika z listy i pojawia się na liście Spisy archiwalne.
- Dodać notatkę do spisu ZO
- Przejrzeć listę założonych teczek, a w teczkach przejrzeć poszczególne sprawy do nich dołączone

Funkcje ikon:

- edytuje spis

Funkcje przycisków:

Odeślij do kierownika – odsyła do kierownika

Przyjmuj do archiwum – przenosi spis do spisów archiwalnych

#### 30.2.2. Spisy zdawczo – odbiorcze > W archiwum

Zawiera listę spisów ZO przyjętych do archiwum. Aby wejść w dany spis należy kliknąć na ikonę 2. Z tego poziomu archiwista może:

- Dodać notatkę do spisu ZO
- Przeglądać zawartość teczek podpiętych do danego spisu ZO, z tego poziomu może:
  - Przeglądać sprawy dołączone do danej teczki
  - Przeglądać zawartość spraw

Spisom archiwalnym nadawane są numery kolejne.

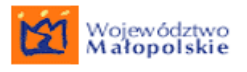

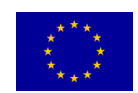

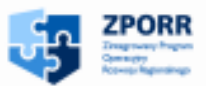

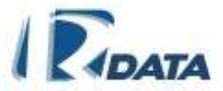

#### 30.2.3. Archiwum Państwowe > Do przeniesienia

W górnym panelu strony znajduje się wyszukiwarka umożliwiająca posortowanie teczek wg czasu dla wydziału

Na liście teczek archiwalnych do przeniesienia do archiwum państwowego rekordy wyświetlone są z podziałem na kolumny:

- Numer
- Sygnatura archiwalna
- Kategoria archiwalna
- Tytuł
- Lokalizacja
- Liczba spraw

System wyświetla w tym miejscu teczki, które w danym roku maja być przeniesione do archiwum.

Teczki archiwalne do Archiwum Państwowego umieszczamy na liście przeniesionych poprzez zaznaczenie teczek i klikniecie na przycisk **Przenieś do archiwum państwowego**.

#### 30.2.4. Archiwum Państwowe - Przeniesione

Na stronie znajduje się lista spraw przeniesionych do archiwum państwowego dla instytucji. Kolumny na liście:

- Numer
- Sygnatura archiwalna
- Kategoria archiwalna
- Tytuł
- Lokalizacja
- Liczba spraw

#### 30.2.5. Brakowanie > Do brakowania

W górnym panelu strony znajduje się wyszukiwarka umożliwiająca sortowanie teczek wg czasu.

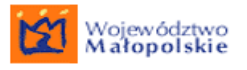

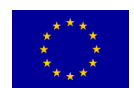

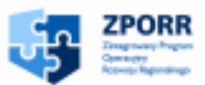

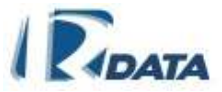

Na liście teczek archiwalnych do brakowania rekordy wyświetlone są z podziałem na kolumny:

- Tytuł
- Status
- Liczba spraw
- Numer
- Kategoria archiwalna

Każdą teczkę można przeglądać, w ramach teczek można przeglądać sprawy. Przy każdym rekordzie znajduje się przycisk **Likwiduj**.

#### 30.2.6. Brakowanie > Brakowane

Strona zawiera listę teczek archiwalnych brakowanych. Na liście teczki wyświetlone są z podziałem na kolumny:

- Tytuł
- Status
- Liczba spraw
- Numer
- Kategoria archiwalna

Z tego poziomu istnieje możliwość podglądu teczek zlikwidowanych.

#### 30.2.7. Ekspertyza

Strona zawiera listę teczek archiwalnych do ekspertyzy. Na liście teczki wyświetlone są z podziałem na kolumny:

- Numer
- Sygnatura archiwalna
- Tytuł
- Kategoria archiwalna

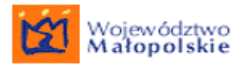

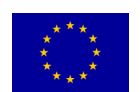

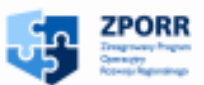

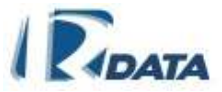

- Lokalizacja
- Liczba spraw

W górnym panelu strony możliwość zwężenia wyświetlania do wybranego czasu dla instytucji.

Z tego poziomu istnieje możliwość zmiany kategorii archiwalnej. Aby zmienić kategorię archiwalną należy kliknąć przycisk **Zmień kategorię archiwalną**, wybrać nową kategorię i zatwierdzić zmiany.

#### 30.2.8. Wszystkie sprawy

Strona zawiera listę wszystkich pozycji archiwalnych. W górnym panelu strony możliwość zawężenia wyświetlanych rekordów do wybranego czasu dla wybranej kategorii archiwalnej. W tym miejscu można wyświetlić rekordy z zawężeniem do wybranych dat dla:

- Składowany od
- Składowany do
- Zlikwidowany
- Zniszczony

Z tego poziomu istnieje możliwość przeglądania teczek oraz wypożyczeń spraw z wybranych teczek. Żeby wypożyczyć sprawę należy wybrać sprawę i potwierdzić wykonane operacje.

#### 30.2.9. Akta wypożyczone

Moduł zawiera listę akt wypożyczonych oraz udostępnionych. W górnym panelu strony znajduje się wyszukiwarka, która umożliwia ograniczenie wyświetlania wybranych rekordów do:

- Dat wypożyczenia
- Dat zwrócenia
- Składowanych od-do
- Statusu wybieranego z listy
- Kategorii archiwalnej wybieranej z listy

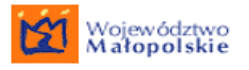

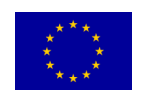

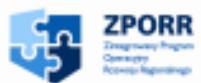

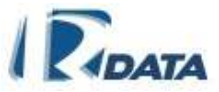

- Lista wypożyczeń wyświetlona jest z podziałem na kolumny:
- Sprawa
- Wypożyczono od do

Z tego poziomu istnieje możliwość przeglądania wypożyczeń oraz przyjmowania do archiwum. Aby przyjąć wypożyczenie do archiwum należy kliknąć na przycisk **Przyjmij.** Wypożyczenia zostaną przyjęte do archiwum i jednocześnie sprawa znika od użytkownika (Lista *Moje wypożyczenia*).

#### 30.2.10. Dokumentacja techniczna

Moduł zawiera dokumentację techniczną. Rekordy na liście wyświetlone są z podziałem na kolumny:

- Tytuł
- Sygnatura
- Branża
- Nazwisko projektanta

| Wys   | zukiwanie                        |           |            |        |                       | ۵     |  |
|-------|----------------------------------|-----------|------------|--------|-----------------------|-------|--|
| Bran  | ża:                              | Wszystkie | *          |        |                       |       |  |
|       |                                  |           |            |        |                       | Pokaż |  |
| List  | Lista dokumentacji technicznej 💿 |           |            |        |                       |       |  |
| No    | wy                               |           |            |        |                       |       |  |
|       | tytuł                            |           | sygnatura  | branża | nazwisko projektanta  |       |  |
| 1     | Projekty zabudo                  | wy 125/KL | GPK.1/2006 |        | January Janiszkiewicz |       |  |
| Stron | a:1 / 1                          |           |            |        |                       |       |  |

#### RYSUNEK 183. PANEL LISTA DOKUMENTACJI TECHNICZNEJ

W górnym panelu strony możliwość przeszukania zasobów według branży.

W tym miejscu znajduje się spis dokumentacji technicznej przyjętej do archiwum. Istnieje możliwość przeglądania rekordów zapisanych na liście. Z tego poziomu realizowane jest dodawanie nowej dokumentacji technicznej. Aby to zrobić należy kliknąć przycisk **Nowy**, co powoduje przejście do panelu edycji dokumentacji technicznej. Po zapisaniu informacji o dokumentacji zapisane zmiany należy zatwierdzić.

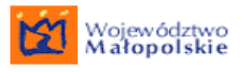

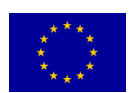

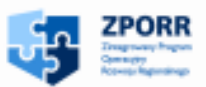

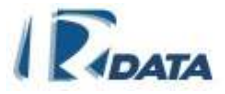

Funkcje przycisków

- Pokaż wyświetla listę dokumentacji według zadanych kryteriów
- Nowy dodaje nową dokumentację techniczną
- Wstecz wraca na listę dokumentacji
- Usuń usuwa dokumentację
- Zapisz zapisuje dokumentację

Wypożyczaj – umożliwia wypożyczenie dokumentacji

**Dodaj dokument** – dodaje kolejny dokument do listy dokumentów

#### 30.2.11. Lista kategorii archiwalnych

Zawiera listę kategorii archiwalnych. Z tego poziomu można:

- Stworzyć nową kategorię archiwalną, w tym celu należy wypełnić pola:
  - nazwę
  - opis
  - sygnaturę
  - sygnaturę dla sprawy
  - jak długo sprawa powinna znajdować się w archiwum
- edytować daną kategorię poprzez użycie ikony ikony ikony ikony ikony ikony ikony kategorii. Po pola, które zostały zdefiniowane na etapie tworzenia nowej kategorii. Po wprowadzeniu zmian należy kliknąć na przycisk zapisz
- Usunąć daną kategorię archiwalną poprzez użycie ikony 🤍

Funkcje ikon:

- edytuje kategorie
- Ӱ usuwa kategorię archiwalną

Funkcje przycisków:

Zapisz – zapisuje zmiany

#### 30.3. Archiwum elektroniczne

Dokumenty, które istnieją tylko w postaci elektronicznej, zgodnie z wymogami prawnymi, również podlegają archiwizacji.

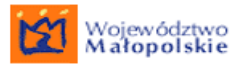

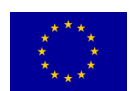

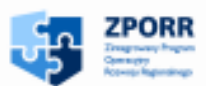

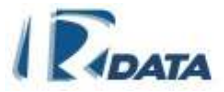

Aby zarchiwizować dokumenty elektroniczne należy:

- Przygotować spis zdawczo-odbiorczy
- Edytować spis na liście "spisy zdawczo-odbiorcze w wydziale" za pomocą ikony
- W spisie zdawczo-odbiorczym kliknąć na przycisk Przygotuj paczkę.
- W oknie które się pojawi należy wpisać ścieżkę dostępu do katalogu (np. c:/tmp/archiwum), do której system wyeksportuje: dokumenty, metadane, sprawy oraz metadane spisu zdawczo -odbiorczego, na podstawie którego nastąpił eksport danych.

## 30.4. Archiwizacja danych z portalu

Zawiera listę archiwizowanych płatności czyli wpłat dokonanych do urzędu przez aplikantów.

#### 30.4.1. Archiwizacja danych z portalu – płatności

Ścieżka dostępu Archiwum > Archiwizacja danych z portalu > Płatności

Aby dokonać nowej wpłaty należy:

Kliknąć przycisk Nowy znajdujący się w prawym górnym rogu.

 Wypełnić wszystkie pola tekstowe (Grupy płatności - to grupa płatności na którą składa się kilka opłat np. opłata za licencję) Datę wpłaty należy uzupełnić za pomocą opcji kalendarzyka .

Po wypełnieniu pól tekstowych należy zatwierdzić przyciskiem **Dalej** który automatycznie zapisze wpłatę. Nowa wpłata pojawi się w Archiwum na liście zarchiwizowanych opłat.

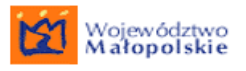

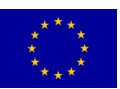

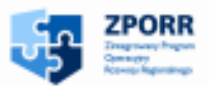

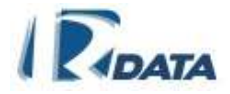

| Nowa płatność            | 0     |
|--------------------------|-------|
| Wstecz                   |       |
| Nazwa wpłacającego       |       |
| Ulica z numerem          |       |
| Kod pocztowy             |       |
| Miejscowość              |       |
| Nazwa odbiorcy           |       |
| Ulica z numerem odbiorcy |       |
| Kod Pocztowy odbiorcy    |       |
| Miejscowość odbiorcy     |       |
| Tytuł                    |       |
| Kwota                    |       |
| Grupy płatności          |       |
| Rachunek odbiorcy        |       |
| Data wpłaty              |       |
|                          | Dalej |

#### RYSUNEK 184. PANEL NOWA PŁATNOŚĆ

Można również importować z pliku **Import pliku**, w postaci dokumentu XML. Dzięki przeglądarce należy wybrać konkretny dokument a następnie zatwierdzić klikając **Wczytaj dokument** 

| Import z pliku                        |            | ٥ |
|---------------------------------------|------------|---|
| Wstecz                                |            |   |
| Wskaż plik XML, który chcesz wczytać: | Przeglądaj |   |
| Wczytaj dokument                      |            |   |

RYSUNEK 185. PANEL IMPORT Z PLIKU

#### 30.4.2. Archiwizacja danych z portalu – Czas pobierania dokumentów

Zawiera czas pobierania dokumentów (np. formularzy, załączników) przez aplikanta, przesłanych wcześniej na portal przez system e-SOD.

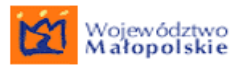

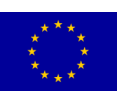

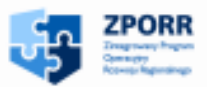

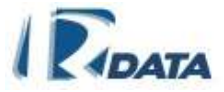

| Wyszukiwanie                 |                                        | 0                                |
|------------------------------|----------------------------------------|----------------------------------|
| Nazwa dokumentu              | Wzór dokumentu                         | Szukaj Wyczyść                   |
| Archiwizowane czasy pob      | lerania dokumentów                     | 0                                |
| Tytuł dokumentu              | Czas rozpoczęcia pobierania dokumentów | Czas końca pobierania dokumentów |
| Wzór dokumentu<br>Strona:171 | 2008-04-38 14:08:21.078                |                                  |

RYSUNEK 186. PANEL ARCHIWIZOWANE CZASY POBIERANIA DOKUMENTÓW

# **31. POMOC KONTEKSTOWA**

Pomoc kontekstowa ułatwia użytkownikowi obsługę sytemu. Pomoc znajduje się w prawym górnym rogu 2, w każdym wyświetlanym panelu.

| Korespondencja wspólna          |                                                                                                    | 0                    |
|---------------------------------|----------------------------------------------------------------------------------------------------|----------------------|
| Korespondencje ze stanowisk (0) | (orespondencje z wydziałów (0)                                                                                                    |                      |
|                                 |                                                                                                    |                      |
| Wyszukiwanie korespondencji     |                                                                                                    | <u> </u>             |
| wydział                         | Dowolny                                                                                                    |                      |
| nazwisko (nazwa) interesanta    |                                                                                                    |                      |
| tytuł korespondencji            |                                                                                                    | pomoc<br>kontekstowa |
| status                          | Dowolne 💌                                                                                                    |                      |
| priorytet                       | Dowolne                                                                                                    |                      |
| czas wszczęcia                  | od and a state of the state of the state of |                      |
| termin zakończenia              | od and a state of the state of the state of |                      |
| numer korespondencji            |                                                                                                    |                      |
| tytuł dokumentu                 |                                                                                                    |                      |
| słowo kluczowe                  | Dowolny 💌                                                                                                    |                      |
| Klasyfikator ogólny             | Dowolny                                                                                                    |                      |
| Klasyfikator szczegołowy        |                                                                                                    |                      |
|                                 |                                                                                                    | Szukaj Wyczyść       |
| Korespondencja                  |                                                                                                    | • ()                 |

RYSUNEK 187. POMOC KONTEKSTOWA

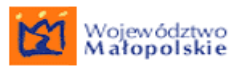

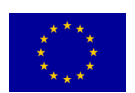

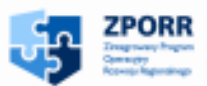

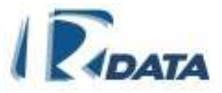

# Po kliknięciu w ikonę w pokazuje się okno z objaśnieniem wyświetlonego panelu, oraz funkcjonalności przycisków i ikon.

| Wyszukiwanie korespondencji                                                                                                    |                                            | Archiwum    | Administracja | Wyloguj |     |
|----------------------------------------------------------------------------------------------------|--------------------------------------------|-------------|---------------|---------|-----|
| Nad każdą listą korespondencji znajduje s<br><b>Wyszukiwanie korespondencji</b> . Umożliw<br>danej korespondencji według zadanych kr | ię panel<br>via on odszukanie<br>yteriów – | cje z wydzi | ałów (0)      |         | 0   |
| Dane do wyszukiwarki wprowadzamy za t                                                                                                | oomoca                                     |             |               | -       | 0 0 |
| zdefiniowanych wartości lub poprzez ręczr<br>pola tekstowe. Daty ustalamy za pomocą f                                                | ie wpisanie ich w<br>ùnkcjonalności 🔄      |             | 2             | <u></u> |     |
| Zakończono                                                                                                    |                                            |             |               |         |     |
| priorytet                                                                                                    | Dowolne                                    |             |               |         |     |
| czas wszczęcia                                                                                                    | od                                         | do          |               |         |     |
| termin zakończenia                                                                                                    | od                                         | do          |               |         |     |
| numer korespondencji                                                                                                    |                                            |             |               |         |     |
| tytuł dokumentu                                                                                                    |                                            |             |               |         |     |

**RYSUNEK 188. PANEL POMOC KONTEKSTOWA**